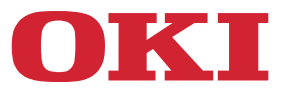

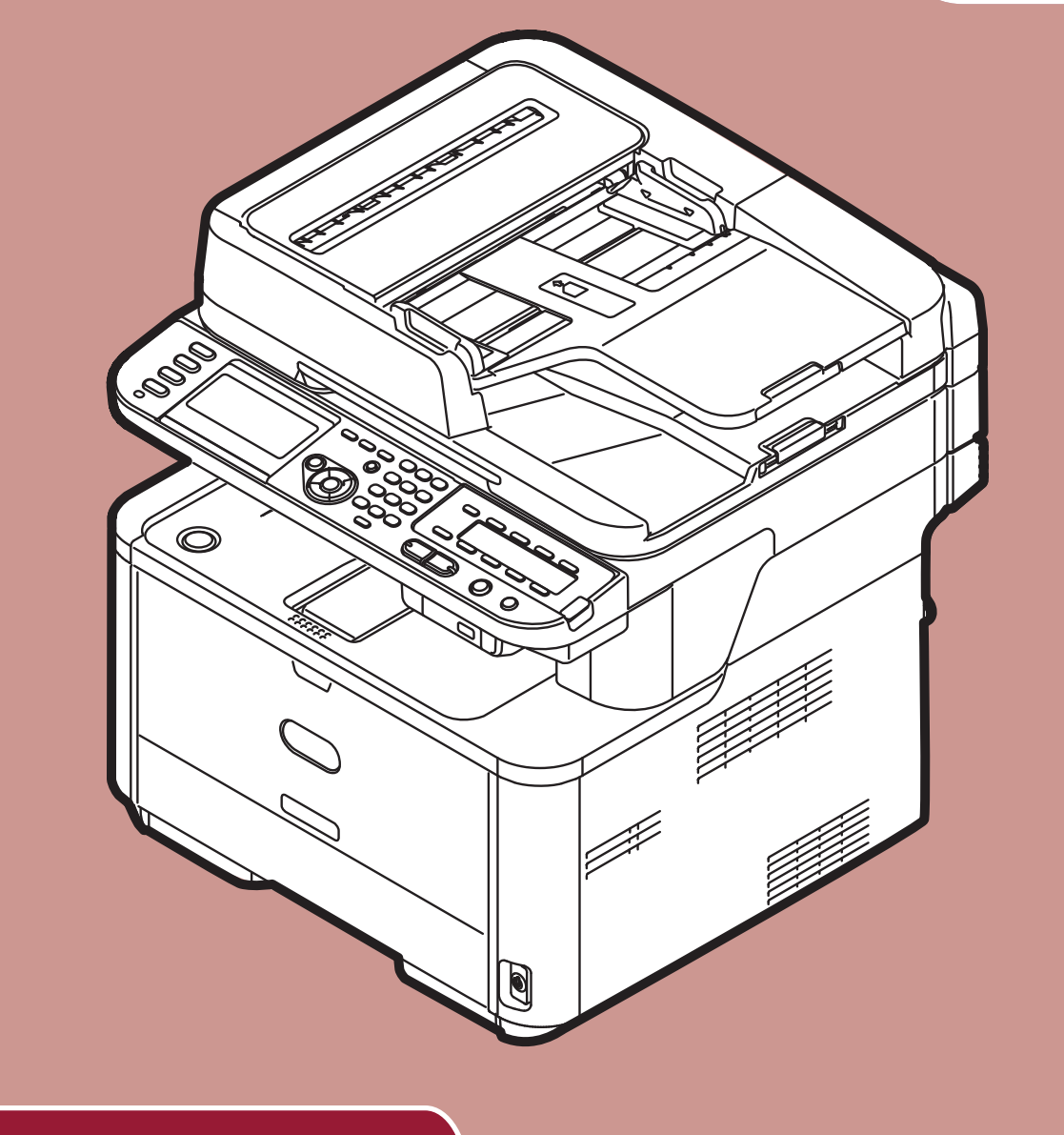

## Användarmanual

# **Avancerad**

Denna manual stödjer följande modeller:

MB441, MB451, MB451w, MB461, MB461+LP, MB471 MB471w, MB491, MB491+, MB491+LP, ES4161 MFP ES4191 MFP, MPS4200mb, MPS4700mb

# Innehållsförteckning

|   | Om denna manual                                                                                                    |
|---|----------------------------------------------------------------------------------------------------|
|   | Termer i detta dokument                                                                                                    |
|   | Symboler i detta dokument                                                                                                    |
|   | Benämningar som används i denna manual                                                                                                    |
| 1 | Kopiering 10                                                                                                    |
|   | Användbara funktioner                                                                                                    |
|   | Sortera kopior (sortera)                                                                                                    |
|   | Kombinera flera sidor på ett pappersark (N på 1)                                                                                                    |
|   | Göra flera kopior på ett pappersark (upprepa) 11                                                                                                    |
|   | Kopiera ID-kort (kopia av ID-kort) 12                                                                                                    |
|   | Radera skuggor i kanterna (kantborttagning)                                                                                                    |
|   | Ställa in marginaler (marginaler) 13                                                                                                    |
|   | Kopiera dokument med olika storlekar (blandade storlekar)                                                                                                    |
|   | Angående att använda flera funktioner 15                                                                                                    |
|   | Funktioner som inte kan användas samtidigt                                                                                                    |
|   | Avaktivera en funktion                                                                                                    |
| 2 | Faxa                                                                                                    |
|   |                                                                                                    |
|   |                                                                                                    |
|   | Användbara åtgärder för överföring16                                                                                                    |
|   | Användbara åtgärder för överföring                                                                                                    |
|   | Användbara åtgärder för överföring       16         Överföra duplexdokument (duplexskanning)       16         Ändra var dokumenten laddas       16                                                                                                    |
|   | Användbara åtgärder för överföring       16         Överföra duplexdokument (duplexskanning)       16         Ändra var dokumenten laddas       16         Ändra avsändarnamn       17                                                                                                    |
|   | Användbara åtgärder för överföring       16         Överföra duplexdokument (duplexskanning)       16         Ändra var dokumenten laddas       16         Ändra avsändarnamn       17         Ställa in prefix (prefix)       18                                                                                                    |
|   | Användbara åtgärder för överföring       16         Överföra duplexdokument (duplexskanning)       16         Ändra var dokumenten laddas       16         Ändra avsändarnamn       17         Ställa in prefix (prefix)       18         Registrera ett prefix       18                                                                                                    |
|   | Användbara åtgärder för överföring       16         Överföra duplexdokument (duplexskanning)       16         Ändra var dokumenten laddas       16         Ändra avsändarnamn       17         Ställa in prefix (prefix)       18         Registrera ett prefix       18         Använda ett prefix vid överföring av fax       18                                                                                                    |
|   | Användbara åtgärder för överföring16Överföra duplexdokument (duplexskanning)16Ändra var dokumenten laddas16Ändra avsändarnamn17Ställa in prefix (prefix)18Registrera ett prefix18Använda ett prefix vid överföring av fax18Använda ett prefix vid registrering av ett nummer till snabbval18                                                                                                    |
|   | Användbara åtgärder för överföring16Överföra duplexdokument (duplexskanning)16Ändra var dokumenten laddas16Ändra avsändarnamn17Ställa in prefix (prefix)18Registrera ett prefix18Använda ett prefix vid överföring av fax18Använda ett prefix vid registrering av ett nummer till snabbval18Olika manövrer för överföring19                                                                                                    |
|   | Användbara åtgärder för överföring16Överföra duplexdokument (duplexskanning)16Ändra var dokumenten laddas16Ändra avsändarnamn17Ställa in prefix (prefix)18Registrera ett prefix18Använda ett prefix vid överföring av fax18Använda ett prefix vid registrering av ett nummer till snabbval19Återuppringning19                                                                                                    |
|   | Användbara åtgärder för överföring       16         Överföra duplexdokument (duplexskanning).       16         Ändra var dokumenten laddas       16         Ändra avsändarnamn.       17         Ställa in prefix (prefix).       18         Registrera ett prefix       18         Använda ett prefix vid överföring av fax       18         Använda ett prefix vid registrering av ett nummer till snabbval       18         Olika manövrer för överföring       19         Återuppringning       19         Automatisk återuppringning.       19                                                                                                    |
|   | Användbara åtgärder för överföring       16         Överföra duplexdokument (duplexskanning).       16         Ändra var dokumenten laddas       16         Ändra avsändarnamn.       17         Ställa in prefix (prefix).       18         Registrera ett prefix       18         Använda ett prefix vid överföring av fax       18         Använda ett prefix vid registrering av ett nummer till snabbval       19         Återuppringning       19         Manuell återuppringning       19                                                                                                    |
|   | Användbara åtgärder för överföring       16         Överföra duplexdokument (duplexskanning).       16         Ändra var dokumenten laddas       16         Ändra avsändarnamn.       17         Ställa in prefix (prefix).       18         Registrera ett prefix       18         Använda ett prefix vid överföring av fax       18         Använda ett prefix vid registrering av ett nummer till snabbval       18         Olika manövrer för överföring       19         Återuppringning       19         Manuell återuppringning       19         Realtidsöverföring       19                                                                                                    |
|   | Användbara åtgärder för överföring16Överföra duplexdokument (duplexskanning)16Ändra var dokumenten laddas16Ändra avsändarnamn17Ställa in prefix (prefix)18Registrera ett prefix18Använda ett prefix vid överföring av fax18Använda ett prefix vid registrering av ett nummer till snabbval18Olika manövrer för överföring19Återuppringning19Automatisk återuppringning19Manuell återuppringning19Manuell överföring20                                                                                                    |
|   | Användbara åtgärder för överföring       16         Överföra duplexdokument (duplexskanning)       16         Ändra var dokumenten laddas       16         Ändra avsändarnamn       17         Ställa in prefix (prefix)       18         Registrera ett prefix       18         Använda ett prefix vid överföring av fax       18         Använda ett prefix vid registrering av ett nummer till snabbval       18         Olika manövrer för överföring       19         Återuppringning       19         Manuell återuppringning       19         Manuell överföring       20         Överföring till flera mottagare (utskick)       20                                                                                                    |
|   | Användbara åtgärder för överföring       16         Överföra duplexdokument (duplexskanning).       16         Ändra var dokumenten laddas       16         Ändra avsändarnamn.       16         Ställa in prefix (prefix).       17         Ställa in prefix (prefix).       18         Registrera ett prefix       18         Använda ett prefix vid överföring av fax       18         Använda ett prefix vid registrering av ett nummer till snabbval       18         Olika manövrer för överföring       19         Återuppringning       19         Manuell återuppringning       19         Manuell återuppringning       19         Manuell överföring       20         Överföring till flera mottagare (utskick)       20         Överföring vid en angiven tid (ställ in sändningstid)       21 |
|   | Användbara åtgärder för överföring       16         Överföra duplexdokument (duplexskanning).       16         Ändra var dokumenten laddas       16         Ändra avsändarnamn.       17         Ställa in prefix (prefix).       18         Registrera ett prefix       18         Använda ett prefix vid överföring av fax       18         Använda ett prefix vid registrering av ett nummer till snabbval       18         Olika manövrer för överföring       19         Återuppringning       19         Manuell återuppringning.       19         Manuell överföring       20         Överföring till flera mottagare (utskick)       20         Överföring vid en angiven tid (ställ in sändningstid)       21         F-kodsöverföring.       22                                                  |
|   | Användbara åtgärder för överföring       16         Överföra duplexdokument (duplexskanning).       16         Ändra var dokumenten laddas       16         Ändra avsändarnamn.       17         Ställa in prefix (prefix).       18         Registrera ett prefix       18         Använda ett prefix vid överföring av fax       18         Använda ett prefix vid registrering av ett nummer till snabbval       18         Olika manövrer för överföring       19         Återuppringning       19         Automatisk återuppringning.       19         Manuell återuppringning       19         Manuell överföring.       20         Överföring vid en angiven tid (ställ in sändningstid)       21         F-kodsöverföring.       22         Registrera F-kodslådor       22                        |

|       | 1ottagning med en subadress                                |
|-------|------------------------------------------------------------|
|       | F-kodspollning)                                            |
|       | agra dokument i en bulletinlåda                            |
|       | Skriva ut lagrade dokument                                 |
|       | Radera lagrade bulletindokument                            |
|       | Radera F-kodslådor                                         |
| Säke  | rhetsfunktioner                                            |
| Säl   | erhetsfunktioner vid överföring                            |
|       | Överföring med ID-kontroll                                 |
|       | Controllera utskicksmottagare                              |
|       | Slå numret två gånger (bekräfta nummer)                    |
| Olika | inställninger för formettogning                            |
| Ulika |                                                            |
| Na    | den mottagna bilden är storre an pappersstorleken          |
|       | Ange ett reduceringsvarde.   28                            |
|       | Ange marginalreducering                                    |
| And   | Ira volym för ringklocka                                   |
| Vid   | arebefordra mottagna fax som dokument 29                   |
|       | Registrera en mottagare för vidarebefordran                |
| Stä   | II in väntetid för svar                                    |
| Faxa  | från en dator                                              |
| Ski   | cka fax från en dator                                      |
| Läg   | g till ett faxnummer i telefonboken                        |
| Gru   | ppera poster                                               |
| Ski   | cka fax till en grupp                                      |
| Läg   | g till försättsblad                                        |
| Avl   | oryta ett faxjobb från en dator                            |
| Exp   | ortera och importera telefonboksdata                       |
|       | Koppla en ny definition till telefonboksformatet           |
| Skan  | na till faxserver 34                                       |
|       | ivera funktionen skanna till favserver                     |
| Δηι   | assa mottagarens                                           |
| e-p   | ostadress                                                  |
| Anj   | bassa texten i e-post                                      |
|       |                                                            |
| Ska   | nna                                                        |
| Avan  | cerade åtgärder för skanning till e-post                   |
| Stä   | lla in avsändare och svara till adresser (Från/Svara till) |
| Ska   | ıpa mallar                                                 |
|       | Registrera ett ämne                                        |
|       | Registrera brödtext                                        |
| An    | /ända en mall                                              |

3

|   | Avancerade åtgärder för skanning, fax via Internet och skanna till           |
|---|------------------------------------------------------------------------------|
|   | faxserver                                                                    |
|   | Ange ett filnamn                                                             |
|   | Ändra skanningsstorlek (skanningsstorlek)                                    |
|   | Ändra upplösning (dokumenttyp) 37                                            |
|   | Justera densiteten (densitet)                                                |
|   | Ange filformatet                                                             |
|   | Kryptera PDF                                                                 |
|   | Ställa in komprimeringsnivån                                                 |
|   | Ställa in gråskalan                                                          |
|   | Använda drivrutiner och program41                                            |
|   | Använda TWAIN-drivrutinen                                                    |
|   | Använda WIA-drivrutinen                                                      |
|   | Använda ICA-drivrutinen                                                      |
|   | Använda programvaran ActKey 45                                               |
|   | Användbara funktioner för fax via internet och Skanna till e-post            |
|   | Aktivera MDN- och DSN-begäran 48                                             |
|   | Aktivera MDN-svar                                                            |
|   | Användbara funktioner för att skanna till lokala datorer och fjärrdatorer 49 |
|   | Ställa in PC Skanningsläge                                                   |
|   | Aktivera TWAIN-inställningarna för nätverk 49                                |
|   | Aktivera WSD-skanning                                                        |
|   | Välja dubbelsidig skanning för WSD-skanningfunktionen                        |
|   |                                                                              |
| 4 | Skriva ut                                                                    |
|   | Användbara funktioner för att skriva ut från en dator                        |
|   | Manuell utskrift                                                             |
|   | Skriva ut på kuvert                                                          |
|   | Skriva ut på etiketter                                                       |
|   | Skriva ut på papper med anpassad storlek                                     |
|   | Kombinera flera sidor på ett pappersark 57                                   |
|   | Göra Duplex-utskrifter                                                       |
|   | Skala till sidor                                                             |
|   | Sortera sidor                                                                |
|   | Ställa in sidordningen                                                       |
|   | Utskrift av broschyr                                                         |
|   | Skriva ut omslag                                                             |
|   | Andra utskriftskvalitet                                                      |
|   | Förtydliga tunna linjer                                                      |
|   | Automatiskt val av fack                                                      |
|   | Automatisk växling av fack                                                   |

| Spara toner                                                                             | 64             |
|-----------------------------------------------------------------------------------------|----------------|
| Säker utskrift (endast för MB491/MB491+LP/ES4191 MFP/MPS4200mb/MPS4700mb) 6             | 65             |
| Krypterad säker utskrift (endast för MB491/MB491+LP/ES4191 MFP/MPS4200mb/               | ~ ~            |
| MPS4/00mb)                                                                              | 66             |
|                                                                                         | 67             |
| Utskrift med overlagg                                                                   | 67             |
| Lagra utskriftsdata (endast for MB491/MB491+LP/ES4191 MFP/MPS4200mb/         MPS4700mb) | 68             |
| Spara drivrutinsinställningarna                                                         | 69             |
| Ändra drivrutinens standardinställningar                                                | 69             |
| Använda skrivarteckensnitt                                                              | 70             |
| Använda teckensnitt från dator                                                          | 70             |
| Skriva ut till en fil                                                                   | 71             |
| Skriva ut filer som bifogats med e-post                                                 | 71             |
| Ladda ner PS-filer                                                                      | 71             |
| Skriva ut PS-fel                                                                        | 72             |
| Ändra emuleringsläge                                                                    | 72             |
|                                                                                         |                |
| Jobbmakro (endast for MB4/1/MB4/1W/MB491/MB491+/                                        |                |
| MB491+LP/E54191 MFP/MP54200mb/MP54700mb)7                                               | 5              |
| JOBBMAKRO                                                                               | 73             |
| Skapa ett makro                                                                         | 73             |
| Använda makron                                                                          | 74             |
| Redigera titeln                                                                         | 74             |
| Radera ett makro                                                                        | 74             |
| Konfigurera med kontrollnanelen 7                                                       | 5              |
|                                                                                         | 5              |
| Ändra utrustningens inställningar7                                                      | 75             |
| Admin Inställning eller Snabbinställning7                                               | 75             |
| Övriga menyer                                                                           | 75             |
| Kontrollera de aktuella inställningarna7                                                | 76             |
| Skriva ut rapporter                                                                     | 76             |
| Lista över menvalternativ för enhetsinställningarna 7                                   | 77             |
| Enhetsinställningsmenv                                                                  | 77             |
| Lista över alla inställningsmenver                                                      | 77             |
| Rapporter                                                                               | 77             |
| Pappersinställning                                                                      | 78             |
| Adress Bok                                                                              | 80             |
| Telefon Bok                                                                             | 81             |
|                                                                                         | <u> </u>       |
| Profil                                                                                  | 82             |
| Profil                                                                                  | 82<br>84       |
| Profil                                                                                  | 82<br>84<br>85 |

5

6

| Innehå | llsförtec | kning |
|--------|-----------|-------|
|--------|-----------|-------|

|   | Visa information    85      Lätt Inställning    87      Trådlös Inställning    88      Administratörsinställning    88                                                                                                    |
|---|----------------------------------------------------------------------------------------------------|
| 7 | Användbar programvara 110                                                                                                    |
|   | Lista på verktyg110                                                                                                    |
|   | Installera verktyg                                                                                                    |
|   | Gemensamma verktyg för Windows/Mac OS X                                                                                                    |
|   | PS Gamma Adjuster-verktyg (för MB451/MB451w/MB471/MB471w/MB491/<br>MB491+/MB491+LP/ES4191 MFP/MPS4200mb/MPS4700mb)                                                                                                    |
|   | Skriva ut en fil med den justerade gammakurvan                                                                                                    |
|   | WINdows-Verktyg                                                                                                    |
|   | ES4191 MFP/MPS4200mb/MPS4700mb)                                                                                                    |
|   | Språkinställning för kontrollpanelen                                                                                                    |
|   | Network Card Setup                                                                                                    |
|   | OKI LPR-verktyget                                                                                                    |
|   | TELNET                                                                                                    |
|   | Verktyg för Mac OS X                                                                                                    |
|   | Språkinställningar för displayen                                                                                                    |
|   | Verktyget Network Card Setup                                                                                                    |
|   | Verktyget Network Scanner Setup                                                                                                    |
| 8 | Nätverksinställningar 139                                                                                                    |
|   | Alternativ för nätverksinställningar139                                                                                                    |
|   | Konfigurera trådlöst LAN från webbsidan (endast MB451w/MB471w)                                                                                                    |
|   | Ändra nätverksinställningarna från webbsidan163Kryptera kommunikation via SSL/TLS.163Kryptera kommunikation genom IPSec.165Kontrollera åtkomst med hjälp av IP-adress (IP-filtrering).167Kontrollera åtkomst med hjälp av MAC-adress (MAC-adressfiltrering).167 |

|     | Felrapport via e-post<br>(E-postvarning)                                                                                                    |
|-----|----------------------------------------------------------------------------------------------------|
|     | Använda SNMPv3                                                                                                    |
|     | Använda IPv6                                                                                                    |
|     | Använda IFEF802 1X 170                                                                                                    |
|     | Konfigurera I DAP-server 171                                                                                                    |
|     | Konfigurera säkra protokoll                                                                                                    |
|     | Skriva ut utan skrivardrivrutin (direktutskrift)                                                                                                    |
|     | Ändra inställningar för EtherTalk (endast för Mac OS ) (endast MB451/MB451w/MB471/<br>MB471w/MB491/MB491+/MB491+LP/ES4191 MFP/MPS4200mb/MPS4700mb)                                                                           |
|     | Övriga funktioner                                                                                                    |
|     | Initialisera nätverksinställningar                                                                                                    |
|     | Använda DHCP                                                                                                    |
| 9   | Inställningar för funktionerna autoleverans och lagring av<br>överföringsdata (endast för MB491/MB491+LP/<br>ES4191 MFP/MPS4200mb/MPS4700mb)                                                                                 |
|     | Viderebefordra mettagen data een digital data (autoloverana)                                                                                                    |
|     | Konfiguration för autoleveransfunktionen                                                                                                    |
|     | Spara överförda och mettagna data (Transmission Data Save) 190                                                                                                    |
|     | Konfigurera funktionen för att spara överförda data                                                                                                    |
| 10  | Felsökning 182                                                                                                    |
|     | Initialisera                                                                                                    |
|     | Initialisera ett SD-minneskort (endast för MB491/MB491+LP/ES4191 MFP/MPS4200mb/<br>MPS4700mb)                                                                                                    |
|     | Radera eller uppdatera drivrutinerna184Radera en skrivar- eller faxdrivrutin.184Uppdatera en skrivar- eller faxdrivrutin.185Radera en skannerdrivrutin.185Uppdatera en skannerdrivrutin.185Uppdatera en skannerdrivrutin.185 |
| 11  | Appendix 187                                                                                                    |
|     | Om att använda utskriftsjobbsredovisning                                                                                                    |
| Sal | kregister                                                                                                    |

## Om denna manual

## Termer i detta dokument

Följande termer används i denna bruksanvisning:

#### ! Notera

• Anger viktig information om åtgärder. Se till att läsa dem.

#### 0//Memo

• Anger ytterligare information om åtgärder. Du rekommenderas att läsa dem.

#### Referens

• Anger var du ska leta när du vill veta mer detaljerad eller relaterad information.

## 

• Anger ytterligare information som, om du ignorerar den eller låter bli att följa riktlinjerna, kan resultera i personlig livshotande skada eller död.

## **∱**FÖRSIKTIGT

• Anger ytterligare information som, om den ignoreras, kan resultera i personskada.

## Symboler i detta dokument

Följande symboler används i denna manual:

|   | Symboler    | Beskrivning                                                                                          |
|---|-------------|----------------------------------------------------------------------------------------------------|
| [ | ]           | <ul> <li>Anger menynamn på skärmen.</li> <li>Anger meny-, fönster-, dialognamn på datorn.</li> </ul> |
| " | 11          | <ul> <li>Anger filnamn på datorn.</li> <li>Anger referenstitlar.</li> </ul>                          |
| < | >-tangenten | Anger en hårdvarutangent på kontrollpanelen eller en<br>tangent på datorns tangentbord.              |
| > |             | Anger hur du tar dig till den meny du vill till på maskinens<br>eller datorns meny.                  |

## Benämningar som används i denna manual

I detta dokument kan det ha skrivits som följer.

- PostScript3 Emulering  $\rightarrow$  PSE, POSTSCRIPT3 Emulering, POSTSCRIPT3 Emulering
- Microsoft<sup>®</sup> Windows<sup>®</sup> 8 64-bit Edition operativsystem  $\rightarrow$  Windows 8 (64bit version)  $\times$
- Microsoft<sup>®</sup> Windows Server<sup>®</sup> 2012 64-bit Edition operativ<br/>system  $\rightarrow$  Windows Server 2012
- Microsoft<sup>®</sup> Windows<sup>®</sup> 7 64-bit Edition operativsystem  $\rightarrow$  Windows 7 (64bit version)  $\times$
- Microsoft<sup>®</sup> Windows Vista<sup>®</sup> 64-bit Edition operativsystem  $\rightarrow$  Windows Vista (64bit version)  $\times$
- Microsoft<sup>®</sup> Windows Server<sup>®</sup> 2008 R2 64-bit Edition operativsystem  $\rightarrow$  Windows Server 2008 R2  $\times$
- Microsoft<sup>®</sup> Windows Server<sup>®</sup> 2008 64-bit Edition operativsystem  $\rightarrow$  Windows Server 2008 (64bit version)  $\times$
- Microsoft<sup>®</sup> Windows<sup>®</sup> XP x64 Edition operativsystem  $\rightarrow$  Windows XP (x64 version)  $\times$
- Microsoft<sup>®</sup> Windows Server<sup>®</sup> 2003 x64 Edition operativsystem  $\rightarrow$  Windows Server 2003 (x64 version)  $\times$
- $\bullet~\mbox{Microsoft}^{\mbox{$\mathbb{R}$}}~\mbox{Windows}^{\mbox{$\mathbb{R}$}}$  8 operativsystem  $\rightarrow~\mbox{Windows}$  8  $\times$
- $\bullet~\mbox{Microsoft}^{\mbox{$\mathbb R$}}~\mbox{Windows}^{\mbox{$\mathbb R$}}$  7 operativ<br/>system  $\rightarrow~\mbox{Windows}$  7  $\times$
- $\bullet~\mathsf{Microsoft}^{\circledast}~\mathsf{Windows}~\mathsf{Vista}^{\circledast}~\mathsf{operativsystem} \to \mathsf{Windows}~\mathsf{Vista}~\%$
- Microsoft<sup>®</sup> Windows Server<sup>®</sup> 2008 operativsystem  $\rightarrow$  Windows Server 2008  $\times$
- $\bullet~\mathsf{Microsoft}^{\circledast}~\mathsf{Windows}^{\circledast}~\mathsf{XP}~\mathsf{operativsystem} \to \mathsf{Windows}~\mathsf{XP}~\%$
- Microsoft<sup>®</sup> Windows Server<sup>®</sup> 2003 operativsystem  $\rightarrow$  Windows Server 2003  $\times$
- Samlingsnamn för Windows 8, Windows Server 2012, Windows 7, Windows Vista, Windows Server 2008, Windows XP, och Windows Server 2003  $\rightarrow$  Windows
- Web Services on Devices  $\rightarrow$  WSD
- ※ Om det inte finns någon speciell beskrivning är 64-bitarsversionen inkluderad i Windows 8, Windows 7, Windows Vista, Windows Server 2008, Windows XP, och Windows Server 2003. (64bitars-version och Windows Server 2008 R2 är inkluderad i Windows Server 2008.)

Om det inte finns någon speciell beskrivning används Windows 7 som Windows, Mac OS X 10.7 används som Mac OS X och MB491 används som maskinen för exempel i detta dokument.

Beroende på ditt operativsystem eller modell kan beskrivningen på detta dokument vara annorlunda.

# 1. Kopiering

I detta avsnitt förklaras maskinens olika kopieringsfunktioner.

## Användbara funktioner

I detta avsnitt beskrivs maskinens användbara kopieringsfunktioner. Funktionerna som beskrivs nedan aktiveras från menyn [**Change settings**] på startskärmen för kopiering.

#### 000 Memo

 Följande åtgärder beskrivs med antagandet att [Kontinuerlig Skanning] är avaktiverat. För grundläggande procedurer med [Kontinuerlig Skanning] aktiverat, se den grundläggande användarmanualen.

## Sortera kopior (sortera)

När sorteringsfunktionen är aktiverad matas data ut genom att skapa en kopia i enlighet med sidnumret. Eftersom maskinen sorterar kopiorna slipper du att göra det manuellt efteråt. Sorteringsfunktionen är inte aktiverad i fabriksinställningarna.

- Tryck på <COPY (KOPIERA)>tangenten.
- 2 Placera dokumentet med textsidan uppåt i ADF:en eller nedåt på dokumentglaset.
- 3 Tryck på ► för att öppna menyn [Change settings].
- 4 Tryck på ▼ för att välja [Sortera] och tryck sedan på .
- **5** Tryck på ▼ för att välja [**På**] och tryck sedan på ∞.
- 6 Tryck på ◀ tills väntelägesskärmen för kopiering visas.
- 7 Ange önskat antal kopior.
- **8** Tryck på ♣. .

#### Referens

 Med det kontinuerliga skanningsläget kan du kopiera flera dokument på samma gång. Du kan använda både ADF:en och dokumentglaset för samma jobb om du använder det kontinuerliga skanningsläget. Se den grundläggande användarmanualen för mer information.

# Kombinera flera sidor på ett pappersark (N på 1)

Med denna funktion kan du kopiera flera sidor i ett dokument på en sida av ett papper. Två eller fyra sidor kan skrivas på en sida.

• Två sidor

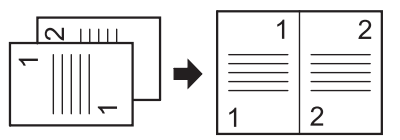

∠ Lägg i dokumentet i denna riktning

• Fyra sidor  $\rightarrow$   $\mu$  Vertikal inställning

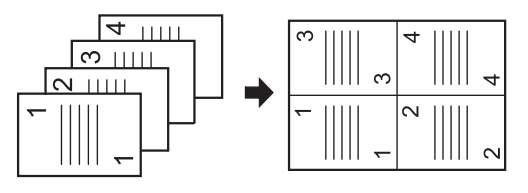

Lägg i dokumentet i denna riktning

• Fyra sidor  $\rightarrow$  **Z** Horisontell inställning

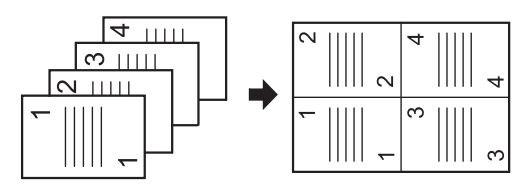

Lägg i dokumentet i denna riktning

#### ! Notera

- Placera dokumentet så att översta delen skannas in först.
- Ange lämplig riktning för bilden i [**Riktning**] för att få önskat kopieringsresultat.
- [Zoom] ställs automatiskt in på [Auto] när [N på 1] är aktiverat. För att ange önskat zoomförhållande ska du först ställa in [N på 1], och sedan [Zoom].

- En del av bilden kan falla bort på kopian, beroende på papperet, dokumentet och zoomförhållandet.
- Pappersfack väljs automatiskt när [**N på 1**] är aktiverat.

#### Referens

- Se den grundläggande användarmanualen för information om hur du laddar ett dokument.
- 1 Tryck på **<COPY** (KOPIERA)>tangenten.
- 2 Placera dokumentet med textsidan uppåt i ADF:en eller nedåt på dokumentglaset.
- 3 Tryck på ► för att öppna menyn [Change settings].
- 4 Tryck på ▼ för att välja [N på 1] och tryck sedan på ∞.
- 5 Tryck på ▼ för att välja ett värde, och tryck sedan på ∞.
- 6 Tryck på ◀ tills väntelägesskärmen för kopiering visas.
- 7 Ange önskat antal kopior.

### 8 Tryck på 🔬 🚺 .

#### 000 Memo

• Det kontinuerliga skanningsläget aktiveras automatiskt när du använder dokumentglaset. Följ instruktionerna som visas på skärmen.

#### Referens

 Med det kontinuerliga skanningsläget kan du kopiera flera dokument på samma gång. Du kan använda både ADF:en och dokumentglaset för samma jobb om du använder det kontinuerliga skanningsläget. Se den grundläggande användarmanualen för mer information.

## Göra flera kopior på ett pappersark (upprepa)

Med denna funktion kan du kopiera samma dokument flera gånger på en sida av ett papper. Samma bild kan upprepas två eller fyra gånger.

• Upprepa två gånger

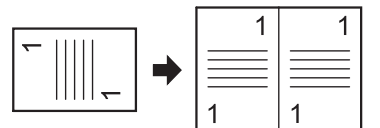

• Upprepa fyra gånger

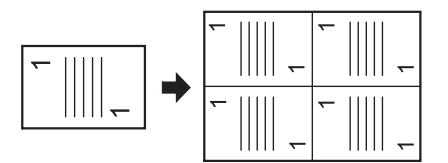

#### ! Notera

- [Zoom] ställs automatiskt in på [Auto] när [Upprepa] är aktiverat. För att ange önskat zoomförhållande ska du först ställa in [Upprepa], och sedan [Zoom].
- Ange lämplig riktning för bilden i [Riktning] för att få önskat kopieringsresultat.
- En del av bilden kan falla bort på kopian, beroende på papperet, dokumentet och zoomförhållandet.
- Pappersfacket ställs in automatiskt när denna funktion är aktiverad.
- 1 Tryck på **<COPY** (KOPIERA)>tangenten.
- **2** Placera dokumentet med textsidan uppåt i ADF:en eller nedåt på dokumentglaset.
- 3 Tryck på ► för att öppna menyn [Change settings].
- 4 Tryck på ▼ för att välja [Upprepa] och tryck sedan på .
- **5** Tryck på ▼ för att välja ett värde, och tryck sedan på <sup>(K)</sup>.
- 6 Tryck på ◀ tills väntelägesskärmen för kopiering visas.
- 7 Ange önskat antal kopior.
- 8 Tryck på 💑 🚺 .

Referens

 Med det kontinuerliga skanningsläget kan du kopiera flera dokument på samma gång. Du kan använda både ADF:en och dokumentglaset för samma jobb om du använder det kontinuerliga skanningsläget. Se den grundläggande användarmanualen för mer information. Kopiering

## Kopiera ID-kort (kopia av IDkort)

#### Med denna funktion kan du kopiera båda sidorna på ett ID-kort, som till exempel ett körkort, på ena sidan av ett papper.

#### ! Notera

- Du kan inte använda ADF:en med funktionen kopia av IDkort.
- Området 2 mm från kanten på dokumentglaset är skanningsmarginalen.
- Maskinen skannar ett område som är hälften så stort som det angivna papperet. Om dokumentet är större än halva pappersstorleken kommer de utskjutande delarna att falla bort.
- 1 Tryck på **<COPY** (KOPIERA)>tangenten.
- 2 Tryck på ► för att öppna menyn [Change settings].
- *3* Tryck på ▼ för att välja [ID Kort Kopia] och tryck sedan på <sup>®</sup>.
- 4 Tryck på ▼ för att välja [På] och tryck sedan på ∞.
- **5** Tryck på ◀ tills startskärmen för kopiering visas.
- *6* Placera kortet med framsidan nedåt på dokumentglaset.
- 7 Ange önskat antal kopior.
- 9 När skärmen [Lägg i baksidan av dokumentet.] visas placerar du kortet med baksidan nedåt på dokumentglaset.
- **10** Kontrollera att [**Start**] är valt och tryck sedan på 🐟.

## Radera skuggor i kanterna (kantborttagning)

När du kopierar ett dokument med dokumentglaset öppet, eller när du kopierar en bok, kan kanterna skrivas ut som svarta skuggor.

Med denna funktion kan du radera dessa skuggor.

Referens

- Du kan ställa in [Kant Borttagning] som standard, så behöver du inte utföra följande procedur varje gång du kopierar. Se "Visa information" P. 85 för mer information.
- 1 Tryck på **<COPY** (KOPIERA)>tangenten.
- Placera dokumentet med textsidan uppåt i ADF:en eller nedåt på dokumentglaset.
- 3 Tryck på ► för att öppna menyn [Change settings].
- 4 Tryck på ▼ för att välja [Kant Borttagning] och tryck sedan på .
- **5** Tryck på ▼ för att välja [**På**] och tryck sedan på ≪.
- 6 Ange ett värde för bredden med hjälp av knappsatsen och tryck sedan på ∞.
- 7 Tryck på ◀ tills väntelägesskärmen för kopiering visas.
- 8 Ange önskat antal kopior.
- 9 Tryck på 🔬 든 .

## Ställa in marginaler (marginaler)

Med marginalfunktionen kan du ställa in marginalerna. Detta är användbart när du häftar ihop eller gör hål i kopior. Du kan ställa in den övre, högra, nedre, eller vänstra marginalen genom att ange värdena [**Övre**] och [**Vänster**].

#### ! Notera

- En del av dokumentet kan falla bort i kopian.
- De angivna marginalerna förblir desamma även om du ändrar zoomförhållandet.
- Ange lämplig riktning för bilden i [Riktning] för att få önskat kopieringsresultat.

#### Referens

 Du kan ställa in [Marginal Byte] som standard, så behöver du inte utföra följande procedur varje gång du kopierar. Se "Visa information" P. 85 för mer information.

#### När du gör simplex-kopior

- 1 Tryck på **<COPY** (KOPIERA)>tangenten.
- 2 Placera dokumentet med textsidan uppåt i ADF:en eller nedåt på dokumentglaset.
- 3 Tryck på ► för att öppna menyn [Change settings].
- 4 Tryck på ▼ för att välja [Marginal Byte] och tryck sedan på ⊛.
- **5** Tryck på ▼ för att välja [**På**] och tryck sedan på <sup>∞</sup>.
- 6 Tryck på ▼ eller ▲ för att ange [Övre ]-marginalen för [Fram] och tryck sedan på ►.
  - Ange ett positivt värde för att skapa en marginal längst upp.
  - För att skapa en marginal längst ned på sidan anger du ett negativt värde.
- 7 Tryck på ▼ eller ▲ för att ange
   [Vänster]-marginalen för [Fram] och tryck sedan på .
  - Ange ett positivt värde för att skapa en vänstermarginal på sidan.
  - Ange ett negativt värde för att skapa en högermarginal på sidan.

#### *ℤ* Memo

• Du behöver inte ange [Bak]-marginalen när du kopierar på endast en sida.

- 8 Tryck på ◀ tills startskärmen för kopiering visas.
- 9 Ange önskat antal kopior.

**10** Tryck på 🔬 🚺 .

#### 000 Memo

• [Marginal Byte] avaktiveras när alla värden ställs in på [0].

#### När du gör duplex-kopior

Du måste ange [**Bak**]-marginalen när du gör duplexkopior med [**Marginal Byte**] aktiverat.

- Tryck på <COPY (KOPIERA)>tangenten.
- 2 Placera dokumentet med textsidan uppåt i ADF:en eller nedåt på dokumentglaset.
- 3 Ange [DuplexKopia] efter behov.

#### Referens

- 4 Tryck på ► för att öppna menyn [Change settings].
- **5** Tryck på ▼ för att välja [Marginal Byte] och tryck sedan på ∞.
- 6 Tryck på ▼ för att välja [På] och tryck sedan på ∞.
- 7 Tryck på ▼ eller ▲ för att ange [Övre ]marginalen för [Fram] och tryck sedan på ►.
  - Ange ett positivt värde för att skapa en marginal längst upp.
  - För att skapa en marginal längst ned på sidan anger du ett negativt värde.
- 8 Tryck på ▼ eller ▲ för att ange
   [Vänster]-marginalen för [Fram] och tryck sedan på ►.
  - Ange ett positivt värde för att skapa en vänstermarginal på sidan.
  - Ange ett negativt värde för att skapa en högermarginal på sidan.
- 9 Tryck på ▼ eller ▲ för att ange [Övre ]marginalen för [Bak] och tryck sedan på
   ▶.
  - För att skapa en marginal längst upp på sidan anger du ett negativt värde.
  - Ange ett positivt värde för att skapa en marginal i nederkanten.

1

<sup>•</sup> Se den grundläggande användarmanualen för mer information.

#### **U**Memo

- Ange samma absoluta värdeinställning som i [Övre ]marginalen för både [Fram]- och [Bak]-marginalerna.
- **10** Tryck på ▼ eller ▲ för att ange [**Vänster**]-marginalen för [**Bak**] och

tryck sedan på 💌.

- Ange ett negativt värde för att skapa en vänstermarginal på sidan.
- Ange ett positivt värde för att skapa en högermarginal på sidan.

#### *∅* Memo

- Ange samma absoluta värdeinställning som i [Vänster]-marginalen för både [Fram]- och [Bak]marginalerna.
- **11** Tryck på ◀ tills väntelägesskärmen för kopiering visas.
- 12 Ange önskat antal kopior.

#### **13** Tryck på 👯 🚺 .

#### 00 Memo

- Marginalens position beror på dokumentets [Riktning]. Om [Riktning] för dokumentet är [Portrait], är kortsidorna uppåt och nedåt, och långsidorna åt höger och vänster. Om [Riktning] för dokumentet är [Liggande], är långsidorna uppåt och nedåt, och kortsidorna till höger och vänster.
- Det kontinuerliga skanningsläget aktiveras automatiskt när du använder dokumentglaset. Följ instruktionerna som visas på skärmen.
- [Marginal Byte] avaktiveras när alla värden ställs in på [0].

# Kopiera dokument med olika storlekar (blandade storlekar)

När du använder ADF:en kan du på samma gång kopiera flera dokument som har samma bredd, men olika längd, på papper av respektive storlek.

#### ! Notera

- Du kan endast använda denna funktion när dokumentet är en kombination av letter och legal 13,5 eller letter och legal 14.
- När [Mixade Storleks Dokument] aktiveras ställs [PappersMatning] in på [Auto], ett pappersfack som motsvarar dokumentet matas, och [PappersMatning] kan inte väljas.
- [Mixade Storleks Dokument] är endast tillgängligt när [Zoom] är inställd på [Anpassa till sida(98%)] eller[100%].
- Du kan inte ställa in [Kant Borttagning] och[Mixade Storleks Dokument] samtidigt.
- Aktivera mer än ett pappersfack genom att trycka på <INSTÄLLNING (SETTING)>-tangenten och sedan välja [Pappers Inställning]>[Välj Fack]>[Kopia] för att använda denna funktion.
- När du använder multifacket ska du först fylla på papper i multifacket och sedan öppna menyn [Mixade Storleks Dokument].

#### 🖉 Memo

- Du kan endast använda standardpapper för denna funktion.
- I denna sektion används fack 1 och multifacket, och Legal 14 laddas i fack 1, och Letter laddas i multifacket som exempel.
- 1 Fyll på Legal 14 i fack 1 och Letter i multifacket.
- **2** Tryck på **<INSTÄLLNING** (SETTING)>- tangenten.
- 3 Tryck på ▼ för att välja [**Pappers Inställning**] och tryck sedan på ≪.
- 4 Välj [LEGAL 14] som[Pappers Storlek] för fack 1 och [Letter] som [Pappers Storlek] för multifacket.
- 5 Tryck på ◀ tills den övre skärmen visas.
- 6 Tryck på <COPY (KOPIERA)>tangenten.
- 7 Placera dina dokument som har blandade Letter- och Legal 14-storlekar i ADF:en.
- 8 Tryck på ► för att öppna menyn [Change settings].
- 9 Tryck på ▼ för att välja [Mixade Storleks Dokument] och tryck sedan på ∞.
- **10** Tryck på ▼ för att välja [**På**] och tryck sedan på <sup>®</sup>.
- 11 Tryck på ◀ tills väntelägesskärmen för kopiering visas.
- **12** Kontrollera att följande inställningar visas på startskärmen.

| [Mixade Storleks<br>Dokument]: | РÅ       |
|--------------------------------|----------|
| [Pappersmatning]:              | Auto     |
| [Zoom]:                        | 100%     |
| [Skanningsstorlek]:            | Legal 14 |

- 13 Ange önskat antal kopior.
- 14 Tryck på 🔬 든 .

## Angående att använda flera funktioner

#### Funktioner som inte kan användas samtidigt

Vissa funktioner kan inte användas i kombination med andra funktioner. Om du försöker välja en inkompatibel funktion visas ett meddelande som säger att du inte kan välja funktionen.

Om du till exempel har angett [Marginal Byte], så kan du inte välja [N på 1] och [Upprepa].

> När du väljer [Marginal Byte] kan du inte välja [N på 1]/ [Upprepa].

Avaktivera onödiga funktioner och försök sedan att välja en önskad funktion på nytt.

#### **//**Memo

• Vissa funktioner kan inte användas tillsammans med andra.

## Avaktivera en funktion

För att avaktivera en funktion återställer du dess inställning till standardinställningen.

- 1 Tryck på **<COPY** (KOPIERA)>tangenten.
- 2 Tryck på ► för att öppna menyn [Change settings].
- 3 Tryck på ▼ för att välja den funktion du vill avaktivera och tryck sedan på ∞.
- 4 Tryck på ▼ för att välja standardvärdet, och tryck sedan på ∞.
- 5 Tryck på ◀ tills väntelägesskärmen för kopiering visas.

#### 00 Memo

 När standardinställningen har ändrats från fabriksinställningen, välj standardinställningen som du har ställt in.

#### Referens

• Se "Visa information" P. 85 för information om varje funktions standardvärden.

# 2. Faxa

I detta avsnitt förklaras maskinens praktiska faxfunktioner och hantering.

## Användbara åtgärder för överföring

I detta avsnitt beskrivs praktiska åtgärder för faxöverföring.

#### // Memo

• Ett administratörslösenord krävs för att du ska kunna öppna [Admin Inställning]-menyn. Standardlösenordet är "aaaaaaa".

#### Referens

- Se den grundläggande användarmanualen för information om hur du anger en mottagare.
- Se den grundläggande användarmanualen för information om hur du laddar dina dokument i ADF:en eller på dokumentglaset.

# Överföra duplexdokument (duplexskanning)

Du kan sända duplexdokument med hjälp av ADF:en.

#### ! Notera

- Du kan inte använda dokumentglaset för denna procedur.
- 1 Placera ditt dokument i ADF:en.
- 2 Tryck på <FAX/HOOK (FAX/HOOK)>tangenten.
- 3 Kontrollera att [Fax] är valt och tryck sedan på ∞ för att öppna startskärmen för fax.
- 4 Tryck på ▼ för att välja [FAX funktioner] och tryck sedan på .
- 5 Tryck på ▼ för att välja
   [DuplexSkanning] och tryck sedan på
   ∞.
- 6 Tryck på ▼ för att välja en skanningsmetod, och tryck sedan på ∞.
   Du kan ange [Långsida] eller [Short edge bind].
- 7 Tryck på ◀ tills väntelägesskärmen för fax visas.
- 8 Ange en mottagare.
- **9** Tryck på starta överföringen.

## Ändra var dokumenten laddas

Du kan använda både ADF:en och dokumentglaset när du skannar dokument för faxning.

Detta gör det möjligt att skicka både ett dokument och en del av en bok som ett fax.

- 1 Tryck på <**FAX/HOOK** (FAX/HOOK)>tangenten.
- 2 Kontrollera att [Fax] är valt och tryck sedan på ∞ för att öppna startskärmen för fax.
- *3* Tryck på ▼ för att välja [FAX funktioner] och tryck sedan på .
- 4 Tryck på ▼ för att välja [Kontinuerlig
   Skanning] och tryck sedan på ∞.
- **5** Tryck på ▼ för att välja [**På**] och tryck sedan på ≪.
- 6 Tryck på ◀ tills väntelägesskärmen för fax visas.
- 7 Placera dokumentet med textsidan uppåt i ADF:en eller nedåt på dokumentglaset.
- 8 Ange en mottagare.
- **9** Tryck på ♣.
- 10 När [Start]-skärmen visas placerar du nästa dokument med textsidan uppåt i ADF:en, eller med textsidan nedåt på dokumentglaset.
- 11 Kontrollera att [**Start**] är valt och tryck sedan på 💌.

- **12** Upprepa om nödvändigt steg 10 och 11 för varje dokument du vill faxa.
- 13 När alla dokument skannats, tryck på ▼
   för att välja [Skanning Utfört] och tryck sedan på ∞.

#### Referens

 Se den grundläggande användarmanualen för information om hur du stoppar skanningen och avbryter överföringen.

## Ändra avsändarnamn

Du kan ange det avsändarnamn som ska skrivas på fax du skickar. Du måste registrera ett avsändarnamn i förväg.

#### Referens

• Kontrollera att [**Sender name**] är aktiverat innan du använder följande funktioner. Se den grundläggande användarmanualen för mer information.

#### Registrera ett avsändarnamn

Du kan registrera upp till tre avsändarnamn.

#### **//**Memo

- I faxens grundinställningar som beskrivs i den grundläggande användarmanualen anger du [Avsändar ID], som automatiskt registreras som [Sender name 1].
- **1** Tryck på **<SETTING** (INSTÄLLNING)>- tangenten.
- 2 Tryck på ▼ för att välja [Admin Inställning] och tryck sedan på <sup>®</sup>.
- 3 Ange administratörslösenordet.
- **4** Välj [**Enter**] och tryck sedan på ∞.
- 5 Tryck på ▼ för att välja [Användar Installation] och tryck sedan på ∞.
- 6 Tryck på ▼ för att välja [TTI Lägg Till/ Ändra] och tryck sedan på .
- 7 Tryck på ▼ för att välja ett avsändarnummer och tryck sedan på ...
- 8 Ange ett namn med högst 22 tecken.
- **9** Välj [**Enter**] och tryck sedan på ∞.
- 10 Tryck på ◀ tills startskärmen visas.

#### Ändra det avsändarnamn som står på skickade fax

Som standard skrivs standardavsändarnamnet ut på fax när du aktiverar [**Sender name**]. Utför följande om du vill använda ett annat namn än standardavsändarnamnet.

- Tryck på <**FAX/HOOK** (FAX/HOOK)>tangenten.
- 2 Kontrollera att [Fax] är valt och tryck sedan på ∞ för att öppna startskärmen för fax.
- *3* Tryck på ▼ för att välja [FAX funktioner] och tryck sedan på .
- 4 Tryck på ▼ för att välja [TTI Val] och tryck sedan på ∞.
- 5 Tryck på ▼ för att välja ett avsändarnamn du vill använda och tryck sedan på .
- 6 Tryck på ◀ tills väntelägesskärmen för fax visas.

#### ■ Ändra standardavsändarnamnet

Om du använder ett användarnamn ofta rekommenderar vi att du anger det som standardavsändarnamn.

#### 00 Memo

- I faxens grundinställningar, som beskrivs i den grundläggande användarmanualen, anger du [Avsändar ID]. Detta värde används som standardavsändarnamn.
- **1** Tryck på **<SETTING** (INSTÄLLNING)>- tangenten.
- 2 Tryck på ▼ för att välja [Admin Inställning] och tryck sedan på ...
- 3 Ange administratörslösenordet.
- **4** Välj [**Enter**] och tryck sedan på ∞.
- 5 Tryck på ▼ för att välja [Användar Installation] och tryck sedan på .
- 6 Tryck på ▼ för att välja [Standard TTI] och tryck sedan på .
- 7 Tryck på ▼ för att välja ett namn du vill använda och tryck sedan på .
- 8 Tryck på ◀ tills startskärmen visas.

2

## Ställa in prefix (prefix)

Du kan lägga till ett prefix till ett mottagarnummer. Du kan även lägga till ett prefix när du registrerar ett nummer som snabbval.

## Registrera ett prefix

Du måste registrera prefixet till [**PreFix**] i förväg. Du kan registrera upp till 40 siffror.

- 1 Tryck på **SETTING** (INSTÄLLNING)>tangenten.
- 2 Tryck på ▼ för att välja [Admin Inställning] och tryck sedan på ∞.
- **3** Ange administratörslösenordet.
- **4** Välj [**Enter**] och tryck sedan på ∞.
- 5 Tryck på ▼ för att välja [Fax
   Inställningar] och tryck sedan på ∞.
- 6 Tryck på ▼ för att välja [Annat Inställningar] och tryck sedan på ∞.
- 7 Tryck på ▼ för att välja [**PreFix**] och tryck sedan på .
- 8 Ange ett prefix.
- **9** Välj [**Enter**] och tryck sedan på ∞.
- 10 Tryck på ◀ tills den övre skärmen visas.

#### Referens

• Du kan använda symboler som # och \*. Se den grundläggande användarmanualen för mer information.

# Använda ett prefix vid överföring av fax

Du kan endast lägga till ett prefix när du anger ett mottagarnummer med knappsatsen. Utför följande när du anger en mottagare med hjälp av knappsatsen.

- På skärmen för inmatning av mottagare trycker du på ▲ och ◄ för att välja [PreFix:N] och trycker sedan på ∞. Riktnumret visas som "N".
- **2** Ange ett mottagarnummer.
- **3** Välj [**Enter**] och tryck sedan på ⊙.

#### 00 Memo

### Använda ett prefix vid registrering av ett nummer till snabbval

Du kan lägga till ett prefix till ett snabbval. Utför följande för att registrera ett nummer som snabbval.

Referens

- Se den grundläggande användarmanualen för information om hur du registrerar ett nummer som snabbval.
- På skärmen för inmatning av faxnummer trycker du på ▲ och ◄ för att välja
   [PreFix:N] och trycker sedan på ∞, för att registrera ett nummer som snabbval. Riktnumret visas som "N".
- **2** Ange ett faxnummer.
- **3** Välj [**Enter**] och tryck sedan på ∞.

<sup>•</sup> Du kan inte ange ett prefix och sedan använda snabbvalet.

## Olika manövrer för överföring

I detta avsnitt beskrivs olika manövrer för faxöverföring.

#### // Memo

• Ett administratörslösenord krävs för att du ska kunna öppna [Admin Inställning]-menyn. Standardlösenordet är "aaaaaa".

Referens

• Se den grundläggande användarmanualen för information om hur du anger en mottagare.

## Återuppringning

## Automatisk återuppringning

Maskinen ringer automatiskt upp om den första faxöverföringen misslyckas. Återuppringning sker automatiskt om mottagarmaskinen är upptagen eller inte svarar, eller om ett kommunikationsfel inträffar.

För att ställa in antalet återuppringningsförsök och dess intervaller utför du följande.

#### 00 Memo

- När överföringen misslyckas även om maskinen försökt att ringa upp igen vid angivna tider, raderas dokumentet som lagrats i minnet och ett felmeddelande skrivs ut.
- **1** Tryck på **<SETTING** (INSTÄLLNING)>- tangenten.
- 2 Tryck på ▼ för att välja [Admin Inställning] och tryck sedan på .
- 3 Ange administratörslösenordet.
- **4** Välj [**Enter**] från menyn och tryck på ∞.
- 5 Tryck på ▼ för att välja [Fax
   Inställningar] och tryck sedan på ∞.
- 6 Tryck på ▼ för att välja [Annat Inställningar] och tryck sedan på ∞.
- 7 Kontrollera att [Återuppringnings
   försök] är valt och tryck sedan på ∞.
- 9 Tryck på ▼ för att välja
   [Återuppringnings intervall] och tryck sedan på ∞.
- **10** Ange önskat återuppringningsintervall med hjälp av knappsatsen och tryck sedan på ∞.

11 Tryck på ◀ tills den övre skärmen visas.

## Manuell återuppringning

Ange önskad mottagare från överföringshistoriken för manuell återuppringning.

Mottagaren kan även väljas genom att du trycker på tangenten ÅTERUPPRINGNING.

Referens

• Se den grundläggande användarmanualen för information om överföringshistoriken.

## Realtidsöverföring

Skannad faxdata lagras i minnet innan maskinen påbörjar överföringen. Detta kallas minnesöverföring. Faxdata överförs medan den skannas. Detta kallas realtidsöverföring.

• Realtidsöverföring

Realtidsöverföring är en metod för att sända data till en mottagare utan att lagra dokumentdata i minnet. I detta läge startar överföringen direkt efter överföringsåtgärden och låter dig kontrollera att faxet skickas till mottagaren.

Minnesöverföring

Minnesöverföring är en metod för att överföra efter att dokumentdata lagrats i minnet.

I detta läge behöver du inte vänta på att maskinen avslutar överföringen.

I fabriksinställningarna är minnesöverföring inställt som standard.

Utför följande åtgärd för att aktivera realtidsöverföring.

! Notera

- Du kan endast skanna ett papper när du använder dokumentglaset för realtidsöverföring.
- Medan du skickar ett fax med realtidsöverföring kan inga andra jobb utföras med ADF:en och dokumentglaset.

- 1 Tryck på **<FAX/HOOK** (FAX/HOOK)>tangenten.
- 2 Kontrollera att [Fax] är valt och tryck sedan på ∞ för att öppna startskärmen för fax.
- 3 Tryck på ▼ för att välja [FAX funktioner] och tryck sedan på ...
- 4 Tryck på ▼ för att välja [Minne SÄND] och tryck sedan på ∞.
- **5** Tryck på ▼ för att välja [**AV**] och tryck sedan på <sup>∞</sup>.
- 6 Tryck på ◀ tills väntelägesskärmen för fax visas.
- 7 Placera dokumentet med textsidan uppåt i ADF:en eller nedåt på dokumentglaset.
- 8 Ange en mottagare.

## Manuell överföring

Manuellt utskick (ring när du lägger på)

Tryck på **<FAX/HOOK** (FAX/HOOK)>tangenten, bekräfta att mottagningssignalen hörs och skicka sedan.

- 1 Tryck på **<FAX/HOOK** (FAX/HOOK)>tangenten så att den lyser blått.
- 2 Placera dokumentet på den automatiska dokumentmataren eller på dokumentglaset.
- *3* Tryck på **<FAX/HOOK** (FAX/HOOK)>tangenten och mata in mottagarens faxnummer.
- 4 Ställ in faxfunktionen enligt önskemål.
- 5 Efter att mottagningstonen (pip) hörs trycker du på Mono start-tangenten för att skicka.

Du kan skicka fax manuellt när mottagaren använder manuellt mottagningsläge eller när du vill skicka ett fax efter att du talat i telefon.

#### ! Notera

- Du kan endast skanna ett papper när du använder dokumentglaset för manuell överföring.
- Du måste ansluta en extern telefon till maskinen för att kunna skicka fax manuellt.
- Följande funktioner är inte tillgängliga vid manuell överföring:
  - utskick
  - överföring vid en angiven tid
  - F-kodsöverföring
  - Överföring med ID-kontroll
  - kontrollera utskicksmottagare
  - slå numret två gånger (bekräfta nummer)

#### 🖉 Memo

- Du behöver inte avaktivera minnesöverföring.
- Även om någon annan startskärm än den för faxfunktionerna visas på maskinen, så kan du utföra manuell överföring genom att lyfta på telefonluren.
- **1** Lyft på luren.
- 2 Slå ett nummer.
- *3* Placera dokumentet med textsidan uppåt i ADF:en eller nedåt på dokumentglaset.
- **4** Konfigurera faxfunktionerna om det behövs.
- 5 När du hör en faxsignal trycker du på
   för att starta överföringen.
   Du kan lägga på luren.

#### 0//Memo

 När du lägger på luren efter att överföringen är avslutad, återgår maskinens skärm till att visa den som visades innan den manuella överföringen.
 Om du inte lägger på luren kan du tala med din mottagare.

# Överföring till flera mottagare (utskick)

Med denna funktion kan du skicka fax till flera mottagare samtidigt. Du kan ange upp till 100 mottagare med hjälp av knappsatsen, snabbval och grupplistor med mottagare.

- Placera dokumentet med textsidan uppåt i ADF:en eller nedåt på dokumentglaset.
- 2 Tryck på <**FAX/HOOK** (FAX/HOOK)>tangenten.
- 3 Kontrollera att [Fax] är valt och tryck sedan på ∞ för att öppna startskärmen för fax.
- **4** Kontrollera att [**Lägg till Mottagare**] är valt och tryck sedan på **☉**.

- 5 Ange en mottagare.
- **6** Upprepa steg 4 till 5 för att ange alla mottagare.
- 7 När du har angivit alla mottagare trycker du på .
- 8 [Tryck på Start-knappen för att påbörja överföringen. Avmarkera rutan, välj Använda för att radera.] visas.

 9 Om alla angivna mottagare visas trycker du på .

#### 000 Memo

 Klicka på <**RESET/LOG OUT** (ÅTERSTÄLLER/LOGGA UT)> -tangenten för att avbryta åtgärden.

#### Referens

- När [Sändnings Mottagare] är aktiverat visas mottagarnumren före överföringen. Se "Kontrollera utskicksmottagare" P. 26 för mer information.
- Se den grundläggande användarmanualen för information om hur du avbryter överföringen.

#### Använda grupplistor

Grupplistorna är användbara vid utskick. Registrera listor med mottagare på förhand.

#### Referens

• Se den grundläggande användarmanualen för information om hur du överför med hjälp av grupplistor.

# Överföring vid en angiven tid (ställ in sändningstid)

Med denna funktion kan du instruera maskinen att skicka fax vid en angiven tid. När du ställer in ett faxjobb som ska skickas senare lagras faxdata i minnet och skickas automatiskt vid den angivna tiden.

Upp till 20 jobb kan schemaläggas upp till en månad i förväg.

- Placera dokumentet med textsidan uppåt i ADF:en eller nedåt på dokumentglaset.
- 2 Tryck på <**FAX/HOOK** (FAX/HOOK)>tangenten.
- 3 Kontrollera att [Fax] är valt och tryck sedan på ∞ för att öppna startskärmen för fax.
- 4 Tryck på ▼ för att välja [FAX funktioner] och tryck sedan på .
- 5 Tryck på ▼ för att välja [Fördröjd
   SÄND] och tryck sedan på ∞.
- 6 Tryck på ▼ för att välja [På] och tryck sedan på .
- 7 Tryck på ▲ eller ▼ för att välja önskat datum och tid, och tryck sedan på ∞.
  - Tryck på ▶ för att gå till nästa ruta.
  - Datum visas som [Date/Month].
- 8 Tryck på ◀ tills startskärmen visas.
- 9 Tryck på ▲ för att välja [Lägg till
   Mottagare] och tryck sedan på ∞.
- 10 Ange en mottagare.
- **11** Tryck på 🚵 💭 .

#### *[*∕∕/Memo

- När du vill ändra angiven tid så får du avbryta reservationen och göra en ny.
- Du kan göra reservationer för andra faxjobb medan maskinen överför.

#### Referens

• Se den grundläggande användarmanualen för information om hur du avbryter ett faxjobb.

2

## **F-kodsöverföring**

F-kodsöverföring använder subadresser för kommunikation i enlighet med ITU-T-standarden. Genom att skapa och registrera F-kodslådor kan du uppnå konfidentiell kommunikation och kommunikation via anslagstavla.

Du kan registrera upp till 20 F-kodslådor.

När du registrerar en F-kodslåda, måste du även registrera en subadress som används för att identifiera F-kodslådan.

#### Konfidentiell kommunikation med F-kod

När en konfidentiell F-kodslåda finns inställd i mottagarens maskin kan du uppnå konfidentiell kommunikation genom att ange lådans subadress.

Mottagna data kan inte skrivas ut om inte den angivna ID-koden matas in. Därmed är denna funktion användbar när du överför data som kräver säkerhetsskydd.

#### Referens

- Se "Överföring med en subadress (F-kodsöverföring)" P.
   23 för information om hur du skickar fax via konfidentiell kommunikation med F-kod.
- Se "Skriva ut lagrade dokument" P. 24 för information om hur du skriver ut fax som mottagits via konfidentiell kommunikation med F-kod.

### Kommunikation via Fkodsanslagstavla

När en F-kodsbulletinlåda är inställd i mottagarmaskinen kan du överföra data till och radera data från en bulletinlåda genom att ange subadressen.

#### Referens

- Se "Mottagning med en subadress (F-kodspollning)" P. 23 för information om hur du tar emot data lagrad i mottagarmaskinens bulletinlåda.
- Se "Lagra dokument i en bulletinlåda" P. 24 för information om hur du lagrar data i en bulletinlåda i din maskin.

## Registrera F-kodslådor

Registrera en F-kodslåda för att kunna utföra Fkodskommunikation. Se till att registrera en subadress och ett PIN-nummer för varje Fkodslåda. (Endast för konfidentiell kommunikation med F-kod)

#### *[[*//Memo

- Högsta antal tecken är följande:
  - Lådans namn: Högst 16 tecken.
  - Subadress: Högst 20 siffror inklusive # och \*.
  - PIN-kod: 4 siffror.

#### Referens

- Se den grundläggande användarmanualen för information om hur du matar in text.
- För konfidentiell kommunikation med F-kod
- **1** Tryck på **<SETTING** (INSTÄLLNING)>tangenten.
- 2 Tryck på ▼, välj [Admin Inställning]
   och tryck sedan på ∞.
- 3 Ange administratörslösenordet.
- **4** Välj [**Enter**] och tryck sedan på ∞.
- 5 Tryck på ▼, välj [Fax Inställningar]
   och tryck sedan på ∞.
- 6 Tryck på ▼, välj [F-Kod Låda] och tryck sedan på ∞.
- 7 Tryck på ▼ för att välja ett lådnummer och tryck sedan på .
- Kontrollera att [Lägg till] är valt och tryck sedan på .
   För att redigera den registrerade konfidentiella F-kodelådan anger du BIN koden och väliar.

kodslådan anger du PIN-koden och väljer [**Redigera**].

- 9 Kontrollera att [Säker Låda] är valt och tryck sedan på ∞.
- **10** Kontrollera att [**Låd Namn**] är valt och tryck sedan på ►.
- 11 Ange ett lådnamn.
- 12 Välj [Enter] och tryck sedan på 🔍.
- 13 Tryck på ▼ för att välja [Under-Adress] och tryck sedan på ►.
- 14 Ange en subadress.
- **15** Välj [**Enter**] och tryck sedan på ∞.
- **16** Tryck på ▼ för att välja [**I.D.Kod**] och tryck sedan på ►.
- 17 Ange en PIN-kod och tryck sedan på 👁.

! Notera

<sup>•</sup> Den angivna PIN-koden visas inte. Se till att skriva ned den och spara den på en säker plats.

- **18** Om så behövs anger du [**Håll tid**] för att ställa in en period för lagring av uppgifter.
  - a) Tryck på ▼ för att välja [**Håll tid**] och tryck sedan på ►.
  - b) Ange ett värde mellan 0 och 31 (dagar), och tryck sedan på .
  - // Memo
  - När [**00**] (dag) är inställt lagras data på obestämd tid.
- **19** Tryck på 🔍.

### För kommunikation med Fkodsanslagstavla

- **1** Tryck på **<SETTING** (INSTÄLLNING)>- tangenten.
- 2 Tryck på ▼ för att välja [Admin
   Inställning] och tryck sedan på ∞.
- 3 Ange administratörslösenordet.
- 4 Välj [Enter] och tryck sedan på ∞.
- 5 Tryck på ▼ för att välja [Fax
   Inställningar] och tryck sedan på ∞.
- 6 Tryck på ▼ för att välja [F-Kod Låda] och tryck sedan på .
- 7 Tryck på ▼ för att välja ett lådnummer och tryck sedan på .
- Kontrollera att [Lägg till] är valt och tryck sedan på ∞.
   För att redigera den registrerade konfidentiella F-kodslådan väljer du [Redigera].
- *9* Tryck på ▼, välj [Bulletin Låda] och tryck sedan på <sup>∞</sup>.
- **10** Kontrollera att [**Låd Namn**] är valt och tryck sedan på ►.
- 11 Ange ett lådnamn.
- 12 Välj [Enter] och tryck sedan på 🐼.
- 13 Tryck på ▼ för att välja [Under-Adress] och tryck sedan på ►.
- 14 Ange en subadress.
- 15 Välj [Enter] och tryck sedan på 💌.
- *16* Tryck på ∞.

## Överföring med en subadress (Fkodsöverföring)

När du anger en subadress kan konfidentiell överföring med F-kod och överföring via F-kodsanslagstavla utföras.

#### *[*∕∕/Memo

- Kontrollera mottagarens subadress.
- Placera dokumentet med textsidan uppåt i ADF:en eller nedåt på dokumentglaset.
- 2 Tryck på <FAX/HOOK (FAX/HOOK)>tangenten.
- 3 Kontrollera att [Fax] är valt och tryck sedan på ∞ för att öppna startskärmen för fax.
- 4 Tryck på ▼ för att välja [FAX funktioner] och tryck sedan på ∞.
- **5** Tryck på ▼ för att välja [**F-Kod Sänd**] och tryck sedan på ∞.
- 6 Tryck på ▼ för att välja [På] och tryck sedan på ∞.
- 7 Ange subadressen för den låda som finns registrerad i mottagarmaskinen.
- 8 Välj [Enter] och tryck sedan på ∞.
- 9 Tryck på ◀ tills startskärmen visas.
- 10 Tryck på ▲ för att välja [Lägg till
   Mottagare] och tryck sedan på ∞.
- 11 Ange en mottagare.

## Mottagning med en subadress (F-kodspollning)

Du kan utföra F-kodspollning genom att ange subadressen för avsändarmaskinens bulletinlåda. Denna funktion får en avlägsen faxmaskin att överföra fax som svar på instruktionerna från din maskin.

#### ! Notera

- Du kan inte ta emot data om avsändaren har ett lösenord på bulletinlådan.
- Tryck på <**FAX/HOOK** (FAX/HOOK)>tangenten.

- 2 Kontrollera att [Fax] är valt och tryck sedan på <sup>™</sup> för att öppna startskärmen för fax.
- 3 Tryck på ▼ för att välja [FAX funktioner] och tryck sedan på .
- 4 Tryck på ▼ för att välja [F-kod Polling]
   och tryck sedan på ∞.
- **5** Tryck på ▼ för att välja [På] och tryck sedan på ≪.
- **6** Ange subadressen för den bulletinlåda som finns registrerad i avsändarmaskinen.
- 7 Välj [Enter] och tryck sedan på 🔍.
- 8 Tryck på ◀ tills startskärmen visas.
- 9 Tryck på ▲ för att välja [Lägg till
   Mottagare] och tryck sedan på ∞.
- 10 Ange en mottagare.

11 Tryck på 🔬 🚺 .

#### 000 Memo

• Mottagna data skrivs ut automatiskt.

## Lagra dokument i en bulletinlåda

Du kan endast lagra ett dokument i en bulletinlåda i din maskin.

#### Referens

- Du måste registrera en bulletinlåda i förväg. Se "Registrera F-kodslådor" P. 22 för information om hur du registrerar en bulletinlåda.
- 1 Placera dokumentet med textsidan uppåt i ADF:en eller nedåt på dokumentglaset.
- 2 Tryck på **SETTING** (INSTÄLLNING)>tangenten.
- 3 Tryck på ▼ för att välja [Lagra Dokument Inställningar] och tryck sedan på ∞.
- 4 Kontrollera att [Lagra] är valt och tryck sedan på ∞.
- *5* Kontrollera att [Fkod Bulletin Board] är valt och tryck sedan på ∞.
- 6 Tryck på ▼ för att välja ett lådnummer och tryck sedan på

- 7 Kontrollera att [Skriv Över] är valt och tryck sedan på <sup>™</sup>.
   [Skriv Över] ersätter dokument i lådan.
- 8 Tryck på < eller ► för att välja [Ja] och tryck sedan på ∞.</li>

*[*∕/Memo

 Data som lagrats i en F-kodsbulletinlåda raderas inte när mottagaren får dem.

## Skriva ut lagrade dokument

Du kan skriva ut dokument som mottagits konfidentiellt.

När ett dokument tas emot i en F-kodslåda skrivs ett mottagningsmeddelande ut. Kontrollera numret på F-kodslådan och skriv ut det lagrade dokumentet.

- **1** Tryck på **SETTING** (INSTÄLLNING)>- tangenten.
- 2 Tryck på ▼ för att välja [Lagra Dokument Inställningar] och tryck sedan på ∞.
- **3** Tryck på ▼ för att välja [Skriv ut] och tryck sedan på ∞.
- 4 Kontrollera att [F-Kod Låda] är valt och tryck sedan på ∞.
- 5 Tryck på ▼ för att välja önskat lådnummer och tryck sedan på .
- 6 Om så behövs anger du PIN-koden och trycker på ∞.
- 7 Tryck på ▼ för att välja det filnummer du vill skriva ut och tryck sedan på .
- 8 Tryck på ◀ eller ► för att välja [Ja] på bekräftelseskärmen och tryck sedan på
   (••).

#### 🖉 Memo

• Dokument som mottagits konfidentiellt raderas automatiskt efter att de skrivits ut.

## Radera lagrade bulletindokument

Du kan radera dokument som finns lagrade i en bulletinlåda.

#### // Memo

- Data som lagrats i en konfidentiell F-kodslåda raderas automatiskt när du skriver ut dem.
- Data som lagrats i en F-kodsbulletinlåda raderas inte när mottagaren får dem.
- 1 Tryck på **SETTING** (INSTÄLLNING)>tangenten.
- 2 Tryck på ▼ för att välja [Lagra Dokument Inställningar] och tryck sedan på ∞.
- **3** Tryck på ▼ för att välja [Radera] och tryck sedan på ∞.
- 4 Kontrollera att [Fkod Bulletin Board] är valt och tryck sedan på
- 5 Tryck på ▼ för att välja lådnummer för ett dokument du vill radera och tryck sedan två gånger på ∞.
- 6 Tryck på ◀ eller ► för att välja [Ja] på bekräftelseskärmen, och tryck sedan på ∞.

## Radera F-kodslådor

Du kan radera överflödiga konfidentiella Fkodslådor och F-kodsbulletinlådor.

- 1 Tryck på **SETTING** (INSTÄLLNING)>tangenten.
- 2 Tryck på ▼ för att välja [Admin Inställning] och tryck sedan på .
- *3* Ange administratörslösenordet.
- **4** Välj [**Enter**] och tryck sedan på ∞.
- 5 Tryck på ▼ för att välja [Fax
   Inställningar] och tryck sedan på .
- 6 Tryck på ▼ för att välja [F-Kod Låda] och tryck sedan på ∞.
- 7 Tryck på ▼ för att välja det lådnummer du vill radera och tryck sedan på ∞.
- Ange PIN-koden om det behövs, och tryck sedan på ∞.
   Ingen PIN-kod behövs för att radera en Fkodsbulletinlåda.

- *9* Tryck på ▼ för att välja [Radera] och tryck sedan på ∞.
- 10 Tryck på ◀ eller ► för att välja [Ja] på bekräftelseskärmen och tryck sedan på ∞.

## Säkerhetsfunktioner

I detta avsnitt beskrivs säkerhetsfunktionerna vid faxöverföring.

000 Memo

• Ett administratörslösenord krävs för att du ska kunna öppna [Admin Inställning]-menyn. Standardlösenordet är "aaaaaa".

• Se den grundläggande användarmanualen för information om hur du anger en mottagare.

# Säkerhetsfunktioner vid överföring

Maskinen har följande tre säkerhetsfunktioner:

- Överföring med ID-kontroll
- Kontrollera utskicksmottagare
- Slå numret två gånger

Dessa funktioner hindrar att fax skickas till fel mottagare.

## Överföring med ID-kontroll

Denna funktion kontrollerar och matchar de sista fyra siffrorna i mottagarnumret med dem som registrerats i mottagarmaskinen. Om denna funktion är aktiverad skickar maskinen endast fax om siffrorna stämmer överens.

#### 000 Memo

- Om mottagarmaskinen inte har något faxnummer registrerat, kommer faxet inte att skickas.
- Överföring med ID-kontroll är inte tillgängligt när du skickar fax manuellt.

## Konfiguration

- **1** Tryck på **<SETTING** (INSTÄLLNING)>- tangenten.
- 2 Tryck på ▼ för att välja [Admin Inställning] och tryck sedan på ...
- 3 Ange administratörslösenordet.
- **4** Välj [**Enter**] och tryck sedan på ∞.
- 5 Tryck på ▼ för att välja [Fax
   Inställningar] och tryck sedan på ∞.
- 6 Tryck på ▼ för att välja [Säkerhets
   Funktion] och tryck sedan på ∞.
- 7 Kontrollera att [Kontrollera Sänd ID]
   är valt och tryck sedan på ∞.
- 8 Tryck på ▼ för att välja [På] och tryck sedan på ∞.

9 Tryck på ◀ tills den övre skärmen visas.

## Åtgärd

- Placera dokumentet med textsidan uppåt i ADF:en eller nedåt på dokumentglaset.
- 2 Tryck på <FAX/HOOK (FAX/HOOK)>tangenten.
- 3 Kontrollera att [Fax] är valt och tryck sedan på ⊛ för att öppna startskärmen för fax.
- **4** Kontrollera att [**Lägg till Mottagare**] är valt och tryck sedan på ∞.
- **5** Ange en mottagare.
- 6 Tryck på

## Kontrollera utskicksmottagare

När denna funktion är aktiverad visas en bekräftelseskärm med faxnumret innan överföringen påbörjas. Denna funktion är aktiverad i fabriksinställningarna.

#### 0//Memo

- Funktionen kontrollera utskicksmottagare är endast tillgänglig när flera mottagare angetts.
- När även [**Bekräfta Uppringning**] är aktiverat utförs det först.
- Funktionen kontrollera utskicksmottagare är inte tillgänglig vid manuell överföring.

## Konfiguration

- **1** Tryck på **<SETTING** (INSTÄLLNING)>- tangenten.
- 2 Tryck på ▼ för att välja [Admin Inställning] och tryck sedan på .
- 3 Ange administratörslösenordet.
- 4 Välj [Enter] och tryck sedan på ∞.
- 5 Tryck på ▼ för att välja [Fax
   Inställningar] och tryck sedan på ∞.

Referens

- 6 Tryck på ▼ för att välja [Säkerhets
   Funktion] och tryck sedan på .
- 7 Tryck på ▼ för att välja [Sändnings
   Mottagaren] och tryck sedan på ∞.
- 8 Tryck på ▼ för att välja [På] och tryck sedan på ∞.
- 9 Tryck på ◀ tills den övre skärmen visas.

## Åtgärd

- Placera dokumentet med textsidan uppåt i ADF:en eller nedåt på dokumentglaset.
- 2 Tryck på <FAX/HOOK (FAX/HOOK)>tangenten.
- 3 Kontrollera att [Fax] är valt och tryck sedan på <sup>™</sup> för att öppna startskärmen för fax.
- 4 Kontrollera att [Lägg till Mottagare] är valt och tryck sedan på ∞.
- **5** Ange alla mottagare.
- 6 Tryck på . En skärm för bekräftelse av faxnummer visas.
- 7 [Tryck på Start-knappen för att påbörja överföringen. Avmarkera rutan, välj Använda för att radera.] visas.
- 8 Om alla angivna mottagare visas trycker du på .

Om det behövs trycker du på ∞ för att välja den mottagare du vill radera och trycker sedan på ►. Välj [Radera Adressen] och tryck sedan på ∞.

**9** Tryck på 続 💭 för att starta överföringen.

#### 0/Memo

- Om mottagarnumret som matats in med knappsatsen är fel raderar du det och matar in det korrekta numret.
- När flera mottagare anges kanske du inte kan kontrollera dem alla samtidigt. För att kontrollera alla mottagare trycker du på ▼ för att bläddra på skärmen.

# Slå numret två gånger (bekräfta nummer)

Denna funktion kräver att du matar in mottagarnumret på nytt när du anger en mottagare med hjälp av knappsatsen. Faxet skickas endast om de två numren är samma.

#### // Memo

- Funktionen bekräfta nummer är inte tillgänglig när du anger mottagaren med hjälp av ett snabbval.
- Om du använder symboler i mottagarnumret ska du även mata in dessa på nytt.
- Funktionen bekräfta nummer utförs först när även [Check broadcast dest.] är aktiverat.
- Du kan inte använda denna funktion vid manuell överföring.

## Konfiguration

- Tryck på <**SETTING** (INSTÄLLNING)>tangenten.
- 2 Tryck på ▼ för att välja [Admin Inställning] och tryck sedan på ...
- *3* Ange administratörslösenordet.
- **4** Välj [**Enter**] och tryck sedan på ∞.
- 5 Tryck på ▼ för att välja [Fax
   Inställningar] och tryck sedan på ∞.
- 6 Tryck på ▼ för att välja [Säkerhets
   Funktion] och tryck sedan på ∞.
- 7 Tryck på ▼ för att välja [Bekräfta
   Uppringning] och tryck sedan på .
- 8 Tryck på ▼ för att välja [På] och tryck sedan på ∞.
- 9 Tryck på ◀ tills den övre skärmen visas.

## Åtgärd

- Placera dokumentet med textsidan uppåt i ADF:en eller nedåt på dokumentglaset.
- 2 Tryck på <FAX/HOOK (FAX/HOOK)>tangenten.
- *3* Ange ett mottagarnummer med hjälp av knappsatsen.
- 4 Välj [Enter] och tryck sedan på ∞.
   En skärm som ber dig att upprepa mottagarnumret visas.
- **5** Ange mottagarnumret på nytt med hjälp av knappsatsen.
- 6 Välj [Enter] och tryck sedan på ∞. Startskärmen för fax visas.
- 7 Tryck på 🔬 🚺 för att starta överföringen.

## Olika inställningar för faxmottagning

I detta avsnitt beskrivs olika inställningar för faxmottagning.

000 Memo

• Ett administratörslösenord krävs för att du ska kunna öppna [Admin Inställning]-menyn. Standardlösenordet är "aaaaaaa".

## När den mottagna bilden är större än pappersstorleken

Delar av de bilder som inte får plats i utskriftsområdet på ett papper kan förminskas, falla bort eller skrivas ut på nästa papper. Om till exempel ett fax som är längre än A4-format tas emot när angivet pappersformat är A4, skrivs slutet av bilden ut på ett efterföljande papper.

Du kan undvika detta genom att ange ett reduceringsvärde och en marginal.

## Ange ett reduceringsvärde

Reduceringsvärdet bestämmer om maskinen automatiskt ska förminska den mottagna bilden så att den passar pappersformatet. [Auto] förminskar bilden automatiskt och [100%] skriver ut bilden oförändrad. I fabriksinställningarna är [Mottagnings Reduc.Nivå] inställt på [Auto].

- 1 Tryck på **SETTING** (INSTÄLLNING)>tangenten.
- 2 Tryck på ▼ för att välja [Admin Inställning] och tryck sedan på .
- 3 Ange administratörslösenordet.
- 5 Tryck på ▼ för att välja [Fax
   Inställningar] och tryck sedan på ∞.
- 6 Tryck på ▼ för att välja [Annat Inställningar] och tryck sedan på ∞.
- 7 Tryck på ▼ för att välja [Mottagnings Reduc.Nivå] och tryck sedan på .
- 8 Tryck på ▼ för att välja [Auto] eller
   [100%] och tryck sedan på ∞.
- **9** Tryck på **◄** tills den övre skärmen visas.

## Ange marginalreducering

Marginalreducering är den tröskelnivå som avgör när en del av den mottagna bilden ska skrivas ut på nästa papper.

- **1** Tryck på **<SETTING** (INSTÄLLNING)>- tangenten.
- 2 Tryck på ▼ för att välja [Admin Inställning] och tryck sedan på <sup>∞</sup>.
- 3 Ange administratörslösenordet.
- 4 Välj [Enter] och tryck sedan på ∞.
- 5 Tryck på ▼ för att välja [Fax
   Inställningar] och tryck sedan på ∞.
- 6 Tryck på ▼ för att välja [Annat Inställningar] och tryck sedan på ∞.
- 7 Tryck på ▼ för att välja [Reducera
   Marginal] och tryck sedan på ∞.
- 8 Ange ett värde mellan 0 och 100 (mm), och tryck sedan på ∞.
- 9 Tryck på ◀ tills den övre skärmen visas.

#### *[*ℓ/Memo

- När den del som inte får plats på pappret är större än angiven reduceringsmarginal skrivs den del som inte får plats ut på nästa papper.
- När den del som inte får plats på pappret är mindre än angiven reduceringsmarginal skrivs den mottagna bilden ut på ett papper.
- När du ställer in [Mottagnings Reduc.Nivå] på [100%] och den del som inte får plats är mindre än angiven reduceringsmarginal faller delen som inte får plats bort.

## Ändra volym för ringklocka

Du kan ändra volymen på den ljudsignal som ljuder när ett fax eller samtal kommer.

- **1** Tryck på **<SETTING** (INSTÄLLNING)>- tangenten.
- 2 Tryck på ▼ för att välja [Admin Inställning] och tryck sedan på ...

- 3 Ange administratörslösenordet.
- **4** Välj [**Enter**] och tryck sedan på ∞.
- 5 Tryck på ▼ för att välja [Fax
   Inställningar] och tryck sedan på .
- 6 Tryck på ▼ för att välja [Fax
   Inställning] och tryck sedan på .
- 7 Tryck på ▼ för att välja [Mjuk Ringare
   Volym] och tryck sedan på ∞.
- 8 Tryck på ▼ för att välja volym, och tryck sedan på ≪.
- 9 Tryck på ◀ tills den övre skärmen visas.

#### 0//Memo

 Volyminställningen för ringklockan är endast tillgänglig när [Fax Mottagningsläge] är inställt på [Tel/Fax Klar Läge].

## Vidarebefordra mottagna fax som dokument

Du kan ställa in maskinen så att den vidarebefordrar mottagna fax automatiskt till en angiven mottagare som faxdokument om [**Vidareskick Inställning**] är aktiverat.

#### // Memo

- När [Vidareskick Inställning] är aktiverat skrivs inte mottagna fax ut av maskinen.
- Funktionen för vidarebefordran avaktiveras när [Fax Mottagningsläge] är inställt på [Tel Klar Läge].

#### Registrera en mottagare för vidarebefordran

- 1 Tryck på **SETTING** (INSTÄLLNING)>tangenten.
- 2 Tryck på ▼för att välja [Admin Inställning] och tryck sedan på ...
- 3 Ange administratörslösenordet.
- 4 Välj [Enter] och tryck sedan på ∞.
- 5 Tryck på ▼ för att välja [Fax
   Inställningar] och tryck sedan på .
- 6 Tryck på ▼ för att välja [Fax
   Inställning] och tryck sedan på .

- 8 Tryck på ▼ för att välja [På] och tryck sedan på ∞.
- **9** Ange ett nummer för vidarebefordran.
- **10** Välj [**Enter**] och tryck sedan på <sup>∞</sup>.
- 11 Tryck på ◀ tills den övre skärmen visas.

## Ställ in väntetid för svar

Med denna funktion kan du ställa in en väntetid innan svar på ett inkommande samtal och innan maskinen börjar ta emot ett fax.

- **1** Tryck på **<SETTING** (INSTÄLLNING)>- tangenten.
- 2 Tryck på ▼ för att välja [Admin Inställning] och tryck sedan på .
- **3** Ange administratörslösenordet.
- **4** Välj [**Enter**] och tryck sedan på ∞.
- 5 Tryck på ▼ för att välja [Fax
   Inställningar] och tryck sedan på ∞.
- 6 Tryck på ▼ för att välja [Annat Inställningar] och tryck sedan på ...
- 7 Tryck på ▼ för att välja [Ring response] och tryck sedan på ...
- 8 Tryck på ▼ för att välja en tid och tryck sedan på ∞.
- 9 Tryck på ◀ tills den övre skärmen visas.

## Faxa från en dator

I detta avsnitt förklaras hur du skickar fax från en dator och hur du redigerar data i telefonboken. Med hjälp av faxdrivrutinen kan du skicka fax direkt från din dator till en mottagare via maskinen, utan att skriva ut dokumentet.

Denna funktion är endast tillgänglig på följande Windows-operativsystem:

 Windows 8/Windows Server 2012/Windows 7/Windows Vista/Windows Server 2008 R2/Windows Server 2008/ Windows XP/Windows Server 2003

Du måste installera faxdrivrutinen för MB451, MB451w, MB471, MB471w, MB491, MB491+, MB491+LP, ES4191 MFP, MPS4200mb, MPS4700mb innan du utför följande procedurer.

#### Referens

• Se den grundläggande användarmanualen för information om hur du installerar faxdrivrutinen.

#### 00 Memo

• I följande beskrivning används MB491, NotePad som exempel. Stegen och menyerna kan variera beroende på det operativsystem och det program du använder.

## Skicka fax från en dator

- 1 Öppna den fil du vill faxa.
- 2 Från menyn [Arkiv], välj [Skriv ut].
- 3 Från [Välj skrivare] väljer du [OKI MB491 (FAX)], och klickar sedan på [Skriv ut].
- 4 I [**Ange nummer**]-fliken i dialogrutan [**Välj mottagare**] anger du mottagarnamnet i [**Namn**].
- **5** Ange mottagarens faxnummer i [**Faxnummer**].
- 6 Klicka på [Lägg till->].
- 7 Lägg till en mottagare från telefonboken om det behövs.
  - a) Välj fliken [Telefon Bok] .
  - b) Välj en mottagare och klicka sedan på [Lägg till<-].</li>
- 8 Upprepa steg 4 till 7 för att ange alla mottagare.
- *9* Klicka på [**OK**] för att starta överföringen.

## Lägg till ett faxnummer i telefonboken

#### ! Notera

• Du kan inte registrera två identiska namn. Samma faxnummer kan registreras om namnen är olika.

#### // Memo

- Du kan registrera upp till 1000 mottagare.
- 1 Klicka på [Start] och välj [Enheter och skrivare].
- 2 Högerklicka på ikonen OKI MB491 och välj [Utskriftsinställningar]>[OKI MB491 (FAX)].
- *3* På fliken [**Inställningar**], klicka på [**Telefon Bok**].
- 4 Från menyn [Faxnummer], välj [Nytt (FAX-nummer)].
- **5** I dialogrutan [**Nytt (FAX-nummer)**] anger du ett mottagarnamn i [**Namn**].
- *6* Ange mottagarens faxnummer i [**Faxnummer**].
- 7 Ange kommentarer i [**Kommentarer**], om det behövs.
- **8** Klicka på [**OK**].
- 9 Från menyn [Faxnummer], välj [Spara].
- 10 Klicka på [OK] i bekräftelsefönstret.
- 11 Från menyn [Faxnummer], välj [Exit].

#### 000 Memo

 Namnet och faxnumret som anges här skrivs ut på försättsbladet.

## Gruppera poster

Genom att gruppera de registrerade mottagarna kan du skicka fax till flera mottagare på samma gång.

- 1 Klicka på [Start] och välj [Enheter och skrivare].
- 2 Högerklicka på ikonen OKI MB491 och välj [Utskriftsinställningar]>[OKI MB491 (FAX)].
- *3* På fliken [Inställningar], klicka på [Telefon Bok].
- 4 Från menyn [Faxnummer], välj [Ny (Grupp)].
- 5 I dialogrutan [Ny (Grupp)] anger du [Group Name].
- *6* Ange kommentarer i [*Kommentarer*], om det behövs.
- 7 Välj en post som ska registreras i en grupp och klicka sedan på [Lägg till->].
- **8** Du kan registrera ett faxnummer direkt om det behövs.
  - a) Klicka på [Nytt (FAX-nummer)].
  - b) Utför steg 5 till 8 i "Lägg till ett faxnummer i telefonboken" P. 30.
  - c) Välj en post och klicka sedan på [Lägg till->].

9

- Klicka på [**OK**] för att spara. En ny grupp läggs till i den vänstra kolumnen i dialogrutan [Telefon Bok]. När du väljer en grupp visas de faxnummer som finns registrerade i gruppen i den högra kolumnen i dialogrutan.
- 10 Välj [Spara] från menyn [Faxnummer].
- 11 Klicka på [OK] i bekräftelsefönstret.
- 12 Välj [Exit] från menyn [Faxnummer].

## Skicka fax till en grupp

Genom att använda en grupp kan du ange flera mottagare på en gång.

- 1 Öppna den fil du vill faxa.
- 2 Från menyn [Arkiv], välj [Skriv ut].
- Från [Välj skrivare] väljer du [OKI MB491 (FAX)], och klicka sedan på [Skriv ut].
- 4 I dialogrutan [Välj mottagare] väljer du fliken [Telefon Bok].
- **5** Välj en grupp från den högra kolumnen och klicka sedan på [**Lägg till<-**].
- 6 Klicka på [**OK**] för att påbörja överföringen.

## Lägg till försättsblad

- **1** Öppna den fil du vill faxa.
- 2 Från menyn [Arkiv], välj [Skriv ut].
- *3* Från [Välj skrivare] väljer du [OKI MB491 (FAX)].
- 4 Klicka på [Preferences].
- 5 Välj fliken [Försättsblad].
- 6 Välj [Print all recipients? information on each cover sheet] eller [Print only one recipient? information on each cover sheet].
- 7 Välj önskat format från formatlistan.
  - Du kan visa en förstorad bild av varje format genom att klicka på [Zoom].
  - Om du markerar kryssrutan [Add the recipient?
     FAX number] så skrivs mottagarens faxnummer ut på försättsbladet.
  - Om du markerar kryssrutan [Add the recipient?
     FAX number] skrivs kommentarerna som registrerats i telefonboken ut på försättsbladet.
  - Du kan lägga till en anpassad design för försättsbladet genom att klicka på [Anpassat försättsblad].
- Ange om det behövs avsändarens namn, faxnummer och en kommentar i fliken [Avsändare], så kan de skrivas ut på försättsbladet.
- **9** Klicka på [**OK**].

## 10 Utför steg 3 till 9 i "Skicka fax från en dator" P. 30.

#### ! Notera

• När du väljer [Skriv ut alla mottagares information på varje försättsblad] och skickar till flera mottagare (utskick), så visas alla mottagarnamn, mottagarnas faxnummer (endast när de är registrerade), och kommentarer i telefonboken (endast när de är registrerade) på samma försättsblad och skickas till alla mottagare. Var försiktig vid utskick till flera externa mottagare.

# Avbryta ett faxjobb från en dator

Du kan avbryta ett jobb medan data överförs till maskinen.

- **1** Dubbelklicka på skrivarikonen i verktygsfältet.
- 2 Välj det jobb du vill avbryta i utskriftskön.
- 3 Från menyn [Document], välj [Cancel].

#### Referens

 När data väl lagrats i maskinen kan du inte avbryta jobbet från din dator. Se den grundläggande användarmanualen för information om hur du avbryter ett faxjobb som finns lagrat i maskinens minne.

# Exportera och importera telefonboksdata

Funktionen för export och import låter dig hantera faxnumren i en telefonbok som skapats på en annan dator. Följande beskrivning förklarar hur du exporterar telefonboksdata från din dator och hur du importerar till en annan dator.

#### ! Notera

- Du kan inte exportera grupper. Däremot exporteras varje post i grupperna.
- Poster som redan finns registrerade importeras inte.
- 1 Klicka på [Start] och välj [Enheter och skrivare].
- 2 Högerklicka på ikonen OKI MB491 och välj [Utskriftsinställningar]>[OKI MB491 (FAX)].
- *3* På fliken [**Inställningar**], klicka på [**Telefonbok**].
- 4 Från menyn [Tools], välj [Export].
- **5** I dialogrutan [**Exportera till fil**] anger du var du vill spara filen.

6 Ange ett namn på filen i [Filnamn] och klicka sedan på [Spara].

Telefonbokens data exporteras som en CSV-fil där poster sorteras i visningsordning, separerade med ett kommatecken. Namnet kommer först och sedan faxnumret och kommentaren.

- 7 Stäng telefonboken.
- *8* Kopiera den skapade filen till en annan dator.
- **9** Upprepa steg 1 till 3 på datorn för att öppna telefonboken.
- 10 Från menyn [Tools] väljer du [Import].
- **11** Ange filen du kopierat i dialogrutan [**Importera telefonbok**].
- 12 Klicka på [Next].
- 13 Välj [Spara] från menyn [Faxnummer].
- 14 Klicka på [OK] i bekräftelsefönstret.
- 15 Välj [Exit] från menyn [Faxnummer].

#### Koppla en ny definition till telefonboksformatet

Om du vill importera en CSV-fil med ett annat format än telefonbokens, väljer du en CSVdefinitionsfil och kopplar definitionen till telefonbokens definition.

- Upprepa steg 1 till 3 i "Exportera och importera telefonboksdata" på datorn för att öppna telefonboken.
- 2 Från menyn [Tools], välj [Import].
- *3* I dialogrutan [**Importera telefonbok**] anger du den CSV-fil som ska importeras i [**Choose a CSV File**].
- 4 Markera kryssrutan [Setup relationship between the fields imported and phone book.] och ange en CSVdefinition om det behövs. Välj [Comma (,)] från [Field Delimiter].

#### **//**Memo

- Du kan gå vidare med åtgärden även om ingen definitionsfil anges. Om definitionsfilen inte anges ska du välja om en ny definitionsfil ska sparas i den dialogruta som visas i steg 6.
- 5 Klicka på [Next].
- **6** Koppla definitionen du importerar till telefonbokens och klicka sedan på [**OK**].

- 7 Välj [Spara] från menyn [Faxnummer].
- 8 Klicka på [**OK**] i bekräftelsefönstret.
- *9* Välj [**Exit**] från menyn [**Faxnummer**].

## Skanna till faxserver

I detta avsnitt beskrivs hur du anpassar e-post när du skickar från denna maskin till faxservern. Du kan välja ett format för e-postadresser som ska anges i TILL-fältet. Du kan även välja att lägga till en text.

# Aktivera funktionen skanna till faxserver

Välj följande från administratörsmenyn för att aktivera funktionen skanna till faxserver:

[Admin Inställning]>[Faxserver-funktion]> [Environmental Setting]. Slå PÅ [Faxserverfunktion] och starta om MFP.

#### ! Notera

• Om detta utförs avaktiveras faxfunktionen.

## Anpassa mottagarens e-postadress

Inställningarna för prefix och suffix används i följande format. "Faxnummer" i detta format innebär ett nummer som valts i fältet "Lägg till Mottagare".

#### "Prefix + faxnummer + suffix"

Om du till exempel ställer in "FAX=" som prefix och "@faxserver" som suffix, blir e-

postmottagaren (Till:) inställd som **"FAX=012-345-6789@faxserver"** när du utför skanna till faxserver.

#### ! Notera

- Ställ in prefix och suffix baserat på mottagningsspecifikationerna för e-post i din faxserver. Virtual Domain och andra kan behöva ställas in på faxservern beroende på faxserverns driftsmiljö.
- **1** Tryck på **<SETTING** (INSTÄLLNING)>- tangenten.
- 2 Tryck på ▼ för att välja [Admin Inställning (Admin Setup)] och tryck sedan på .
- 3 Ange administratörslösenordet.
- 4 Tryck på ▼ för att välja [Faxserverfunktion (FaxServer Function)] och tryck sedan på ∞.

5 Tryck på ▼ för att välja [c] och tryck sedan på ∞.

Admin Setup/FaxServer Function/Environmental sett...

FaxServer Function : OFF

Prefix :

Suffix : @faxserver

Text : ON

- 6 Ange en teckensträng i kolumnen "PreFix (PreFix\_nontrans)".
- 7 Ange en teckensträng i kolumnen "Suffix (Suffix)".
- 8 Tryck på ◀ tills den övre skärmen visas.

## Anpassa texten i e-post

Om [**Text (Text)**] är PÅ, läggs texten till eposten. Om din faxserver stödjer överföring av eposttext inkluderas texten i faxöverföringsdata.

- 1 Tryck på **SETTING** (INSTÄLLNING)>tangenten.
- 2 Tryck på ▼ för att välja [Admin Inställning (Admin Setup)] och tryck sedan på ≪.
- **3** Ange administratörslösenordet.
- 4 Tryck på ▼ för att välja [Faxserverfunktion (FaxServer Function)] och tryck sedan på ∞.
- **5** Tryck på ▼ för att välja [Faxserverfunktion (FaxServer Function)] och tryck sedan på ∞.

Admin Setup/FaxServer Function/Environmental sett...

FaxServer Function : OFF

Prefix : Suffix : @faxserver

Text : ON

- 6 Om "Text (Text)" är inställt på ON (På), läggs texten till. Om det är inställt på OFF (AV), läggs texten inte till.
- 7 Tryck på ◀ tills den övre skärmen visas.

# 3. Skanna

I detta avsnitt förklaras maskinens användbara skanningsfunktioner.

## Avancerade åtgärder för skanning till e-post

I detta avsnitt beskrivs användbara åtgärder för skanning till e-post. Denna funktion gäller även både skanna till internetfax och skanna till faxserver.

#### 000 Memo

- Följande åtgärder beskrivs med antagandet att [Kontinuerlig Skanning] är avaktiverat. För grundläggande procedurer med [Kontinuerlig Skanning] aktiverat, se den grundläggande användarmanualen.
- Ett administratörslösenord krävs för att du ska kunna öppna [Admin Inställning]-menyn. Standardlösenordet är "aaaaaaa".

# Ställa in avsändare och svara till adresser (Från/Svara till)

Du kan ställa in den e-postadress från vilken epost skickas och den adress till vilken svaren skickas.

- 1 Tryck på **SETTING** (INSTÄLLNING)>tangenten.
- 2 Tryck på ▼ för att välja [Admin Inställning] och tryck sedan på ...
- 3 Ange administratörslösenordet.
- **4** Välj [**Enter**] och tryck sedan på ∞.
- 5 Tryck på ▼ för att välja [Skanner
   Inställningar] och tryck sedan på ∞.
- 6 Tryck på ▼ för att välja [Epost Inställningar] och tryck sedan på .
- 7 Tryck på ▼ för att välja [From/Reply to] och tryck sedan på ∞.
- 8 Tryck på ▼ för att välja [Från] eller
   [Svara till] och tryck sedan på ∞.
- Ange e-postadresser.
   När [Svara till] är valt i steg 8 ska du välja en metod för inmatning av mottagare och ange en mottagare. Gå vidare till steg 11.
- 10 Välj [Enter] och tryck sedan på 💌.
- **11** Tryck på ◀ tills den övre skärmen visas.

#### 00 Memo

## Skapa mallar

Du kan skapa upp till fem mallar med olika ämnesrader och brödtexter.

### Registrera ett ämne

- 1 Tryck på **SETTING** (INSTÄLLNING)>tangenten.
- 2 Tryck på ▼ för att välja [Admin Inställning] och tryck sedan på .
- **3** Ange administratörslösenordet.
- **4** Välj [**Enter**] och tryck sedan på ∞.
- 5 Tryck på ▼ för att välja [Skanner
   Inställningar] och tryck sedan på ∞.
- 6 Tryck på ▼ för att välja [Epost Inställningar] och tryck sedan på ∞.
- 7 Tryck på ▼ för att välja [Mall], tryck sedan på <sup>®</sup>.
- *8* Kontrollera att [Ändra Ämne] är valt och tryck sedan på ∞.
- *9* Tryck på ▼ för att välja ett nummer och tryck sedan på .
- 10 Ange ett ämne med högst 80 tecken.
- 11 Välj [Enter] och tryck sedan på 🔍.
- 12 Tryck på ◀ tills den övre skärmen visas.

3

<sup>•</sup> Välj en e-postadress från adressboken.

## Registrera brödtext

- 1 Utför steg 1 till 7 i "Registrera ett ämne" P. 35.
- 2 Tryck på ▼ och välj [Ändra Meddelande], tryck sedan på ∞.
- *3* Tryck på ▼ för att välja ett nummer och tryck sedan på ≪.
- **4** Mata in brödtexten med upp till 256 tecken.
- **5** Välj [**Enter**] och tryck sedan på ∞.
- 6 Tryck på ◀ tills den övre skärmen visas.

## Använda en mall

Du kan använda mallarna som skapades i "Skapa mallar" P. 35 eller standardiserad e-post.

- Placera dokumentet med textsidan uppåt i ADF:en eller nedåt på dokumentglaset.
- 2 Tryck på <SCAN (SCANNA)>-tangenten. Tryck på <FAX/HOOK (FAX/HOOK)>-tangenten för att använda fax via Internet eller faxserver.
- 3 Kontrollera att [Epost] är valt och tryck sedan på ∞.
   Välj [Fax] eller [Internet Fax] om du tryckte på <FAX/HOOK (FAX/HOOK)>-tangenten i steg 2.
- 4 Tryck på ▼ för att välja [Skann inställning], tryck sedan på ∞.
- 5 Tryck på ▼ för att välja [Ändra Epost inställning] och tryck sedan på ∞.
- 6 Tryck på ▼ för att välja [Ämne] eller
   [Epost Text] och tryck sedan på ∞.
- 7 Kontrollera att [Välj Ämne] eller [Välj Text] är valt och tryck sedan på ∞.
   Om faxserver är aktiverat och [Text] är PÅ, och om du har valt [FAX] i steg 2, så visas inte "Välj Text".
- 8 Tryck på ▼ för att välja ett ämne eller en text och tryck sedan på ∞.
- 9 Tryck på ◄ för att välja [Lägg till
   Mottagare] och tryck sedan på ∞.

- 10 Tryck på ▼ för att välja en inmatningsmetod, och tryck sedan på .
- **11** Ange en mottagare och tryck sedan på
- 12 Tryck på 🚵 🗐 eller 📃 🌺 .
  - Om du har tryckt på <**FAX/HOOK** (FAX/HOOK> i steg 2 är endast MONO aktiverat.
# Avancerade åtgärder för skanning, fax via Internet och skanna till faxserver

Detta avsnitt beskriver användbara funktioner för skanning, fax via Internet och skanning till faxserver. Du kan konfigurera funktionerna skanna, fax via Internet och skanna till faxserver så att du får önskade resultat. Skanning till lokal PC och fjärrskanning till PC kan inte användas för följande funktioner.

I detta avsnitt förklaras åtgärderna från skanningsmenyn som exempel. Om du använder funktionen fax via Internet kan varje inställning konfigureras från menyn [**Skann inställning**] på skärmen [**Internet FAX Standby**] eller [**Scan to Fax Server Standby**].

#### 0//Memo

• Ett administratörslösenord krävs för att du ska kunna öppna [Admin Inställning]-menyn. Standardlösenordet är "aaaaaaa".

#### Referens

• Se den grundläggande användarmanualen för information om hur du startar ett skanningsjobb.

3

# Ange ett filnamn

Du kan ange de skannade dokumentens filnamn.

- På skärmen [Skann meny] väljer du det skanningsläge du vill använda och trycker sedan på ∞. Gå till steg 3 om du väljer [Till USB Minne].
- 2 Tryck på ▼ för att välja [Skann inställning], tryck sedan på ∞.
- *3* Tryck på ▼ för att välja [Filnamn], tryck sedan på ∞.
- **4** Ange ett filnamn med högst 64 tecken.
- **5** Välj [**Enter**] och tryck sedan på .....

### 000 Memo

• Om du inte anger filnamnet används det namn som tilldelats av fabriksinställningarna.

## Ändra skanningsstorlek (skanningsstorlek)

Du kan ange en lämplig skanningsstorlek för ditt dokument.

- På skärmen [Skann meny] väljer du det skanningsläge du vill använda och trycker sedan på ∞.
   Gå till steg 3 om du väljer [Till USB Minne].
- 2 Kontrollera att [Skann inställning] är valt och tryck sedan på ∞.
- 3 Kontrollera att [Skann Storlek] är valt och tryck sedan på ∞.
- 4 Tryck på ▼ för att välja ett värde och tryck sedan på ∞.

# Ändra upplösning (dokumenttyp)

Du kan ändra till lämplig upplösning så att dina dokument skannas med optimal bildkvalitet.

- På skärmen [Skann meny] väljer du det skanningsläge du vill använda och trycker sedan på ∞.
   Gå till steg 3 om du väljer [Till USB Minne].
- 2 Tryck på ▼ för att välja [Skann inställning] och tryck sedan på ...
- 3 Tryck på ▼ för att välja [Bild Inställningar] och tryck sedan på ∞.
   För fax via Internet väljer du [Upplösning] och går vidare till steg 5 efter att du tryckt på ∞.
- 4 Tryck på ▼ för att välja [Dokument typ], tryck sedan på ⊛.
- **5** Tryck på ▼ för att välja en typ och tryck sedan på ∞.

🖉 Memo

• Skanningen tar längre tid i läget [Foto].

# Justera densiteten (densitet)

Du kan justera densiteten i sju nivåer.

- På skärmen [Skann meny] väljer du det skanningsläge du vill använda och trycker sedan på ∞.
   Gå till steg 3 om du väljer [Till USB Minne].
- 2 Tryck på ▼ och välj [Skann inställning], tryck sedan på ∞.

- 3 Tryck på ▼ för att välja [Bild Inställningar], tryck sedan på ∞.
   För fax via Internet väljer du [Densitet] och går vidare till steg 5 efter att du tryckt på ∞.
- **4** Kontrollera att [**Densitet**] är valt och tryck sedan på ⊛.
- **5** Tryck på ▲ eller ▼ för att välja ett värde för densitet och tryck sedan på ∞.

### *∅* Memo

• Standardvärdet är [**0**]. För att göra dokumentet mörkare väljer du [+1], [+2] eller [+3] (högsta densitet). Och för att göra dokumentet ljusare väljer du [-1], [-2] eller [-3] (lägsta densitet).

# Ange filformatet

Du kan ange de skannade dokumentens filformat. Du kan välja mellan filformaten PDF, TIFF, JPEG och XPS.

### ! Notera

- Denna funktion gäller endast skanning. Fax via Internet och skanna till faxserver kan inte användas.
- På skärmen [Skann meny] väljer du det skanningsläge du vill använda och trycker sedan på ∞.
   Gå till steg 3 om du väljer [Till USB Minne].
- 2 Tryck på ▼ för att välja [Skann inställning] och tryck sedan på ...
- *3* Tryck på ▼ för att välja [FilFormat] och tryck sedan på <sup>∞</sup>.
- 4 Tryck på ▼ för att välja färgtyp från
   [Färg], [Mono (Gråskala)], eller
   [Mono (Svartvitt)] och tryck sedan på
   ∞.
- **5** Tryck på ▼ för att välja ett filformat, och tryck sedan på .

# **Kryptera PDF**

Du kan kryptera ett skannat dokument. Du kan ställa in krypteringsnivå, ett lösenord för att kunna öppna dokument, ett autentiseringslösenord, och tillåtelse för skapade PDF-filer med denna funktion.

Ett lösenord för att kunna öppna ett dokument är lösenordet som öppnar en krypterad PDF-fil. Det kan inte vara samma som autentiseringslösenordet. Lösenordet ska vara upp till 32 1-bytes tecken.

Autentiseringslösenordet är ett lösenord för kontroll av åtgärder, inklusive utskrift, uppackning och redigering av krypterade PDFfiler. Det kan inte vara samma som lösenordet som öppnar ett dokument. Lösenordet ska vara upp till 32 1-bytes tecken.

### ! Notera

- Denna funktion gäller endast skanning. Du kan inte använda denna funktion för fax via Internet och skanning till faxserver.
- [Krypterad PDF] visas endast när [PDF] är inställt på [Färg], [Mono (Gråskala)] eller [Mono (Svartvitt)] i [FilFormat].
- Du måste ställa in ett lösenord för att kunna öppna ett dokument eller ett autentiseringslösenord för att kunna kryptera PDF-filer.

# Ställa in ett lösenord för dokument och ett autentiseringslösenord

### 0//Memo

- I detta avsnitt används både ett lösenord för att öppna ett dokument och ett autentiseringslösenord som exempel.
- På skärmen [Skann meny] väljer du det skanningsläge du vill använda och trycker sedan på ∞.
- 2 Tryck på ▼ för att välja [Skann inställning] och tryck sedan på ...
- *3* Tryck på ▼ för att välja [Krypterad
   PDF] och tryck sedan på ⊛.
- 4 Tryck på ▼ för att välja [Kryptering] från [Not encrypt] och [Kryptering] och tryck sedan på ∞.
- 5 Tryck på ▼ för att välja krypteringsnivå från [Låg], [MEDEL], eller[Hög] och tryck sedan på ∞.

*<sup>[</sup>*ℓ/Memo

<sup>•</sup> Om du valde [Mono (Svartvitt)] i steg 4 kan inte [JPEG] väljas.

- 6 Tryck på ▼ för att välja [Aktivera] från [Avaktivera], [Aktivera] och [Tillämpa Standard lösenord] och tryck sedan på .
   Ställ in ett lösenord för dokumentet.
- 7 Tryck på ► för att mata in lösenordet.
- 8 Välj [Enter] och tryck sedan på ∞.
- 9 Upprepa lösenordet.
- 10 Välj [Enter] och tryck sedan på 💌.
- 11 Tryck på ▼ för att välja [Aktivera] från [Avaktivera], [Aktivera] och [Tillämpa Standard lösenord] och tryck sedan på . Ställ in autentiseringslösenordet.
- 12 Tryck på ► och mata sedan in lösenordet.
- 13 Välj [Enter] och tryck sedan på 🐼.
- 14 Upprepa lösenordet.
- 15 Välj [Enter] och tryck sedan på 🐼.
- **16** Välj tillstånd för att kunna skriva ut dokumentet och tryck sedan på .
  - När krypteringsnivån är inställd på [Låg] i steg 5, kan du välja [Inte Tillåtet] eller [Hög upplösning].
  - När krypteringsnivån är inställd på [Medium] eller [Hög] i steg 5, kan du välja [Inte Tillåtet] [low resolution (150dpi)] eller [Hög upplösning].
- **18** Välj tillstånd för att kunna ändra PDFfilen tryck sedan på ∞.
  - När krypteringsnivån är inställd på [Låg] i steg 5 kan du välja [Inte Tillåtet], [Allow To Make A Comment], [Allow To Swap Page], eller [Allow all op. except pg extract.]
  - När krypteringsnivån är inställd på [MEDEL] eller [Hög] i steg 5, kan du välja [Inte Tillåtet], [Allow To Make A Comment], [Allow Ins., Del. or Rotate Page.] eller [Allow all op. except pg extract.]
- **19** Kontrollera säkerhetsinställningarna och tryck sedan på **•**.

### ! Notera

 Inställningarna för varje autentisering i steg 16 till 18 visas endast när [Ägar lösenord] är inställt för [Aktivera] eller [Tillämpa Standard lösenord]

## Ange standardlösenordet

När [**Use the default password**] är valt i steg 6 eller 11 i "Ställa in ett lösenord för dokument och ett autentiseringslösenord" P. 38 kan du använda standardlösenordet som registrerats på förhand.

Använd dig av åtgärderna nedan för att registrera det första lösenordet.

- 1 Tryck på **SETTING** (INSTÄLLNING)>tangenten.
- 2 Tryck på ▼ för att välja [Admin Inställning] och tryck sedan på .
- 3 Ange administratörslösenordet.
- **4** Välj [**Enter**] och tryck sedan på ∞.
- 5 Tryck på ▼ för att välja [Skanner Inställningar], tryck sedan på ∞.
- 6 Tryck på ▼ för att välja [Standard Inställningar], tryck sedan på .
- 7 Tryck på ▼ för att välja [Inställning av
   PDF kryptering] och tryck sedan på ∞.
- 8 Tryck på ▼ för att välja [Dokument Öppna Lösenord]/[Ägar lösenord], och tryck sedan på ∞.
- **9** Ange ett lösenord med upp till 32 tecken.
- 10 Välj [Enter] och tryck sedan på 💌.
- 11 Tryck på ◀ tills den övre skärmen visas.

Skanna

# Ställa in komprimeringsnivån

Du kan ange en lämplig komprimeringsnivå.

- På skärmen [Skann meny] väljer du det skanningsläge du vill använda och trycker sedan på ∞.
   Gå till steg 3 om du väljer [Till USB Minne].
- 2 Tryck på ▼ för att välja [Skann inställning] och tryck sedan på .
- 3 Tryck på ▼ för att välja
   [Komprimerings Nivå] och tryck sedan på ∞.
   Gå till steg 5 om du använder funktionen fax via Internet.
- 4 Tryck på ▼ för att välja färgtyp (färg, mono etc.) och tryck sedan på .
- 5 Tryck på ▼ för att välja komprimeringsnivå från [Hög],
   [MEDEL], eller [Låg] och tryck sedan .

### *[*∕∕/Memo

 Om du väljer [Mono (Svartvitt)], kan du välja en komprimeringsnivå från [Hög], [MEDEL] eller [Raw].

# Ställa in gråskalan

När gråskala är aktiverat blir data som skannas

med state inte svartvita (binära), utan i gråskala (255 toner).

### ! Notera

- Denna funktion gäller endast skanning. Fax via Internet och skanna till faxserver kan inte användas.
- På skärmen [Skann meny] väljer du det skanningsläge du vill använda och trycker sedan på ∞.
   Gå till steg 3 om du väljer [Till USB Minne].
- 2 Tryck på ▼ för att välja [Skann inställning] och tryck sedan på ∞.
- *3* Tryck på ▼ för att välja [Gråskala] och tryck sedan på ∞.
- 4 Tryck på ▼ för att välja [På] och tryck sedan på ∞.

# Använda drivrutiner och program

I detta avsnitt beskrivs hur du använder skannerdrivrutinerna och verktygen. Med dem kan du skanna dokument och enkelt ändra inställningar på din dator.

# Använda TWAIN-drivrutinen

#### 0/Memo

- I beskrivningarna i detta avsnitt används PaperPort i Windows och Adobe Photoshop CS3 i Mac OS X som exempel.
- I detta avsnitt beskrivs åtgärder för användning av fjärrskanning till PC med USB-anslutning. Se den grundläggande användarmanualen för information om hur du ansluter till nätverket och påbörjar skanning med skanning till lokal PC.

#### ! Notera

- För att du ska kunna använda denna funktion måste applikationer som stödjer TWAIN (PaperPort eller Adobe Photoshop CS3, osv.) vara installerade på din dator.

#### Referens

- Se den grundläggande användarmanualen för information om hur du startar ett skanningsjobb.
- Se "Installera verktyg" P. 112 för information om hur du installerar PaperPort.

### Starta ett skanningsjobb (för Windows)

- Placera dokumentet med textsidan uppåt i ADF:en eller nedåt på dokumentglaset. Fortsätt till steg 4 när enhetens inställningar för "Skanningsläge" är i "Enkelt läge". Annars utför du Steg 2 och 3.
- 2 Tryck på **<SCAN** (SCANNA)>-tangenten.
- *3* Tryck på ▼ för att välja [Fjärr
   Skanning] och tryck sedan på ∞.
- 4 Starta PaperPort på din dator.
- Klicka på [Välj] och välj sedan maskinens skannerdrivrutin.
   Ett fönster visas.
- 6 Klicka på [Skanna].

7 Klicka på skanningsknapparna.
 Skanningsjobbet påbörjas.

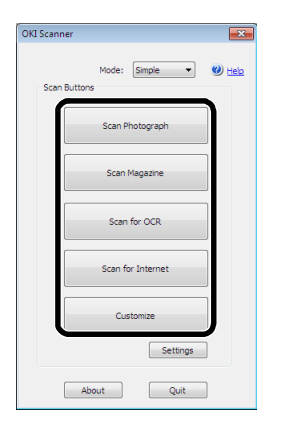

- 8 Klicka på [Quit (Quit)].
- 9 Om det inte finns någon mer sida eller om baksidan inte skannas klickar du på [Quit (Quit)].

### 00 Memo

 Följande fem knappar är registrerade i standardinställningarna.
 Skanna foto Skanna tidskrift Skanna till OCR Skanna för Internet Anpassa

## Ändra inställningar

Du kan justera hur dokumentet skannas genom att ändra drivrutinsinställningarna.

Följande förklarar inställningsalternativen.

### Förenklat läge

Du kan ändra inställningarna för de fem registrerade knapparna.

- **1** Följ stegen för "Starta ett skanningsjobb (för Windows)" till steg 6.
- 2 Välj [Enkel] från [Läge].

3

*3* Klicka på [**Settings** (Settings)]. Ett fönster visas.

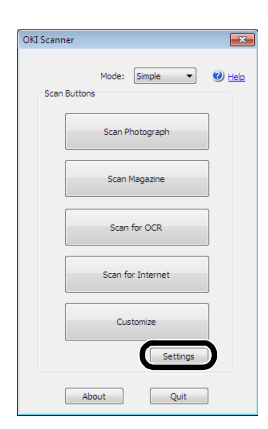

- **4** Klicka på skanningsknappen för att ändra inställningarna.
- **5** Klicka på [**OK**].
- Klicka på skanningsknappen om du startar ett skanningsjobb.
   Klicka på [Quit (Quit)] om du vill avsluta inställningen.

### Avancerat läge

Du kan i detalj justera hur ett dokument skannas.

- 1 Följ stegen för "Starta ett skanningsjobb (för Windows)" P. 41 till steg 6.
- 2 Välj [Avancerat] från [Läge].
- *3* Ändra inställningarna om det behövs.
- **4** Klicka på [**Skanna**] för att påbörja skanningen.

Klicka på [Quit] om du vill avsluta inställningen.

#### Referens

• Se onlinehjälpen för information om hur du ändrar varje inställning.

### Starta ett skanningsjobb (för Mac OS X) (MB441, MB451, MB451w, MB461, MB471, MB471w, MB491, MB491+, ES4161 MFP, ES4191 MFP, MPS4200mb)

- Placera dokumentet med textsidan uppåt i ADF:en eller nedåt på dokumentglaset. Fortsätt till steg 4 när enhetens inställningar för "Skanningsläge" är i "Enkelt läge". Annars utför du Steg 2 och 3.
- 2 Tryck på **<SCAN** (SCANNA)>-tangenten.
- *3* Tryck på ▼ för att välja [Fjärr
   Skanning] och tryck sedan på ∞.

- **4** Starta Adobe Photoshop CS3 på din dator.
- 5 Välj [Import] från [Fil] och välj sedan [OKI MB4x1\_ES41x1\_MPS42x USB] eller [OKI MB4x1\_ES41x1\_MPS42x Network].
  - När [OKI MB4x1\_ES41x1\_MPS42x USB] är valt fortsätter du till steg 9.
  - När [OKI MB4x1\_ES41x1\_MPS42x Network] är valt, och om det inte är första gången nätversskanningen utförs, ska du gå vidare till steg 9.
- 6 Vid den första nätverksskanningen visas en dialogruta som indikerar att verktyget för val av anslutningsdestination har startats. Klicka sedan på [OK].
- 7 I dialogrutan [**Skann inställning**] väljer du en anslutningsdestination för att registrera värdinformation om det behövs, och klickar sedan på [**OK**].
- 8 Välj [Import] från [Fil] i Adobe Photoshop CS3 och välj [OKI MB4x1\_ES41x1\_MPS42x Network]. Fönstret visas.
- **9** Klicka på skanningsknappen. Skanningen påbörjas.
- 10 Välj [Quit Photoshop] från [Photoshop].

### Starta ett skanningsjobb (för Mac OS X) (MB461+LP, MB491+LP, MPS4700mb)

- 1 Placera dokumentet med textsidan uppåt i ADF:en eller nedåt på dokumentglaset. Fortsätt till steg 4 när enhetens inställningar för "Skanningsläge" är i "Enkelt läge". Annars utför du Steg 2 och 3.
- 2 Tryck på **<SCAN** (SCANNA)>-tangenten.
- *3* Tryck på ▼ för att välja [Fjärr
   Skanning] och tryck sedan på ∞.
- 4 Starta Adobe Photoshop CS3 på din dator.
- 5 Välj [Import] från [Fil] och välj sedan [OKI MB4x1+LP\_MPS47x USB] eller [OKI MB4x1+LP\_MPS47x Network].
  - När [OKI MB4x1+LP\_MPS47x USB] är valt fortsätter du till steg 9.
  - När [OKI MB4x1+LP\_MPS47x Network] är valt, och om det inte är första gången nätversskanningen utförs, ska du gå vidare till steg 9.

- 6 Vid den första nätverksskanningen visas en dialogruta som indikerar att verktyget för val av anslutningsdestination har startats. Klicka sedan på [OK].
- 7 I dialogrutan [**Skann inställning**] väljer du en anslutningsdestination för att registrera värdinformation om det behövs, och klickar sedan på [**OK**].
- 8 Välj [Import] från [Fil] i Adobe Photoshop CS3 och välj [OKI MB4x1+LP\_MPS47x Network]. Fönstret visas.
- **9** Klicka på skanningsknappen. Skanningen påbörjas.
- 10 Välj [Quit Photoshop] från [Photoshop].

# Ändra inställningar (för Macintosh)

Du kan justera hur dokumentet skannas genom att ändra drivrutinsinställningarna.

Följande förklarar inställningsalternativen.

### Förenklat läge

Du kan ändra inställningarna för de fem registrerade knapparna.

- Följ stegen för "Starta ett skanningsjobb (för Mac OS X) (MB441, MB451, MB451w, MB461, MB471, MB471w, MB491, MB491+, ES4161 MFP, ES4191 MFP, MPS4200mb)" eller "Starta ett skanningsjobb (för Mac OS X) (MB461+LP, MB491+LP, MPS4700mb)" till steg 8.
- 2 Välj [Enkel] från [Läge].
- *3* Klicka på [**Settings**]. Ett fönster visas.
- **4** Klicka på skanningsknappen för att ändra inställningarna.
- **5** Klicka på [**OK**].
- 6 Klicka på skanningsknappen om du startar ett skanningsjobb.
   Klicka på [Quit] om du vill avsluta inställningen.

### Avancerat läge

Du kan i detalj justera hur ett dokument skannas.

- Följ stegen för "Starta ett skanningsjobb (för Mac OS X) (MB441, MB451, MB451w, MB461, MB471, MB471w, MB491, MB491+, ES4161 MFP, ES4191 MFP, MPS4200mb)" eller "Starta ett skanningsjobb (för Mac OS X) (MB461+LP, MB491+LP, MPS4700mb)" P. 42 till steg 8.
- 2 Välj [Avancerat] från [Läge].
- **3** Ändra inställningarna om det behövs.
- 4 Klicka på [Skanna] för att påbörja skanningen.

Klicka på [Quit] om du vill avsluta inställningen.

# Använda WIA-drivrutinen

WIA-drivrutinen stödjer inte funktionen nätverksskanning. Anslut maskinen till datorn via USB eller WSD Scan.

WIA-drivrutinen stödjer inte Mac OS X.

Drivrutinen WIA 2.0 stödjer Windows 8/Windows Server 2012/Windows 7/ Windows Server 2008 R2.

Drivrutinen WIA 1.0 stödjer Windows Vista/ Windows Server 2008/ Windows XP/ Windows Server 2003.

## Starta ett skanningsjobb

### // Memo

- I beskrivningarna i detta avsnitt används PaperPort som exempel och det kan se annorlunda ut för dig, beroende på vilken applikation du använder.
- 1 Placera dokumentet med textsidan uppåt i ADF:en eller nedåt på dokumentglaset.

Fortsätt till steg 4 när enhetens inställningar för "Skanningsläge" är i "Enkelt läge". Annars utför du Steg 2 och 3.

- 2 Tryck på **<SCAN** (SCANNA)>-tangenten.
- *3* Tryck på ▼ för att välja [Fjärr
   Skanning] och tryck sedan på .
- 4 Starta PaperPort på din dator.
- 5 Klicka på [Välj] och klicka sedan på [WIA: MB4x1/ES41x1/MPS42x] (för MB441, MB451, MB451w, MB461, MB471, MB471w, MB491, MB491+, ES4161 MFP, ES4191 MFP, MPS4200mb) eller [WIA: MB4x1+LP/MPS47x] (för MB461+LP, MB491+LP, MPS4700mb).

- 6 Klicka på [Skanna].
- 7 Välj en pappersmatningsmetod.
- 8 Välj en dokumenttyp.
- **9** Ange det område som ska skannas.
- 10 Klicka på [Skanna].
- **11** Klicka på [**Cancel**] när skanningen är avslutad.
- 12 Om det inte finns någon mer sida eller om baksidan inte skannas klickar du på [Finish].

Den skannade bilden visas i PaperPort.

## Använda Windows faxa och skanna

"Windows faxa och skanna" är en funktion som används i Windows Vista/ 7.

- Placera dokumentet med textsidan uppåt i ADF:en eller nedåt på dokumentglaset. Fortsätt till steg 4 när enhetens inställningar för "Skanningsläge" är i "Enkelt läge". Annars utför du Steg 2 och 3.
- *2* Tryck på **<SCAN** (SCANNA)>-tangenten.
- 3 Tryck på ▼ för att välja [Fjärr
   Skanning] och tryck sedan på ∞.
- 4 Klicka på [Start] på datorn, och välj
   [Alla program]>[Windows FAX and Scan].
- 5 Klicka på [New Scan (New Scan)].
- 6 Välj [MB4x1/ES41x1/MPS42x] (för MB441, MB451, MB451w, MB461, MB471, MB471w, MB491, MB491+, ES4161 MFP, ES4191 MFP, MPS4200mb) eller [MB4x1+LP/MPS47x] (för MB461+LP, MB491+LP, MPS4700mb) och klicka på [OK].

**7** Gör ytterligare inställningar om det behövs.

| Profile:          | Photo (Default)  | • |  |  |
|-------------------|------------------|---|--|--|
| Source:           | Flatbed          | • |  |  |
| Paper size:       |                  | - |  |  |
| Color format:     | Color            | • |  |  |
| File type:        | JPG (JPEG image) | • |  |  |
| Resolution (DPI): | 300              |   |  |  |
| Brightness:       |                  |   |  |  |
| Contrast:         | 0                |   |  |  |

- 8 Klicka på [Skanna (Scan)].
- 9 Avsluta [Windows FAX and Scan].

# Använda ICA-drivrutinen

ICA-drivrutinen är inte kompatibel med Windows-operativsystem.

ICA-drivrutinen stödjer Mac OS X 10.6 till 10.8.

## Börja läsa

### ! Notera

- I följande procedur visas några exempel på bildinsamling. Stegen och menyerna kan variera beroende på det program du använder.
- Placera dokumentet med textsidan uppåt i ADF:en eller nedåt på dokumentglaset. Fortsätt till steg 4 när enhetens inställningar för "Skanningsläge" är i "Enkelt läge". Annars utför du Steg 2 och 3.
- 2 Tryck på **<SCAN** (SCANNA)>-tangenten.
- 3 Tryck på ▼ för att välja [Fjärr
   Skanning] och tryck sedan på ∞.
- 4 Starta bildinsamling på datorn.
- **5** Välj maskinen från listan till vänster på bildinsamlingsskärmen.
- 6 Klicka på <SCAN (SCANNA)>. Skanningen startar.
- 7 Från [Image CaptureI], välj [Close Image Capture].

## Ändra inställningar

Du kan justera dokumentskanningen genom att ändra drivrutinsinställningarna.

Följande förklarar alla inställningsalternativ.

## Visa detaljerad information

Du kan justera detaljerna för dokumentskanningen.

- 1 Följ steg 1 till 5 i avsnittet "Börja läsa".
- 2 Klicka på [Display the detailed information].
- *3* Ändra inställningarna efter behov.
- **4** Klicka på [**Skanna**] för att skanna dokumentet.

# Använda programvaran ActKey

Med hjälp av ActKey kan du starta ett skanningsjob med specificerade inställningar med en knapptryckning.

#### *[*∕∕/Memo

- ActKey stödjer inte Mac OS X.
- Nätverkskonfiguration installeras också samtidigt när ActKey installeras. För information om Nätverkskonfiguration, se "Använda Nätverkskonfiguration" P. 46.

#### Referens

 Se den avancerade användarmanualen för information om hur man startar ett skanningsjobb.

## Installera programvaran

- Sätt i "DVD-skivan med programvara" i datorn.
   Ett fönster öppnas.
- 2 Välj [ActKey] från [Software].
- *3* Installera programvaran enligt instruktionerna.
- 4 Klicka på [Finish].

### Starta programvaran

 Klicka på [Start] och välj [Alla program]>[Okidata]>[ActKey]> [ActKey].

# Starta ActKey vid skanning till en lokal dator

Du kan ställa in ActKey att starta när du väljer [**Till LokalPC**] på maskinen.

- 1 Klicka på [Start] och välj [Kontrollpanelen].
- 2 Ange [View scanners and cameras] i [Search Control Panel].
- *3* Klicka på [View scanners and cameras] under [Devices and Printers].

Skanna

- 4 Välj [MB4x1/ES41x1/MPS42x] (för MB441, MB451, MB451w, MB461, MB471, MB471w, MB491, MB491+, ES4161 MFP, ES4191 MFP, MPS4200mb) eller [MB4x1+LP/MPS47x] (för MB461+LP, MB491+LP, MPS4700mb) och klicka på [Properties]. Om dialogrutan [User Account Control] visas, klicka på [Ja].
- 5 Klicka på fliken [Events].
- 6 Välj en händelse för [Select an event].
- 7 Markera kryssrutan [Start this program] och välj sedan [ActKey].
- *8* Upprepa steg 6 och 7 så att [**ActKey**] ställs in för alla händelser.
- **9** Klicka på [**OK**].

### Faxöverföring av skannade dokument

Du kan skicka ett skannat dokument med Windows faxtjänst.

### ! Notera

- Papperets laddningsriktning kan inte ändras sedan dokumenten skannats.
- Denna funktion använder Windows faxtjänst.

#### 00 Memo

- För PC-faxfunktionen är upplösningen låst till 200 dpi och färgläget är låst till svartvitt.
- 1 Starta ActKey på datorn.
- Placera dokumentet med textsidan uppåt i ADF:en eller nedåt på dokumentglaset. Fortsätt till steg 5 när enhetens inställningar för "Skanningsläge" är i "Enkelt läge". Annars utför du Steg 3 och 4.
- *3* Tryck på **<SCAN** (SCANNA)>-tangenten på maskinens kontrollpanel.
- 4 Tryck på ▼ för att välja [Fjärr
   Skanning] och tryck sedan på .
- 5 Klicka på ActKeys [PC-Fax]skanningsknapp på datorn.
   [Fax Inställningar] startar.
- *6* Följ instruktionerna på skärmen för att skicka ett fax.

### Ställa in skanningsknappen

Du kan ändra inställningarna för de fyra skanningsknapparna.

- **1** Starta ActKey.
- 2 Välj [Button settings] från menyn [Val].
- 3 Klicka på den knapp du vill ställa in.
- 4 Ändra inställningarna om det behövs.
- 5 Klicka på [**OK**].

### Använda Nätverkskonfiguration

Nätverkskonfiguration är ett verktyg som ställs in i förväg när Skanna till lokal dator utförs. Dessutom kan inställningsvärdet ändras med detta verktyg om information om enheten och datorns IP-adress, etc. ändras när en nätverksskanning utförs.

Nätverkskonfiguration installeras också samtidigt när ActKey installeras.

Nätverkskonfiguration körs automatiskt när du loggar in i Windows om du väljer det i menyn i aktivitetsfältet.

När Nätverkskonfiguration startas visas skannerdrivrutinen som är installerad på datorn.

### ! Notera

• Även vid anslutning till trådlöst LAN visas den MAC-adress som hör till trådbundet LAN.

| 🎝 Network Configuration                   |             |              |
|-------------------------------------------|-------------|--------------|
| <u>F</u> ile <u>S</u> canner <u>H</u> elp |             |              |
| Scanner Driver Name                       | IP Address  | MAC Address  |
| OKI MB4x1/ES41x1/MPS42x858E2F             | 192.168.0.2 | 008087858E2F |
|                                           |             |              |
|                                           |             |              |
|                                           |             |              |

### ■ Lägga till en ny nätverksskanner

För att lägga till en ny nätverksskanner, välj [**Add Scanner** (Add Scanner)] från menyn [**Scanner** (Scanner)], och välj namnet på skannerdrivrutinen för den skanner som ska läggas till.

### Ändra namn på en skannerdrivrutin

När ett skannerdrivrutinsnamn ska ändras, välj [**Edit Driver Name** (Edit Driver Name)] från menyn [**Scanner** (Scanner)] och ändra sedan namnet på skannerdrivrutinen.

### Ändra maskinens inställningsinformation

När maskinens IP-adress och portnummer har ändrats, starta Nätverkskonfiguration och välj sedan [**Edit Scanner** (Edit Scanner)] från menyn [**Scanner** (Scanner)].

| 🔩 Netv    | work Configuration |             | - • •        |
|-----------|--------------------|-------------|--------------|
| File      | Scanner) Help      |             |              |
| Sca<br>OK | Add Scanner        | IP Address  | MAC Address  |
|           | Edit Driver Name   | 192.168.0.2 | 008087858E2F |
|           | Bofrach            |             |              |
|           | Refresh            |             |              |
|           | Properties         |             |              |

Inställningsvärdet som ställts in i den aktuella datorn visas. Ändra maskinens IP-adress och portnummer.

| Scanner Properties |                               | × |
|--------------------|-------------------------------|---|
| Driver Name:       | OKI MB4x1/ES41x1/MPS42x858E2F |   |
| Scanner IP:        | 192.168.0.2                   |   |
| Scanner Port:      | 9967                          |   |
| ОК                 | Cancel                        |   |

### Ställa in Skanna till lokal dator

För att utföra Skanna till lokal dator behöver du registrera datorns namn, IP-adress och portnummer i maskinen.

Efter att skannerdrivrutinen installerats, starta Nätverkskonfiguration och välj drivrutinen som ska användas. Välj sedan [**Properties** (Properties)] från menyn [**Scanner** (Scanner)] och välj fliken [**Lägg till** (Register)]. Datorns information, datornamnet, IP-adressen och portnumret visas. Datornamnet behöver inte ställas in då datorns värdnamn erhålls automatiskt.

Även om det inställda värdet för datorns IP-adress visas automatiskt, om flera nätverkskort är installerade i datorn visas flera IP-adresser. Välj IPadressen för det nätverkskort som används. Även den aktuella inställningen för portnummer visas. Ändra inställningen om det behövs.

När alla inställningar är slutförda. Klicka då på [**Lägg till** (Register)]-knappen för att registrera inställningarna i maskinen.

Om maskinen stängs av och inte kan anslutas fungerar inte registreringen. Om datorns namn, IP-adress eller portnummer ändras efter registreringen måste du göra om registreringen med ovanstående procedur.

| Properties           |                                   |
|----------------------|-----------------------------------|
| General Register Un  | register                          |
| -PC Information      |                                   |
| Host Name:           | CEREMONEYVVV (Nation              |
| IP Address:          | Local Area Connection(192.168.0 🔻 |
| Port Number:         | 9968 👻                            |
| Register your PC inf | formation to scanner.             |
|                      | Register                          |
|                      | Close                             |

### Radera nätverksanslutna datorer från maskinen

Om du har registrerat flera nätverksanslutna datorer i maskinen kan du radera dem. Välj [**Properties** (Properties)] från menyn [**Scanner** (Scanner)] och välj fliken [**Unregister** (Unregister)]. Den registrerade informationen visas. Välj den registrerade information som ska raderas från maskinen och klicka på [**Unregister** (Unregister)]-knappen.

| roper<br>Genei | ties<br>ral Register Unreg | ister                             | ĺ           |
|----------------|----------------------------|-----------------------------------|-------------|
| Re             | egistered PC Informat      | ion                               |             |
|                | Host Name                  | IP Address                        | Port Number |
|                |                            | 192.168.0.2                       | 9968        |
|                |                            |                                   |             |
|                |                            |                                   |             |
|                |                            |                                   |             |
|                | Unregister your PC         | information from scanner.<br>resh | Unregister  |
|                |                            | Close                             | ]           |

Skanna

# Användbara funktioner för fax via internet och Skanna till e-post

I detta avsnitt beskrivs användbara funktioner för fax via internet och Skanna till e-post-funktionen.

MDN är ett meddelande som upplyser avsändaren om statusen efter att mottagaren tagit emot dokumentet.

DSN är ett meddelande som upplyser avsändaren om leveransstatusen om det skickade dokumentet har nått mottagaren.

Om maskinen tar emot en DSN-begäran skickar den inget svar.

### 0/Memo

• Ett lösenord krävs för att komma åt menyn [Admin Inställning]. Standardlösenordet är "aaaaaaa".

### ! Notera

• För att ta emot svar från MDN eller DSN, aktivera inställningarna för MDN- och DSN-begäran, och ställ in inställningarna för e-postmottagning i förväg.

#### Referens

För information om mottagningsinställningar för e-post, se "Konfigurera servern för att skriva ut filer som bifogats med e-post"
 P. 172.

# Aktivera MDN- och DSNbegäran

Följ följande procedur för att begära MDN och DSN när du skickar fax via internet och e-post.

- **1** Tryck på **<SETTING** (INSTÄLLNING)>- tangenten.
- 2 Tryck på ▼ och välj [Admin Inställning], tryck sedan på ...
- *3* Ange administratörslösenordet.
- **4** Välj [**Enter**] och tryck sedan på ∞.
- 5 Tryck på ▼ och välj [Skanner
   Inställningar], tryck sedan på ∞.
- 6 Tryck på ▼ och välj [Epost Inställningar], tryck sedan på ∞.
- 7 Tryck på ▼ och välj [MCF Rapport], tryck sedan på .
- 8 Tryck på ▼ för att välja [På] och tryck sedan på ∞.
- 9 Tryck på ◀ tills den övre skärmen visas.

# **Aktivera MDN-svar**

Utför följande för att skicka MDN-svaret när maskinen tar emot MDN-begäran.

- **1** Tryck på **<SETTING** (INSTÄLLNING)>- tangenten.
- 2 Tryck på ▼ och välj [Admin Inställning], tryck sedan på ∞.
- *3* Ange administratörslösenordet.
- **4** Välj [**Enter**] och tryck sedan på ∞.
- 5 Tryck på ▼ och välj [Skanner
   Inställningar], tryck sedan på ∞.
- 6 Tryck på ▼ och välj [Epost Inställningar], tryck sedan på ∞.
- 7 Tryck på ▼ och välj [MDN Närvaro Förfrågan], tryck sedan på ∞.
- 8 Tryck på ▼ och välj [På], tryck sedan på
   ∞.
- 9 Tryck på ◀ tills den övre skärmen visas.

# Användbara funktioner för att skanna till lokala datorer och fjärrdatorer

Detta avsnitt förklarar användbara funktioner för att skanna till lokala datorer och fjärrdatorer.

// Memo

• Ett lösenord krävs för att komma åt menyn [**Admin Inställning**]. Standardlösenordet är "aaaaaaa".

# Ställa in PC Skanningsläge

Du kan välja antingen enkelt skanningsläge eller säkert skanningsläge för funktionen Skanna till lokal dator.

- 1 Tryck på **SETTING** (INSTÄLLNING)>tangenten.
- 2 Tryck på ▼ och välj [Admin Inställning], tryck sedan på .
- *3* Ange administratörslösenordet.
- **4** Välj [**Enter**] och tryck sedan på ∞.
- 5 Tryck på ▼ och välj [Skanner
   Inställningar], tryck sedan på ∞.
- 6 Tryck på ▼ och välj [PC Skann Läge], tryck sedan på ∞.
- 7 Tryck på ▼, välj ett läge och tryck sedan på ∞.
- 8 Tryck på ◀ tills den övre skärmen visas.

# Aktivera TWAINinställningarna för nätverk

Följ följande procedur för att använda funktionerna Skanna till lokal dator och Skanna till fjärrdator via nätverket.

### ! Notera

- Om du väljer [Avaktivera] för denna funktion kan du inte använda Skanna till lokal dator och Skanna till fjärrdator via nätverket.
- **1** Tryck på **<SETTING** (INSTÄLLNING)>- tangenten.
- 2 Tryck på ▼, välj [Admin Inställning] och tryck sedan på .
- *3* Ange administratörslösenordet.
- 4 Välj [Enter] och tryck sedan på ∞.
- 5 Tryck på ▼, välj [Skanner
   Inställningar] och tryck sedan på ∞.
- 6 Tryck på ▼ och välj [TWAIN
   Inställningar], tryck sedan på ∞.
- 7 Se till att [**Nätverk TWAIN**] är valt och tryck sedan på ≪.
- 8 Tryck på ▼ och välj [På], tryck sedan på
   ○
- 9 Tryck på ◀ tills den övre skärmen visas.

# Aktivera WSD-skanning

För att använda både funktionen Skanna till lokal dator (WSD-skanning) och Skanna till fjärrdator (WSD-skanning) via WSD-skanninganslutningen, följ nedanstående steg.

- 1 Tryck på **SETTING** (INSTÄLLNING)>tangenten.
- 2 Tryck på ▼, välj [Admin Inställning]
   och tryck sedan på ∞.
- *3* Ange administratörslösenordet.
- **4** Välj [**Enter**] och tryck på ∞.
- 5 Tryck på ▼, välj [Skanner
   Inställningar] och tryck sedan på ∞.
- 6 Tryck på ▼, välj [Inställning
   Webgränssnitt] och tryck sedan på ∞.
- 7 Se till att [**Webgränssnitt**] är valt och tryck sedan på ⊛.
- 8 Tryck på ▼, välj [På] och tryck sedan på
   oĸ.
- 9 Tryck på ◀ tills den övre skärmen visas.

# Välja dubbelsidig skanning för WSD-skanningfunktionen

För att aktivera dubbelsidig skanning för funktionen Skanna till lokal dator (WSDskanning) och Skanna till fjärrdator (WSDskanning), följ stegen nedan.

- **1** Tryck på **<SETTING** (INSTÄLLNING)>- tangenten.
- 2 Tryck på ▼, välj [Admin Inställning]
   och tryck sedan på ∞.
- **3** Ange administratörslösenordet.
- **4** Välj [**Enter**] och tryck på ∞.
- 5 Tryck på ▼, välj [Skanner
   Inställningar] och tryck sedan på ∞.
- 6 Tryck på ▼, välj [Inställning
   Webgränssnitt] och tryck sedan på ∞.
- 7 Tryck på ▼, välj [Bindning] och tryck sedan på .
- Välj [Långsida] eller [Kortsida] beroende på det skannade dokumentet, och tryck på .
- 9 Tryck på ◀ tills den övre skärmen visas.

# 4. Skriva ut

Detta kapitel förklarar avancerade utskriftsoperationer.

# Användbara funktioner för att skriva ut från en dator

Detta avsnitt förklarar användbara funktioner när du skriver ut ett dokument från en dator.

#### 00 Memo

- Displayen och åtgärderna kan skilja sig åt beroende på operativsystemet, programvaran och den version av skrivardrivrutinen du använder. Detta avsnitt använder Wordpad och TextEdit i Windows och Mac OS X som exempel.
- För MB441, MB461, MB461+LP och ES4161 MFP avser "Multifack" "Manuell matare".

#### Referens

• För mer information om inställningsalternativen i skrivardrivrutinen, se dess onlinehjälp.

# Manuell utskrift

Du kan skriva ut ett dokument genom att mata papper manuellt i multifacket. Maskinen skriver på ett pappersark i taget. Varje gång en sida skrivs ut visas ett meddelande med en uppmaning att ladda papper i multifacket. Välj [**Start**] i meddelandet för att fortsätta skriva ut.

- 1 Ladda papper i multifacket.
- 2 Öppna den fil du vill skriva ut.
- *3* Konfigurera utskriftsinställningarna i skrivardrivrutinen och börja skriva ut.

### För MB441/MB461/MB461+LP/ ES4161 MFP Windows PCL/PCL XPS skrivardrivrutin

- 1 Från menyn [Arkiv], välj [Skriv ut].
- 2 Klicka på [Inställningar].
- *3* På fliken [**Inställningar**], välj [**ONLINE**] från [**Källa**].
- **4** Konfigurera om nödvändigt andra inställningar och börja sedan skriva ut.
- 5 När ett meddelande visas på kontrollpanelen med en uppmaning att ladda papper i multifacket, tryck på 
   eller ▶, välj [Start] och tryck sedan på 
   .

Om du skriver ut ett dokument med flera sidor visas samma meddelande varje gång en sida skrivs ut.

För MB451/MB451w/MB471/ MB471w/MB491/MB491+/ MB491+LP/ES4191 MFP/ MPS4200mb/MPS4700mb Windows PCL/PCL XPS skrivardrivrutin

- *1* Från menyn [**Arkiv**], välj [**Skriv ut**].
- 2 Klicka på [Inställningar].
- *3* På fliken [Inställningar], välj [Multifack] från [Källa].
- 4 Klicka på [Val för pappersmatning...].
- 5 Markera kryssrutan [Använd multifack som manuell matare] och klicka sedan på [OK].
- *6* Konfigurera om nödvändigt andra inställningar och börja sedan skriva ut.
- 7 När ett meddelande visas på kontrollpanelen med en uppmaning att ladda papper i multifacket, tryck på ◄ eller ▶, välj [Start] och tryck sedan på ∞.

Om du skriver ut ett dokument med flera sidor visas samma meddelande varje gång en sida skrivs ut.

## För Windows PS skrivardrivrutin

- 1 Från menyn [Arkiv], välj [Skriv ut].
- 2 Klicka på [Inställningar].
- 3 Välj fliken [Paper/Quality].
- 4 Välj [Multi-Purpose Tray] från [Papperskälla].
- 5 Klicka på [Avancerat].

Skriva ut

- 6 Klicka på [Multipurpose tray is handled as manual feed] och välj [Ja] från rullgardinsmenyn.
- **7** Klicka på [**OK**].
- 8 Konfigurera om nödvändigt andra inställningar och börja sedan skriva ut på utskriftsdialogrutan.
- 9 Om ett meddelande visas på kontrollpanelen med en uppmaning att ladda papper i multifacket, tryck på 
   eller ▶, välj [Start] och tryck sedan på 
   .

Om du skriver ut ett dokument med flera sidor visas samma meddelande varje gång en sida skrivs ut.

### För MB441/MB461/MB461+LP/ ES4161 MFP Mac OS X PCL skrivardrivrutin

- 1 Från menyn [Arkiv], välj [Skriv ut].
- 2 Välj [Setup] från menyn.
- 3 Välj [Manuell matning] från [Papperskälla].
- **4** Konfigurera om nödvändigt andra inställningar och börja sedan skriva ut.
- 5 När ett meddelande visas på kontrollpanelen med en uppmanig att ladda papper i det manuella facket, tryck på < eller ► för att välja [Start] och tryck sedan på ∞.</li>

Om du skriver ut ett dokument med flera sidor visas samma meddelande varje gång en sida skrivs ut.

### För MB451/MB451w/MB471/ MB471w/MB491/MB491+/ MB491+LP/ES4191 MFP/ MPS4200mb/MPS4700mb Mac OS X PCL skrivardrivrutin

- 1 Från menyn [Arkiv], välj [Skriv ut].
- 2 Välj [Setup] från menyn.
- 3 Välj [Multifack] från [Källa].
- 4 Klicka på [Val för pappersmatning...].
- 5 Markera kryssrutan [**MPT is Manual feed**] och klicka sedan på [**OK**].

- 6 Konfigurera om nödvändigt andra inställningar och börja sedan skriva ut.
- 7 När ett meddelande visas på kontrollpanelen med ett uppmaning att ladda papper på multifacket, tryck på 
   eller ▶, välj [Start] och tryck sedan på (.)

Om du skriver ut ett dokument med flera sidor visas samma meddelande varje gång en sida skrivs ut.

## För Mac OS X PS skrivardrivrutin

- 1 Från menyn [Arkiv], välj [Skriv ut].
- 2 Välj [**Pappersmatare**] från panelmenyn.
- *3* Välj [Alla] och välj sedan [Multi-Purpose Tray].
- 4 Välj [**Printer Features**] från panelmenyn.
- 5 Välj [Insert Options] från [Feature Sets].
- 6 Markera kryssrutan [Multipurpose tray is handled as manual feed].
- 7 Konfigurera om nödvändigt andra inställningar och börja sedan skriva ut.
- 8 När ett meddelande visas på kontrollpanelen med en uppmaning att ladda papper i multifacket , tryck då på <</li>
   eller ▶, välj [Start] och tryck sedan på 
   .

Om du skriver ut ett dokument med flera sidor visas samma meddelande varje gång en sida skrivs ut.

// Memo

 Öppna den detaljerade inställningsmenyn genom att trycka på [Show Details]-knappen i Mac OS X 10.7 till 10.8 eller genom att klicka på triangelsymbolen bredvid menyn [Printer] i Mac OS X 10.5 till 10.6.

# Skriva ut på kuvert

Du kan skriva ut på kuvert genom att ändra inställningen för pappersstorlek, och använda multifacket (MB441/MB461/MB461+LP/ES4161 MFP: manuell matare) och arksamlaren för texten uppåt.

Ställ in pappersstorleken för multifacket på kontrollpanelen, och gör sedan utskriftsinställningarna, inklusive pappersstorlek och pappersfack, med skrivardrivrutinen.

### ! Notera

- Papperet kan böjas eller krusas efter utskriften. Gör en testutskrift för att upptäcka eventuella problem.
- Kuvert ska laddas med adressidan uppåt.
  - Kuverten (Monarch, Com-9, Com-10, DL, C5, C6) ska laddas så att fliken är på högra sidan av matningsriktningen.

### *[*∕∕/Memo

• Välj inte duplexutskrift på kuvert.

### Referens

- För information om tillgängliga kuvert, se den grundläggande användarmanualen.
- Manuell utskrift är också tillgängligt för kuvertutskrift. För information om manuell utskrift, se "Manuell utskrift" P. 51.
- **1** Ladda papper på multifacket och tryck sedan på inställningsknappen.
- **2** Öppna arksamlaren för texten uppåt på maskinens baksida.
- **3** Tryck på **SETTING** (INSTÄLLNING)>tangenten på kontrollpanelen.
- 4 Tryck på ▼, välj [Pappers Inställning] och tryck sedan på <sup>®</sup>.
- 5 Tryck på ▼, välj [MP Fack] och tryck sedan på ∞.
- 6 Kontrollera att [Pappers Storlek] är valt och tryck sedan på ∞.
- 7 Tryck på ▼, välj någon av [Kuvert\*] och tryck sedan på ∞.
   \* Välj en typ av kuvert.
- 8 Tryck på **∢**tills den övre skärmen visas.
- **9** Öppna den fil du vill skriva ut i datorn.
- **10** Konfigurera pappersstorlek, papperskälla och orientering i skrivardrivrutinen och börja sedan skriva ut.

# För Windows PCL/PCL XPS skrivardrivrutin

- 1 Från menyn [Arkiv], välj [Skriv ut].
- 2 Klicka på [Inställningar].
- *3* På fliken [Inställningar], välj någon av [Kuvert\*] från [Storlek].
   \* Välj en typ av kuvert.
- 4 Välj [Multifack] från [Källa].
- 5 Välj fliken [Inställningar].
- 6 Välj riktning från [**Riktning**].
  - Välj [Portrait] för Chou-kuvert.
  - Välj [Liggande] för You-kuvert.
- 7 Konfigurera om nödvändigt andra inställningar och börja sedan skriva ut.

## För Windows PS skrivardrivrutin

- 1 Från menyn [**Arkiv**], välj [**Skriv ut**].
- 2 Klicka på [Inställningar].
- *3* På fliken [Layout] , välj orientering från [Riktning].
  - Välj [Portrait] för Chou-kuvert.
  - Välj [Liggande] för dina kuvärt. Klicka på [Avancerat] och välj [Page Rotate] för [Rotate] på den avancerade valskärmen.
- 4 Välj fliken [Paper/Quality].
- 5 Välj [Multi-Purpose Tray] från [Källa].
- 6 Klicka på [Avancerat].
- 7 Klicka på [Pappers Storlek] och välj någon av [Kuvert\*] från rullgardinsmenyn.
   \* Välj en typ av kuvert.
- **8** Klicka på [**OK**].
- 9 Konfigurera om nödvändigt andra inställningar och börja sedan skriva ut.

## För Mac OS X PCL skrivardrivrutin

- 1 Från menyn [Arkiv], välj [Utskriftsformat].
- 2 Välj någon av [Kuvert\*] från [Pappers Storlek].
  - \* Välj en typ av kuvert.

덖

- *3* Välj orientering från [**Riktning**] och klicka sedan på [**OK**].
- 4 Från menyn [Arkiv], välj [Skriv ut].
- 5 Välj [Setup] från panelmenyn.
- 6 Välj [Papperskälla] och välj sedan [Multifack].
- 7 Konfigurera om nödvändigt andra inställningar och börja sedan skriva ut.

### 0//Memo

 Öppna den detaljerade inställningsmenyn genom att trycka på [Show Details]-knappen i Mac OS X 10.7 till 10.8 eller genom att klicka på triangelsymbolen bredvid menyn [Printer] i Mac OS X 10.5 till 10.6.

### För Mac OS X PS skrivardrivrutin

- 1 Från menyn [**Arkiv**], välj [**Utskriftsformat**].
- 2 Välj någon av [Kuvert\*] från [Pappers Storlek].
  - \* Välj en typ av kuvert.
- *3* Välj orientering från [**Riktning**] och klicka sedan på [**OK**].
  - Välj [Portrait] för Chou-kuvert, och klicka i kryssrutan [Page Rotate] i funktionen [Jobbalternativ] som ställs in på panelen [Printer Features].
  - Välj [Liggande] för You-kuvert.
- 4 Från menyn [Arkiv], välj [Skriv ut].
- **5** Välj [**Pappersmatare**] från panelmenyn.
- 6 Välj [Alla] och välj sedan [Multi-Purpose Tray].
- 7 Konfigurera om nödvändigt andra inställningar och börja sedan skriva ut.

### 000 Memo

 Öppna den detaljerade inställningsmenyn genom att trycka på [Show Details]-knappen i Mac OS X 10.7 till 10.8 eller genom att klicka på triangelsymbolen bredvid menyn [Printer] i Mac OS X 10.5 till 10.6.

# Skriva ut på etiketter

Du kan skriva ut på etiketter genom att ändra inställningen för mediatyp, och använda multifacket och arksamlaren för texten uppåt.

Ställ in pappersstorlek och -typ för multifacket på kontrollpanelen. Gör sedan utskriftsinställningarna, inklusive pappersstorlek och pappersfack, med skrivardrivrutinen.

### 00 Memo

• Välj inte duplexutskrift på etiketter.

### Referens

- För information om tillgängliga etiketter, se den grundläggande användarmanualen.
- Manuell utskrift är också tillgängligt för etikettutskrift. För information om manuell utskrift, se "Manuell utskrift" P. 51.
- **1** Ladda papper i multifacket och tryck sedan på inställningsknappen.
- **2** Öppna arksamlaren för texten uppåt på maskinens baksida.
- **3** Tryck på **SETTING** (INSTÄLLNING)>tangenten på kontrollpanelen.
- 4 Tryck på ▼, välj [Pappers Inställning] och tryck sedan på ∞.
- 5 Tryck på ▼, välj [MP Fack] och tryck sedan på ∞.
- 6 Kontrollera att [**Pappers Storlek**] är valt och tryck sedan på ⊛.
- 7 Tryck på ▼, välj [A4] eller [Letter] och tryck sedan på .
- 8 Tryck på ▼, välj [Media Typ] och tryck sedan på
- *9* Tryck på ▼, välj [ETIKETTER] och tryck sedan på ∞.
- 10 Tryck på ◀ tills den övre skärmen visas.
- 11 Öppna den fil du vill skriva ut i datorn.
- **12** Konfigurera pappersstorlek och fack i skrivardrivrutinen.

# För Windows PCL/PCL XPS skrivardrivrutin

- 1 Från menyn [Arkiv], välj [Skriv ut].
- 2 Klicka på [Inställningar].
- *3* Välj [A4] eller [Letter] från [Storlek] på fliken [Inställningar].
- 4 Välj [Multifack] från [Källa].
- 5 Konfigurera om nödvändigt andra inställningar och börja sedan skriva ut.

## För Windows PS skrivardrivrutin

- 1 Från menyn [Arkiv], välj [Skriv ut].
- *2* Klicka på [**Inställningar**].
- 3 Välj fliken [Paper/Quality].
- 4 Välj [Multi-Purpose Tray] från [Papperskälla].
- 5 Klicka på [Avancerat].
- 6 Klicka på [Pappers Storlek] och välj sedan [A4] eller [Letter] från rullgardinsmenyn.
- 7 Klicka på [OK].
- 8 Konfigurera om nödvändigt andra inställningar och börja sedan skriva ut.

# För Mac OS X PCL/PS skrivardrivrutin

- 1 Från menyn [Arkiv], välj [Utskriftsformat].
- 2 Välj [A4] eller [Letter] från [Pappers Storlek].
- 3 Välj [Skriv ut] från menyn [Arkiv].
- För PS skrivardrivrutinen: Välj [Feed
   Paper] från panelmenyn.
   För PCL drivrutinen: Välj [Inställningar]
   från panelmenyn.
- För PS skrivardrivrutinen: Välj [Alla] och välj sedan [Multi-Purpose Tray].
   För PCL skrivardrivrutinen: Välj [Papperskälla] och välj sedan [Multifack].

# 6 Konfigurera om nödvändigt andra inställningar och börja sedan skriva ut .

### 0//Memo

 Öppna den detaljerade inställningsmenyn genom att trycka på [Show Details]-knappen i Mac OS X 10.7 till 10.8 eller genom att klicka på triangelsymbolen bredvid menyn [Printer] i Mac OS X 10.5 till 10.6.

# Skriva ut på papper med anpassad storlek

Du kan registrera en anpassad pappersstorlek i skrivardrivrutinen så att du kan skriva ut på papper som inte är standard, t.ex. banderoller.

• Inställningsintervall för anpassad storlek

Bredd: 86 till 216 mm

Längd: 140 till 1 321 mm

Vilken pappersstorlek som kan matas beror på facket.

### ! Notera

- Registrera en pappersstorlek och ladda papperet i stående orientering.
- Denna funktion kanske inte är tillgänglig i vissa program.
- Om papperslängden överstiger 356 mm kan vi inte garantera utskriftskvaliteten.
- Håll i papperet med handen om det är längre än pappersstöden på multifacket.
- När fack 1 eller fack 2 används, välj <SETTING (INSTÄLLNING)>-tangenten på kontrollpanelen> [Pappers Inställning]>[Fack 1] eller [Fack 2]> [Pappers Storlek]>[Anpassa] innan följande procedur utförs.
- Om en bild inte skrivs ut korrekt på papper med stor storlek i PS-skrivardrivrutinen kanske den skrivs ut korrekt om [Standard (600x600dpi)] väljs för [Print Quality].
- Det rekommenderas inte att använda papper smalare än 100 mm, då det kan orsaka pappersstopp.

### Referens

- För information om de pappersstorlekar som kan matas i varje fack, de som kan användas för duplex-utskrift eller de som kan registreras för anpassade pappersstorlekar, se den grundläggande användarmanualen.
- Kryssrutan [Automatiskt fackbyte] är vald som standard. När det tar slut på papper i facket under utskrift letar maskinen automatiskt upp ett annat fack och börjar mata papper från det. Om du endast vill mata papper från ett visst fack, ta då bort markeringen från kryssrutan [Automatiskt fackbyte]. För information om automatiskt byte av fack, se "Automatisk växling av fack" P. 63.

## För Windows PCL skrivardrivrutin

- Klicka på [Start] och välj [Enheter och 1 skrivare].
- Högerklicka på ikonen OKI MB491 och 2 välj [Utskriftsinställningar]>[OKI MB491(PCL)].
- På fliken [**Inställningar**], klicka på [**Val** 3 för pappersmatning...].
- 4 Klicka på [Egen].
- **5** Ange ett namn och måtten.
  - a) Ange ett namn för den nya storleken i rutan [Namn].
  - b) Ange måtten i rutorna [Bredd] och [Längd].
- Klicka på [Lägg till] för att spara den 6 anpassade pappersstorleken till listan och klicka sedan på [**OK**]. Upp till 32 anpassade storlekar kan sparas.

- 7 Tryck på [OK] tills dialogrutan [Printing] Preferences] stängs.
- Öppna den fil du vill skriva ut. 8
- Välj den registrerade pappersstorleken 9 och börja skriva ut på utskriftsdialogrutan.

### Referens

• För information om att specificera papper i skrivardrivrutinen, se den grundläggande användarmanualen.

## För Windows PS skrivardrivrutin

- 1 Klicka på [Start] och välj [Enheter och skrivare].
- Högerklicka på ikonen OKI MB491 och 2 välj [Utskriftsinställningar]>[OKI MB491(PS)].
- **3** På fliken [Layout], klicka på [Avancerat].
- Klicka på [Pappers Storlek] och välj 4 [PostScript Custom Page Size] från rullgardinsmenyn.
- Ange måtten i rutorna [**Bredd**] och 5 [**HÖJD**], och tryck på [**OK**].

### (! Notera

• [Offset for Paper Feeder Size] är inte tillgängligt.

- Tryck på [**OK**] tills dialogrutan [**Skrivar** 6 Inställningar] stängs.
- 7 Öppna den fil du vill skriva ut från programmet.
- 8 Välj pappersstorlek [PostScript Custom Page Size] och börja skriva ut i skrivardrivrutinen.

### Referens

För information om att specificera papper i skrivardrivrutinen, se den grundläggande användarmanualen.

### **För Windows PCL XPS** skrivardrivrutin

- 1 Klicka på [Start] och välj [Enheter och skrivare].
- 2 Klicka på en skrivarikon i [**Printers and** Faxes] och klicka sedan på [Print server properties] i det övre fältet.
- *3* Välj fliken [**Forms**].
- 4 Välj kryssrutan [Create a new form].
- **5** Ange värdena i [**Form name**], [**Pappers**] Storlek] och [Printer area margins]. Klicka på [Save Form].
- Klicka på [**Stäng**]. 6
- Öppna den fil du vill skriva ut från 7 programmet.
- Välj den registrerade pappersstorleken 8 och börja skriva ut i skrivardrivrutinen.

### Referens

• För information om att specificera papper i skrivardrivrutinen, se den grundläggande användarmanualen.

### För Mac OS X PCL/PS skrivardrivrutin

### (! Notera

- I Mac OS X-skrivardrivrutinen kan en pappersstorlek utanför det tillgängliga intervallet ställas in, men bilden skrivs då inte ut korrekt. Ställ in pappersstorleken inom det tillgängliga intervallet.
- 1 Öppna den fil du vill skriva ut.
- Från menyn [**Arkiv**], välj [**Utskriftsformat**]. 2
- 3 Välj [Manage Custom Sizes] från [Pappers Storlek].
- 4 Klicka på [+] för att lägga till en post på listan över anpassade pappersstorlekar.

- **5** Dubbelklicka på [**Namnlös**] och ange ett namn för den anpassade pappersstorleken.
- *6* Ange måtten i rutorna [**Bredd**] och [**HÖJD**].
- 7 Klicka på [OK].
- 8 Klicka på [OK].
- 9 Från menyn [Arkiv], välj [Skriv ut].
- **10** Konfigurera om nödvändigt andra inställningar och börja sedan skriva ut.

#### *∅* Memo

 Öppna den detaljerade inställningsmenyn genom att trycka på [Show Details]-knappen i Mac OS X 10.7 till 10.8 eller genom att klicka på triangelsymbolen bredvid menyn [Printer] i Mac OS X 10.5 till 10.6.

# Kombinera flera sidor på ett pappersark

Du kan skriva ut flera sidor av ett dokument på ett enda pappersark.

#### ! Notera

- Denna funktion skalar ner sidstorleken i dokumentet för utskrift. Centrum på den utskrivna bilden kanske inte hamnar mitt i papperet.
- Denna funktion kanske inte är tillgänglig i vissa program.

# För Windows PCL/PCL XPS skrivardrivrutin

- 1 Öppna den fil du vill skriva ut.
- 2 Från menyn [Arkiv], välj [Skriv ut].
- 3 Klicka på [Inställningar].
- 4 På fliken [Inställningar], välj antalet sidor som ska skrivas ut på varje ark med [Utskriftsval].
- 5 Klicka på [Val].
- 6 Specificera varje inställning i [Page Borders], [Page layout] och [Fästmarginal], och klicka sedan på [OK].
- 7 Konfigurera om nödvändigt andra inställningar och börja sedan skriva ut.

## För Windows PS skrivardrivrutin

- 1 Öppna den fil du vill skriva ut.
- 2 Från menyn [Arkiv], välj [Skriv ut].
- *3* Klicka på [**Inställningar**].
- 4 På fliken [Layout], välj antalet sidor som ska skrivas ut på varje ark från [Pages per Sheet].
- 5 Specificera följande inställningar.
  - Välj kryssrutan [Draw Borders] för att rita ramar mellan sidorna på varje ark.
  - Välj [Avancerat]>[Pages per Sheet Layout] för att ställa in layouten för sidorna på varje ark.

#### ! Notera

- [**Draw Borders**] och [**Pages per Sheet Layout**] är inte tillgängliga med Windows Server 2003 och Windows XP.
- *6* Konfigurera om nödvändigt andra inställningar och börja sedan skriva ut.

# För Mac OS X PCL/PS skrivardrivrutin

- 1 Öppna den fil du vill skriva ut.
- 2 Från menyn [Arkiv], välj [Skriv ut].
- 3 Välj [Layout] från panelmenyn.
- **4** Välj antalet sidor som ska skrivas ut på varje ark från [**Pages per Sheet**].
- **5** Specificera varje inställning i [**Border**] och [**Layout Direction**].
- 6 Konfigurera om nödvändigt andra inställningar och börja sedan skriva ut.

#### 0//Memo

 Öppna den detaljerade inställningsmenyn genom att trycka på [Show Details]-knappen i Mac OS X 10.7 till 10.8 eller genom att klicka på triangelsymbolen bredvid menyn [Printer] i Mac OS X 10.5 till 10.6. Ę

# Göra Duplex-utskrifter

Du kan skriva ut på båda sidorna av ett pappersark.

 Pappersstorlekar som kan användas för duplexutskrift

A4, B5, Letter, Legal 13, Legal 13,5, Legal 14, Executive, 16K (197x273 mm, 195x270 mm, 184x260 mm) Anpassad storlek

A5, A6, Statement, DL, C5, C6, Com-9, Com-10 och Monarch kan inte användas för duplexutskrift.

• Mediavikter som kan användas för duplex-utskrift

60~122 g/m<sup>2</sup>

Använd inte andra mediavikter än ovanstående, då det kan orsaka pappersstopp.

### ! Notera

- Om duplexutskrift utförs med arksamlaren för texten uppåt öppen visas ett meddelande om att stänga arksamlaren för texten uppåt på kontrollpanelens display. Du kan starta om utskriften genom att stänga arksamlaren för texten uppåt.
- Denna funktion kanske inte är tillgänglig i vissa program.

### 000 Memo

- Bredden och längden för den anpassade storlek som kan användas för duplexutskrift är följande.
  - Bredd: 182 till 215,9 mm (7,2 till 8,5 tum)
  - Längd: 257 till 356 mm (10,1 till 14,0 tum)
- 1 Kontrollera att arksamlaren för texten uppåt på maskinens baksida är stängd.
- 2 Gör utskriftsinställningar för duplexutskrift med datorns skrivardrivrutin och börja sedan skriva ut.

# För Windows PCL/PCL XPS skrivardrivrutin

- 1 Öppna den fil du vill skriva ut.
- 2 Från menyn [Arkiv], välj [Skriv ut].
- 3 Klicka på [Inställningar].
- 4 På fliken [Inställningar], välj [Långsida] eller [Kortsida] från [Duplex].
- 5 Konfigurera om nödvändigt andra inställningar och börja sedan skriva ut.

## För Windows PS skrivardrivrutin

- 1 Öppna den fil du vill skriva ut.
- 2 Från menyn [Arkiv], välj [Skriv ut].

- *3* Klicka på [Inställningar].
- 4 På fliken [Layout], välj [Flip on Long Edge] eller [Flip on Short Edge] från [Print on Both Sides].
- 5 Konfigurera om nödvändigt andra inställningar och börja sedan skriva ut.

# För Mac OS X PCL/PS skrivardrivrutin

- 1 Öppna den fil du vill skriva ut.
- 2 Från menyn [Arkiv], välj [Skriv ut].
- För PS skrivardrivrutinen: Välj [Layout]
   från panelmenyn.
   För PCL skrivardrivrutinen: Välj
   [Inställningar] från panelmenyn.
- 4 För PS skrivardrivrutinen: Välj [Long-Edge binding] eller [Short-Edge binding] från [Two-Sided] på panelen [Layout].

För PCL skrivardrivrutinen: Välj [Long-Edge Binding] eller [Short-Edge Binding] från [Duplex].

5 Konfigurera om nödvändigt andra inställningar och börja sedan skriva ut.

00 Memo

 Öppna den detaljerade inställningsmenyn genom att trycka på [Show Details]-knappen i Mac OS X 10.7 till 10.8 eller genom att klicka på triangelsymbolen bredvid menyn [Printer] i Mac OS X 10.5 till 10.6.

# Skala till sidor

Du kan skriva ut data formaterad för en sidstorlek på en sida av annan storlek utan att modifiera utskriftsdata.

### ! Notera

- Denna funktion kanske inte är tillgänglig i vissa program.
- Denna funktion är inte tillgänglig med Windows PSskrivardrivrutinen.

# För Windows PCL/PCL XPS skrivardrivrutin

- 1 Öppna den fil du vill skriva ut.
- 2 Från menyn [Arkiv], välj [Skriv ut].
- *3* Klicka på [**Inställningar**].
- 4 På fliken [Inställningar], välj [Val för pappersmatning...].

- 5 Välj kryssrutan [Resize document to fit printer page] i [Anpassa till sida].
- 6 Välj ett skalningsvärde från[Conversion] och klicka på [OK].
- 7 Konfigurera om nödvändigt andra inställningar och börja sedan skriva ut.

# För Mac OS X PCL/PS skrivardrivrutin

- 1 Öppna den fil du vill skriva ut.
- 2 Från menyn [Arkiv], välj [Skriv ut].
- **3** Välj [**Paper Handling**] från panelmenyn.
- 4 Välj kryssrutan [Scale to fit paper size].
- Välj den pappersstorlek du vill använda från [Destination paper Size]. (För Mac OS X 10.5 till 10.8)
   Välj den pappersstorlek du vill använda från [Scale to fit Paper Size]. (För Mac OS X10.4)
- *6* Konfigurera om nödvändigt andra inställningar och börja sedan skriva ut.

### 000 Memo

 Öppna den detaljerade inställningsmenyn genom att trycka på [Show Details]-knappen i Mac OS X 10.7 till 10.8 eller genom att klicka på triangelsymbolen bredvid menyn [Printer] i Mac OS X 10.5 till 10.6.

# Sortera sidor

Du kan skriva ut flera kopior av ett dokument med flera sidor.

### ! Notera

- Denna funktion kanske inte är tillgänglig i vissa program.
- Stäng av sidsekvensläget i applikationen när du använder den här funktionen med Windows PS- och Mac OS X PSskrivardrivrutin.
- Denna funktion är inte tillgänglig med Windows PCLskrivardrivrutinen.

# För Windows PCL XPS/PS skrivardrivrutin

- 1 Öppna den fil du vill skriva ut.
- 2 Från menyn [Arkiv], välj [Skriv ut].
- 3 Klicka på [Inställningar].
- 4 Välj fliken [Jobbalternativ].

- 5 Välj antalet kopior som ska skrivas ut från [Kopior] och klicka i rutan [Collate].
- 6 Konfigurera om nödvändigt andra inställningar och börja sedan skriva ut.

# För Mac OS X PCL skrivardrivrutin

- 1 Öppna den fil du vill skriva ut.
- 2 Från menyn [Arkiv], välj [Skriv ut].
- Välj [Paper Handling] från panelmenyn. (För Mac OS X 10.7 till 10.8)
   Välj [Copies & Pages] från panelmenyn. (För Mac OS X 10.4)
- Kryssa i rutan [Collate Pages]. (För Mac OS X 10.7 till 10.8)
   Välj rutan [Collated]. (För Mac OS X 10.4 till 10.6)

### 🖉 Memo

 Öppna den detaljerade inställningsmenyn genom att trycka på [Show Details]-knappen i Mac OS X 10.7 till 10.8 eller genom att klicka på triangelsymbolen bredvid menyn [Printer] i Mac OS X 10.5 till 10.6.

# För Mac OS X PS skrivardrivrutin

- 1 Öppna den fil du vill skriva ut.
- 2 Från menyn [Arkiv] väljer du [Skriv ut].
- **3** Välj [**Printer Features**] från panelmenyn.
- 4 Välj [Jobbalternativ] från [Feature Sets].
- 5 Välj rutan [Collated].

### *[*∕∕/Memo

 Öppna den detaljerade inställningsmenyn genom att trycka på knappen [Show Details] i Mac OS X 10.7 till 10.8 eller genom att klicka på triangelsymbolen på sedan av menyn [Printer] i Mac OS X 10.5 till 10.6.

# Ställa in sidordningen

Du kan ställa in om sidorna ska skrivas ut i stigande eller omvänd ordning, för att passa dina behov.

Om du vill att sidorna ska staplas i nummerordning är stigande ordning oftast lämpligt med arksamlaren för texten nedåt, och omvänd ordning med arksamlaren för texten uppåt. Skriva ut

Om arksamlaren för texten uppåt används, ställ då in utskriften att köras i omvänd ordning för att stapla papperen i sidornas ordning.

### ! Notera

- Omvänd ordning är inte tillgängligt med Windows PCL/PCL XPS-skrivardrivrutinen.
- Om arksamlaren för texten uppåt inte är öppen matas sidorna ut på arksamlaren för texten nedåt.

## För Windows PS skrivardrivrutin

- 1 Öppna den fil du vill skriva ut.
- 2 Från menyn [Arkiv], välj [Skriv ut].
- 3 Klicka på [Inställningar].
- 4 På fliken [Layout], välj [Front to Back] eller [Back to Front] från [Page Order].
- **5** Konfigurera om nödvändigt andra inställningar och börja sedan skriva ut.

#### // Memo

Om [Page Order] inte visas, klicka då på [Start]>
 [Enheter och skrivare]>, högerklicka på ikonen OKI
 MB491 > och välj [Egenskaper för skrivare]>[OKI
 MB491(PS)]>[Avancerat]>[Enable advanced
 printing features].

# För Mac OS X PCL/PS skrivardrivrutin

- **1** Öppna den fil du vill skriva ut.
- 2 Från menyn [Arkiv], välj [Skriv ut].
- **3** Välj [**Paper Handling**] från panelmenyn.
- 4 Välj [Normal] eller [Reverse] från [Page Order] på panelen [Paper Handling].
- **5** Konfigurera om nödvändigt andra inställningar och börja sedan skriva ut.

#### *[[*//Memo

 Öppna den detaljerade inställningsmenyn genom att trycka på [Show Details]-knappen i Mac OS X 10.7 till 10.8 eller genom att klicka på triangelsymbolen bredvid menyn [Printer] i Mac OS X 10.5 till 10.6.

# Utskrift av broschyr

Du kan skriva ut dokument med flera sidor med sidorna ordnade och arrangerade så att den slutliga utskriften kan vikas till en broschyr.

#### ! Notera

- Denna funktion kanske inte är tillgänglig i vissa program.
- Denna funktion är inte tillgänglig med Windows PCLskrivardrivrutinen och Mac OS X-skrivardrivrutinen.
- Vattenstämplar skrivs inte ut korrekt med denna funktion.
- Denna funktion är inte tillgänglig när utskrift med krypterad autentisering utförs från en klientdator som delar maskinen i nätverket med en utskriftsserver.

# För Windows PCL XPS skrivardrivrutin

- 1 Öppna den fil du vill skriva ut.
- 2 Från menyn [Arkiv], välj [Skriv ut].
- *3* Klicka på [**Inställningar**].
- 4 På fliken [Inställningar], välj [Broschyr] i [Utskriftsval].
- 5 Klicka på [Val] och ställ in bindningsoch utskriftsalternativen efter behov.
  •[Signature]: Specificerar de sidor som ska bindas.
  •[Right to Left]:Skriv ut broschyren med öppning åt höger.
- 6 Klicka på [**OK**].
- 7 Konfigurera om nödvändigt andra inställningar och börja sedan skriva ut.
- Om du gör en broschyr med A5-storlek med papper i A4storlek, ställ in alternativet [Storlek] på [A4] på fliken [Inställningar].

### För Windows PS skrivardrivrutin

- **1** Öppna den fil du vill skriva ut.
- 2 Från menyn [Arkiv], välj [Skriv ut].
- *3* Klicka på [**Inställningar**].
- 4 På fliken [Layout], välj [Broschyr] i [Page Format].

Om du vill skriva ut ramar, välj kryssrutan [**Draw Borders**].

# **5** Konfigurera om nödvändigt andra inställningar och börja sedan skriva ut.

### 0/Memo

- Om du vill göra en A5-broschyr med A4-ark, välj pappersstorlek [**A4**].
- För att göra en broschyr med bunden högersida (den högra sidan är bunden när den första sidan är fram), klicka på [Avancerat] på fliken [Layout] och välj [Right edge] för [Booklet binding].
   [Booklet binding] kan inte användas i Windows XP/ Windows Server 2003.
- Om du inte kan använda denna funktion, klicka på [Start]> [Enheter och skrivare]>, högerklicka på ikonen OKI MB491 >, välj [Egenskaper för skrivare]>[OKI MB491(PS)]>[Avancerat]> och välj kryssrutan [Enable advanced printing features].

# Skriva ut omslag

Du kan mata den första sidan av ett utskriftsjobb från ett fack och resten av sidorna från ett annat fack. Denna funktion är användbar när du vill använda en typ av papper för omslaget och en annan för resten av sidorna.

### ! Notera

• Denna funktion är inte tillgänglig med Windows PCL/PSskrivardrivrutinen.

# För Windows PCL XPS skrivardrivrutin

- *1* Öppna den fil du vill skriva ut.
- 2 Från menyn [Arkiv], välj [Skriv ut].
- 3 Klicka på [Inställningar].
- 4 På fliken [Inställningar], välj [Val för pappersmatning...].
- 5 Kryssa i [Use different source for first page].
- 6 Välj ett pappersfack från [Källa] och klicka på [OK].
   Välj en papperstjocklek från [Weight].
- 7 Konfigurera om nödvändigt andra inställningar och börja sedan skriva ut.

# För Mac OS X PCL/PS skrivardrivrutin

- *1* Öppna den fil du vill skriva ut.
- 2 Från menyn [Arkiv], välj [Skriv ut].
- *3* Välj [**Cover Page**] från panelmenyn.
- 4 Från menyn [Print Cover Page], välj [Before document].

### 5 Konfigurera om nödvändigt andra inställningar och börja sedan skriva ut.

### 000 Memo

• Öppna den detaljerade inställningsmenyn genom att trycka på [**Show Details**]-knappen i Mac OS X 10.7 till 10.8 eller genom att klicka på triangelsymbolen bredvid menyn [**Printer**] i Mac OS X 10.5 till 10.6.

# Ändra utskriftskvalitet

Du kan ändra utskriftskvaliteten för att passa dina behov.

#### 🖉 Memo

• [Normal (600X600)] kan ge bättre resultat för utskrifter på större pappersstorlekar med PS-skrivardrivrutinen.

## För Windows skrivardrivrutin

- 1 Öppna den fil du vill skriva ut.
- 2 Från menyn [Arkiv], välj [Skriv ut].
- *3* Klicka på [Inställningar].
- 4 Välj fliken [Jobbalternativ].
- **5** Välj nivå på utskriftskvaliteten från [**Kvalitet**].
- 6 Konfigurera om nödvändigt andra inställningar och börja sedan skriva ut.

## För Mac OS X PCL skrivardrivrutin

- 1 Öppna den fil du vill skriva ut.
- 2 Från menyn [Arkiv], välj [Skriv ut].
- *3* Välj [**Jobbalternativ**] från panelmenyn.
- **4** Välj nivå på utskriftskvaliteten från [**Print Quality**].
- 5 Konfigurera om nödvändigt andra inställningar och börja sedan skriva ut.

### 00 Memo

• Öppna den detaljerade inställningsmenyn genom att trycka på [**Show Details**]-knappen i Mac OS X 10.7 till 10.8 eller genom att klicka på triangelsymbolen bredvid menyn [**Printer**] i Mac OS X 10.5 till 10.6. 4

## För Mac OS X PS skrivardrivrutin

- 1 Öppna den fil du vill skriva ut.
- 2 Från menyn [Arkiv], välj [Skriv ut].
- *3* Välj [**Printer Features**] från panelmenyn.
- 4 Välj [Jobbalternativ] från [Feature Sets].
- **5** Välj nivå på utskriftskvaliteten från [**Kvalitet**].
- *6* Konfigurera om nödvändigt andra inställningar och börja sedan skriva ut.

### // Memo

 Öppna den detaljerade inställningsmenyn genom att trycka på [Show Details]-knappen i Mac OS X 10.7 till 10.8 eller genom att klicka på triangelsymbolen bredvid menyn [Printer] i Mac OS X 10.5 till 10.6.

# Förtydliga tunna linjer

Du kan skriva ut tunna linjer och små tecken tydligare.

### 00 Memo

- Denna funktion är påslagen som standard.
- Denna funktion är inte tillgänglig med Windows PCLskrivardrivrutinen.
- Med vissa program kan mellanrummen i streckkoder bli för smala om denna funktion slås på. Stäng av funktionen om detta inträffar.

# För Windows PS/PCL XPS skrivardrivrutin

- **1** Öppna den fil du vill skriva ut.
- 2 Från menyn [Arkiv], välj [Skriv ut].
- 3 Klicka på [Inställningar].
- 4 Välj fliken [Jobbalternativ].
- 5 Klicka på [Avancerat].
- 6 Välj kryssrutan [Adjust ultra fine lines] och klicka sedan på [OK].
- 7 Konfigurera om nödvändigt andra inställningar och börja sedan skriva ut.

## För Mac OS X PS skrivardrivrutin

- 1 Öppna den fil du vill skriva ut.
- 2 Från menyn [Arkiv], välj [Skriv ut].

- **3** Välj [**Printer Features**] från panelmenyn.
- 4 Välj [Job Option] från [Feature Sets].
- 5 Välj kryssrutan [**Adjust ultra fine** lines].
- *6* Konfigurera om nödvändigt andra inställningar och börja sedan skriva ut.

### 0//Memo

 Öppna den detaljerade inställningsmenyn genom att trycka på [Show Details]-knappen i Mac OS X 10.7 till 10.8 eller genom att klicka på triangelsymbolen bredvid menyn [Printer] i Mac OS X 10.5 till 10.6.

# Automatiskt val av fack

Du kan växla pappersmatningsfack med samma pappersstorlek konfigurerad i skrivardrivrutinen automatiskt.

Ställ först in multifacket som målfack för automatiskt val på kontrollpanelen. Ställ sedan in automatiskt val av fack med skrivardrivrutinen.

### ! Notera

- Se till att ställa in en pappersstorlek för Fack1, Fack2 (tillval) och multifacket. De tillgängliga pappersstorlekarna skiljer sig åt för varje fack. Se den grundläggande användarmanualen för mer information.
- Fack2 (tillval) kan endast användas på MB461/MB461+LP/ MB471/MB471w/MB491/MB491+/MB491+LP/ES4161 MFP/ES4191 MFP/MPS4200mb/MPS4700mb.

### 🖉 Memo

- Standardinställningen för [MP tray Usage] är [Använd inte]. I detta fall stöds multifacket inte av funktionen för automatisk växling av fack.
- För att gå in i [Admin Inställning]-menyn behövs ett administratörslösenord. Standardlösenordet är "aaaaaa".
- **1** Tryck på **<SETTING** (INSTÄLLNING)>tangenten på kontrollpanelen.
- 2 Tryck på ▼, välj [Admin Inställning] och tryck sedan på ∞.
- 3 Ange administratörslösenordet.
- 4 Välj [Enter] och tryck sedan på ∞.
- 5 Tryck på ▼, välj [Skrivar Inställningar] och tryck sedan på ∞.
- 6 Kontrollera att [**SkrivUt meny**] är valt och tryck sedan på <sup>∞</sup>.
- 7 Kontrollera att [Fack Konfiguration] är valt och tryck sedan på ∞.
- 8 Tryck på ▼, välj [MP Fack
   Användning] och tryck sedan på ∞.

- 9 Tryck på ▼, välj [**Vid skillnad**] och tryck sedan på ∞.
- 10 Tryck på ◀ tills den övre skärmen visas.
- **11** Specificera ett pappersfack i skrivardrivrutinen och börja skriva ut.

# För Windows PCL/PCL XPS skrivardrivrutin

- 1 Öppna den fil du vill skriva ut.
- 2 Från menyn [Arkiv], välj [Skriv ut].
- 3 Klicka på [Inställningar].
- 4 På fliken [Inställningar], välj [Automatically Select] från [Källa].
- 5 Konfigurera om nödvändigt andra inställningar och börja sedan skriva ut.

# För Windows PS skrivardrivrutin

- *1* Öppna den fil du vill skriva ut.
- 2 Från menyn [Arkiv], välj [Skriv ut].
- 3 Klicka på [Inställningar].
- 4 Välj fliken [Paper/Quality].
- 5 Välj [Automatically Select] från [Papperskälla].
- 6 Konfigurera om nödvändigt andra inställningar och börja sedan skriva ut.

## För Mac OS X PCL skrivardrivrutin

- 1 Öppna den fil du vill skriva ut.
- 2 Från menyn [Arkiv], välj [Skriv ut].
- *3* Välj [**Inställningar**] från panelmenyn.
- 4 Välj [Auto] från [Papperskälla].

### 0//Memo

 Öppna den detaljerade inställningsmenyn genom att trycka på [Show Details]-knappen i Mac OS X 10.7 till 10.8 eller genom att klicka på triangelsymbolen bredvid menyn [Printer] i Mac OS X 10.5 till 10.6.

# För Mac OS X PS skrivardrivrutin

- 1 Öppna den fil du vill skriva ut.
- 2 Från menyn [Arkiv], välj [Skriv ut].

- *3* Välj [**PappersMatning**] från panelmenyn.
- 4 Välj [Alla sidor] och välj [Auto Select].
- 5 Konfigurera om nödvändigt andra inställningar och börja sedan skriva ut.

### 🖉 Memo

 Öppna den detaljerade inställningsmenyn genom att trycka på [Show Details]-knappen i Mac OS X 10.7 till 10.8 eller genom att klicka på triangelsymbolen bredvid menyn [Printer] i Mac OS X 10.5 till 10.6.

# Automatisk växling av fack

### Du kan växla pappersmatningsfack automatiskt.

När det tar slut på papper i facket under utskrift letar maskinen upp ett annat fack med samma pappersstorlek konfigurerad i skrivardrivrutinen och börjar mata papper från detta fack.

Denna funktion är användbar vid stora utskriftsjobb.

Ställ först in multifacket som målfack för automatisk växling på kontrollpanelen. Ställ sedan in automatisk växling av fack med skrivardrivrutinen.

### ! Notera

 Se till att ställa in samma värden (pappersstorlek, mediatyp, mediavikt) för varje fack som används för automatisk växling av fack. De tillgängliga pappersstorlekarna skiljer sig åt för varje fack. Se den grundläggande användarmanualen för mer information.

### // Memo

- Standardinställningen för [MP Fack Användning] är [Använd inte]. I detta fall stöds multifacket inte av funktionen för automatisk växling av fack.
- För att gå in i [Admin Inställning]-menyn behövs ett administratörslösenord. Standardlösenordet är "aaaaaa".
- 1 Tryck på **SETTING** (INSTÄLLNING)>tangenten.
- 2 Tryck på ▼, välj [Admin Inställning] och tryck sedan på ∞.
- *3* Ange administratörslösenordet.
- 4 Välj [Enter] och tryck sedan på ∞.
- 5 Tryck på ▼, välj [Skrivar Inställningar] och tryck sedan på ∞.
- 6 Kontrollera att [SkrivUt meny] är valt och tryck sedan på ∞.
- 7 Kontrollera att [Fack Konfiguration] är valt och tryck sedan på ∞.
- 8 Tryck på ▼, välj [MP Fack
   Användning] och tryck sedan på ∞.

Skriva ut

- *9* Tryck på ▼, välj [Vid skillnad] och tryck sedan på ∞.
- 10 Tryck på ◀ tills den övre skärmen visas.
- **11** Konfigurera inställningen av papperskälla i utskriftsdialogrutan.

# För Windows PCL/PCL XPS skrivardrivrutin

- 1 Öppna den fil du vill skriva ut.
- 2 Från menyn [Arkiv], välj [Skriv ut].
- *3* Klicka på [**Inställningar**].
- **4** Klicka på [**Val för pappersmatning...**] på fliken [**Inställningar**].
- 5 Kryssa i kryssrutan [**Automatiskt** fackbyte] och klicka sedan på [**OK**].
- 6 Konfigurera om nödvändigt andra inställningar och börja sedan skriva ut.

### För Windows PS skrivardrivrutin

- 1 Öppna den fil du vill skriva ut.
- 2 Från menyn [Arkiv], välj [Skriv ut].
- 3 Klicka på [Inställningar].
- 4 Klicka på [Avancerat] på fliken [Layout].
- 5 Välj [På] från [Tray Switch].
- **6** Klicka på [**OK**].
- 7 Konfigurera om nödvändigt andra inställningar och börja sedan skriva ut.

### För Mac OS X PCL skrivardrivrutin

- **1** Öppna den fil du vill skriva ut.
- 2 Från menyn [Arkiv], välj [Skriv ut].
- *3* Välj [**Inställningar**] från panelmenyn.
- 4 Klicka på [Printer Options].
- 5 Kryssa i kryssrutan [AutoFackOmkoppling].

**U**Memo

### För Mac OS X PS skrivardrivrutin

### ■ För Mac OS X 10.5 till 10.8

- *1* Öppna den fil du vill skriva ut.
- 2 Från menyn [Arkiv], välj [Skriv ut].
- **3** Välj [**Skrivarfunktioner**] från panelmenyn.
- 4 Välj [Val för pappersmatning...] från [Feature Sets].
- 5 Kryssa i kryssrutan [Tray Switch].
- *6* Konfigurera om nödvändigt andra inställningar och börja sedan skriva ut.

### // Memo

 Öppna den detaljerade inställningsmenyn genom att trycka på [Show Details]-knappen i Mac OS X 10.7 till 10.8 eller genom att klicka på triangelsymbolen bredvid menyn [Printer] i Mac OS X 10.5 till 10.6.

### ■ För Mac OS X 10.4.0 till 10.4.11

- 1 Öppna den fil du vill skriva ut.
- 2 Från menyn [Arkiv], välj [Skriv ut].
- *3* Välj [Error handling] från panelmenyn.
- 4 Välj [Switch to another cassette with the same paper size].
- **5** Konfigurera om nödvändigt andra inställningar och börja sedan skriva ut.

## Spara toner

Du kan använda mindre toner när skriver ut dokument.

Du kan välja följande alternativ.

| Skrivarinställning: | Använder enhetens<br>inställning                  |
|---------------------|---------------------------------------------------|
| Off:                | Skriv ut med normal densitet utan att spara toner |
| Save Level Low:     | Skriv ut med något<br>lägre densitet              |
| Save Level High:    | Skriv ut med mycket<br>låg densitet               |
|                     |                                                   |

### *[*ℓ/Memo

• Densiteten hos bilderna som skrivs ut med denna funktion kan variera, beroende på dokumentet som skrivs ut.

Öppna den detaljerade inställningsmenyn genom att trycka på [Show Details]-knappen i Mac OS X 10.7 till 10.8 eller genom att klicka på triangelsymbolen bredvid menyn [Printer] i Mac OS X 10.5 till 10.6.

# För Windows PCL/PCL XPS/PS skrivardrivrutin

- 1 Öppna den fil du vill skriva ut.
- 2 Från menyn [Arkiv], välj [Skriv ut].
- 3 Klicka på [Inställningar].
- 4 Välj fliken [Jobbalternativ].
- 5 Välj från [Toner Saving :].
- 6 Konfigurera om nödvändigt andra inställningar och börja sedan skriva ut.

# För Mac OS X PCL skrivardrivrutin

- 1 Öppna den fil du vill skriva ut.
- 2 Från menyn [Arkiv], välj [Skriv ut].
- *3* Välj [**Jobbalternativ**] från panelmenyn.
- 4 Välj från [Toner save].
- 5 Konfigurera om nödvändigt andra inställningar och börja sedan skriva ut.

## För Mac OS X PS skrivardrivrutin

- **1** Öppna den fil du vill skriva ut.
- 2 Från menyn [Arkiv], välj [Skriv ut].
- **3** Välj [**Printer Features**] från panelmenyn.
- 4 Välj [Jobbalternativ] från [Feature Sets].
- 5 Välj i kryssrutan [Toner Saving].
- *6* Konfigurera om nödvändigt andra inställningar och börja sedan skriva ut.

### 00 Memo

 Öppna den detaljerade inställningsmenyn genom att trycka på [Show Details]-knappen i Mac OS X 10.7 till 10.8 eller genom att klicka på triangelsymbolen bredvid menyn [Printer] i Mac OS X 10.5 till 10.6.

# Säker utskrift (endast för MB491/ MB491+LP/ES4191 MFP/ MPS4200mb/MPS4700mb)

Du kan tilldela ett lösenord till ett utskriftsjobb så att det endast kan skrivas ut om lösenordet anges på kontrollpanelen.

För att använda denna funktion måste maskinen vara utrustad med ett SD-minneskort.

### ! Notera

- Om det inte finns tillräckligt med utrymme på SDminneskortet för spoolad data visas ett meddelande som anger att filsystemet är fullt, och utskriftsjobbet startar inte.
- Denna funktion är inte tillgänglig med Windows PCL XPSskrivardrivrutinen eller Mac OS X-skrivardrivrutinen.

# För Windows PCL/PS skrivardrivrutin

- 1 Öppna den fil du vill skriva ut.
- 2 Från menyn [Arkiv], välj [Skriv ut].
- *3* Klicka på [**Inställningar**].
- 4 Välj fliken [Jobbalternativ] .
- 5 Välj [Säker utskrift] från [Job Type].
- 6 Ange ett jobbnamn i rutan [Job Name] och ett lösenord i rutan [Personligt IDnummer (PIN)].

Om du väljer kryssrutan [**Request Job Name for each print job**], visas en uppmaning om att ange jobbnamnet när du skickar utskriftsjobbet till maskinen.

- 7 Klicka på [OK].
- 8 Konfigurera om nödvändigt andra inställningar och börja sedan skriva ut. Utskriftsjobbet skickas till maskinen men skrivs inte ut.
- **9** Tryck på **< PRINT** (SKRIVA UT)>tangenten på kontrollpanelen.
- 10 Tryck på ▼, välj [Skriv ut Jobb] och tryck sedan på .
- 11 Tryck på ▼, välj [Lagrat Jobb] och tryck sedan på .
- 12 Ange det lösenord som ställdes in i steg 6 i rutan [Lösenord] och tryck sedan på
   is för att börja söka efter jobb.

Ę

- Tryck på <**CLEAR** (RENSA/SUDDA UT)>tangenten om du anger fel nummer.
- Tryck på <**STOP** (STOP)>-tangenten om du vill stoppa sökandet.
- **13** Se till att [**Skriv ut**] är valt och tryck på. Du kan avbryta utskriftsjobbet genom att välja [**Radera**].
- 14 Ange antal kopior och tryck sedan på 🐼.

#### ! Notera

- Om du glömmer bort det lösenord som ställts in och inte skriver ut jobbet som skickats till maskinen ligger jobbet kvar på SD-minneskortet.
- Det utskriftsjobb som lagrats på SD-minneskortet raderas automatiskt efter utskrift.

## Krypterad säker utskrift (endast för MB491/MB491+LP/ES4191 MFP/ MPS4200mb/MPS4700mb)

Du kan kryptera dokumenten innan de skickas från en dator till maskinen. Du kan därmed förhindra obehörig åtkomst till konfidentiell information.

Dokumentet skrivs inte ut och sparas i krypterat format på SD-minneskortet i maskinen tills du anger det registrerade lösenordet på kontrollpanelen.

Det utskriftsjobb som sparats på SDminneskortet raderas automatiskt efter utskrift eller om det inte skrivs ut under en viss tid. Om ett fel inträffar när data skickas eller om det upptäcks att en obehörig person försöker komma åt utskriftsjobbet raderas det automatiskt.

#### ! Notera

- Om det inte finns tillräckligt med utrymme på SDminneskortet för spoolad data visas ett meddelande som anger att filsystemet är fullt, och utskriftsjobbet startar inte.
- Denna funktion är inte tillgänglig med skrivardrivrutiner för 64-bitars versioner av Windows 8, Windows Server 2012, Windows 7, Windows Vista, Windows Server 2008 R2, Windows Server 2008, Windows Server 2003 och Windows XP.
- Denna funktion är inte tillgänglig med Windows PCL XPSskrivardrivrutinen eller Mac OS X-skrivardrivrutinen.
- Du kan inte använda denna funktion med affischutskriftsläget eller broschyrläget med Windows PCLskrivardrivrutinen om du delar maskinen med en utskriftsserver.
- När denna funktion används, kryssa ur kryssrutan [Give Priority to the host release].
- [Desktop] > [Charm bar](visas genom att flytta musmarkören till det övre högra hörnet av skärmen eller genom att klicka till höger på skärmen) > [Setup] > [Control Panel] > [Displaying Devices and Printers] > OKI MB491 Ikon > [Printer properties] > [OKI MB491(PS)] > [Device Settings] > [Print only Encrypted data] kan inte aktiveras med Windows 8 och Windows Server 2012.
- [Start]>[Enheter och skrivare]>OKI MB491-ikonen > [Egenskaper för skrivare]>[OKI MB491(PS)]>
   [Device Settings]>[Skriv endast ut krypterad utskriftsdata] kan inte aktiveras med Windows 7 och Windows Server 2008 R2.
- [Start]>[Operator panel]>[Skrivare]>OKI MB491ikonen >[Egenskaper]>[OKI MB491(PS)]>[Standard Inställningar]>[Skriv endast ut krypterad utskriftsdata] kan inte aktiveras med Windows Server 2008 och Windows Vista.

# För Windows PCL/PS skrivardrivrutin

- **1** Öppna den fil du vill skriva ut.
- 2 Från menyn [Arkiv], välj [Skriv ut].

- 3 Klicka på [Inställningar].
- 4 Välj fliken [Jobbalternativ].
- 5 Välj [Krypterad säker utskrift] .
- 6 Ange ett lösenord i rutan [Lösenord] och konfigurera om nödvändigt andra alternativ.

### I Referens

 För mer information om alternativen, se förklaringarna på skärmen i drivrutinen.

- 7 Klicka på [**OK**].
- Konfigurera om nödvändigt andra inställningar och börja sedan skriva ut. Utskriftsjobbet skickas till maskinen men skrivs inte ut.
- **9** Tryck på **<PRINT** (SKRIVA UT)>tangenten på kontrollpanelen.
- **10** Tryck på ▼, välj [**Skriv ut Jobb**] och tryck sedan på ⊛.
- 11 Tryck på ▼, välj [Krypterat Jobb] och tryck sedan på <sup>®</sup>.
- **12** Ange lösenordet du ställde in i steg 6 i rutan [**Lösenord**] och tryck sedan på ∞ för att börja söka efter jobb.
  - Tryck på <CLEAR (RENSA/SUDDA UT)>tangenten om du anger fel nummer.
  - Tryck på <**STOP** (STOP)>-tangenten om du vill stoppa sökandet.
- **13** Kontrollera att [**Skriv ut**] är valt och tryck på (ok).

Utskriftsjobbet kan raderas genom att välja [**Radera**] och alla andra krypterade utskriftsjobb med samma lösenord raderas samtidigt.

# Skriva ut vattenstämpel

Du kan skriva ut sidor med en vattenstämpel eller text.

### ! Notera

- Denna funktion är inte tillgänglig med Mac OS Xskrivardrivrutinen.
- Vattenmärken skrivs inte ut korrekt med broschyrutskrift.

## För Windows skrivardrivrutin

- 1 Öppna den fil du vill skriva ut.
- 2 Från menyn [Arkiv], välj [Skriv ut].
- *3* Klicka på [**Inställningar**].

- 4 Välj fliken [Jobbalternativ].
- 5 Klicka på [Vattenmärke].
- 6 Klicka på [New].
- 7 Specificera text, storlek och vinkel för vattenstämpeln och klicka sedan på [OK].
- 8 Klicka på [OK].
- 9 Konfigurera om nödvändigt andra inställningar och börja sedan skriva ut.

### ! Notera

 Vattenstämplar skrivs ut över texten och bilderna i dokument med standardinställningarna för Windows PS skrivardrivrutin. För att skriva ut i dokumentens bakgrund, kryssa i rutan [In Background] i fönstret [Vattenmärke].

Om [**Background**] kryssas i fönstret [**Vattenmärke**] kanske vattenstämpeln inte skrivs ut, beroende på programmet du använder. Kryssa i så fall bort [**Background**].

# Utskrift med överlägg

Du kan skriva ut överlägg såsom logotyper eller formulär i dokument.

Maskinen måste vara utrustad med ett SDminneskort för att denna funktion ska kunna användas.

### ! Notera

- Denna funktion är inte tillgänglig med Windows PCL XPSskrivardrivrutinen eller Mac OS X-skrivardrivrutinen.
- Du måste logga in som administratör på datorn för att använda denna funktion med en Windows PS-skrivardrivrutin.
- 1 Skapa ett överlägg med konfigurationsverktyget och registrera det på maskinen.
- **2** Definiera överlägget i skrivardrivrutinen och börja skriva ut.

# För Windows PCL skrivardrivrutin

### *[*∕∕/Memo

- Överlägg är en grupp formulär. Tre formulär kan registreras i ett överlägg.
   Formulären skrivs i den ordning de registrerades. Det formulär som registrerades sist skrivs ut överst.
- 1 Öppna den fil du vill skriva ut.
- 2 Från menyn [Arkiv], välj [Skriv ut].
- 3 Klicka på [Inställningar].
- 4 Välj fliken [Jobbalternativ].

- 5 Klicka på [Vektor] i [Utskriftsläge].
- 6 Klicka på [Formulärmall].
- 7 Välj kryssrutan [**Print Using Active Overlays**].
- 8 Klicka på [Ange formulärmallar].
- *9* Ange ett namn för överlägget i rutan [**Overlay Name**].
- **10** Ange ID för det formulär du registrerade i konfigurationsverktyget i [**ID**].
- 11 Välj sidorna i dokumentet som överlägget ska skrivas ut på från rullgardinsmenyn [Print on Pages].
- 12 Klicka på [Lägg till].
- 13 Klicka på [Stäng].
- 14 Välj det överlägg som ska användas från [Definierade formulärmallar:] och klicka på [Lägg till].
- **15** Klicka på [**OK**].
- **16** Konfigurera om nödvändigt andra inställningar och börja sedan skriva ut.

## För Windows PS skrivardrivrutin

### 0//Memo

- Ett överlägg är en grupp formulär. Du kan registrera tre formulär med ett överlägg.
- 1 Klicka på [Start] och välj [Enheter och skrivare].
- 2 Högerklicka på ikonen OKI MB491 och välj [Utskriftsinställningar]>[OKI MB491(PS)].
- 3 Välj fliken [Jobbalternativ].
- 4 Klicka på [Formulärmall].
- 5 Välj [Use Overlay] från rullgardinsmenyn och klicka på [New].
- 6 Ange det exakta namnet på överlägget du registrerade i konfigurationsverktyget i rutan [Form Name] och klicka på [Lägg till].
- 7 Ange ett namn för överlägget i rutan [Overlay Name].

- 8 Välj de sidor i dokumentet som överlägget ska skrivas ut på från rullgardinsmenyn [Print on Pages].
- **9** Klicka på [**OK**].
- 10 Välj det överlägg som ska användas från listan [Ange formulärmallar] och klicka sedan på [Lägg till].
- 11 Klicka på [OK].
- **12** Klicka på [**OK**] för att stänga dialogrutan för utskriftsinställning.
- 13 Öppna den fil du vill skriva ut.
- 14 Börja skriva ut med utskriftsdialogrutan.

# Lagra utskriftsdata (endast för MB491/MB491+LP/ES4191 MFP/MPS4200mb/MPS4700mb)

Du kan lagra utskriftsdata på SD-minneskortet som är installerat i maskinen och skriva ut den när det behövs från kontrollpanelen genom att ange ett lösenord.

### ! Notera

- Om det inte finns tillräckligt med utrymme på SDminneskortet för spoolad data visas ett meddelande som anger att filsystemet är fullt, och utskriftsjobbet startar inte.
- Denna funktion är inte tillgänglig med Windows PCL XPSskrivardrivrutinen och Mac OS X-skrivardrivrutinen

# För Windows PCL/PS skrivardrivrutin

- *1* Öppna den fil du vill skriva ut.
- 2 Från menyn [Arkiv], välj [Skriv ut].
- *3* Klicka på [**Inställningar**].
- 4 Välj fliken [Jobbalternativ].
- 5 Kryssa i [Spara till SD].
- 6 Ange ett jobbnamn i rutan [Job Name] och ett lösenord i rutan [Personligt IDnummer (PIN)].

Om du kryssar i kryssrutan [**Request Job Name for each print job**] visas en uppmaning om att ange jobbnamnet när du skickar jobbet till maskinen.

7 Klicka på [OK].

- Konfigurera om nödvändigt andra inställningar och börja sedan skriva ut. Utskriftsjobbet skickas till maskinen men skrivs inte ut.
- **9** Tryck på **<PRINT** (SKRIVA UT)>tangenten på kontrollpanelen.
- **10** Tryck på ▼, välj [**Skriv ut Jobb**] och tryck sedan på ⊛.
- 11 Tryck på ▼, välj [Lagrat Jobb] och tryck sedan på ⊛.
- **12** Ange det lösenord som ställdes in i steg
   6 i rutan [Lösenord] och tryck sedan på
   (iii) för att börja söka efter jobb.
  - Tryck på <**CLEAR** (RENSA/SUDDA UT)>tangenten om du anger fel nummer.
  - Tryck på **<STOP** (STOP)>-tangenten om du vill stoppa sökandet.
- 13 Kontrollera att [Skriv ut] är valt och tryck sedan på ∞.
   Utskriftsjobbet kan raderas genom att välja

[**Radera**].

### 14 Ange antal kopior och tryck sedan på 💌.

#### Referens

- Du kan radera lagrade utskriftsdata med konfigurationsverktyget.
- Det utskriftsjobb som lagrats på SD-minneskortet finns kvar efter utskrift.

## Spara drivrutinsinställningarna

Du kan spara drivrutinsinställningarna.

#### ! Notera

 Denna funktion är inte tillgänglig med Windows PSskrivardrivrutinen, Mac OS X-skrivardrivrutinen eller Faxdrivrutinen.

# För Windows PCL/PCL XPS skrivardrivrutin

## Spara inställningarna

- 1 Klicka på [Start] och välj [Enheter och skrivare].
- 2 Högerklicka på ikonen OKI MB491 och välj sedan [Utskriftsinställningar]> [OKI MB491(\*)].

\* Välj den typ av drivrutin du vill använda.

- *3* Konfigurera de utskriftsinställningar du vill spara.
- 4 På fliken [Inställningar], klicka på [Spara] från [Driver Settings].
- 5 Specificera ett namn för de inställningar som ska sparas och klicka sedan på [OK].

Om du väljer kryssrutan [**Inkludera mediainställningar**] sparas också konfigurationen på fliken [**Inställningar**].

6 Klicka på [**OK**] för att stänga dialogrutan för utskriftsinställning.

### *[*∕∕/Memo

• Det går att lagra upp till 14 formulär.

### Använda de sparade inställningarna

- 1 Öppna den fil du vill skriva ut.
- 2 Från menyn [Arkiv], välj [Skriv ut].
- *3* Klicka på [**Inställningar**].
- 4 På fliken [Inställningar], välj den inställning du vill använda från [Driver Settings].
- 5 Starta utskriften.

# Ändra drivrutinens standardinställningar

Du kan använda utskriftsinställningar som används ofta som standardinställningar för skrivardrivrutinen.

## För Windows skrivardrivrutin

- 1 Klicka på [Start] och välj [Enheter och skrivare].
- 2 Högerklicka på ikonen OKI MB491 och välj sedan [Utskriftsinställningar]> [OKI MB491(\*)].

\* Välj den typ av drivrutin du vill använda.

- 3 Konfigurera utskriftsinställningarna som ska användas som drivrutinens standardinställningar.
- 4 Klicka på [**OK**].

Skriva

Ę

# För Mac OS X PCL/PS skrivardrivrutin

- **1** Öppna en fil.
- 2 Från menyn [Arkiv], välj [Skriv ut].
- 3 Konfigurera utskriftsinställningarna som ska användas som drivrutinens standardinställningar.
- Välj [Save Current Settings as Preset...] från [Presets]. (För Mac OS X 10.7 till 10.8) Välj [Save As] från [Presets]. (För Mac OS X 10.4 till 10.6)
- 5 Ange ett namn för inställningarna och klicka på [OK].
- 6 Klicka på [Cancel].

### ! Notera

 För att använda de sparade inställningarna, välj namnet från [Presets] i utskriftsdialogrutan.

# Använda skrivarteckensnitt

Du kan skriva ut dokument med förinstallerade skrivarteckensnitt genom att byta ut dem mot TrueType-teckensnitt i datorn.

### ! Notera

- Skrivarteckensnitten kommer inte att se ut exakt som TrueType-teckensnittens utseende på skärmen.
- Denna funktion är inte tillgänglig med Windows PCL XPSskrivardrivrutinen eller Mac OS X-skrivardrivrutinen.
- Du måste vara inloggad som administratör på datorn för att använda denna funktion med Windows PS skrivardrivrutin.
- Denna funktion är inte tillgänglig i vissa program.

# För Windows PCL skrivardrivrutin

- 1 Öppna den fil du vill skriva ut.
- 2 Från menyn [Arkiv], välj [Skriv ut].
- 3 Klicka på [Inställningar].
- 4 Välj fliken [Jobbalternativ].
- 5 Klicka på [Teckensnitt].
- 6 Välj kryssrutan [Font Substitution].
- 7 Specificera vilket skrivarteckensnitt som skall ersätta varje TrueType-teckensnitt i [Tabell för teckensnittsersättning].
- **8** Klicka på [**OK**].

9 Konfigurera om nödvändigt andra inställningar och börja sedan skriva ut.

## För Windows PS skrivardrivrutin

- 1 Klicka på [Start] och välj [Enheter och skrivare].
- 2 Högerklicka på ikonen OKI MB491 och välj sedan [Egenskaper för skrivare]> [OKI MB491(PS)].
- 3 Välj fliken [Driver Settings].
- 4 Byt ut ett skrivarteckensnitt mot varje TrueType-teckensnitt i [Tabell för teckensnittsersättning].

Specificera teckensnittsersättningen genom att klicka på varje TrueType-teckensnitt och välja ett skrivarteckensnitt för utbyte från rullgardinsmenyn.

- 5 Klicka på [OK].
- 6 Öppna den fil du vill skriva ut.
- 7 Från menyn [Arkiv], välj [Skriv ut].
- 8 Klicka på [Inställningar].
- *9* På fliken [Layout], klicka på [Avancerat].
- 10 Välj [Substitute Device Font] i
   [TrueType Font], och klicka sedan på
   [OK].
- **11** Konfigurera om nödvändigt andra inställningar och börja sedan skriva ut.

## Använda teckensnitt från dator

Du kan skriva ut dokument med TrueTypeteckensnitt i datorn, för att behålla utseendet på teckensnitten på skärmen.

### ! Notera

• Denna funktion är inte tillgänglig med Windows PCL XPS skrivardrivrutin eller Mac OS X PS skrivardrivrutin.

# För Windows PCL skrivardrivrutin

- *1* Öppna den fil du vill skriva ut.
- 2 Från menyn [Arkiv], välj [Skriv ut].
- *3* Klicka på [**Inställningar**].
- 4 Välj fliken [Jobbalternativ].

### 5 Klicka på [Teckensnitt].

- 6 Klicka bort kryssrutan [Font Substitution] och klicka sedan på [OK].
  - [Ladda ned som konturerat teckensnitt]
     Teckensnittsbilder skapas av skrivaren.
  - [Ladda ned som bitmap-teckensnitt]
     Teckensnittsbilder skapas av skrivardrivrutinen
- 7 Konfigurera om nödvändigt andra inställningar och börja sedan skriva ut.

## För Windows PS skrivardrivrutin

- 1 Öppna den fil du vill skriva ut.
- 2 Från menyn [Arkiv], välj [Skriv ut].
- *3* Klicka på [**Inställningar**].
- 4 På fliken [Layout], klicka på [Avancerat].
- 5 Klicka på [TrueType Font] och välj
   [Download as Softfont] från
   rullgardinsmenyn.
- 6 Klicka på [**OK**].
- 7 Konfigurera om nödvändigt andra inställningar och börja sedan skriva ut.

# Skriva ut till en fil

Du kan skriva ut ett dokument till en fil, utan att skriva ut det på papper.

### ! Notera

• Du måste vara inloggad på datorn som administratör.

## För Windows skrivardrivrutin

- 1 Klicka på [Start] och välj [Enheter och skrivare].
- 2 Högerklicka på ikonen OKI MB491 och välj sedan [Egenskaper för skrivare]> [OKI MB491(\*)].

\* Välj den typ av drivrutin du vill använda.

- 3 Välj fliken [Ports].
- 4 Välj [**FILE:**] från portlistan och klicka på [**OK**].
- **5** Börja skriva ut med utskriftsdialogrutan.
- *6* Ange filnamnet och klicka sedan på [**OK**].

# För Mac OS X PCL/PS skrivardrivrutin

- 1 Öppna den fil du vill skriva ut.
- 2 Från menyn [Arkiv], välj [Skriv ut].
- *3* Klicka på [**PDF**] i utskriftsdialogrutan och välj ett filformat.
- **4** Ange namnet på filen, välj var du vill spara den och klicka på [**Spara**].

# Skriva ut filer som bifogats med e-post

Maskinen kan skriva ut bifogade filer automatiskt när den tar emot e-post. För att använda denna funktion måste du konfigurera inställningarna för e-postmottagning.

### ! Notera

- Följande filformat stöds:
  - TIFF (V6 Baseline)
  - PDF \* (v1.7)

endast.

- JPEG \*
   \*MB451/MB451w/MB471/MB471w/MB491/MB491+/
   MB491+LP/ES4191 MFP/MPS4200mb/MPS4700mb
- De skiljer sig åt beroende på filens sidstorlek och filformatet, vilken pappersstorlek en bifogad fil skrivs ut på och om skalningsfunktionen används. För andra utskriftsinställningar, som antalet kopior och om duplexutskrift ska användas, används de inställningar som konfigurerats på menyn [Admin Inställning].

### 0//Memo

• Upp till 10 filer och maximalt 8 MB för varje fil kan skrivas ut.

### Referens

• För information om att konfigurera inställningarna för att skriva ut filer bifogade med e-post, se "Konfigurera servern för att skriva ut filer som bifogats med e-post" P. 172 eller den grundläggande användarmanualen.

# Ladda ner PS-filer

Du kan ladda ner PostScript-filer till maskinen och skriva ut dem.

### ! Notera

• Denna funktion är endast tillgänglig om du använder ett TCP/IP-nätverk.

## För OKI LPR-verktyget

- 1 Starta OKI LPR-verktyget.
- 2 Välj [Download] från menyn [Remote Print].

*3* Välj en fil att ladda ner och klicka på [**Open**].

Efter att nedladdningen slutförts skrivs PostScriptfilen ut.

# Skriva ut PS-fel

Du kan skriva ut PostScript-fel när de inträffar.

### ! Notera

 Denna funktion är inte tillgänglig med Windows PCLskrivardrivrutinen och Windows PCL XPSskrivardrivrutinen.

# För Windows PS skrivardrivrutin

- 1 Öppna den fil du vill skriva ut.
- 2 Från menyn [Arkiv], välj [Skriv ut].
- 3 Klicka på [Inställningar].
- 4 På fliken [Layout], klicka på [Avancerat].
- 5 Klicka på [Send PostScript Error Handler] under [PostScript Options] och välj [Ja] från rullgardinsmenyn.
- *6* Klicka på [**OK**] tills utskriftsdialogrutan stängs.

# För Mac OS X PS skrivardrivrutin

### ! Notera

- Denna funktion är inte tillgänglig med Mac OS X 10.5 till 10.8.
- 1 Öppna den fil du vill skriva ut.
- 2 Från menyn [Arkiv], välj [Skriv ut].
- 3 Välj [Error handling] från panelmenyn.
- 4 Välj [Print detailed report] från [PostScript Errors].
- 5 Klicka på [Skriv ut].

# Ändra emuleringsläge

Du kan välja emuleringsläge.

### 000 Memo

- För att gå in i [Admin Inställning]-menyn behöver du ett administratörslösenord.. Standardlösenordet är "aaaaaa".
- 1 Tryck på **SETTING** (INSTÄLLNING)>tangenten på kontrollpanelen.

- 2 Tryck på ▼, välj [Admin Inställning] och tryck sedan på ∞.
- 3 Ange administratörslösenordet.
- 4 Välj [Enter] och tryck sedan på 🔍.
- 5 Tryck på ▼, välj [Skrivar
   Inställningar] och tryck sedan på .
- 6 Tryck på ▼, välj [System
   Konfigureringsmeny] och tryck sedan
   på ∞.
- 7 Kontrollera att [Personlig inställning] är valt och tryck sedan på ∞.
- 8 Tryck på ▼, välj emuleringsläge och tryck sedan på ⊙.
- 9 Tryck på ◀ tills den övre skärmen visas.
## Jobbmakro (endast för MB471/MB471w/ 5. MB491/MB491+/MB491+LP/ES4191 MFP/MPS4200mb/MPS4700mb)

Detta kapitel förklarar jobbmakrofunktionen.

## JOBBMAKRO

Detta avsnitt förklarar hur du skapar makron för ofta förekommande jobb.

Du kan registrera makron för ofta använda funktionsinställningar för kopiering, skanning, fax, fax via internet och utskrift i maskinen och skapa genvägar. Detta "jobbmakro" låter dig utföra åtgärder snabbt och enkelt.

Du kan skapa ett makro för inställningar med följande funktioner:

Kopiera

- Skriva ut från USB-minne
- Skanna till e-post

- Skanna till USB-minne
- Faxsändning

Skanna till nätverksdator

Internetfaxsändning

- Skanna till faxserver

#### (! Notera

Om användarautentisering är aktiverat, logga då in på maskinen innan du följer nedanstående procedurer.

#### **U**Memo

• Du kan registrera upp till 16 makron.

## Skapa ett makro

Du kan skapa makron för ofta använda inställningar.

#### Registrera ett nytt makro

- Specificera de inställningar du vill 1 registrera på kontrollpanelen.
- 2 Tryck på <JOB MACRO (JOBBMACRO)>tangenten och öppna jobbmakromenyn.
- **3** Tryck på **▼**, välj ett registrerat nummer och tryck sedan på 💌.
- 4 Kontrollera inställningarna och tryck sedan på 🔍.

Tryck på ▼ och bläddra inställningslistan på skärmen.

- 5 Ange en titel för det nya makrot.
- Välj [**Enter**] och tryck sedan på 🔍. 6
- På bekräftelseskärmen, tryck på < eller 7 ▶, välj [Ja] och tryck sedan på ∞.

#### Skriva över

- 1 Specificera de inställningar du vill registrera på kontrollpanelen.
- Tryck på <**JOB MACRO** (JOBBMACRO)>-2 tangenten och öppna jobbmakromenyn.
- 3 Tryck på ▼, välj ett nummer för det nya makrot och tryck sedan på 💌.
- **4** Tryck på ▼ för att välja [**Lägg till**] och tryck sedan på 🔍.
- 5 Kontrollera inställningarna och tryck sedan på 💌.

Tryck på ▼ och bläddra i inställningslistan på skärmen.

- 6 På bekräftelseskärmen, tryck på ◀ eller ▶, välj [**Ja**] och tryck sedan på .
- 7 Ange en titel för det nya makrot.
- 8 Välj [Enter] och tryck sedan på 🔍.

## Använda makron

Du kan använda makron genom att läsa in dem.

- 1 Tryck på **<JOB MACRO** (JOBBMACRO)>tangenten och öppna jobbmakromenyn.
- 2 Tryck på ▼ för att välja det makro du vill använda och tryck sedan på .
- *3* Välj [**Readout**] och tryck sedan på ∞.
- **4** Kontrollera inställningarna och tryck sedan på ⊛.

Tryck på ▼ och bläddra inställningslistan på skärmen.

 5 Tryck på ◀ eller ►, välj [Ja] i bekräftelsemeddelandet och tryck sedan på ∞.

Om åtkomstkontroll är aktiverat för de funktioner du vill använda visas ett meddelande om att du inte har tillstånd att använda dem, och skärmen återgår till bekräftelsemeddelandet.

Om faxserverfunktionen är aktiverad kan makro för att skicka fax inte användas. Och om den är inaktiverad kan makro för att skanna till faxserver inte användas. Registrera ett nytt makro när det ändras.

6 Starta ett jobb.

### **Redigera titeln**

Du kan redigera makrots titel.

- 1 Tryck på **<JOB MACRO** (JOBBMACRO)>tangenten och öppna jobbmakromenyn.
- 2 Tryck på ▼, välj det makro du vill ändra titeln på och tryck sedan på .
- **3** Tryck på ▼, välj [Ändra Titel] och tryck sedan på ≪.
- 4 Kontrollera inställningarna och tryck sedan på ∞.

Tryck på ▼ och bläddra inställningslistan på skärmen.

- 5 Ange en ny titel.
- 6 Välj [Enter] och tryck sedan på ∞.

### Radera ett makro

Du kan radera makron.

- 1 Tryck på **<JOB MACRO** (JOBBMACRO)>tangenten och öppna jobbmakromenyn.
- 2 Tryck på ▼, välj det makro du vill radera och tryck sedan på .
- **3** Tryck på ▼, välj [**Radera**] och tryck sedan på ≪.
- 4 Kontrollera inställningarna och tryck sedan på <sup>⊙</sup>k.

Tryck på ▼ och bläddra inställningslistan på skärmen.

5 Tryck på ◀ eller ► och välj ∞ på bekräftelseskärmen.

# 6. Konfigurera med kontrollpanelen

Detta kapitel förklarar hur man konfigurerar utrustningens inställningar från **SETTING** (INSTÄLLNING)>-tangenten på kontrollpanelen.

## Ändra utrustningens inställningar

Detta avsnitt förklarar den grundläggande proceduren för att ändra utrustningens inställningar.

#### I Referens

• För information om menystrukturen för utrustningens inställningar, se "Enhetsinställningsmeny" P. 77.

#### 00 Memo

• Ett alternativ som inte kan ändras indikeras med [---].

### Admin Inställning eller Snabbinställning

#### Ett administratörslösenord krävs för att komma åt menyn [**Admin Inställning**] eller [**Lätt Inställning**].

#### 00 Memo

- Standardlösenordet är "aaaaaa".
- 1 Tryck på **SETTING** (INSTÄLLNING)>tangenten och öppna menyn för utrustningens inställningar.
- 2 Tryck på ▼, välj [Admin Inställning] eller [Lätt Inställning] och tryck sedan på ∞.
- **3** Ange administratörslösenordet.
- **4** Välj [**Enter**] och tryck sedan på ∞.
- 5 Tryck på ▼, välj den inställningsmeny som du vill ändra en inställning i och tryck sedan på ►.
- *6* Ändra inställningen och tryck sedan på

För [Lätt Inställning], upprepa steg 6 tills ett meddelande om att inställningen är slutförd visas.

7 För [Admin Inställning], tryck på ∢tills den övre skärmen visas.

För [Lätt Inställning], tryck på ◀ och slutför inställningen.

#### 0//Memo

 Om du vill avbryta inställningen av [Lätt Inställning], tryck då på <RESET/LOG OUT (ÅTERSTÄLLER/LOGGA UT)>-tangenten.

#### Övriga menyer

- Tryck på <**SETTING** (INSTÄLLNING)>tangenten och öppna menyn för utrustningens inställningar.
- 2 Tryck på ▼, välj den inställningsmeny som du vill ändra en inställning i och tryck sedan på ∞.
- Andra inställningen och tryck sedan på
   .
- 4 Tryck på ◀ tills den övre skärmen visas.

## Kontrollera de aktuella inställningarna

Detta avsnitt förklarar den grundläggande proceduren för att skriva ut rapporter. Med rapportutskrifter kan du kontrollera maskinens aktuella inställningar.

#### Skriva ut rapporter

Du kan skriva ut och kontrollera maskinens konfiguration eller jobbloggar.

#### Referens

- För information om de rapporter du kan skriva ut och menystrukturen för [**Rapporter**], se "Rapporter" P. 77.
- **1** Tryck på **<SETTING** (INSTÄLLNING)>- tangenten.
- 2 Kontrollera att [Rapporter] är valt och tryck sedan på ∞.
   Om du vill skriva ut [Menu Map], följ procedur 4.
- 3 Tryck på ▼, välj vilken kategori rapporten du vill skriva ut tillhör och tryck sedan på ∞.
- 4 Tryck på ▼, välj den rapport du vill skriva ut och tryck sedan på . Om inmatningsskärmen för administratörslösenordet visas, ange då administratörslösenordet, välj [Enter] och tryck sedan på .
- 5 Tryck på ◀ eller ►, välj [Ja] i bekräftelsemeddelandet och tryck sedan på ∞.

#### ! Notera

- När [Admin Inställning]>[Hantering]>[System Inställningar]>[Tillåt utskrift av alla rapporter] är inställt på [Avaktivera] krävs administratörslösenordet för att skriva ut följande rapporter.
  - Skanna till logg
  - Snabbvalslista
  - Adressgruppslista
  - Kommunikationshanteringsrapport (Fax)
  - Kommunikationshanteringsrapport (E-post / Internetfax)
  - E-postadresslista

## Lista över menyalternativ för enhetsinställningarna

Detta avsnitt förklarar konfigurationen av menyn för utrustningsinställning.

! Notera

• Fabriksinställningarna varierar beroende på regionen där maskinen används.

## Enhetsinställningsmeny

| Objekt                            | Beskrivning                                                                                                    | Referens |
|-----------------------------------|----------------------------------------------------------------------------------------------------|----------|
| Rapporter                         | Skriver ut rapporter.                                                                                                    | sida 77  |
| Pappers Inställning               | Ställer in pappersinställningar för facken.                                                                                                    | sida 78  |
| Adress Bok                        | Skapar eller redigerar en adressbok.                                                                                                    | sida 80  |
| Telefonbok                        | Skapar eller redigerar en telefonbok.                                                                                                    | sida 81  |
| Profil                            | Skapar eller redigerar en profil.                                                                                                    | sida 82  |
| Nätverk Skann Mottagare           | Ställer in målet för nätverksskanningen.                                                                                                    | sida 84  |
| Lagra Dokument<br>Inställningar   | Utför lagringsinställningar för skannade dokumentdata.                                                                                                    | sida 85  |
| Se Information                    | Kontrollerar maskininformationen.                                                                                                    | sida 85  |
| Lätt Inställning                  | Utför snabbinställning. Administratörslösenordet krävs för att komma åt denna meny.                                                                                                    | sida 87  |
| Trådlös Inställning               | Endast för MB451w/MB471w<br>Utför inställningar för trådlöst. Administratörslösenordet krävs för att<br>komma åt denna meny.                                                                          | sida 88  |
| Aktiverar Trådad<br>Kommunikation | Endast MB451w/MB471w<br>Det här objektet visas när det trådlösa nätverket är anslutet.<br>Utför aktivering av "Trådlös Kommunikation".<br>Administratörslösenordet krävs för att komma åt denna meny. | sida 88  |
| Admin Inställning                 | Utför Administratörsinställning. Administratörslösenordet krävs för att komma åt denna meny.                                                                                                    | sida 88  |

## Lista över alla inställningsmenyer

#### Rapporter

|                                                   | Objekt                  |        | Beskrivning                                                                                                    |
|---------------------------------------------------|-------------------------|--------|----------------------------------------------------------------------------------------------------|
| Konfigura                                         | tion                    |        | Skriver ut information om maskinens konfigurering.                                                                                                    |
| System                                            | Fil Lista               |        | Skriver ut en fillista.                                                                                                    |
|                                                   | Demo Sida               |        | Skriver ut en demosida.                                                                                                    |
|                                                   | Fel Logg                |        | Skriver ut felloggen.                                                                                                    |
|                                                   | Skanna till LoggRapport |        | Skriver ut resultaten för jobben från Skanna till e-post,<br>Skanna till nätverksdator eller Skanna till USB-minne.<br>Visningsvillkor:<br>[Admin Inställning]>[Hantering]>[Jobb Logg<br>Inställningar]>[Spara Jobb Logg] är inställt på<br>[Aktivera]. |
| MFP Användning Kopior S<br>Nätverks Information S |                         | Kopior | Skriver ut hela jobbloggen. Specificerar antalet sidor som ska skrivas ut på skärmen [ <b>Kopior</b> ].                                                                                                    |
|                                                   |                         | n      | Skriver ut allmän information om nätverket.                                                                                                    |

|                    | Objekt                                                                                                    | Beskrivning                                                                                                    |
|--------------------|----------------------------------------------------------------------------------------------------|----------------------------------------------------------------------------------------------------|
| Fax                | SnabbVals Lista                                                                                               | Skriver ut en lista över de faxnummer som registrerats för snabbval.                                                                                                    |
|                    | Epost Grupp Lista                                                                                             | Skriver ut en lista över de faxnummer som registrerats under grupper.                                                                                                    |
|                    | Fax Sänd/Motta Logg                                                                                           | Skriver ut en lista över kommunikationsresultaten för de<br>senaste 50 faxjobben som tagits emot eller skickats. Om<br>[Admin Inställning]>[Faxserver-funktion]><br>[Miljöinställning]>[Faxserver-funktion] är inställt på<br>[På] skrivs journalrapporten för E-post/Internetfax ut. |
|                    | F-Kod Låda Lista                                                                                              | Skriver ut en lista över F-kodslådor. Visningsvillkor: [Admin<br>Inställning]>[Faxserver-funktion]>[Miljöinställning]><br>[Faxserver-funktion] är inställt på [AV].                                                                                                    |
|                    | Blockera Skräp Fax                                                                                            | Skriver ut adresslistan för Blockera skräpfax.Visningsvillkor:<br>[Admin Inställning]>[Faxserver-funktion]><br>[Miljöinställning]>[Faxserver-funktion] är inställt på<br>[AV].                                                                                                    |
| Epost/<br>Internet | Journal Rapport                                                                                               | Skriver ut resultaten för de senaste 50 e-post/<br>internetfaxjobben.                                                                                                    |
| Fax                | Adress Bok                                                                                                    | Skriver ut den registrerade adresslistan.                                                                                                    |
| Skriv ut           | PCL Font Lista                                                                                                | Skriver ut en lista med PCL-teckensnittsprover.                                                                                                    |
|                    | PSE Font lista (endast MB451/MB451w/MB471/<br>MB471w/MB491/MB491+/MB491+LP/ES4191<br>MFP/MPS4200mb/MPS4700mb) | Skriver ut en lista med PostScript-teckensnittsprover.                                                                                                    |
|                    | PPR Font Lista                                                                                                | Skriver ut en teckensnittslista för IBMPPR.                                                                                                    |
|                    | FX Font Lista                                                                                                 | Skriver ut en teckensnittslista för EPSON FX.                                                                                                    |
|                    | Engine Status                                                                                                 | Skriver ut statusen för motorn.                                                                                                    |

#### Pappersinställning

| Objekt |              | Standard-<br>inställ-<br>ningar | Beskrivning            |                                                                                              |
|--------|--------------|---------------------------------|------------------------|----------------------------------------------------------------------------------------------|
| Fack 1 | Pappersstorl | ek                              | A4 eller<br>Letter     | Väljer en pappersstorlek.                                                                    |
|        | Anpassa      | Bredd                           | 210 mm eller<br>216 mm | Ställer in bredd och längd för anpassad<br>pappersstorlek.                                   |
|        |              | Längd                           | 297 mm eller<br>279 mm | pappersstorlek.<br>Tillgängligt intervall:<br>Bredd:100 till 216 mm<br>Längd:148 till 356 mm |
|        | Media Typ    |                                 | Vanligt                | Väljer en papperstyp.                                                                        |
|        | Media Vikt   |                                 | MEDEL                  | Väljer en pappersvikt.                                                                       |

| Objekt                                                       |                |           | Standard-<br>inställ-<br>ningar | Beskrivning                                                                                                    |
|--------------------------------------------------------------|----------------|-----------|---------------------------------|----------------------------------------------------------------------------------------------------|
| Tray2<br>(endast<br>MB461/                                   | Pappersstorlek |           | A4 eller<br>Letter              | Väljer en pappersstorlek.<br>Visningsvillkor: den andra fackenheten är<br>installerad.                                                            |
| MB461+LP/<br>MB471/<br>MB471w/                               | Anpassa        | Bredd     | 210 mm eller<br>216 mm          | Ställer in bredd och längd för anpassad pappersstorlek.                                                                                           |
| MB491/<br>MB491+/<br>MB491+LP/<br>ES4161 MFP/<br>FS4191 MFP/ |                | Längd     | 297 mm eller<br>279 mm          | Visningsvillkor: [ <b>Anpassa</b> ] är valt som<br>pappersstorlek.<br>Tillgängligt intervall:<br>Bredd:148 till 216 mm<br>Längd:216 till 356 mm   |
| MPS4200mb/<br>MPS4700mb)                                     | Media Typ      | Media Typ |                                 | Väljer en papperstyp.<br>Visningsvillkor: En andra fackenhet är<br>installerad.                                                                   |
|                                                              | Media Vikt     |           | MEDEL                           | Väljer en pappersvikt.<br>Visningsvillkor: En andra fackenhet är<br>installerad.                                                                  |
| MP Fack<br>(Endast                                           | Pappersstorlek |           | A4 eller<br>Letter              | Väljer en pappersstorlek.                                                                                                    |
| MB451/<br>MB451w/<br>MB471/                                  | Anpassa        | Bredd     | 210 mm eller<br>216 mm          | Ställer in bredd och längd för anpassad pappersstorlek.                                                                                           |
| MB471w/<br>MB491/<br>MB491+/<br>MB491+LP/<br>FS4191 MFP/     |                | Längd     | 297 mm eller<br>279 mm          | Visningsvillkor: [ <b>Anpassa</b> ] är valt som<br>pappersstorlek.<br>Tillgängligt intervall:<br>Bredd:86 till 216 mm<br>Längd:140 till 1 321 mm  |
| MPS4200mb/                                                   | Media Typ      |           | Vanligt                         | Väljer en papperstyp.                                                                                                    |
| MPS4700mb)                                                   | Media Vikt     |           | MEDEL                           | Väljer en pappersvikt.                                                                                                    |
| Manuell<br>matare                                            | Pappersstorlek |           | A4 eller<br>Letter              | Väljer en pappersstorlek.                                                                                                    |
| (endast<br>MB441/<br>MB461/                                  | Anpassa        | Bredd     | 210 mm eller<br>216 mm          | Ställer in bredd och längd för anpassad pappersstorlek.                                                                                           |
| MB461+LP/<br>ES4161<br>MFP)                                  |                | Längd     | 297 mm eller<br>279 mm          | Visningsvillkor: [ <b>Anpassa</b> ] är valt som<br>pappersstorlek.<br>Tillgängligt intervall:<br>Bredd:86 till 216 mm<br>Längd: 140 till 1 321 mm |
|                                                              | Media Typ      |           | Vanligt                         | Väljer en papperstyp.                                                                                                    |
|                                                              | Media Vikt     |           | MEDEL                           | Välj en pappersvikt.                                                                                                    |

|                                                                                                    | Objekt                                                                                                 |                                                                                                    |                                                                                                    | Beskrivning                                                                                                    |
|----------------------------------------------------------------------------------------------------|----------------------------------------------------------------------------------------------------|----------------------------------------------------------------------------------------------------|----------------------------------------------------------------------------------------------------|----------------------------------------------------------------------------------------------------|
| Välj Fack Fax (Endast<br>MB451/<br>MB451w/<br>MB471/<br>MB471w/<br>MB491/<br>MB491+/<br>MB491+LP/<br>ES4191 MFP/<br>MPS4200mb/<br>MPS4700mb) | Fack 1<br>Tray2 (endast MB471/<br>MB471w/MB491/MB491+/<br>MB491+LP/ES4191 MFP/<br>MPS4200mb/MPS4700mb) | På<br>På                                                                                                    | Väljer ett fack som ska användas för<br>mottagna dokument.<br>Visningsvillkor: [ <b>Admin Inställning</b> ]><br>[ <b>Faxserver-funktion</b> ]><br>[ <b>Miljöinställning</b> ]>[ <b>Faxserver-</b><br><b>funktion</b> ] är inställt nå [ <b>AV</b> ]. |                                                                                                    |
|                                                                                                    | MP Fack                                                                                                | AV                                                                                                    | Visningsvillkor för [ <b>Fack 2</b> ]: den andra<br>fackenheten är installerad.                                                                                                    |                                                                                                    |
|                                                                                                    | Коріа                                                                                                  | Fack 1                                                                                                    | På (Tidigare)                                                                                                    | Specificerar det fack som ska användas                                                                                                    |
|                                                                                                    |                                                                                                    | Tray2 (endast MB461/<br>MB461+LP/MB471/MB471w/<br>MB491/MB491+/MB491+LP/<br>ES4161 MFP/ES4191 MFP/<br>MPS4200mb/MPS4700mb) | På                                                                                                    | när ett fack väljs automatiskt.<br>Visningsvillkor för [ <b>Fack 2</b> ]: den andra<br>fackenheten är installerad.                                                                                                    |
|                                                                                                    |                                                                                                    | MP Fack (Endast MB451/<br>MB451w/MB471/MB471w/<br>MB491/MB491+/MB491+LP/<br>ES4191 MFP/MPS4200mb/<br>MPS4700mb)            | AV                                                                                                    |                                                                                                    |
| Sista sida                                                                                                    | av Duplex                                                                                              |                                                                                                    | Hoppa över<br>tom sida                                                                                                    | Om [Hoppa över tom sida] väljs skrivs<br>bara på ena sidan av den sista sidan när<br>udda sidor skrivs ut i dubbelsidigt läge.<br>(*)<br>Om [Always Print] väljs skrivs det på båda<br>sidorna även för udda sidor i<br>dubbelsidigt utskriftsläge. |

\* Denna funktion kanske inte kan användas av vissa program.

#### **Adress Bok**

|              | Ob              | jekt         | Beskrivning                                                           |
|--------------|-----------------|--------------|-----------------------------------------------------------------------|
| E-postadress | Edit/Register   | Namn         | Ställer in namnet på en mottagare. Högst<br>16 tecken.                |
|              |                 | E-postadress | Ställer in en e-postadress. Högst 80 tecken.                          |
|              |                 | Grupp Nr     | Väljer en grupp.                                                      |
|              | Radera          | •            | Raderar den registrerade adressen.                                    |
|              | Sortera efter N | lamn         | Sorterar e-postadresser efter namnet.                                 |
|              | Sortera efter N | lummer       | Sorterar e-postadresser i registrerad nummerordning.                  |
|              | Sök             |              | Söker efter en e-postadress genom att början av namnet anges.         |
| Epost Grupp  | Edit/Register   | Namn         | Ställer in ett gruppnamn. Högst 16 tecken.                            |
|              |                 | Adress Nr.   | Väljer adressnummer. Högst 100 adresser kan registreras för en grupp. |
|              | Radera          |              | Raderar den registrerade gruppen.                                     |
|              | Sortera efter N | lamn         | Sorterar grupper efter namn.                                          |
|              | Sortera efter N | lummer       | Sorterar grupper i registrerad nummerordning.                         |
|              | Sök             |              | Söker efter en e-postgrupp genom att början av namnet anges.          |

## **Telefon Bok**

|            | Ob                   | jekt       | Beskrivning                                                               |
|------------|----------------------|------------|---------------------------------------------------------------------------|
| Kortnummer | Edit/Register        | Namn       | Ställer in namnet på en mottagare. Högst<br>24 tecken.                    |
|            |                      | Faxnummer  | Ställer in ett faxnummer. Högst 40 siffror.                               |
|            |                      | Grupp Nr   | Väljer en grupp.                                                          |
|            | Radera               | ·          | Raderar det registrerade snabbvalet.                                      |
|            | Sortera efter N      | lamn       | Sorterar snabbval efter namnet.                                           |
|            | Sortera efter N      | lummer     | Sorterar snabbval i registrerad nummerordning.                            |
|            | Sök                  |            | Söker efter snabbval genom att början av<br>namnet anges.                 |
| Grupp Nr   | Edit/Register        | Namn       | Ställer in ett gruppnamn. Högst 16 tecken.                                |
|            |                      | Kortnummer | Ställer in ett snabbval. Högst 100 adresser kan registreras för en grupp. |
|            | Radera               | ·          | Raderar den registrerade gruppen.                                         |
|            | Sortera efter N      | lamn       | Sorterar grupper efter namn.                                              |
|            | Sortera efter Nummer |            | Sorterar grupper i registrerad nummerordning.                             |
|            | Sök                  |            | Söker efter en grupp genom att början av<br>namnet anges.                 |

#### Profil

|            | C                      | )bjekt       | Standard-<br>inställ-<br>ningar                                                    | Beskrivning                                                                                                    |
|------------|------------------------|--------------|------------------------------------------------------------------------------------|----------------------------------------------------------------------------------------------------|
| Lägg till/ | ProfilNamn             |              | (TOM)                                                                              | Ställer in ett profilnamn. Högst 16 tecken.                                                                                                    |
| Andra      | Protokoll              |              | CIFS                                                                               | Väljer ett protokoll som ska användas för att lagra filer.                                                                                                    |
|            | Mål URL                |              | (TOM)                                                                              | Ställer in en serveradress och en katalog<br>för att spara skannad data. Högst                                                                                     |
|            | Port Nr.               |              | 445                                                                                | Ställer in ett portnummer.<br>Tillgängligt intervall: 1 till 65 535.                                                                                               |
|            | Passiv Läge            |              | AV                                                                                 | Ställer in om det passiva FTP-läget ska<br>användas.<br>Visningsvillkor: FTP är inställt som<br>protokoll.                                                         |
|            | Anv. Namn              |              | (TOM)                                                                              | Ställer in ett användarnamn för inloggning<br>på servern. Högst 32 tecken.                                                                                         |
|            | Lösenord               |              | (TOM)                                                                              | Ställer in ett lösenord för loggning. Högst 32 tecken.                                                                                                    |
|            | Host Kanji-Coo         | le           | EUC                                                                                | Välj en kinesisk teckenuppsättning på<br>värdsidan. Den visas endast när FTP väljs<br>som protokoll.                                                               |
|            | CIFS Teckenuppsättning |              | UTF-16                                                                             | Ställer in en teckenuppsättning som ska<br>användas i CIFS.<br>Visningsvillkor: CIFS är inställt som<br>protokoll.                                                 |
|            | Kodad kommunikation    |              | Ingen                                                                              | Väljer en krypteringsmetod för<br>kommunikationen. Inte tillgängligt när<br>CIFS-protokollet används. Valen skiljer sig<br>åt beroende på det protokoll som väljs. |
|            | Skann Storlek          | ann Storlek  |                                                                                    | Väljer en skanningsstorlek.                                                                                                    |
|            | Bild                   | Densitet     | 0                                                                                  | Ställer in bildernas densitet.                                                                                                    |
|            | Inställningar          | Dokument typ | Text/Photo                                                                         | Ställer in dokumentens bildkvalitet.                                                                                                    |
|            |                        | Bakgrund     | 3                                                                                  | Ställer in bakgrundsborttagningens standardinställning för dokument.                                                                                               |
|            |                        | Upplösning   | 200 dpi                                                                            | Väljer en upplösning för skanning.                                                                                                    |
|            |                        | Kontrast     | 0                                                                                  | Ställer in dokumentens kontrast.                                                                                                    |
|            |                        | Nyans        | 0                                                                                  | Ställer in röd-grön färgbalans.                                                                                                    |
|            |                        | Mättnad      | 0                                                                                  | Ställer in dokumentens färgmättnad.                                                                                                    |
|            |                        | RGB          | 0                                                                                  | Ställer in RGB-kontrasten.                                                                                                    |
| Filnamn    |                        | (TOM)        | Ställer in ett filnamn. Högst 64 tecken.<br>Följande alternativ kan ställas in som |                                                                                                    |
|            |                        |              |                                                                                    | standardfilnamn: <sup>*1</sup><br>#n: lägga till ett serienummer från 00000<br>till 99999<br>#d: lägger till datumet då filen skapades                             |
|            | Gråskala               |              | AV                                                                                 | Ställer in om ett monokromt jobb ska<br>skannas i gråskala (På) eller i svartvitt<br>(AV).                                                                         |

| Objekt     |                       |                         |                                         | Standard-<br>inställ-<br>ningar | Beskrivning                                                                                                    |
|------------|-----------------------|-------------------------|-----------------------------------------|---------------------------------|----------------------------------------------------------------------------------------------------|
| Lägg till/ | FilFormat             | Färg                    |                                         | PDF                             | Ställer in ett filformat för skanning.                                                                                                    |
| Andra      |                       | Mono (Gråska            | ala)                                    | PDF                             |                                                                                                    |
|            |                       | Mono (Binärt)           | )                                       | PDF                             |                                                                                                    |
|            | Krypterad PDF         |                         |                                         | Inte<br>kryptering              | Ställer in om PDF-kryptering ska<br>aktiveras.                                                                                                    |
|            |                       | Krypterings N           | livå                                    | MEDEL                           | Ställer in krypteringsnivå.                                                                                                    |
|            |                       | Dokument Öppna Lösenord |                                         | Avaktivera                      | Ställer in ett lösenord för att öppna en<br>krypterad PDF. Ett lösenord för att öppna ett<br>dokument kan inte vara samma som ett<br>lösenord för auktorisering. Högst 32 tecken.                                 |
|            |                       | Ägar lösenord           |                                         | Avaktivera                      | Ställer in ett lösenord för att kontrollera<br>utskrift eller redigering av en krypterad<br>PDF. Ett lösenord för auktorisering kan<br>inte vara samma som ett lösenord för att<br>öppna en fil. Högst 32 tecken. |
|            |                       | Tillåtelse              | Tillåtelse att<br>skriva ut             | Inte Tillåtet                   | Ställer in åtkomstinställningarna för en krypterad PDF.                                                                                                    |
|            |                       |                         | Tillåtelse att<br>ta ut text/<br>grafik | Inte Tillåtet                   | Visningsvillkor: Ett lösenord för<br>auktorisering är inställt.                                                                                                    |
|            |                       |                         | Tillåtelse att<br>ändra                 | Inte Tillåtet                   |                                                                                                    |
|            | Komprimerings<br>Nivå | Färg                    |                                         | Låg                             | Ställer in en komprimeringsgrad för skanning.                                                                                                    |
|            |                       | Mono (Gråska            | ala)                                    | Låg                             |                                                                                                    |
|            |                       | Mono (Svartv            | itt)                                    | Hög                             | 1                                                                                                    |
|            | Kant<br>Borttagning   | Inställning             |                                         | AV                              | Ställer in om kantskuggan som skapas i<br>omgivningen av 2-sidiga<br>uppslagsdokument ska raderas.                                                                                                    |
|            |                       | Bredd                   |                                         | 5 mm                            | Ställer in en raderingsbredd.<br>Tillgängligt intervall: 5 till 50 mm                                                                                                    |
| Radera     |                       |                         |                                         |                                 | Radera profiler.                                                                                                    |
| Sortera e  | fter Namn             |                         |                                         |                                 | Sorterar profiler efter namn.                                                                                                    |
| Sortera e  | fter Nummer           |                         |                                         |                                 | Sorterar profiler i registrerad nummerordning.                                                                                                    |
| Sök        |                       |                         |                                         |                                 | Söker efter en profil genom att början av namnet anges.                                                                                                    |

\*1 I profiler kan "#n" eller "#d" specificeras för [**Filnamn**]. När "#n" specificeras: 5-siffrigt serienummer mellan 00000 och 99999 När "#d" specificeras: Datum och tid när en fil skapas. 12 siffror av ååmmddttmmss.

- åå: Året den skapades (de sista 2 tt: Timmarna filen skapades (00 till 23) siffrorna av året e.Kr.)
- mm: Månaden den skapades (01 till 12) mm: Minuten den skapades (00 till 59)
- dd: Datumet den skapades (01 till 31) ss: Sekunden den skapades (00 till 59)
- \* Datum och tid när filen skapades är värden från timern i MB491.

Exempel på filnamnsspecifikation (när filformatet är PDF)

| När "Data#n" specificeras: | Sparad som filnamn såsom "Data0000.pdf" och "Data00001.pdf", etc.                              |
|----------------------------|------------------------------------------------------------------------------------------------|
| När "File#d" specificeras: | sparad som filnamn "Fil090715185045.pdf", etc.                                                 |
| När "Scan" specificeras:   | "Scan.pdf" skapas först, sedan sparas data med namnet<br>"Scan#d.pdf".<br>För "#d", se ovan.   |
| När ingenting anges:       | "Image.pdf" skapas först, sedan sparas data med namnet<br>"Image#d.pdf".<br>För "#d", se ovan. |

#### ! Notera

• Filnamn registreras i profiler och tillämpas när Skanna till nätverksdator utförs.

När Autoleverans utförs med profiler med dessa filnamn används inte ovanstående namn.

Filnamnet vid Autoleverans är låst till "ååmmddttmmss\_xxxxxx.pdf". Delen "ååmmddttmmss" är datum och tid då filen skapades för ovanstående "#d", och delen "\_xxxxxxxx" är ytterligare 8 siffror (värden utan mening) så att inte filerna ska bli dubbletter.

#### Nätverk Skann Mottagare

|                      | Objekt          | Standard-<br>inställ-<br>ningar                                                    | Beskrivning                                                          |
|----------------------|-----------------|------------------------------------------------------------------------------------|----------------------------------------------------------------------|
| Edit/<br>Register    | Mottagare       | (TOM)                                                                              | Ställer in ett mottagarnamn. Högst 16 tecken.                        |
|                      | Mottagar Adress | (TOM)                                                                              | Ställer in en mottagaradress. Högst 64<br>tecken.                    |
|                      | Port Nr.        | 9968                                                                               | Ställer in ett portnummer.<br>Tillgängligt intervall: 1 till 65 535. |
| Radera               |                 |                                                                                    | Raderar en mottagare.                                                |
| Sortera efter Namn   |                 |                                                                                    | Sorterar mottagare efter namn.                                       |
| Sortera efter Nummer |                 |                                                                                    | Sorterar mottagare i registrerad nummerordning.                      |
| Sök                  |                 | Söker efter mottagare för<br>nätverksskanning genom att början av<br>namnet anges. |                                                                      |

## Lagra Dokument Inställningar

|                     | Obj                    | Beskrivning |                                                            |
|---------------------|------------------------|-------------|------------------------------------------------------------|
| Lagra               | Fkod Bulletin<br>Board | Skriv Över  | Sparar dokument i en bulletinlåda.                         |
| Radera              | Fkod Bulletin B        | oard        | Raderar samlade dokument.                                  |
| Skriv ut F-Kod Låda |                        |             | Skriver ut samlade dokument i en konfidentiell F-kodslåda. |
|                     | Mottagna Dokument      |             | Skriver ut samlade dokument i minnet.                      |

### **Visa information**

| Objekt      |                 | Beskrivning                                                                                                    |  |
|-------------|-----------------|----------------------------------------------------------------------------------------------------|--|
| System      | Serie Nr.       | Anger maskinens serienummer.                                                                                                    |  |
| Information | Asset Nr.       | Anger maskinens tillgångsnummer.                                                                                                    |  |
|             | Lot Nr.         | Anger maskinens produktionspartinummer.                                                                                                    |  |
|             | CU Version      | Anger kontrollenhetsprogrammets versionsnummer.                                                                                                    |  |
|             | PU Version      | Anger skrivarenhetsprogrammets versionsnummer.                                                                                                    |  |
|             | Skanner Version | Anger skannerprogrammets versionsnummer.                                                                                                    |  |
|             | Panelversion    | Anger panelprogrammets versionsnummer.                                                                                                    |  |
|             | Totalt Minne    | Anger den totala kapaciteten hos alla installerade RAM-minnen.                                                                                             |  |
|             | Flash Minne     | Anger den totala kapaciteten hos alla flashminnen.                                                                                                    |  |
|             | SD Kort         | Anger storleken på SD-minneskortet och filsystemets version. I MB441, MB451, MB451w, MB461, MB461+LP, MB471, MB471w och ES4161 MFP, visas [Not Installed]. |  |

| Objekt  |                                                     |                                 | Beskrivning                                                                                                    |  |  |
|---------|-----------------------------------------------------|---------------------------------|----------------------------------------------------------------------------------------------------|--|--|
| Nätverk | IPv4 Adress                                         |                                 | Anger maskinens IPv4-adress.<br>Visningsvillkor: [Admin Inställning]>[NätverksMeny]>[Nätverks<br>Inställningar]>[TCP/IP] är inställt på [Aktivera] och [IP Version] är<br>inte inställt på [IPv6].                          |  |  |
|         | Subnät Mask                                         |                                 | Anger maskinens subnätmask.<br>Visningsvillkor: [Admin Inställning]>[NätverksMeny]>[Nätverks<br>Inställningar]>[TCP/IP] är inställt på [Aktivera] och [IP Version] är<br>inte inställt på [IPv6].                           |  |  |
|         | Gateway Adress                                      |                                 | Anger maskinens gateway-adress.<br>Visningsvillkor: [Admin Inställning]>[NätverksMeny]>[Nätverks<br>Inställningar]>[TCP/IP] är inställt på [Aktivera] och [IP Version] är<br>inte inställt på [IPv6].                       |  |  |
|         | Mac Adres                                           | SS                              | Anger maskinens MAC-adress.                                                                                                    |  |  |
|         | Nätverksk<br>Version                                | ort FW                          | Anger nätverksprogrammets versionsnummer.                                                                                                    |  |  |
|         | IPv6 Adre                                           | ess (Lokal)                     | Anger maskinens IPv6-adress.<br>Visningsvillkor: [Admin Inställning]>[NätverksMeny]>[Nätverks<br>Inställningar]>[TCP/IP] är inställt på [Aktivera] och [IP Version] är<br>inte inställt på [IPv4].                          |  |  |
|         | IPv6 Adress<br>(Global)                             |                                 | Anger maskinens IPv6-adress.<br>Visningsvillkor: [Admin Inställning]>[NätverksMeny]>[Nätverks<br>Inställningar]>[TCP/IP] är inställt på [Aktivera] och [IP Version] är<br>inte inställt på [IPv4].                          |  |  |
|         | Nätverks<br>Informa-                                | Network<br>Connection           | Indikerar aktiverade nätverksanslutningar (kabel-LAN/trådlöst LAN).                                                                                                    |  |  |
|         | tion<br>(Visas<br>endast för<br>MB451w,<br>MB471w.) | IPv4<br>Adress                  | Denna meny indikeras inte när [ <b>Admin Inställning</b> ]>[ <b>NätverksMeny</b> ]><br>[ <b>Nätverks Inställningar</b> ]>[ <b>TCP/IP</b> ] är ogiltigt eller om [ <b>IP Version</b> ] har<br>ställts in på [ <b>IPv6</b> ]. |  |  |
|         |                                                     | Subnät<br>Mask                  | Denna meny indikeras inte när [ <b>Admin Inställning</b> ]>[ <b>NätverksMeny</b> ]><br>[ <b>Nätverks Inställningar</b> ]>[ <b>TCP/IP</b> ] är ogiltigt eller om [ <b>IP Version</b> ] har<br>ställts in på [ <b>IPv6</b> ]. |  |  |
|         |                                                     | Gateway<br>Adress               | Denna meny indikeras inte när [Admin Inställning]>[NätverksMeny]><br>[Nätverks Inställningar]>[TCP/IP] är ogiltigt eller om [IP Version] har<br>ställts in på [IPv6].                                                       |  |  |
|         |                                                     | Mac<br>Adress                   | Indikerar MAC-adress.                                                                                                    |  |  |
|         |                                                     | Nätverk-<br>skort FW<br>Version | Indikerar nätverkets F/W-versionsnummer.                                                                                                    |  |  |
|         |                                                     | IPv6<br>Adress<br>(Lokal)       | Denna meny indikeras inte när [ <b>Admin Inställning</b> ]>[ <b>NätverksMeny</b> ]><br>[ <b>Nätverks Inställningar</b> ]>[ <b>TCP/IP</b> ] är ogiltigt eller om [ <b>IP Version</b> ] har<br>ställts in på [ <b>IPv4</b> ]. |  |  |
|         |                                                     | IPv6<br>Adress<br>(Global)      | Denna meny indikeras inte när [ <b>Admin Inställning</b> ]>[ <b>NätverksMeny</b> ]><br>[ <b>Nätverks Inställningar</b> ]>[ <b>TCP/IP</b> ] är ogiltigt eller om [ <b>IP Version</b> ] har<br>ställts in på [ <b>IPv4</b> ]. |  |  |
|         | Trådlös<br>informa-                                 | Mjukvaru-<br>version            | Programvara, huvudversion<br>Programvara, mindre version                                                                                                    |  |  |
|         | tion                                                | Serie Nr.                       | Serienummer på trådlöst LAN-kort                                                                                                    |  |  |
|         |                                                     | SSID                            | SSID för anslutningsdestination                                                                                                    |  |  |
|         |                                                     | Säkerhet                        | Säkerhet för trådlös LAN-funktion                                                                                                    |  |  |
|         |                                                     | Tillstånd                       | Trådlös anslutningsstatus                                                                                                    |  |  |
|         |                                                     | Band                            | Band som används för tillfället                                                                                                    |  |  |
|         |                                                     | Kanal                           | Kanalnummer som används för tillfället                                                                                                    |  |  |
|         |                                                     | RSSI                            | Styrka av mottagen signal. Signalstyrka i procent                                                                                                    |  |  |

#### Lätt Inställning

// Memo

- För att gå in i menyn [Lätt Inställning] är ett administratörslösenord nödvändigt. Standardlösenordet är "aaaaaaa".
- Om [Admin Inställning]>[Faxserver-funktion]>[Miljöinställning]>[Faxserver-funktion] är inställt på [På], visas inte "Fax Inställning".

|                     | 0                         | bjekt                          | Beskrivning                                                                                                    |  |  |
|---------------------|---------------------------|--------------------------------|----------------------------------------------------------------------------------------------------|--|--|
| Datum/              | Tidszon                   |                                | Ställer in tidszonen i förhållande till GMT.                                                                                                 |  |  |
| Tid<br>Inställ-     | Daylight Saving           | ]                              | Ställer in sommartid.                                                                                                    |  |  |
| ning                | Server                    | SNTP Server Adress<br>(Primär) | Ställer in den SNTP-server som ska användas för att ställa in dagens datum och tiden. Högst 64 tecken.                                       |  |  |
|                     |                           | SNTP Server (Sekundär)         |                                                                                                    |  |  |
|                     | ONLINE                    | Datum                          | Ställer in dagens datum och tiden manuellt.                                                                                                  |  |  |
|                     |                           | Tid                            | -                                                                                                    |  |  |
| Fax                 | Faxnummer                 |                                | Ställer in maskinens faxnummer. Högst 20 tecken.                                                                                             |  |  |
| Installning         | Avsändar ID               |                                | Väljer ett avsändar-ID. Högst 22 tecken.                                                                                                    |  |  |
| Nätverk<br>Inställ- | Manuella<br>inställningar | IP Address                     | Ställer in IP-adressen. Högst 15 tecken. (Du kan ange ett värde mellan 000.000.000.000 och 255.255.255.255)                                  |  |  |
| ning                |                           | Subnät Mask                    | Ställer in subnätmasken. Högst 15 tecken. (Du kan ange ett värde mellan 000.000.000.000 och 255.255.255.255)                                 |  |  |
|                     |                           | Default Gateway                | Ställer in standard gateway-adress. Högst 15 tecken. (Du kan ange ett värde mellan 000.000.000.000 och 255.255.255.255)                      |  |  |
|                     |                           | DNS Server (Primär)            | Ställer in IP-adressen för en Primär DNS-server. Högst 15 tecken. (Du kan ange ett värde mellan 000.000.000.000 och 255.255.255.255)         |  |  |
|                     |                           | DNS Server (Sekundär)          | Ställer in IP-adressen för en sekundär DNS-server. Högst<br>15 tecken. (Du kan ange ett värde mellan<br>000.000.000.000 och 255.255.255.255) |  |  |
|                     |                           | WIN Server (Primär)            | Ställer in WINS-serverns namn eller IP-adress. Högst 15 tecken. (Du kan ange ett värde mellan 000.000.000.000 och 255.255.255.255)           |  |  |
|                     |                           | WIN Server (Sekundär)          | Ställer in WINS-serverns namn eller IP-adress. Högst 15 tecken. (Du kan ange ett värde mellan 000.000.000.000 och 255.255.255.255)           |  |  |
|                     | Auto setting              |                                | Erhåller en IP-adress automatiskt.                                                                                                    |  |  |
| Epost<br>Inställ-   | Authentifiering           | s metod                        | Ställer in SMTP-serverns IP-adress eller värdnamn. Högst 64 tecken.                                                                          |  |  |
| ning                | Set Sender's A            | ddress (from)                  | Väljer en e-postadress för maskinen.                                                                                                    |  |  |
|                     | Inställning av k          | vitto                          | Ställer in mottagarinställning för e-post.                                                                                                   |  |  |
|                     | Authentifierings          | metod                          | Väljer autentiseringsmetoden.                                                                                                    |  |  |
|                     |                           | SMTP Anv ID                    | Ange inloggningsnamn till servern som används för SMTP-autentisering. Tillåtet antal tecken är maximalt 64.                                  |  |  |
|                     |                           | SMTP Lösenord                  | Ange lösenord till servern som används för SMTP-<br>autentisering. Tillåtet antal tecken är maximalt 64.<br>Standardvärdet är TOM.           |  |  |
|                     |                           | POP3 Server                    | Ställer in POP3-serverns IP-adress eller servernamn.<br>Detta behövs för "POP före SMTP"-autentisering.<br>Standardvärdet är TOM.            |  |  |

|                           | Objekt       | Beskrivning                                                                                                    |
|---------------------------|--------------|----------------------------------------------------------------------------------------------------|
| Epost<br>Inställ-<br>ning | POP User ID  | Ange inloggningsnamnet till servern som används för<br>POP-autentisering eller e-post som ska skrivas ut<br>(utskrift av mottagen e-post). Tillåtet antal tecken är<br>maximalt 64.<br>När POP före SMTP-autentisering används måste du ange<br>den teckensträng som står efter "@" i avsändarens<br>e-postadress (i Från-rutan). Standardvärdet är TOM. |
|                           | POP Lösenord | Ange lösenordet till servern som används för POP-<br>autentisering eller e-post som ska skrivas ut (utskrift av<br>mottagen e-post). Tillåtet antal tecken är maximalt 16.<br>Standardvärdet är TOM.                                                                                                    |

#### Trådlös Inställning

Endast stödmodellen för WLAN kommer att visas. (Endast MB451w/MB471w)

#### **U**Memo

• För åtkomst till [Admin Setup]-menyn behöver du ett administratörslösenord. Standardlösenordet är "aaaaaa".

| Objekt                         |                            | Option                                                                |                                                                | Option/Beskrivning                                                                            |
|--------------------------------|----------------------------|-----------------------------------------------------------------------|----------------------------------------------------------------|-----------------------------------------------------------------------------------------------|
| Trådlös                        | Ställ in automatiskt (WPS) |                                                                       | WPS-PBC                                                        | WPS-PBC utförs.                                                                               |
| Installn-<br>ing               |                            |                                                                       | WPS-PIN                                                        | WPS-PIN utförs.                                                                               |
| 5                              | Trådlöst<br>Nätverks Val   | dlöst En lista över åtkomstpunkter<br>verks Val hittades i sökningen. |                                                                |                                                                                               |
|                                |                            | Manuell                                                               | SSID                                                           | Ange SSID.                                                                                    |
|                                |                            | Inställning                                                           | Säkerhet                                                       | Säkerhet för WLAN-funktionen.<br>WPA-EAP kan endast ställas in på nätet (Internet).           |
|                                |                            |                                                                       | WEP-nyckel                                                     | Ange WEP-nyckel.<br>Detta objekt visas när [WEP] är vald i [Security].                        |
|                                |                            |                                                                       | WPA-Krypter-<br>ingstyp                                        | Kodningsmetod för WPA-PSK. Detta objekt visas när<br>[WPA] eller [WPA2] är vald i [Security]. |
|                                |                            |                                                                       | WPA i förväg<br>delad nyckel                                   | Ange förhandsdelad-nyckel. Detta objekt visas när [WPA] eller [WPA2] är vald i [Security].    |
|                                | Trådlös<br>återanslutning  |                                                                       |                                                                | Trådlös återanslutning utförs.                                                                |
| Aktiverar Trådad Kommunikation |                            |                                                                       | Det här objektet visas när det trådlösa nätverket är anslutet. |                                                                                               |

#### Administratörsinställning

I följande meny kan du ändra de inställningar som kräver administratörsbefogenhet.

- "Kopierings Inställningar"
- "Fax Inställningar"
- "Skanner Inställningar"

• "NätverksMeny"

- "Skriv ut från USB Minne Inst."
- - "Hantering"

- "Internet Fax Inställningar"
- "Skrivar Inställningar"
- "Användar Installation"

#### **U**Memo

- För åtkomst till [Admin Inställning]-menyn behöver du ett administratörslösenord. Standardlösenordet är "aaaaaa".
- Om du ändrar standardinställningen från menyn [Admin Inställning] och vill visa den ändrade standarden på startskärmen omedelbart, tryck på <RESET/LOG OUT (ÅTERSTÄLLER/LOGGA UT)>-tangenten eller tangenten för funktionsbyte som är någon av <Copy (Kopia)>, <Scan (Skanna)>, <Print (Skriv ut)> och <FAX/HOOK (FAX/HOOK)>.

## Kopierings Inställningar

|                             | O                        | bjekt       |              | Standard-<br>inställ-<br>ningar | Beskrivning                                                                                               |
|-----------------------------|--------------------------|-------------|--------------|---------------------------------|----------------------------------------------------------------------------------------------------|
| Stan- Skann Storlek<br>dard |                          |             |              |                                 | Ställer in standardstorlek för skanning.                                                                  |
| Inställ-<br>ningar          | DuplexKopia              | DuplexKopia |              |                                 | Ställer duplexfunktionen (2-sidig) av eller på.                                                           |
|                             | Zoom                     |             |              | 100%                            | Ställer in standardförhållandet för zoomning.                                                             |
|                             | Sortera                  |             |              | På                              | Ställer in om kopierade dokument ska sorteras som förval.                                                 |
|                             | Bild                     | Densitet    |              | 0                               | Ställer in bilders standarddensitet.                                                                      |
|                             | Installningar            | Dokument    | Dokument typ |                                 | Ställer in standard för utskriftskvalitet när du skannar dokument.                                        |
|                             |                          | Upplösning  | ]            | Normal                          | Ställer in standardinställning för upplösning.                                                            |
|                             |                          | Bakgrund    |              | 3                               | Ställer in standardinställning för<br>bakgrundsborttagning.                                               |
|                             |                          | Kontrast    |              | 0                               | Ställer in standardinställning för kontrast.                                                              |
|                             | Riktning                 |             |              | Portrait                        | Väljer standard för dokumentens sidorientering.                                                           |
|                             | ID Kort Kopia            |             |              | AV                              | Ställer in om läget för ID-kortkopiering ska användas som förval.                                         |
|                             | Kontinuerlig Skanning    |             |              | AV                              | Ställer in om läget för kontinuerlig skanning ska användas.                                               |
| Stan-<br>dard<br>Inställ-   | Mixade Storleks Dokument |             |              | AV                              | Ställer in om dokument av olika storlekar ska kopieras på papper för varje storlek som förval.            |
| ningar                      | Marginal Byte            | Marginal B  | yte          | AV                              | Ställer in standardinställningar för marginaler.                                                          |
|                             | Marginal Byte            | Fram        | Vänster      | 0                               | Tillgängligt intervall: 0 till ± 25 mm                                                                    |
|                             |                          |             | Övre         |                                 | (1 mm/ökning)                                                                                             |
|                             |                          | Bak         | Vänster      |                                 |                                                                                                    |
|                             |                          |             | Ovre         |                                 |                                                                                                    |
|                             | Kant<br>Borttagning      | Inställning |              | Pă                              | Ställer in om skuggan som skapas i<br>omgivningen av 2-sidiga<br>uppslagsdokument ska raderas som förval. |
|                             |                          | Bredd       |              | 2 mm                            | Ställer in en raderingsbredd.<br>Tillgängligt intervall: 2 till 50 mm.                                    |

## ■ Fax Inställningar

|                    | Objekt                | Standard-<br>inställ-<br>ningar | Beskrivning                                                 |
|--------------------|-----------------------|---------------------------------|-------------------------------------------------------------|
| Stan-<br>dard      | Upplösning            | Normal                          | Ställer in standardinställning för<br>bildkvalitet.         |
| Install-<br>ningar | Densitet              | 0                               | Ställer in bilders standarddensitet.                        |
| migui              | Skann Storlek         | A4 eller<br>Letter              | Ställer in standardstorlek för skanning.                    |
|                    | Kontinuerlig Skanning | AV                              | Ställer in om läget för kontinuerlig skanning ska användas. |

| Objekt                |                            |               |                     | Standard-<br>inställ-<br>ningar                                                   | Beskrivning                                                                                                    |
|-----------------------|----------------------------|---------------|---------------------|-----------------------------------------------------------------------------------|----------------------------------------------------------------------------------------------------|
| Stan-<br>dard         | TTI                        |               |                     | På                                                                                | Ställer in om avsändarens namn ska<br>läggas till i det skickade faxets sidhuvud.                                                                                                    |
| Inställ-<br>ningar    | Sändbekräftelse Rapport    |               |                     | På eller AV                                                                       | Ställer in om resultatet av överföringen ska skrivas ut automatiskt.                                                                                                    |
|                       | Minne SÄND                 |               |                     | På                                                                                | Ställer in om minnesöverföring (På) eller realtidsöverföring (AV) ska användas.                                                                                                    |
| F-Kod<br>Låda         | Edit/Register              | Säker Låda    | Låd Namn            | (TOM)                                                                             | Ställer in namnet för konfidentiella lådor.<br>Högst 16 tecken.                                                                                                    |
|                       |                            |               | Under-Adress        | (TOM)                                                                             | Ställer in underadressen för din<br>konfidentiella låda. Högst 20 tecken.                                                                                                    |
|                       |                            |               | Håll tid            | 0                                                                                 | Ställer in lagringstiden för din<br>konfidentiella låda. Tillgängligt intervall:<br>00 till 31 dagar.                                                                                                    |
|                       |                            |               | I.D.Kod             | (TOM)                                                                             | Ställer in lösenordet för din konfidentiella<br>dokumentlåda. Fyra tecken från 0 till 9<br>(endast siffror).                                                                                                    |
|                       |                            | Bulletin Låda | Låd Namn            | (TOM)                                                                             | Ställer in bulletinlådans namn. Högst 16 tecken.                                                                                                    |
|                       |                            |               | Under-Adress        | (TOM)                                                                             | Ställer in en underadress för din<br>bulletinlåda.<br>Högst 20 tecken.                                                                                                    |
|                       | Radera                     |               |                     |                                                                                   | Raderar en F-kodslåda.                                                                                                    |
| Säkerhets<br>Funktion | Kontrollera Sän            | id ID         |                     | AV                                                                                | Ställer in om överföring med ID-kontroll ska användas.                                                                                                    |
| Säkerhets<br>Funktion | Sändnings Mottagare        |               |                     | På                                                                                | Ställer in om mottagarnumret ska visas<br>innan överföringen påbörjas.                                                                                                    |
|                       | Bekräfta Upprir            | ngning        |                     | AV                                                                                | Ställer in om faxnumret för mottagaren<br>ska matas in igen innan ett fax skickas<br>iväg.                                                                                                    |
|                       | Secure Receive Inställning |               |                     | AV                                                                                | Ställer in om funktionen för säker mottagning ska användas.                                                                                                    |
|                       |                            |               | Lösenord            | (TOM)                                                                             | Ställer in lösenord för att skriva ut mottagna dokument i minnet.                                                                                                    |
| Annat<br>Inställ-     | Återuppringnings försök    |               |                     | 2 times                                                                           | Ställer in antalet återuppringningsförsök.<br>Tillgängligt intervall: 0 till 9 gånger.                                                                                                    |
| nıngar                | Återuppringnings intervall |               |                     | 1 minut                                                                           | Ställer in tiden mellan<br>återuppringningsförsök.<br>Tillgängligt intervall: 1 till 5 minuter.                                                                                                    |
|                       | Blockera Skräp             | Inställning   |                     | AV                                                                                | Ställer in läget Blockera Skräpfax.                                                                                                    |
|                       | Fax                        | Tillagd Lista | Lägg till/<br>Ändra | (Ingen<br>notering)                                                               | Registrera/Redigera adresser för Blockera<br>Skräpfax. Visningsvillkor: [ <b>Admin</b><br>Inställning]>[Annat Inställningar]><br>[ <b>Blockera Skräp Fax</b> ]>[Inställning] är<br>inställt på [ <b>Läge2</b> ]. |
|                       |                            |               | Radera              | (Inget: koppla<br>samman alter-<br>nativruta och<br>fabriksinställ-<br>ningsruta) | Radera adresser för Blockera Skräpfax.<br>Visningsvillkor: [Admin Inställning]><br>[Annat Inställningar]>[Blockera Skräp<br>Fax]>[Inställning] är inställt på<br>[Läge2].                                        |
|                       | Ring Respons               |               |                     | 1 Ringning                                                                        | Ställer in antalet ringsignaler som krävs innan ett inkommande fax tas emot.                                                                                                    |

|                    | Objekt                         | Standard-<br>inställ-<br>ningar                                         | Beskrivning                                                                                                    |  |
|--------------------|--------------------------------|-------------------------------------------------------------------------|----------------------------------------------------------------------------------------------------|--|
| Annat<br>Inställ-  | Uppringning Pauslängd          | 2 seconds                                                               | Ställer in tid för uppringningspaus.<br>Tillgängligt intervall: 0 till 10 sekunder.                                                      |  |
| ningar             | Mottagnings Reduc.Nivå         | Auto                                                                    | Ställer in hastigheten för mottagningsreducering.                                                                                        |  |
|                    | Reducera Marginal              | 24 mm                                                                   | Ställer in tröskelnivån för<br>mottagningsreducering.<br>Tillgängligt intervall: 0 till 100 mm.                                          |  |
|                    | ECM Läge                       | På                                                                      | Ställer in om läget för felkorrigering ska<br>användas.                                                                                  |  |
|                    | PreFix                         | ТОМ                                                                     | Ställer in uppringningsprefixet. Högst 40 siffror.                                                                                       |  |
|                    | Mottagnings tidstämpel         | AV                                                                      | Ställer in om tidsstämpeln ska skrivas ut<br>på inkommande fax.                                                                          |  |
|                    | SkrivUt Kontrollmeddelande     | På                                                                      | Ställer in om felinnehållet ska rapporteras<br>när ett överföringsfel inträffar.                                                         |  |
| Fax<br>Inställning | Service Bit                    | AV                                                                      | Om den är inställd på OFF visas inte vissa<br>menyalternativ på panelen.                                                                 |  |
|                    | Landskod                       | Internatio-<br>nell eller USA<br>eller Austra-<br>lien (Singa-<br>pore) | Ställer in landskoden.                                                                                                    |  |
|                    | A/R Full Utskrift              | På                                                                      | Ställer in om listan med<br>kommunikationsresultat ska skrivas ut<br>automatiskt efter var 50:e<br>kommunikation.                        |  |
|                    | Ton För Eko (För Sändning)     | Avaktivera                                                              | Den visas endast när ServiceBit = På.                                                                                                    |  |
|                    | Ton För Eko (För Mottagning)   | Avaktivera                                                              | Den visas endast när ServiceBit = På.                                                                                                    |  |
|                    | H/Modemhastighet (För Sänd)    | 33,6 Kbps                                                               | Ställer in standardvärdet på modemets<br>överföringshastighet medan maskinen<br>skickar ett fax.                                         |  |
|                    | H/Modemhastighet (För Mottag)) | 33,6 Kbps                                                               | Ställer in standardvärdet för modemets överföringshastighet medan maskinen tar emot ett fax.                                             |  |
|                    | Attenuator                     | 10 dB,<br>Intervall: 0-<br>15 dB                                        | Ange dämpare. Den visas endast när<br>Service Bit = ON.                                                                                  |  |
|                    | MF Attenuator                  | 8 dB,<br>Intervall: 0-<br>15 dB                                         | Ange dämpare för MF(Ton). Den visas<br>endast när Service Bit = ON.                                                                      |  |
|                    | Pulse Make Ratio               | 40 %,<br>Intervall: 33,<br>39, 40%                                      | Ställer in hastigheten på DP (10 pps)<br>under ett samtal. Den visas endast när<br>Service Bit = ON och Ton-/Pulsinställning<br>= PULSE. |  |
|                    | Puls Val typ                   | N, Intervall:<br>N, 10-N, N+1                                           | Ställer in pulstyp för uppringning. Det<br>syns endast när Service Bit = PÅ<br>och inställning för ton/puls = PULS.                      |  |
|                    | MF(Ton)fördröjning             | 100<br>msekunder,<br>Intervall: 75,<br>85, 100<br>millisekunder         | Ange varaktighet för MF(Ton). Den visas<br>endast när Service Bit = På och Ton-/<br>Pulsinställning = TONE.                              |  |

|                    | Objekt                     |                                  |                                               | Beskrivning                                                                                                    |
|--------------------|----------------------------|----------------------------------|-----------------------------------------------|----------------------------------------------------------------------------------------------------|
| Fax<br>Inställning | Ring Timer                 |                                  | 60 sekunder,<br>Intervall: 1-<br>255 sekunder | Den visas endast när Service Bit = På.                                                                                                    |
|                    | PBX Linje                  |                                  | AV                                            | När du ansluter till PBX (internt utbyte),<br>ställ in den på [ <b>På</b> ].                                                                                                    |
|                    | Vidareskick<br>Inställning | Vidareskick Inställning          | AV                                            | Ställer in om läget för vidarebefordran av fax ska aktiveras eller inte.                                                                                                    |
|                    |                            | Fax Överföring Routing<br>Nummer | (TOM)                                         | Ställer in ett faxnummer som används till läget för vidarebefordran av fax.                                                                                                    |
|                    | TAD Läge                   |                                  | ТурЗ                                          | <ul> <li>Ställer in en åtgärdstyp i telefonsvarare/<br/>fax-standbyläget.</li> <li>[Typ3]: En faxsignal spåras efter 15<br/>sekunder från svar av telefonsvararen.</li> <li>[Typ1]: En faxsignal spåras direkt efter<br/>svar av telefonsvararen och mottagning<br/>upprättas. Om det är något fel med<br/>faxmottagning så kan det förbättras<br/>genom att välja den här typen.</li> <li>[Typ2]: En faxsignal spåras direkt efter<br/>svar av telefonsvararen. Ställ in på den<br/>här typen om du oftast använder den som<br/>telefon.</li> </ul> |
|                    | Tel Prioritet Läg          | je                               | AV                                            | Ställer in en tidtagning av telefonsignaler<br>för anknytningstelefon och denna maskin i<br>telefon/fax standby-läget.<br>[ <b>På</b> ]: förutsätter att parten gör ett<br>telefonsamtal.<br>Telefonsignaler ges tidigt.<br>[ <b>AV</b> ]: förutsätter att parten skickar ett<br>fax. Om det bedöms att parten inte<br>skickar ett fax, ges telefonsignaler.                                                                                                    |
|                    | CNG Avkänning              | ]                                | AV                                            | Ställer in om det ska bedömas om parten<br>skickar ett fax under telefonens luren-av-<br>tillstånd / Fax standby-läge.                                                                                                    |
|                    | T/F Timer Prog             | rammering                        | 35 sekunder                                   | Ställer in en tidpunkt för att starta<br>automatisk mottagning av fax när man<br>inte lyfter telefonluren efter inkommande<br>samtal i telefon/fax standby-läget eller<br>telefonsvarare/fax standby-läget.                                                                                                    |
|                    | Mjuk Ringare V             | olym                             | Medium                                        | Ställer in en ringsignalsvolym i telefon/fax standby-läget.                                                                                                    |
|                    | Fjärr Mottagar             | Nummer                           | AV                                            | Ställer in ett fjärrmottagarnummer.                                                                                                    |

#### ■ Faxserver-funktion

|                       | Objekt             | Standard-<br>inställ-<br>ningar | Beskrivning                                            |
|-----------------------|--------------------|---------------------------------|--------------------------------------------------------|
| Miljöin-<br>ställning | Faxserver-funktion | AV                              | Ställer in om skanning till faxserver ska<br>användas. |
|                       | Prefix             | (TOM)                           | Ställer in prefixkoden för skanning till faxserver.    |
|                       | Suffix             | @faxserver                      | Ställer in suffixkoden för skanning till faxserver.    |
|                       | Text               | AV                              | Ställer in om brödtext ska läggas till                 |

|                    | Objekt                | Standard-<br>inställ-<br>ningar | Beskrivning                                                               |
|--------------------|-----------------------|---------------------------------|---------------------------------------------------------------------------|
| Stan-<br>dard      | Skann Storlek         | A4 eller<br>Letter              | Ställer in standardstorlek för skanning.                                  |
| Install-<br>ningar | Densitet              | 0                               | Ställer in bilders standarddensitet.                                      |
|                    | Upplösning            | Normal                          | Ställer in standardinställning för<br>upplösning.                         |
|                    | Bakgrund              | 3                               | Ställer in standardinställning för<br>bakgrundsborttagning.               |
|                    | Kontinuerlig Skanning | AV                              | Ställer in om läget för kontinuerlig<br>skanning ska användas som förval. |
|                    | Komprimerings Nivå    | Låg                             | Ange standardnivå för komprimering.                                       |
| Säker-<br>hets     | Sändnings Mottagare   | På                              | Ställer in om mottagarnumret ska visas<br>innan överföringen påbörjas.    |
| Funktion           | Bekräfta Uppringning  | AV                              | Ställer in om faxnumret för mottagaren ska anges igen innan utskick.      |

## Internet Fax Inställningar

|                                     | Objekt                | Standard-<br>inställ-<br>ningar | Beskrivning                                                            |
|-------------------------------------|-----------------------|---------------------------------|------------------------------------------------------------------------|
| Stan-<br>dard<br>Inställ-<br>ningar | Skann Storlek         | A4 eller<br>Letter              | Ställer in standardstorlek för skanning.                               |
|                                     | Densitet              | 0                               | Ställer in bilders standarddensitet.                                   |
|                                     | Upplösning            | Normal                          | Ställer in standardinställning för upplösning.                         |
|                                     | Bakgrund              | 3                               | Ställer in standardinställning för<br>bakgrundsborttagning.            |
|                                     | Kontinuerlig Skanning | AV                              | Ställer in om läget för kontinuerlig skanning ska användas som förval. |
|                                     | Komprimerings Nivå    | Låg                             | Ange standardnivå för komprimering.                                    |

#### Skanner Inställningar

|               | Objekt                           |                         |                    | Beskrivning                                                                                                    |
|---------------|----------------------------------|-------------------------|--------------------|----------------------------------------------------------------------------------------------------|
| Stan-<br>dard | Skann Storlek                    |                         | A4 eller<br>Letter | Ställer in standardstorlek för skanning.                                                                                                    |
| Inställ-      | Bild                             | Densitet                | 0                  | Ställer in bilders standarddensitet.                                                                                                    |
| migai         | Inställningar                    | Dokument typ            | Text/Photo         | Ställer in dokumentens bildkvalitet.                                                                                                    |
|               |                                  | Bakgrund                | 3                  | Ställer in standardinställning för<br>bakgrundsborttagning.                                                                                                    |
|               |                                  | Upplösning              | 200 dpi            | Ställer in standardinställning för upplösning.                                                                                                    |
|               |                                  | Kontrast                | 0                  | Ställer in standardinställning för kontrast.                                                                                                    |
|               |                                  | Nyans                   | 0                  | Ställer in standard för röd-grön<br>färgbalans.                                                                                                    |
|               |                                  | Mättnad                 | 0                  | Ställer in standardinställning för mättnad.                                                                                                    |
|               |                                  | RGB                     | 0                  | Ställer in standard för RGB-kontrast.                                                                                                    |
|               | Kontinuerlig Sk                  | anning                  | AV                 | Ställer in om läget för kontinuerlig skanning ska användas som förval.                                                                                                    |
|               | Gråskala                         | Gråskala                |                    | Ställer in om ett monokromt jobb ska<br>skannas in i gråskala eller i svartvitt.                                                                                                    |
|               | FilFormat                        | Färg                    | PDF                | Väljer standardfilformatet. [ <b>Färg</b> ] /                                                                                                    |
|               |                                  | Mono (Gråskala)         | PDF                | [Mono (Graskala)] kan valjas fran PDF,<br>TIFF. JPEG. och XPS. [Mono (Svartvitt)]                                                                                                    |
|               |                                  | Mono (Svartvitt)        | PDF                | kan väljas från PDF, TIFF och XPS.                                                                                                    |
|               | Inställning av<br>PDF kryptering | Dokument Öppna Lösenord | (TOM)              | Ställer in standardlösenordet för att öppna<br>en krypterad PDF.<br>Samma lösenord som<br>autentiseringslösenordet kan inte<br>användas. Högst 32 tecken.                                                                                                    |
|               |                                  | Ägar lösenord           | (TOM)              | Ställer in ett standardlösenord för att<br>kontrollera utskrift eller redigering av en<br>krypterad PDF. Samma lösenord som det<br>för att öppna dokument kan inte<br>användas. Högst 32 tecken.                                                                                                    |
|               |                                  | Lösenord Visa           | Avaktivera         | Ställer in om det registrerade lösenordet<br>visas eller inte på skärmen där lösenordet<br>för att öppna dokument eller<br>autentiseringslösenordet väljs.<br>[ <b>Avaktivera</b> ]: Visar det registrerade<br>standardlösenordet med * istället för varje<br>tecken.<br>[ <b>Aktivera</b> ]: Visar det registrerade<br>standardlösenordet som det är. |
|               | Komprime-                        | Färg                    | Låg                | Väljer en standardnivå för komprimering.                                                                                                    |
|               | rings Nivă                       | Mono (Gråskala)         | Låg                |                                                                                                    |
|               |                                  | Mono (Svartvitt)        | Hög                |                                                                                                    |
|               | Kant<br>Borttagning              | Inställning             | AV                 | Ställer in om kantskuggan som skapas i<br>omgivningen av 2-sidiga<br>uppslagsdokument ska raderas.                                                                                                    |
|               |                                  | Bredd                   | 5 mm               | Ställer in en raderingsbredd. Tillgängligt intervall: 5 till 50 mm.                                                                                                    |

|                                    | c                      | Dbjekt           | Standard-<br>inställ-<br>ningar | Beskrivning                                                                                                    |
|------------------------------------|------------------------|------------------|---------------------------------|----------------------------------------------------------------------------------------------------|
| Epost<br>Inställ-<br>ningar        | Filnamn                |                  | (TOM)                           | Ställer in ett filnamn för inskannade bilder.<br>Högst 64 tecken.<br>Följande alternativ kan ställas in som<br>standardfilnamnet <sup>*1</sup> :<br>#n: lägga till ett serienummer från 00000<br>till 99999<br>#d: lägger till datumet då filen skapades<br>(ååmmddttmmss) |
|                                    | Mall                   | Ändra Ämne       | (TOM)                           | Registrerar eller redigerar standard<br>ämnestext för e-post.Högst 80 tecken.                                                                                                    |
|                                    |                        | Ändra Meddelande | (TOM)                           | Registrerar eller redigerar standard brödtext för e-post.Högst 256 tecken.                                                                                                    |
|                                    | Från / Svara<br>Till   | Från             | (TOM)                           | Ställer in e-postadressen som ges till<br>[ <b>Från</b> ]-kolumnen. Högst 80 tecken.                                                                                                    |
|                                    |                        | E-mail Sender ID | (TOM)                           | Ställer in avsändarens namn som ges till<br>[ <b>Från</b> ]-kolumnen. Högst 32 tecken.                                                                                                    |
|                                    |                        | Svara till       | (TOM)                           | Ställer in e-postadressen som ges till [ <b>Svara till</b> ]-kolumnen. Högst 80 tecken.                                                                                                    |
|                                    | Sändnings Mo           | ttagare          | På                              | Ställer in om en skärm för att bekräfta e-<br>postadressen ska visas innan e-<br>postmeddelandet skickas iväg.                                                                                                    |
|                                    | MDN Närvaro            | Förfrågan        | AV                              | Ställer in om MDN-svaret (message disposition notification) ska begäras.                                                                                                    |
|                                    | A/R Full Utskri        | ft               | AV                              | Ställer in om historikrapporterna för<br>överföring och mottagning ska skrivas ut<br>automatiskt.                                                                                                    |
|                                    | MCF Rapport            |                  | AV                              | Ställer in om en faxbekräftelse ska skrivas ut efter överföring.                                                                                                    |
|                                    | Timeout på M(          | CF Rapport       | 15 minuter                      | Ställer in timeout för att skriva ut en<br>faxbekräftelse efter överföring. Om den<br>inställda tidsperioden överskrids skrivs<br>rapporten automatiskt ut utan MDN-<br>svaret.                                                                                            |
|                                    | SkrivUt Kontro         | ollmeddelande    | AV                              | Ställer in om felinnehållet ska rapporteras när ett överföringsfel inträffar.                                                                                                    |
| USB<br>Minne<br>Inställ-<br>ningar | Filnamn                |                  | (TOM)                           | Ställer in standardinställning för filnamn.<br>Högst 64 tecken. Följande alternativ kan<br>ställas in som standard filnamn <sup>*1</sup> :<br>#n: lägga till ett serienummer från 00000<br>till 99999<br>#d: lägger till datumet då en fil skapades<br>(ååmmddttmmss).     |
| TWAIN<br>Inställ-                  | Nätverk TWAI           | N                | På                              | Ställer in om TWAIN-nätverk ska<br>användas.                                                                                                    |
| ningar                             | Port Nr. <sup>*2</sup> |                  | 9967                            | Ställer in portnumret. Tillgängligt intervall: 1 till 65 535.                                                                                                    |
|                                    | Timeout Längd          |                  | 5 minuter                       | Ställer in varaktigheten för timeout.<br>Tillgängligt intervall: 1 till 30 minuter.                                                                                                    |
| Inställ-                           | Webgränssnitt          |                  | Aktivera                        | Ställer in om WSD Scan ska användas.                                                                                                    |
| ning<br>Web-<br>gräns-<br>snitt    | Bindning               |                  | Långsida                        | Ställer in standardpositionen för kantband.                                                                                                    |

|                        | Objekt            | Standard-<br>inställ-<br>ningar | Beskrivning                           |
|------------------------|-------------------|---------------------------------|---------------------------------------|
| PC<br>Skann<br>Läge    | Enkelt Skann Läge |                                 | Väljer standardläget för PC-skanning. |
| Skanner<br>Kalibrering | Kör               |                                 | Startar en skannerkalibrering.        |

\*1 "#n" eller "#d" kan anges för [Filnamn].

När "#n" specificeras: 5-siffrigt serienummer mellan 00000 och 99999.

- När "#d" specificeras: Datum och tid när en fil skapas. 12 siffror av ååmmddttmmss.
  - åå: Året den skapades (de sista tt: Timmarna filen skapades (00 till 23) 2 siffrorna av året e.Kr.)

mm: Månaden den skapades (01 till 12) mm: Minuten den skapades (00 till 59)

dd: Datumet den skapades (01 till 31) ss: Sekunden den skapades (00 till 59)

\* Datum och tid när filen skapades är värden från timern i MB491.

Exempel på filnamnsspecifikation (när filformatet är PDF)

| När "Data#n" specificeras: | Sparad som filnamn såsom "Data0000.pdf" och "Data00001.pdf", etc.                              |
|----------------------------|------------------------------------------------------------------------------------------------|
| När "File#d" specificeras: | sparad som filnamn "Fil090715185045.pdf", etc.                                                 |
| När "Scan" specificeras:   | "Scan.pdf" skapas först och sedan sparas data med namnet<br>"Scan#d.pdf". För "#d", se ovan.   |
| När ingenting anges:       | "Image.pdf" skapas först och sedan sparas data med namnet<br>"Image#d.pdf". För "#d", se ovan. |

\*2 För att aktivera den ändrade inställningen måste nätverkskortet startas om. Följ instruktionerna på bekräftelseskärmen som visas när du ändrar inställningarna, och starta om nätverkskortet.

#### ■ Skriv ut från USB Minne Inst.

|                  | Objekt         | Standard-<br>inställ-<br>ningar | Beskrivning                                                                        |
|------------------|----------------|---------------------------------|------------------------------------------------------------------------------------|
| Stan-            | PappersMatning | Fack 1                          | Ställer in standardmatningsfack.                                                   |
| dard<br>Inställ- | Kopior         | 1                               | Anger önskat antal kopior.                                                         |
| ningar           | Duplex         | AV                              | Ställer in om duplexfunktionen ska<br>användas som standard.                       |
|                  | Bindning       | Long edge<br>bind               | Ställer in standardpositionen för kantband i duplexutskrift.                       |
|                  | Anpassa        | På                              | Ställer in om dokuments sidstorlek ska<br>justeras för att passa pappersstorleken. |

## Skrivar Inställningar

|                 | ο                        | bjekt                                                                                                    | Standard-<br>inställ-<br>ningar | Beskrivning                                                                                                    |
|-----------------|--------------------------|----------------------------------------------------------------------------------------------------|---------------------------------|----------------------------------------------------------------------------------------------------|
| SkrivUt<br>meny | Fack<br>Konfiguration    | PappersMatning                                                                                                    | Fack 1                          | Väljer standardmatningsfacket.                                                                                                    |
|                 |                          | AutoFackOmkoppling                                                                                                    | På                              | Anger om funktionen för automatisk växling av fack ska användas.                                                                                                    |
|                 |                          | Fack Sekvens                                                                                                    | Ned                             | Ställer in prioritetsordningen för<br>automatiskt val av fack och automatisk<br>växling av fack.                                                                                                    |
|                 |                          | MP Fack Användning<br>(Endast MB451/MB451w/<br>MB471/MB471w/MB491/<br>MB491+/MB491+LP/ES4191<br>MFP/MPS4200mb/<br>MPS4700mb) | Använd inte                     | [ <b>Vid skillnad</b> ]: Om en pappersstorlek<br>eller -typ i ett fack inte stämmer överens<br>med det i utskriftsdata används papper<br>från multifacket istället för angivet fack.<br>[ <b>Använd inte</b> ]: gör multifacket<br>otillgängligt i automatiskt val eller växling<br>av fack. |
|                 |                          | MediaKontroll                                                                                                    | Aktivera                        | Ställer in om icke-överensstämmelse<br>mellan pappersstorleken och sidstorleken<br>hos dokument ska kontrolleras.                                                                                                    |
|                 | Skrivar<br>Inställningar | Kopior                                                                                                    | 1                               | Ställer in antalet kopior av ett dokument<br>som ska skrivas ut. För lokala utskrifter är<br>denna inställning ogiltig förutom för<br>demodata. Tillgängligt intervall: 1 till 999.                                                                                                    |
|                 |                          | Duplex                                                                                                    | AV                              | Ställer in om duplexfunktionen ska användas som standard.                                                                                                    |
|                 |                          | Bindning                                                                                                    | Långsida                        | Ställer in standardpositionen för kantband i duplexutskrift.                                                                                                    |
|                 |                          | Upplösning                                                                                                    | 600 dpi                         | Ställer in upplösningen.                                                                                                    |
|                 |                          | TonerSparLäge                                                                                                    | AV                              | Ställer in om tonerbesparing ska<br>användas.                                                                                                    |
|                 |                          | Riktning                                                                                                    | Portrait                        | Väljer sidans orientering.                                                                                                    |
|                 |                          | Rader per sida                                                                                                    | 60 eller 64<br>rader            | Ställer in antalet textrader per sida (endast<br>för PCL). Standardantalet rader för A4-<br>porträtt är 64. Standardantalet rader för<br>Letter-porträtt är 60. Antalet skiljer sig<br>beroende på pappersstorleken i<br>matningsfacket.                                                     |
|                 |                          | Redigera storlek                                                                                                    | Kassett<br>Storlek              | Ställer in storleken på den tryckbara<br>sidytan så att den stämmer överens med<br>pappersstorleken när det inte finns någon<br>angivelse genom kommandot för<br>angivelse av pappersredigeringsstorlek<br>från datorn. Det är otillgängligt i PS.                                           |
|                 |                          | Bredd                                                                                                    | 210 mm eller<br>216 mm          | Ställer in standardbredden för papperet av<br>anpassad storlek. Tillgängligt intervall: 86<br>till 216 mm.                                                                                                    |
|                 |                          | Längd                                                                                                    | 297 mm eller<br>279 mm          | Väljer standardlängden på papperet av<br>anpassad storlek. Tillgängligt intervall:<br>140 till 1 321 mm.                                                                                                    |

| Objekt          |                                   |                          | Standard-<br>inställ-<br>ningar | Beskrivning                                                                                                    |
|-----------------|-----------------------------------|--------------------------|---------------------------------|----------------------------------------------------------------------------------------------------|
| SkrivUt<br>meny | Skrivar<br>Justering              | Manuell Timeout          | 60 sekunder                     | Ställer in hur många sekunder maskinen<br>väntar på att ett papper skall matas in innan<br>ett jobb avbryts.                                                                                                    |
|                 |                                   | Vänt Timeout             | 40 sekunder                     | Ställer in hur många sekunder maskinen<br>ska vänta när mottagen data stannar upp<br>innan sidan matas ut. Ett PS-jobb avbryts<br>om timeout inträffar.                                                                |
|                 |                                   | Timeout lokal            | 40 sekunder                     | Ställer in tiden för att öppna varje port<br>efter jobbets slut. (Nätverket utesluts.)                                                                                                    |
|                 |                                   | Timeout nät              | 90 sekunder                     | Ställer in tiden för att öppna<br>nätverksporten efter jobbets slut.                                                                                                    |
|                 |                                   | Återställ efter Pprstopp | Aktivera                        | Ställer in om maskinen ska försöka skriva<br>ut sidor som gått förlorade på grund av ett<br>pappersstopp igen, så fort stoppet har<br>retts ut.                                                                        |
|                 |                                   | SvartInställning Papper  | 0                               | Ställer in värden för att finjustera väldigt<br>framträdande bleknade utskriftsresultat<br>eller ljusa fläckar (eller streck) i vanligt<br>papper svart inställning.                                                   |
|                 |                                   | Mörkhet                  | 0                               | Ställer in utskriftssvärta.                                                                                                    |
|                 |                                   | SmearInställning         | 0                               | Korrigerar variationer i utskriftsresultat<br>som orsakats av temperatur- och<br>fuktighetsförhållanden och skillnader i<br>utskriftsdensitet och frekvens. Ändra<br>inställningen om utskriftskvaliteten är<br>ojämn. |
|                 |                                   | BakgrundInställning      | 0                               | Korrigerar variationer i utskriftsresultat<br>som orsakats av temperatur- och<br>fuktighetsförhållanden och skillnad i<br>utskriftsdensitet och frekvens. Ändra<br>inställningen om bakgrunden är mörk.                |
|                 | Justera<br>UtskriftsPosi-<br>tion | Fram X Justering         | 0,00 mm                         | Justerar hela utskriftsbildens position i rät<br>vinkel mot pappersrörelsens riktning.<br>Tillgängligt intervall: ±2,00 mm (0,25<br>ökningar).                                                                         |
|                 |                                   | Fram Y Justering         | 0,00 mm                         | Justerar hela utskriftsbildens position<br>parallellt mot pappersrörelsens riktning.<br>Tillgängligt intervall: ±2,00 mm (0,25<br>ökningar).                                                                           |
|                 |                                   | Bak X Justering          | 0,00 mm                         | Justerar bildens position på baksidan av<br>en duplexutskrift i rät vinkel mot<br>pappersrörelsens riktning. Tillgängligt<br>intervall: ±2,00 mm (0,25 ökningar).                                                      |
|                 |                                   | Bak Y Justering          | 0,00 mm                         | Justerar positionen av bilden på baksidan<br>av en duplexutskrift parallellt mot<br>pappersrörelsens riktning. Tillgängligt<br>intervall: ±2,00 mm (0,25 ökningar).                                                    |
|                 | TrumRengöring                     |                          | AV                              | Ställer in om en trumma ska rengöras<br>innan utskrift. Det kan ha en förbättrande<br>effekt på bildkvalitet.                                                                                                    |
|                 | Hex-dump                          |                          | AV                              | Skriver ut data som tagits emot av<br>värddatorn i hexadecimal kod. För att<br>sluta skriva ut, stäng av strömmen.                                                                                                    |

|                                        | O                   | bjekt                                                                                                    | Standard-<br>inställ-<br>ningar | Beskrivning                                                                                                    |
|----------------------------------------|---------------------|----------------------------------------------------------------------------------------------------|---------------------------------|----------------------------------------------------------------------------------------------------|
| System<br>Konfigu-<br>rerings-<br>meny | Personlig inställ   | ning                                                                                                    | AUTO<br>EMULERING               | Väljer emuleringsläget. När den är inställd<br>på automatisk kommer rätt emulering<br>automatiskt väljas varje gång ett<br>utskriftsjobb tas emot.                                                                                                    |
|                                        | Alarm Utlösare      |                                                                                                    | ONLINE                          | När [ <b>ONLINE</b> ] är vald kan icke-kritiska<br>varningar, såsom förfrågningar om en<br>annan pappersstorlek, rensas genom att<br>trycka på < <b>RESET/LOG OUT</b><br>(ÅTERSTÄLLER/LOGGA UT)>-tangenten.<br>När [ <b>Auto</b> ] är vald rensas de när<br>utskriftsjobbet återupptas. |
|                                        | Auto Forts.         |                                                                                                    | AV                              | Ställer in huruvida maskinen automatiskt ska återhämta sig från minnesspill.                                                                                                    |
|                                        | Felrapport          |                                                                                                    | AV                              | Ställer in om felinformation ska skrivas ut<br>när PostScript-fel inträffar.                                                                                                    |
| PCL<br>Inställning                     | Font Källa          |                                                                                                    | Inbyggt                         | Väljer platsen för det teckensnitt som ska<br>användas.                                                                                                    |
|                                        | Font Nr.            |                                                                                                    | 10                              | Väljer antalet teckensnitt som ska<br>användas.<br>Tillgängligt intervall: I0 till I90 när<br>[ <b>Inbyggt</b> ] är inställt.                                                                                                    |
|                                        | Fontbreddsteg       |                                                                                                    | 10,00 CPI                       | Ställer in bredden på PCL<br>standardteckensnittet.<br>Tillgängligt intervall: 0,44 till 99,99 CPI<br>(0,01 CPI-ökningar).                                                                                                    |
|                                        | Font Höjd           |                                                                                                    | 12,00 point                     | Ställer in höjden på PCL<br>standardteckensnittet.<br>Tillgängligt intervall: 4,00 till 999,75<br>punkter. (0,25 punktökningar)                                                                                                    |
|                                        | Symbol Set          |                                                                                                    | PC-8                            | Väljer en PCL-symboluppsättning.                                                                                                    |
|                                        | A4 UtskriftsBredd   |                                                                                                    | 78-kolumn                       | Ställer in ett antal siffror för automatisk radmatning på A4-papper.                                                                                                    |
|                                        | Hoppa över tom sida |                                                                                                    | AV                              | Väljer om tomma sidor ska skrivas ut.                                                                                                    |
|                                        | CR-funktion         |                                                                                                    | CR                              | Ställer in maskinens åtgärd när CR-kod tas emot.                                                                                                    |
|                                        | LF-funktion         |                                                                                                    | LF                              | Ställer in maskinens åtgärd när<br>LF-kod tas emot.                                                                                                    |
|                                        | Utskriftsmarginal   |                                                                                                    | Normal                          | Ställer in den yta på sidan som<br>inte kan skrivas på.                                                                                                    |
|                                        | Justera pennbredd   |                                                                                                    | På                              | Ställer in om den tunnaste radbredden ska<br>förtydligas för att se bredare ut.                                                                                                    |
|                                        | Fack-ID             | Fack 1                                                                                                    | 1                               | Ställer in ett nummer för fack 1, 2,                                                                                                    |
|                                        |                     | Tray2 (Endast MB461/<br>MB461+LP/MB471/MB471w/<br>MB491/MB491+/MB491+LP/<br>ES4161 MFP/ES4191 MFP/<br>MPS4200mb/MPS4700mb) | 5                               | multifacket (Endast MB451/MB451w/<br>MB471/MB471w/MB491/MB491+/<br>MB491+LP/ES4191 MFP/MPS4200mb/<br>MPS4700mb) och manuell matare (Endast<br>MB441/MB461/MB461+LP/ES4161 MFP)<br>för kommandot för                                                                                     |
|                                        |                     | MP Fack (Endast MB451/<br>MB451w/MB471/MB471w/<br>MB491/MB491+/MB491+LP/<br>ES4191 MFP/MPS4200mb/<br>MPS4700mb)            | 4                               | pappersmatningsdestinationen i PCL-<br>emulering.<br>Tillgängligt intervall: 1 till 59.<br>Visningsvillkor för [ <b>Fack 2</b> ]: den andra<br>fackenheten är installerad.                                                                                                    |
|                                        |                     | Manuell matare (Endast<br>MB441/MB461/MB461+LP/<br>ES4161 MFP)                                                             | 2                               |                                                                                                    |

|                                                                                                    | Objekt                                                                                                    | Standard-<br>inställ-<br>ningar | Beskrivning                                                                                                    |
|----------------------------------------------------------------------------------------------------|----------------------------------------------------------------------------------------------------|---------------------------------|----------------------------------------------------------------------------------------------------|
| PS Inställ-<br>ningar<br>(Endast<br>MB451/<br>MB451w/<br>MB471/<br>MB471w/<br>MB491/<br>MB491+/<br>MB491+LP/<br>ES4191 MFP/<br>MPS4200mb/<br>MPS4700mb) | L1 Fack                                                                                                    | TYPE 1                          | Ställer in en typ av facknumrering i<br>PostScript utskriftsjobb.<br>När [ <b>TYPE1</b> ] är vald: facknumreringen<br>startar från 0.<br>När [ <b>TYPE2</b> ] är vald: facknumreringen<br>startar från 1. |
| SIDM                                                                                                    | SIDM Manuell ID#                                                                                                    | 2                               |                                                                                                    |
| ningar                                                                                                    | SIDM Manuell2 ID#                                                                                                    | 3                               |                                                                                                    |
|                                                                                                    | SIDM MP Fack ID#                                                                                                    | 4                               | Ställer in ett nummer för SIDM Manuell-,                                                                                                    |
|                                                                                                    | SIDM Fack1 ID#                                                                                                    | 1                               | multifacks- och fack-ID.                                                                                                    |
|                                                                                                    | SIDM Fack2 ID# (Endast MB461/MB461+LP/MB471/<br>MB471w/MB491/MB491+/MB491+LP/ES4161 MFP/<br>ES4191 MFP/MPS4200mb/MPS4700mb) | 5                               |                                                                                                    |
| IBM PPR<br>Inställ-                                                                                                    | Teckenbredd                                                                                                    | 10 CPI                          | Anger teckenavstånd i IBM PPR-<br>emulering.                                                                                                    |
| nıngar                                                                                                    | Kondensera Fonte                                                                                                    | 12 CPI till<br>20 CPI           | Anger 12 CPI avstånd för Kondensläge.                                                                                                    |
|                                                                                                    | Teckenuppsättning                                                                                                    | SET-2                           | Anger en teckenuppsättning.                                                                                                    |
|                                                                                                    | Symbol Set                                                                                                    | IBM-437                         | Anger en symboluppsättning.                                                                                                    |
|                                                                                                    | Siffran 0-format                                                                                                    | Avaktivera                      | Anger stilen som ersätter 9BH med bokstaven o och 9DH med en nolla.                                                                                                    |
|                                                                                                    | Nolltecken                                                                                                    | Normal                          | Ställer in om nollan ska ha ett snedstreck eller inte.                                                                                                    |
|                                                                                                    | Radbreddsteg                                                                                                    | 6LPI                            | Anger radavståndet.                                                                                                    |
|                                                                                                    | Hoppa över tom sida                                                                                                    | AV                              | Väljer om tomma sidor ska skrivas ut eller<br>inte.                                                                                                    |
|                                                                                                    | CR-funktion                                                                                                    | CR                              | Väljer om ett mottaget vagnreturtecken<br>(0Dh) även orsakar en radmatning.                                                                                                    |
|                                                                                                    | LF-funktion                                                                                                    | LF                              | Väljer om ett mottaget radmatningstecken<br>(0Ah) även orsakar en vagnretur.                                                                                                    |
|                                                                                                    | Radlängd                                                                                                    | 80-kolumn                       | Anger antalet tecken per rad.                                                                                                    |
|                                                                                                    | Formulärlängd                                                                                                    | 11 eller 11,7<br>tum            | Anger papperslängden.                                                                                                    |
|                                                                                                    | TOF-position                                                                                                    | 0.0inch                         | Anger avståndet av trycket från papperets<br>övre kant.                                                                                                    |
|                                                                                                    | Vänster Marginal                                                                                                    | 0.0inch                         | Anger avståndet av trycket från papperets<br>vänstra kant.                                                                                                    |
|                                                                                                    | Anpassa till Letter                                                                                                    | Avaktivera                      | Ställer in det utskriftsläge som kan rymma<br>utskriftsdata motsvarande 11 tum (66<br>rader) i det tryckbara området av LETTER-<br>storlek.                                                               |
|                                                                                                    | Texthöjd                                                                                                    | Samma                           | Ställer in ett teckens höjd.<br>SAMMA: Oavsett CPI, samma höjd<br>OLIKA: På samma sätt som CPI varierar<br>teckenhöjden.                                                                                  |

| Objekt   |                     | Standard-<br>inställ-<br>ningar | Beskrivning                                                                                                    |
|----------|---------------------|---------------------------------|----------------------------------------------------------------------------------------------------|
| EPSON    | Teckenbredd         | 10CPI                           | Anger teckenavstånd i denna emulering.                                                                                                    |
| FX-Inst. | Teckenuppsättning   | SET-2                           | Anger en teckenuppsättning.                                                                                                    |
|          | Symbol Set          | IBM-437                         | Anger en symboluppsättning.                                                                                                    |
|          | Siffran 0-format    | Avaktivera                      | Anger stilen som ersätter 9 BH med bokstaven o och 9 DH med en nolla.                                                                       |
|          | Nolltecken          | Normal                          | Ställer in om nollan ska ha ett snedstreck eller inte.                                                                                      |
|          | Radbreddsteg        | 6LPI                            | Anger radavståndet.                                                                                                    |
|          | Hoppa över tom sida | AV                              | Väljer om tomma sidor ska skrivas ut eller inte.                                                                                            |
|          | CR-funktion         | CR                              | Väljer om ett mottaget vagnreturtecken<br>(0 Dh) även orsakar en radmatning.                                                                |
|          | Radlängd            | 80-kolumn                       | Anger antalet tecken per rad.                                                                                                    |
|          | Formulärlängd       | 11                              | Anger papperslängden.                                                                                                    |
|          | TOF-position        | 0.0 inch                        | Anger avståndet av trycket från papperets<br>övre kant.                                                                                     |
|          | Vänster Marginal    | 0.0 inch                        | Anger avståndet av trycket från papperets<br>vänstra kant.                                                                                  |
|          | Anpassa till Letter | Avaktivera                      | Ställer in det utskriftsläge som kan rymma<br>utskriftsdata motsvarande 11 tum (66<br>rader) i det tryckbara området av LETTER-<br>storlek. |
|          | Texthöjd            | Samma                           | Ställer in ett teckens höjd.<br>SAMMA: Oavsett CPI, samma höjd OLIKA:<br>På samma sätt som CPI varierar<br>teckenhöjden.                    |

#### NätverksMeny

**//**Memo

• För att aktivera de ändrade inställningarna i menyn [Network Control] måste nätverkskortet startas om. Följ instruktionerna på bekräftelseskärmen som visas när du ändrar inställningarna, och starta om nätverkskortet.

|                  | Objekt           | Standard-<br>inställ-<br>ningar | Beskrivning                                                                                                    |
|------------------|------------------|---------------------------------|----------------------------------------------------------------------------------------------------|
| Nätverk          | TCP/IP           | Aktivera                        | Ställer in om TCP/IP ska aktiveras.                                                                                                    |
| Inställ-<br>ning | IP Version       | IPv4                            | Väljer IP-versionen.<br>IPv6 kan endast väljas av Telnet. När IPv6<br>väljs av Telnet visas skärmen innan man<br>väljer objekt, [ <b>IPv6</b> ], och på skärmen<br>efter man har valt objekt är ingenting<br>markerat.<br>Visningsvillkor: TCP/IP-protokoll är<br>aktiverat. |
|                  | NETBEUI          | Avaktivera                      | Ställer in om NetBEUI ska aktiveras.                                                                                                    |
|                  | NetBIOS over TCP | Aktivera                        | Ställer in om NetBIOS ska aktiveras över<br>TCP.<br>Visningsvillkor: TCP/IP-protokoll är<br>aktiverat och IP-versionen är inställd på<br>IPv6.                                                                                                    |
|                  | NetWare          | Avaktivera                      | Ställer in NetWare ska aktiveras.                                                                                                    |

|                             | Objekt                                                                                                    | Standard-<br>inställ-<br>ningar | Beskrivning                                                                                                    |
|-----------------------------|----------------------------------------------------------------------------------------------------|---------------------------------|----------------------------------------------------------------------------------------------------|
| Nätverk<br>Inställ-<br>ning | EtherTalk (Endast MB451/MB451w/MB471/<br>MB471w/MB491/MB491+/MB491+LP/<br>ES4191 MFP/MPS4200mb/MPS4700mb) | Avaktivera                      | Ställer in om EtherTalk ska aktiveras.                                                                                                    |
|                             | Ram Typ                                                                                                   | Auto                            | Väljer en ramtyp.<br>Visningsvillkor: Netware är aktiverat.                                                                                            |
|                             | IP Adress Inställning                                                                                     | Auto                            | Ställer in metoden för att upprätta IP-<br>adress.<br>Visningsvillkor: TCP/IP-protokoll är<br>aktiverat och IP-versionen är inställd på<br>IPv6.       |
|                             | IPv4 Adress                                                                                               | 192.168.100.<br>100             | Ställer in en IP-adress.<br>Visningsvillkor: TCP/IP-protokoll är<br>aktiverat och IP-versionen är inställd på<br>IPv6.                                 |
|                             | Subnät Mask                                                                                               | 255.255.255.<br>0.              | Ställer in en subnätmask.<br>Visningsvillkor: TCP/IP-protokoll är<br>aktiverat och IP-versionen är inställd på<br>IPv6.                                |
|                             | Gateway Adress                                                                                            | 0.0.0.0                         | Ställer in en gateway-adress.<br>Visningsvillkor: TCP/IP-protokoll är<br>aktiverat och IP-versionen är inställd på<br>IPv6.                            |
|                             | DNS Server (Primär)                                                                                       | 0.0.0.0                         | Ställer in en IP-adress för en primär DNS-<br>server. Visningsvillkor: TCP/IP-protokoll är<br>aktiverat och IP-versionen är inställd på<br>IPv6.       |
|                             | DNS Server (Sekundär)                                                                                     | 0.0.0.0                         | Ställer in en IP-adress för en sekundär<br>DNS-server. Visningsvillkor: TCP/IP-<br>protokoll är aktiverat och IP-versionen är<br>inställd på IPv6.     |
|                             | WIN Server (Primär)                                                                                       | 0.0.0.0                         | Ställer in ett namn eller en adress för<br>WINS-servern.<br>Visningsvillkor: TCP/IP-protokoll är<br>aktiverat och IP-versionen är inställd på<br>IPv6. |
|                             | WIN Server (Sekundär)                                                                                     | 0.0.0.0                         | Ställer in ett namn eller en adress för<br>WINS-servern.<br>Visningsvillkor: TCP/IP-protokoll är<br>aktiverat och IP-versionen är inställd på<br>IPv6. |
|                             | Web                                                                                                    | Aktivera                        | Ställer in om åtkomst från en webbläsare<br>ska aktiveras.<br>Visningsvillkor: TCP/IP-protokoll är<br>aktiverat.                                       |
|                             | Telnet                                                                                                    | Avaktivera                      | Ställer in om åtkomst från Telnet ska<br>aktiveras.<br>Visningsvillkor: TCP/IP-protokoll är<br>aktiverat.                                              |
|                             | FTP                                                                                                    | Avaktivera                      | Ställer in om åtkomst från FTP ska<br>aktiveras.<br>Visningsvillkor: TCP/IP-protokoll är<br>aktiverat.                                                 |
|                             | IPSec                                                                                                    | Avaktivera                      | Detta objekt visas och kan endast visas<br>när IPSec är inställt på giltig.                                                                            |

| Objekt                      |                                                                                                    |                                |                                    |                                                       | Standard-<br>inställ-<br>ningar                                                     | Beskrivning                                                                                                    |
|-----------------------------|----------------------------------------------------------------------------------------------------|--------------------------------|------------------------------------|-------------------------------------------------------|-------------------------------------------------------------------------------------|----------------------------------------------------------------------------------------------------|
| Nätverk<br>Inställ-<br>ning | SNMP                                                                                                    |                                |                                    |                                                       | Aktivera                                                                            | Ställer in åtkomst från SNMP ska<br>aktiveras.<br>Visningsvillkor: Netware är aktiverat och<br>TCP/IP är aktiverat.                                                                                                    |
|                             | Nätverk Sto                                                                                                    | orlek                          |                                    |                                                       | Normal                                                                              | När [ <b>Normal</b> ] är inställt: maskinen<br>arbetar effektivt även när den är ansluten<br>till en HUBB som har en spanning tree-<br>funktion. Uppstartningstiden för skrivaren<br>blir dock längre när datorer är kopplade<br>till två eller tre små lokala nätverk.<br>När [ <b>Liten</b> ] är inställt: datorer kan täcka<br>från två eller tre små lokala nätverk till ett<br>stort lokalt nätverk, men det kan hända<br>att det inte arbetar effektivt när det är<br>kopplat till en HUBB med en spanning<br>tree-funktion. |
|                             | HUB Link Ir                                                                                                    | nställning                     |                                    |                                                       | Auto<br>Förhandla                                                                   | Anger metoden för hubbsammankoppling.<br>Vanligtvis kan du välja [ <b>Auto</b><br><b>Förhandla</b> ].                                                                                                    |
|                             | TCP ACK                                                                                                    |                                |                                    |                                                       | Type1                                                                               | Anger en typ av TCP-bekräftelse.<br>När Typ1 är inställd svarar skrivaren på<br>varje paket.<br>När Typ2 är inställd svarar skrivaren på<br>plurala paket i en hop.<br>När utskrifter tar tid på grund av hubbens<br>inställning kan det bli bättre om du väljer<br>Typ2.<br>Vanligtvis är det inget problem att välja<br>Typ1.                                                                                                    |
|                             | Network PS-Protocol (Endast MB451/<br>MB451w/MB471/MB471w/MB491/MB491+/<br>MB491+LP/ES4191 MFP/MPS4200mb/<br>MPS4700mb) |                                |                                    | 51/<br>/MB491+/<br>)mb/                               | RAW                                                                                 | Anger ett PS-protokoll.                                                                                                    |
|                             | Trådlös                                                                                                    | Ställ in au                    | tomatiskt                          | WPS-PBC                                               | -                                                                                   | WPS-PBC utförs.                                                                                                    |
|                             | Inställning                                                                                                    | (WPS)                          |                                    | WPS-PIN                                               | -                                                                                   | WPS-PIN utförs.                                                                                                    |
|                             |                                                                                                    | Trådlöst<br>Nätverks           | En lista öv<br>des i sökn          | n lista över åtkomstpunkter hitta-<br>es i sökningen. |                                                                                     |                                                                                                    |
|                             |                                                                                                    | vai                            | Manuell<br>inställning<br>Säker    | SSID                                                  | (TOM)                                                                               | Ange SSID.                                                                                                    |
|                             |                                                                                                    |                                |                                    | Säkerhet                                              | Avaktivera                                                                          | Säkerhet för den trådlösa LAN-funktionen<br>WPA-EAP kan endast ställas in på<br>Internet.                                                                                                    |
|                             |                                                                                                    |                                |                                    | WEP-<br>Nyckel                                        | (ТОМ)                                                                               | Inmatad WEP-nyckel<br>Detta objekt visas när WEP väljs under<br>Säkerhet.                                                                                                    |
|                             |                                                                                                    |                                |                                    | WPA-<br>Kryptering<br>styp                            | ТКІР                                                                                | Kodningsmetoden WPA-PSK<br>Detta objekt visas när WPA eller WPA2 har<br>valts under Säkerhet.                                                                                                    |
|                             |                                                                                                    |                                | WPA i<br>förväg<br>delad<br>nyckel | (ТОМ)                                                 | Inmatad kodnyckel<br>Detta objekt visas när WPA eller WPA2<br>väljs under Säkerhet. |                                                                                                    |
|                             |                                                                                                    | Trådlös<br>återans-<br>lutning |                                    |                                                       | -                                                                                   | Trådlös återanslutning utförs.                                                                                                    |
|                             | Aktiverar<br>Trådad<br>Kommunik<br>ation                                                                                |                                |                                    |                                                       | -                                                                                   | Kabelmiljön valideras.<br>Detta objekt visas när Trådlöst LAN<br>fungerar.                                                                                                    |
|                             | Fabriks<br>Inställning                                                                                                  | Kör                            |                                    |                                                       |                                                                                     | Nätverkets, e-postserverns, LDAP-serverns och<br>säkert protokoll-serverns inställningar återgår<br>till standardinställningarna.                                                                                                    |

|                               | Objekt                 | Standard-<br>inställ-<br>ningar | Beskrivning                                                                                                    |  |
|-------------------------------|------------------------|---------------------------------|----------------------------------------------------------------------------------------------------|--|
| Mail<br>Server<br>Inställning | SMTP Server            | (TOM)                           | Ställer in SMTP-serverns IP-adress eller värdnamn.                                                                                                    |  |
|                               | SMTP-port              | 25                              | Ställer in portnumret. Vanligtvis används standardinställningen.<br>Tillgängligt intervall: 1 till 65535                                                     |  |
|                               | SMTP Kryptering        | Ingen                           | Väljer en krypteringsmetod i SMTP-<br>kommunikationen.                                                                                                    |  |
|                               | Inställning av kvitto  | Avaktivera                      | Väljer ett prokoll att använda för<br>E-postmottagning.                                                                                                    |  |
|                               | POP3 Server            | (TOM)                           | Ställer in POP3-serverns IP-adress eller värdnamn.                                                                                                    |  |
|                               | POP3 Port              | 110                             | Ställer in portnumret som förberetts av<br>POP3 på POP3-servern.<br>Tillgängligt intervall: 1 till 65 535.                                                   |  |
|                               | POP Kryptering         | Ingen                           | Väljer en krypteringsmetod eller<br>e-postsändning.                                                                                                    |  |
|                               | Authentifierings metod | Ingen                           | Ställer in certifieringen för<br>e-postsändning.                                                                                                    |  |
|                               | SMTP Anv ID            | (TOM)                           | Ställer in ett inloggningsnamn som används för SMTP-certifiering.                                                                                            |  |
|                               | SMTP Lösenord          | (TOM)                           | Ställer in ett inloggningslösenord som används för SMTP-certifiering.                                                                                        |  |
|                               | POP User ID            | (TOM)                           | Ställer in ett inloggningsnamn i servern<br>som används för POP-certifiering eller för<br>att skriva ut bifogade filer i mottagna e-<br>postmeddelanden.     |  |
|                               | POP Lösenord           | (TOM)                           | Ställer in ett inloggningslösenord i servern<br>som används för POP-certifiering eller för<br>att skriva ut bifogade filer i mottagna e-<br>postmeddelanden. |  |

|                                    |                       | Objekt          | Standard-<br>inställ-<br>ningar | Beskrivning                                                                                                    |
|------------------------------------|-----------------------|-----------------|---------------------------------|----------------------------------------------------------------------------------------------------|
| LDAP<br>Server                     | Server<br>Inställning | LDAP Server     | (TOM)                           | Ställer in en IP-adress eller värdnamn för LDAP-servern.                                                                                                    |
| Install-<br>ning                   |                       | Port Nr.        | 389                             | Ställer in ett portnummer.<br>Tillgängligt intervall: 1 till 65 535.                                                                                                    |
|                                    |                       | Timeout         | 30 sekunder                     | Ställer in timeout-värdet för söksvaret<br>från LDAP-servern.<br>Tillgängligt intervall: 10 till 120 sekunder.                                                           |
|                                    |                       | Max. antal adr. | 100                             | Anger det maximala antalet sökresultat från<br>LDAP-servern.                                                                                                    |
|                                    |                       | Sök Root        | (TOM)                           | Anger en position för att börja söka igenom LDAP-katalogen.                                                                                                    |
|                                    | Attribut              | Namn1           | cn                              | Anger ett attribut som används för att                                                                                                    |
|                                    |                       | Namn2           | sn                              | SOKA.                                                                                                    |
|                                    |                       | Namn3           | givenName                       |                                                                                                    |
|                                    |                       | E-postadress    | mail                            |                                                                                                    |
|                                    |                       | Mera Filter     | (TOM)                           |                                                                                                    |
|                                    | Authentifie<br>ring   | Metod           | Anonym                          | Anger certifieringsmetoden.<br>För Digest-MD5 måste DNS-servern vara<br>inställd. För Säkert Protokoll måste säkert<br>protokoll-servern vara inställd.                  |
|                                    |                       | AnvID           | (TOM)                           | Anger ett användar-ID för certifiering av<br>LDAP-servern. Högst 80 tecken.<br>Visningsvillkor: autentiseringsmetoden för<br>LDAP är inte inställd på [ <b>Anonym</b> ]. |
| LDAP<br>Server<br>Inställ-<br>ning | Authentifie<br>ring   | Lösenord        | (TOM)                           | Ställer in ett certifieringslösenord för<br>LDAP-servern.Högst 32 tecken.<br>Visningsvillkor: autentiseringsmetoden för<br>LDAP är inte inställd på [ <b>Anonym</b> ].   |
|                                    | Kryptering            |                 | Ingen                           | Ställer in kryptering av kommunikation med LDAP-servern.                                                                                                    |
| Säk.Sky<br>dd<br>ServInst.         | Domän                 |                 | (TOM)                           | Ställer in ett realm-namn för<br>Kelberoscertifieringen.<br>Högst 64 tecken.                                                                                             |

#### Hantering

| Objekt                                  |                                         |                    | Standard-<br>inställ-<br>ningar | Beskrivning                                                                                                    |
|-----------------------------------------|-----------------------------------------|--------------------|---------------------------------|----------------------------------------------------------------------------------------------------|
| Grund Läg                               | je                                      |                    | Kopia                           | Ställer in maskinens standardläge.                                                                                                    |
| Auto<br>Inställning<br>Rensa            | Återställs Tid                          |                    | 3                               | Ställer in tid för automatisk återställning.<br>Tillgängligt intervall: 1 till 10 minuter.                                                                                |
|                                         | Återställ Efter                         | Jobb               | AV                              | Ställer in om återställning ska ske efter att<br>ett jobb har slutförts.                                                                                                  |
| Ljud<br>Kontroll                        | Knapp Tryck T                           | on Volym           | Medium                          | Ställer in volymen för<br>knapptryckningstonen.                                                                                                    |
|                                         | Fax Buzzer Vo                           | lym                | Medium                          | Ställer in volymen för bekräftelse för slutförd sändning.                                                                                                    |
| Lokalt<br>Gräns-<br>snitt <sup>*1</sup> | USB Meny                                | Mjuk Reset         | Avaktivera                      | Ställer in om kommandot för mjuk<br>återställning ska aktiveras.                                                                                                    |
|                                         |                                         | Hastighet          | 480 Mbps                        | Väljer den maximala<br>överföringshastigheten för<br>USB-gränssnitt.                                                                                                    |
|                                         |                                         | USB PS-Protokoll   | RAW                             | Väljer ett USB PS-protokoll.                                                                                                    |
|                                         |                                         | Offline Mottagning | Avaktivera                      | Ställer in om data ska tas emot i offline-<br>läge eller i återställningsbart felläge.                                                                                    |
|                                         |                                         | Serie Nummer       | Aktivera                        | Ställer in om ett USB-serienummer ska<br>användas.                                                                                                    |
| System<br>Inställ-<br>ningar            | stem Åtkomst Kontroll<br>ställ-<br>ngar |                    | Avaktivera                      | Ställer in åtkomstkontroll.                                                                                                    |
|                                         | Användar Auth. Metod                    |                    | Local                           | Visningsvillkor: [ <b>Åtkomst Kontroll</b> ] är<br>inställt på [ <b>User</b> ] eller [ <b>Lösenord</b> ].                                                                 |
|                                         | Måttenhet<br>Datumformat                |                    | MILLIMETER                      | Väljer en visad mätenhet (millimeter /<br>tum).                                                                                                    |
|                                         |                                         |                    | dd/mm/åååå                      |                                                                                                    |
|                                         | Tillåt utskrift a                       | av alla rapporter  | Avaktivera                      | Ställer in om utskriftsrapporter med personlig information ska tillåtas.                                                                                                  |
|                                         | Nära Livslängo                          | d LED              | Aktivera                        | Ställer in om en LED-lampa ska tändas<br>när en nära-förbrukningsvarning inträffar.                                                                                       |
|                                         | Status i Nära                           | Livslängd          | Aktivera                        | Ställer in om ett meddelande ska visas när<br>en nära-förbrukningsvarning inträffar.                                                                                      |
|                                         | Adress Inform                           | ation Lås TimeOut  | 3 minuter                       | Ställer in tiden tills ett lås öppnas av<br>maskinen när verktygen håller<br>adressboken, telefonboken eller profilen<br>låst. Tillgängligt intervall: 1 till 10 minuter. |
|                                         | USB Minne Gr                            | änsnitt            | Aktivera                        | När [ <b>Avaktivera</b> ] är inställt kan inte<br>funktionerna för skanning till USB och<br>utskrift från USB-minne användas.                                             |
|                                         | Panel Kontras                           | t                  | 0                               | Ställer in kontrast för LCD-panelen.<br>Tillgängligt intervall: ±10 (1 ökning).                                                                                           |
| EnergiS-<br>par                         | Energispartid                           |                    | 1 minut                         | Ställer in tiden för att gå in i<br>energisparläget.                                                                                                    |
|                                         | Somna byt tid                           |                    | 30 minuter                      | Ställer in tiden för att gå in i viloläget.                                                                                                    |
|                                         | Auto Power Of                           | ff Time            | 4 hours                         | Ställer in tidsintervallet för att stänga av maskinens ström automatiskt.                                                                                                 |

|                                                    | O                         | bjekt                                              | Standard-<br>inställ-<br>ningar                                                                                                    | Beskrivning                                                                                                    |  |
|----------------------------------------------------|---------------------------|----------------------------------------------------|----------------------------------------------------------------------------------------------------|----------------------------------------------------------------------------------------------------|--|
| EnergiS-<br>par                                    | S- Tyst Läge              |                                                    | På (MB451/<br>MB451w/<br>MB471/<br>MB471w/<br>MB491/<br>MB491+/<br>MB491+LP/<br>ES4191MFP/<br>MPS4200mb/<br>MPS4700mb)<br>AV (MB441/<br>MB461/<br>MB461+LP/<br>ES4161MFP) | Ställer in om tyst läge ska aktiveras.                                                                                                    |  |
|                                                    | ECO LägeE <sup>*1</sup>   |                                                    | AV                                                                                                    | När [ <b>På</b> ] är inställt: maskinen startar ett<br>litet utskriftsjobb innan fixeringsenhetens<br>temperatur når regleringsgraden.<br>När [ <b>AV</b> ] är inställt: maskinen startar ett<br>utskriftsjobb efter att fixeringsenhetens<br>temperatur når regleringsgraden. |  |
| Minnes<br>Inställ-<br>ning                         | Storlek på mott           | agande buffert                                     | Auto                                                                                                    | Ställer in den storlek på<br>mottagningsbufferten som lokalt<br>gränssnitt säkrar.                                                                                                    |  |
|                                                    | Spara resurs              |                                                    | AV                                                                                                    | Ställer in resursbesparingsområdet.                                                                                                    |  |
| Flash<br>Minne<br>Inställ-<br>ningar <sup>*1</sup> | Starta                    | Kör                                                |                                                                                                    | Initialiserar flashminne. Visningsvillkor:<br>[ <b>Limit for Initialization</b> ] är inställt på<br>[ <b>Avaktivera</b> ].                                                                                                    |  |
| SD Kort<br>Inställ-<br>ning <sup>*1</sup>          | Starta                    | Kör                                                |                                                                                                    | Initialiserar ett SD-minneskort. Detta<br>objekt visas endast i MB491/MB491+LP/<br>ES4191 MFP/MPS4200mb/MPS4700mb.<br>Visningsvillkor: [Limit for Initialization]<br>är inställt på [Avaktivera].                                                                              |  |
|                                                    | Formattera                | PCL                                                |                                                                                                    | Formaterar en partition i ett SD-                                                                                                    |  |
|                                                    | Partition                 | COMMON                                             |                                                                                                    | minneskort.Detta objekt visas endast i<br>MB491/MB491+LP/ES4191 MFP/                                                                                                    |  |
|                                                    |                           | PS (Endast MB491/MB491+L<br>MFP/MPS4200mb/MPS4700m | P/ES4191<br>lb)                                                                                                    | MPS4200mb/MPS4700mb.<br>Visningsvillkor: [ <b>Limit for Initialization</b> ]<br>är inställt på [ <b>Avaktivera</b> ].                                                                                                    |  |
| Lagring<br>Underh.<br>Inställ-<br>ning             | Kontrollera Fil<br>System | Kör                                                |                                                                                                    | Löser en icke-överensstämmelse mellan<br>det faktiska fria utrymmet och det visade<br>fria utrymmet i filsystemet och återhämtar<br>kontrolldata.                                                                                                    |  |
|                                                    | Radera SD kort            | Kör                                                |                                                                                                    | Raderar data i ett SD-minneskort.<br>Detta objekt visas endast i MB491/<br>MB491+LP/ES4191 MFP/MPS4200mb/<br>MPS4700mb.                                                                                                    |  |
|                                                    | Startlås                  |                                                    | Aktivera                                                                                                    | Ställer in om tillstånd ska ges till den<br>ändring av inställningar som åtföljs av<br>initialisering av flashminne eller ett SD-<br>minneskort.                                                                                                    |  |

|                                             | 0                                    | bjekt  | Standard-<br>inställ-<br>ningar | Beskrivning                                                                                                    |
|---------------------------------------------|--------------------------------------|--------|---------------------------------|----------------------------------------------------------------------------------------------------|
| Krypte-<br>ring<br>Inställ-<br>ning         | Jobb Gräns                           |        | Avaktivera                      | När [ <b>Encrypted Job only</b> ] är inställt<br>ignoreras alla förfrågningar för utskrift<br>förutom krypterad autentiseringsutskrift.<br>Detta objekt visas endast i MB491/<br>MB491+LP/ES4191 MFP/MPS4200mb/<br>MPS4700mb. |
| Språk<br>Under-<br>håll<br>Inställ-<br>ning | Starta <sup>*1</sup>                 | Kör    |                                 | Raderar nedladdade meddelandefiler.                                                                                                    |
| Admin Lösenord                              |                                      |        | аааааа                          | Ändrar ett administratörslösenord. 6 till 12 tecken är tillgängliga.                                                                                                    |
| Återställ Inställningar <sup>*2</sup>       |                                      | Kör    |                                 | Raderar jobbmakron, överförings-/<br>mottagningsdata för fax och<br>historikinformation och återställer<br>inställningarna till standard.                                                                                     |
| Jobb                                        | Spara Jobb Logg <sup>*1</sup>        |        | Avaktivera                      | Ställer in om jobbloggar ska sparas.                                                                                                    |
| Inställ-<br>ningar                          | Återställ Jobb<br>Logg <sup>*3</sup> | Kör    |                                 | Rensar sparade jobbloggar.<br>Visningsvillkor: [ <b>Spara Jobb Logg</b> ] är<br>inställt på [ <b>Aktivera</b> ].                                                                                                    |
| Skriv ut<br>statistik                       | Förbruknings R                       | apport | Avaktivera                      | Ställer in om rapporten för räknare av<br>förbrukningsvaror ska skrivas ut.                                                                                                    |
|                                             | Återställ<br>Huvud<br>Räknare        | Kör    |                                 | Återställer huvudräknaren.                                                                                                    |
|                                             | Återställ<br>Förbruknings<br>Räknare | Kör    |                                 | Återställer räknaren för förbrukningsvaror.<br>Visningsvillkor: Ställer in [ <b>Consumable</b><br><b>Counter</b> ] på [ <b>Active</b> ].                                                                                      |

\*1 Ett meddelade visas som bekräftar att systemet startas om automatiskt om ändringar görs. Välj [**Ja**] för att fortsätta. Välj [**Nej**] för att avbryta.

\*2 Ett meddelande visas som bekräftar att körning automatiskt startar om systemet. Välj [Ja] för att fortsätta. Välj [Nej] för att avbryta.

\*3 Ett meddelande visas som bekräftar att körning raderade alla jobbloggar. Välj [**Ja**] för att fortsätta. Välj [**Nej**] för att avbryta.

#### Användar Installation

|                           |                     | Objekt                         | Standard-<br>inställ-<br>ningar | Beskrivning                                                                                                    |
|---------------------------|---------------------|--------------------------------|---------------------------------|----------------------------------------------------------------------------------------------------|
| Tidszon                   |                     |                                | 0:00                            | Ställer in din tidszon i förhållande till GMT.<br>Tillgängligt intervall: -12:00 till +13:00.<br>(15 minuter / ökning) |
| Ställ in Sommartid        |                     |                                | På                              | Ställer in om läget för sommartid ska aktiveras.                                                                       |
| Tid<br>Inställ-<br>ningar | Auto<br>Inställning | SNTP Server Adress<br>(Primär) | Manuell<br>Inställning          | Ställer in den SNTP-server som ska<br>användas för att ställa in dagens datum<br>och tiden. Högst 64 tecken.           |
|                           |                     | SNTP Server (Sekundär)         |                                 |                                                                                                    |
|                           | Manuell Inställning |                                |                                 | Ställer in dagens datum och tiden manuellt.                                                                            |
| Objekt                 |                                       | bjekt | Standard-<br>inställ-<br>ningar         | Beskrivning                                                                                                    |  |
|------------------------|---------------------------------------|-------|-----------------------------------------|----------------------------------------------------------------------------------------------------|--|
| EnergiS-<br>par        | Energispar Aktiv                      | vera  | På                                      | Ställer in om energisparläget ska<br>aktiveras.                                                                                                    |  |
|                        | Somna in                              |       | På                                      | Ställer in om viloläget ska aktiveras.                                                                                                    |  |
|                        | Auto Power Off                        |       | Auto Config<br>eller<br>Avaktivera      | Ställer in beteendet för automatisk<br>strömavstängning.                                                                                                    |  |
| Hög Fuktighets Läge    |                                       |       | AV                                      | Ställer in om fuktighetsläget ska<br>aktiveras.                                                                                                    |  |
| MF(Ton)/D              | PP(Pulsval)                           |       | Ton                                     | Väljer en uppringningsmetod.                                                                                                    |  |
| Fax Motta              | gningsläge                            |       | Fax Klar Läge                           | Ställer in mottagningsläget.                                                                                                    |  |
| DRD Typ                |                                       |       | Type1                                   | Ställer in DRD-typen.                                                                                                    |  |
| Rington Avkänning      |                                       |       | AV                                      | Ställer in om en uppringningston ska<br>detekteras.                                                                                                    |  |
| UpptagetTon Avkänning  |                                       |       | AV                                      | Ställer in om en upptagetton ska<br>detekteras.                                                                                                    |  |
| Linje Monitor Kontroll |                                       |       | AV                                      | Välj något av tre alternativ: Inte<br>bevaka. Övervaka tills mottagning/<br>sändning av den första giltiga faxsignalen.<br>Kör bevakning under kommunikation. |  |
| Monitor Volym          |                                       |       | Medium                                  | Ställer in bevakningsvolymen.                                                                                                    |  |
| TTI Lägg               | TTI 1                                 |       | (TOM) Registrerar eller ändrar identifi | Registrerar eller ändrar identifieringen för                                                                                                    |  |
| Ändra                  | ТТІ 2<br>ТТІ 3                        |       | _                                       | överföringsterminalen (en avsändares namn). Högst 22 tecken.                                                                                                  |  |
| Standard TTI           |                                       |       | TTI 1                                   | Väljer standard för avsändarnamn från<br>den registrerade listan.                                                                                             |  |
| TTI Nummer             |                                       |       | (TOM)                                   | Registrerar ditt faxnummer.                                                                                                    |  |
| TTI Kalender typ       |                                       |       | dd/mm/åååå<br>eller mm/dd/<br>åååå      | Ställer in kalenderns datumformat för sändarens information.                                                                                                  |  |
| Super G3               |                                       |       | På                                      | Ställer in om Super G3 (ultra<br>höghastighets kommunikationsläge) ska<br>användas.                                                                           |  |
| Ta bort Pr             | Ta bort Privat Data <sup>*1</sup> Kör |       |                                         | All angiven data inklusive e-postadress<br>och snabbvalsdata, jobb och loggar<br>raderas. Alla skrivarinställningar återgår<br>till fabriksinställningarna.   |  |

\*1 Ett meddelande visas som bekräftar att alla inställningar och registrerad data raderas om du fortsätter. Välj [**Ja**] för att fortsätta. Välj [**Nej**] för att avbryta.

#### ! Notera

• Om du använder maskinen under en lång tid när [**EnergiSpar**] är [**AV**] kan det påverka livslängden på elektroniska komponenter.

# 7. Användbar programvara

Detta kapitel förklarar användbara programfunktioner för att använda din maskin.

## Lista på verktyg

Följande är en lista på verktyg som du kan använda för din maskin. För mer information om hur man använder dessa verktyg, se varje avsnitt.

#### Gemensamma verktyg för Windows/Mac OS X

| Objekt                                                                                                    | Funk-<br>tionsom-<br>fattning | Information                                                                                                 | Systemkrav                                                                                                    | Se                   |
|----------------------------------------------------------------------------------------------------|-------------------------------|----------------------------------------------------------------------------------------------------|----------------------------------------------------------------------------------------------------|----------------------|
| PS Gamma Adjuster Utility<br>(för MB451/MB451w/MB471/<br>MB471w/MB491/MB491+/<br>MB491+LP/ES4191 MFP/<br>MPS4200mb/MPS4700mb) | Skriva ut                     | Du kan justera bilders densitet<br>genom att justera CMYK-färg<br>och halvtonsdensitet för varje<br>färg.   | <ul> <li>Windows 8/Windows<br/>Server 2012/Windows 7/<br/>Windows Vista/Windows<br/>Server 2008 R2/<br/>Windows Server 2008/</li> </ul> | sida 115             |
| Print Job Accounting Client                                                                                                   | Hantera<br>maskinen           | Ställer in användarnamn och jobbkonto-ID till skrivardrivrutinen.                                           | <ul> <li>Windows XP/Windows</li> <li>Server 2003</li> <li>Mac OS X 10.4-10.8</li> </ul>                                                 | sida 126<br>sida 135 |
| Network Card Setup                                                                                                    | Maskininst<br>ällningar       | Du kan konfigurera<br>inställningar för nätverket                                                           |                                                                                                    | sida 129<br>sida 136 |
| Operator Panel language<br>setup/Panel Language Setup                                                                         | Maskininst<br>ällningar       | Du kan ändra kontrollpanelen<br>eller menyvisningsspråket och<br>ställa in landskoden och datum<br>och tid. |                                                                                                    | sida 128<br>sida 135 |

#### Windows-verktyg

| Objekt                                                                                                    | Funk-<br>tionsom-<br>fattning | Information                                                                                                    | Systemkrav                                                                                                    | Se       |
|----------------------------------------------------------------------------------------------------|-------------------------------|----------------------------------------------------------------------------------------------------|----------------------------------------------------------------------------------------------------|----------|
| Configuration Tool                                                                                                   | Maskininst<br>ällningar       | Du kan ändra inställningarna<br>för åtkomstkontroll och meny<br>på maskinen, och registrera e-<br>postadresser,<br>snabbvalsnummer, profiler,<br>PIN-koder, samt inställningar<br>för automatisk leverans och<br>nätverksskanning.<br>Det måste finnas ett SD-kort i<br>maskinen för att<br>autoleveransfunktionen ska<br>fungera.<br>Registrera formulär<br>(formuläröverlägg),<br>jobbhantering och<br>nätverksinställning. | Windows 8/Windows<br>Server 2012/Windows 7/<br>Windows Vista/Windows<br>Server 2008 R2/Windows<br>Server 2008/Windows XP/<br>Windows Server 2003 | sida 117 |
| PDF Print Direct<br>(för MB451/MB451w/MB471/<br>MB471w/MB491/MB491+/<br>MB491+LP/ES4191 MFP/<br>MPS4200mb/MPS4700mb) | Skriva ut                     | Skriver ut PDF-filer utan att<br>starta något program.                                                                                                    | Windows 8/Windows<br>Server 2012/Windows 7/<br>Windows Vista/Windows<br>Server 2008 R2/Windows<br>Server 2008/Windows XP/<br>Windows Server 2003 | -        |

| Objekt                             | Funk-<br>tionsom-<br>fattning | Information                                                                                                    | Systemkrav                                                                                                    | Se       |
|------------------------------------|-------------------------------|----------------------------------------------------------------------------------------------------|----------------------------------------------------------------------------------------------------|----------|
| ActKey                             | Skanna                        | Ett verktyg som gör det<br>möjligt för bilder från en<br>skanner att sparas till en<br>mapp, skickas till ett program<br>eller skickas via en faxtjänst<br>med en knapptryckning.                                               | Windows 8/Windows<br>Server 2012/Windows 7/<br>Windows Vista/Windows<br>Server 2008 R2/Windows<br>Server 2008/Windows XP/<br>Windows Server 2003                                                 | sida 45  |
| OKI LPR Utility                    | Skriva ut                     | Du kan skriva ut ett dokument<br>via nätverksanslutningen,<br>hantera utskriftsjobb och<br>kontrollera maskinens status.                                                                                                    | Windows 8/Windows<br>Server 2012/Windows 7/<br>Windows Vista/Windows<br>Server 2008 R2/Windows<br>Server 2008/Windows XP/<br>Windows Server 2003                                                 | sida 131 |
| TELNET *2                          | Maskininst<br>ällningar       | Du kan göra<br>nätverksinställningar för<br>maskinen.                                                                                                    |                                                                                                    | sida 134 |
| Web Driver Installer <sup>*1</sup> | Hantera<br>maskinen           | Är ansluten till nätverket och<br>hanterar Okidata skrivare eller<br>kombinerade enheter.                                                                                                    | Windows XP/Windows<br>Server 2003<br>För mer information, se<br>Okidatas hemsida.                                                                                                    | -        |
| PrintSuperVision *1                | Hantera<br>maskinen           | Detta är ett webbaserat<br>program som hanterar<br>skrivare anslutna till<br>nätverket. Du kan använda<br>detta för att kontrollera<br>inställningsinformation och<br>information om<br>förbrukningsvaror för flera<br>enheter. | Windows 8/Windows<br>Server 2012/Windows 7/<br>Windows Vista/Windows<br>Server 2008 R2/Windows<br>Server 2008/Windows XP/<br>Windows Server 2003<br>För mer information, se<br>Okidatas hemsida. | -        |
| Network Extension                  | Hantera<br>maskinen           | Du kan kontrollera<br>maskininställningarna från<br>skrivardrivrutinen och ställa in<br>alternativ. Detta verktyg<br>installeras automatiskt när du<br>installerar en skrivardrivrutin<br>genom en nätverksanslutning.          | Windows 8/Windows<br>Server 2012/Windows 7/<br>Windows Vista/Windows<br>Server 2008 R2/Windows<br>Server 2008/Windows XP/<br>Windows Server 2003<br>En dator som arbetar med<br>TCP/IP.          | sida 133 |

## Verktyg för Mac OS X

| Objekt                     | Funk-<br>tionsom-<br>fattning | Information                                                                                                    | Systemkrav           | Se       |
|----------------------------|-------------------------------|----------------------------------------------------------------------------------------------------|----------------------|----------|
| Network Scanner Setup Tool | Skanna                        | Startas först när en<br>skannerdrivrutin väljs från ett<br>program, och du kan välja<br>målutrustningen att ansluta<br>till.<br>Det är inte nödvändigt att<br>ställa in anslutningsmålet<br>efter den första gången. | Mac OS X 10.4.0-10.8 | sida 137 |

\*1 Verktyget som kommer med \*1 finns inte på DVD-skivan med programvara. Var vänlig ladda ner detta från Okidatas hemsida.

\*2 TELNET är en funktion som stöds för OS.

## Installera verktyg

Om det finns ett verktyg du skulle vilja använda, följ då nedanstående procedur för Windows. För Mac OS X kan du kopiera det genom att dra och släppa på den plats du vill. Du kan också köra detta direkt från DVD-skivan med programvara.

#### *[*∕/Memo

• För Windows, om du har PaperPort installerat, kan du installera detta från DVD-skivan med applikationer.

#### För Windows

- **1** För in DVD-skivan med programvara i din dator.
- 2 Klicka på [Run setup.exe].
   Om dialogrutan [User Account Control] visas, klicka på [Ja].
- *3* Välj språk, klicka på [**Next**].
- **4** Välj enheten och klicka på [**Next**].
- 5 Läs användarvillkoren och klicka på [I Agree].
- 6 Läs Miljöråd för Användare och klicka sedan på [**Next**].
- 7 Klicka på [Device Configuration],
   [Software] eller på [Optional Software].
- 8 Välj det verktyg du skulle vilja installera.
- **9** Följ instruktionerna på skärmen för att slutföra installationen.
- 10 Klicka på [Finish].

## För Mac OS X

- **1** För in DVD-skivan med programvara i datorn.
- 2 Dubbelklicka på [OKI]>[Utilities]mappen.
- *3* Kopiera den mapp du vill installera genom att dra och släppa till din applikationsmapp.

#### 0//Memo

Dubbelklicka på verktygsikonen i mappen för att starta upp.

## Gemensamma verktyg för Windows/Mac OS X

I detta avsnitt förklaras webbsidor som kan användas av både Windows och Mac OS X.

När du använder webbsidor måste följande villkor uppfyllas.

- TCP/IP måste vara aktiverat.
- En av följande måste vara installerad: Microsoft Internet Explorer 6.0 eller senare, Safari 3.0 eller senare, eller Firefox 3.0 eller senare.

#### // Memo

- Ställ antingen dina säkerhetsinställningar för webbsidor till mediumnivå eller aktivera cookies.
- Ett administratörslösenord krävs för att du ska kunna få tillgång till menyn [**Admin Inställning**]. Standardlösenordet är "aaaaaa".

## Webbsida

Du kan utföra följande åtgärder från webbsidan.

- Visa maskinens status.
- Skapa profiler.
- Konfigurera inställningar för fack, nätverk, funktionsstandard och maskinen.
- Visa jobblistan.
- Skriv ut en PDF utan en skrivardrivrutin.
- Konfigurera funktionerna automatisk leverans (endast MB491, MB491+LP, ES4191 MFP, MPS4200mb, MPS4700mb) och spara överföringsdata.
- Ett SD-kort måste sättas i för att autoleveransfunktionen ska fungera.
- Länk till webbsidor som används ofta.

#### 0//Memo

• För att ändra maskininställningarna på webbsidan måste du vara inloggad som administratör.

#### Referens

 För information om hur du konfigurerar nätverksinställningarna, se "Ändra nätverksinställningarna från webbsidan" P. 163.

#### Komma till maskinens webbsida.

- 1 Starta din webbläsare.
- 2 Skriv in "http:// (maskinens IP-adress)" i adressfältet och tryck på <Enter>tangenten.

Referens

• Se den grundläggande användarmanualen för maskinens IP-adress.

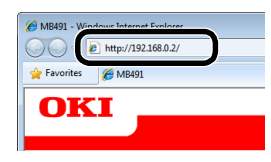

## Logga in som administratör.

#### ! Notera

• Du måste vara auktoriserad som administratör.

#### 0//Memo

- Maskinens standardlösenord för administratör är "aaaaaa".
- Klicka på [Administrator Login] på huvudsidan.

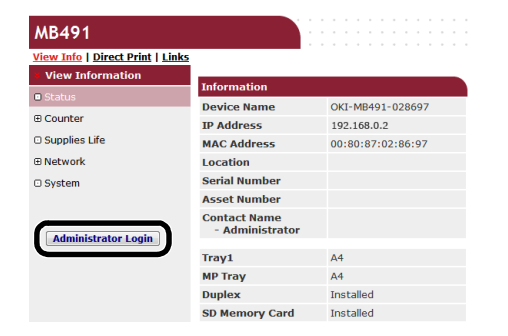

2 Ange "root" i [Username] och ange administratörslösenordet i [Password], och klicka sedan på [OK].

För Mac OS X, skriv in "root" för [**Name**] och ange maskinens administratörslösenord i [**Password**], och klicka sedan på [**Login**].

#### 3 Klicka på [SKIP].

Om du har gjort ändringar i inställningarna på denna skärm, klicka på [**OK**].

|                                                                                                    | NetWare Printer N                                  | lame                                            |
|----------------------------------------------------------------------------------------------------|----------------------------------------------------|-------------------------------------------------|
|                                                                                                    | EtherTalk                                          |                                                 |
| Short Device Name                                                                                               | MB491-028697                                       | (Max.15characters)                              |
|                                                                                                    | A maximum of 15 chara<br>characters and "-" are as | cters can be used (alpha/numeric<br>cceptable.) |
| Location                                                                                                    |                                                    | (Max.255 characters)                            |
|                                                                                                    |                                                    |                                                 |
| Asset Number                                                                                                    |                                                    | (Max.32 characters)                             |
| Asset Number<br>Contact Name<br>- Administrator                                                                 |                                                    | (Max.32 characters)<br>(Max.255 characters)     |
| Asset Number<br>Contact Name<br>- Administrator<br>Protocol                                                     |                                                    | (Max.32 characters)                             |
| Asset Number<br>Contact Name<br>- Administrator<br>Protocol<br>TCP/IP                                           | Enable                                             | (Max.32 characters)                             |
| Asset Number<br>Contact Name<br>- Administrator<br>Protocol<br>TCP/IP<br>NetBEUI                                | Enable<br>Disable 💌                                | (Max.225 characters)                            |
| Asset Number<br>Contact Name<br>- Administrator<br>Protocol<br>TCP/IP<br>NetBEUI<br>NetBIOS over TCP            | Enable<br>Disable •<br>Enable •                    | (Max.32 characters)<br>(Max.255 characters)     |
| Asset Number<br>Contact Name<br>- Administrator<br>Protocol<br>TCP/IP<br>NetBEUI<br>NetBIOS over TCP<br>NetWare | Enable<br>Disable •<br>Enable •<br>Disable •       | (Max.32 characters)<br>(Max.255 characters)     |

De menyer som bara är tillgängliga för administratören kommer att visas.

## Ändra administratörslösenordet.

Du kan ändra maskinens administratörslösenord från webbsidan. Administratörslösenordet som ställts in på webbsidan kan användas när du loggar in i maskinen genom kontrollpanelen eller genom webbsidan.

#### 000 Memo

- Lösenordet bör vara 6-12 tecken långt och bör bestå av halv-byte (normal engelska) tecken.
- Lösenordet är skiftlägeskänsligt.
- **1** Starta din webbläsare och ange maskinens IP-adress.
- 2 Välj [Administration Settings].
- *3* Välj [Hantering]>[Administrator Password].
- 4 Ange ett nytt lösenord i [Nytt Lösenord].
- *5* Ange lösenordet igen i [**Confirm Password**].

Det inmatade lösenordet kommer inte att visas. Skriv ner ditt lösenord och förvara det på en säker plats.

6 Klicka på [Send].

Nätverkssystemet startas om för att aktivera de nya inställningarna.

#### 🖉 Memo

 Du behöver inte starta om maskinen. Använd det nya lösenordet nästa gång du loggar in som administratör.

## Kontrollera maskinens status

Du kan kontrollera din maskins status från webbsidan.

 Starta din webbläsare och ange maskinens IP-adress.
 Maskinens status visas.

// Memo

 När du loggar in som administratör kan du också klicka på [Status Window] för att visa den förenklade visningen av maskinens status.

## Ändra maskininställningar

Du kan ändra huvudenhetens inställningar från webbsidan.

- **1** Starta din webbläsare och logga in som administratör.
- **2** Ändra inställningarna och klicka på [**Send**].

## Erhåll datum och tid automatiskt

Du kan erhålla information om datum och tid automatiskt från en internettidsserver och återspegla detta på din maskin.

- **1** Starta din webbläsare och logga in som administratör.
- 2 Välj [Administrator Setup].
- *3* Välj [Initial Operating Settings]>[Tid Inställningar].
- **4** Ange din tidszon.
- 5 Välj [Automatisk] från [Set time].
- 6 Ange SNTP-servern i [SNTP Server Adress (Primär)].
- 7 Ange ytterligare en SNTP-server i [**SNTP Server (Sekundär)**] om nödvändigt.
- *8* Klicka på [Send].
   Nätverkssystemet startas om för att aktivera de nya inställningarna.

0//Memo

• När du använder SNTP kan du inte ställa in tiden från kontrollpanelen.

## PS Gamma Adjuster-verktyg (för MB451/MB451w/ MB471/MB471w/MB491/MB491+/MB491+LP/ ES4191 MFP/MPS4200mb/MPS4700mb)

I detta avsnitt beskrivs PS Gamma Adjuster-verktyget. Du kan justera utskriftsdensiteten på fotografier genom att justera skrivarens halvtonsdensitet.

#### ! Notera

- PS-skrivardrivrutinen kan användas.
- Utskriftshastigheten kan bli långsam om denna funktion används. Om du vill prioritera hastigheten, bocka ur [**Custom Gamma Adjustment**].
- Vissa program kan specificera halvtonsinställningarna. Om du använder dessa funktioner, bocka ur [Custom Gamma Adjustment].
- Om du använder Windows kan det hända att menyn [Half-tone adjustment] eller innehållet inte visas på fliken [Job options]. Starta om datorn om så är fallet.
- Om du använder ett program innan du har registrerat halvtonsjusteringens namn, starta då om programmet innan du skriver ut.
- Det registrerade namnet på halvtonsjusteringen gäller för alla skrivare av samma typ om dessa skrivare har sparats i [Printers and FAX]-mappen.

#### Referens

• För information om hur du installerar PS Gamma Adjuster-verktyget, se "Installera verktyg" P. 112.

## **Registrera halvton**

## För Windows PS-drivrutiner

| valiable Galilina Curves |   |        | Printer's Gamma Curves:         |          |
|--------------------------|---|--------|---------------------------------|----------|
|                          | * | Add->  |                                 |          |
|                          |   | <-Move | 1                               |          |
|                          |   | Edit   |                                 |          |
|                          |   | Delete | Select Printer     OKLMB491(PS) | <b>.</b> |
|                          | Ŧ |        | - Select PPD                    |          |
| New                      |   |        | for Application                 | Browse   |
| Copy                     |   |        |                                 |          |

- Klicka på [Start] och välj [Alla program]>[Okidata]>[PS Gamma Adjuster (PS Gamma Adjuster)]>[PS Gamma Adjuster (PS Gamma Adjuster)].
- 2 Välj maskinen från [Select Printer (Select Printer)].
- 3 Klicka på [New (New)].
- 4 Justera halvtonen.

Du kan välja en metod för att justera halvtonen genom att manövrera graflinjen, ange gammavärdet eller ange densitetsvärdet i textrutan.

5 Ange inställningsnamnet i [Gamma Curve Name] och klicka sedan på [OK].

- 6 Klicka på [Lägg till].
- 7 Klicka på [Verkställ].
   En dialogruta visas.
- 8 Klicka på [**OK**].
- *9* Klicka på [**Exit**] för att stänga PS Halftone Adjuster-verktyget.

#### För Mac OS X PS skrivardrivrutin

| PS Gamma Adjuster           |                                          | Save                   |
|-----------------------------|------------------------------------------|------------------------|
| New Available Gamma Curves: | Select PPD<br>PPD File:<br>OKI MB491(PS) | Help                   |
| Add<br><-Ren                | -><br>nove                               | Edit<br>Copy<br>Delete |

- 1 Starta PS Gamma Adjuster-verktyget.
- 2 Klicka på [New (New)].
- *3* Justera halvtonen.

Du kan välja en metod för att justera halvtonen genom att manövrera graflinjen, ange gammavärdet eller ange densitetsvärdet i textrutan.

- Ange inställningsnamnet i [Gamma Curve Name] och klicka sedan på [Spara].
- 5 Klicka på [Select PPD].

- 6 Välj PPD-filen för att registrera halvtonsjusteringen och klicka på [Open].
- 7 Markera gammakurvorna som skapats och klicka på [Lägg till].
- 8 Klicka på [Spara].
- 9 Mata in administratörens namn och lösenord och klicka på [OK].
- 10 Stäng PS Gamma Adjuster.
- 11 Välj [Print & Fax] från [System Preferences] för att radera och omregistrera alla skrivare som justeringar gjordes för.

# Skriva ut en fil med den justerade gammakurvan

## För Windows PS-drivrutiner

- 1 Öppna den fil du vill skriva ut.
- 2 Välj [Skriv ut] från menyn [Arkiv].
- 3 Klicka på [Inställningar].
- 4 Markera fliken [Jobbalternativ], kryssa i [Custom Gamma Adjustment], välj inställningen för halvtonsjusteringen och klicka sedan på [OK].

## För Mac OS X PS skrivardrivrutin

- 1 Öppna den fil du vill skriva ut.
- 2 Från menyn [Arkiv], välj [Skriv ut].
- **3** Välj [**Skrivarfunktioner**] från panelmenyn.
- 4 Välj halvtonsjusteringens inställning från Halftone Adjustment i [**Jobbalternativ**] på [**Custom gamma**]-panelen.

## Windows-verktyg

I detta avsnitt beskrivs verktyg som du kan använda i Windows.

000 Memo

• När du använder insticksprogrammet Användarinställning krävs administratörslösenordet. Standardlösenordet är "aaaaaa".

## **Configuration Tool**

## I Configuration Tool kan du hantera flera enheter och ändra inställningar.

| Tools Plug-ins View   | w Help                 |                   |                                                                                                    |           |
|-----------------------|------------------------|-------------------|----------------------------------------------------------------------------------------------------|-----------|
|                       |                        |                   |                                                                                                    |           |
| OIZT                  |                        |                   |                                                                                                    |           |
| UNI I                 |                        |                   |                                                                                                    |           |
|                       |                        |                   | Conf                                                                                                    | iguration |
|                       |                        |                   |                                                                                                    |           |
| sistered Device Table | MB491(192.168.0.       | 2)                |                                                                                                    |           |
| (6491                 | A Device Info          | Device Settine    | User Setting                                                                                                    |           |
|                       |                        | ouries correst    | out outing                                                                                                    |           |
|                       | Device Status          |                   | Concline States                                                                                                    |           |
|                       |                        |                   | Supplies Status                                                                                                    |           |
|                       |                        |                   | Black Toper                                                                                                    |           |
|                       | ONLINE                 |                   | Consumables, such as drums Black Drum 10                                                                                                    |           |
|                       |                        |                   |                                                                                                    |           |
|                       |                        |                   |                                                                                                    |           |
|                       | Update De-             | vice Information  | Counter information                                                                                                    |           |
|                       |                        |                   | Trav 1                                                                                                    | 18        |
|                       | Keep information updat | ed                | MP Trac(Manual)                                                                                                    | 0         |
|                       | View Information       |                   | Construction of the second second sec |           |
|                       | Registered device dete | ils               | Total Scanned Pares                                                                                                    | 0         |
|                       | Registered Device Name | MB491             | Scarped Pases                                                                                                    | 0         |
|                       | Device Name            | MB491             | Total Scarped Pares (ADF)                                                                                                    | 0         |
|                       | IP address             | 192.168.0.2       | Scarped Pages (ADF)                                                                                                    | 0         |
|                       | Subnet Mask            | 215.215.215.0     |                                                                                                    |           |
|                       | Gateway Address        | 0.0.0             |                                                                                                    |           |
|                       | NAC Address            | 00 80 87 52 81 52 |                                                                                                    |           |
|                       | NEC Info               | OkiLAN 8510e      |                                                                                                    |           |
|                       | System                 |                   |                                                                                                    |           |
|                       | Serial No.             | AK12018246        |                                                                                                    |           |
|                       |                        |                   |                                                                                                    |           |

Funktionerna i Configuration Tool är följande.

- Visa enhetsinformation
- Enhetsmenyinställningar
- Kopiera enhetsinställningar
- Ändra enhetslösenord
- Registrera och redigera e-postadresser, snabbvalsnummer, PIN-koder och nätverksskanningsadresser
- Registrera och redigera enhetsprofil
- Ställa in åtkomstkontroll
- Registrera och redigera automatiserad leverans (endast MB491, MB491+LP, ES4191 MFP, MPS4200mb, MPS4700mb)
- Ett SD-kort måste sättas i för att funktionerna autoleverans och lagring av kommunikationsdata ska fungera.
- Sortera lista på e-postadresser, snabbvalsnummer, profiler och nätverksskanningsadresser
- Registrera formulär (formuläröverlägg)
- Jobbhantering
- Nätverksinställning

#### ! Notera

 Även vid anslutning till trådlöst LAN visas den MAC-adress som hör till trådbundet LAN.

## Inställning

Plugins (insticksprogram) kan installeras efter behov.

Följande 5 typer av plugins är tillgängliga.

- Användarinställningsplugin
- Enhetsinställningsplugin
- Informationsmeddelandeplugin
- Nätverksinställningsplugin
- Lagringshanterarplugin
- För in DVD-skivan med programvara i datorn.
   Ett fönster visas.
- 2 [Configuration Tool (Configuration Tool)] från [Software].
- 3 Markera den plugin som ska installeras.
- 4 Ange den mapp som du vill att programmet ska installeras i. Grundinställningen för detta är C:/Program Files/ Okidata/Configuration Tool.
- 5 Klicka på [Install].
- 6 Om ett meddelande visas som säger att installationen är slutförd, klicka på [Stäng].

#### 0//Memo

• Du kan installera ytterligare plugins senare.

## Registrera maskinen

När du använder Configuration Tool eller introducerar en ny maskin, registrera då maskinen i Configuration Tool.

- 1 Välj [Start], [Alla program]> [Okidata]>[Configuration Tool]> [Configuration Tool].
- Välj [Register Device] från menyn [Tools].
   Sökresultat visas.
- 3 Välj maskinen och klicka på [Lägg till].

4 Klicka på [Ja] på bekräftelseskärmen.

## Ta bort en maskin

Du kan ta bort en registrerad maskin

- 1 Högerklicka på maskinen från [**Registered Device Table**].
- 2 Välj [Remove device].
- 3 Klicka på [Ja] på bekräftelseskärmen.

## Kontrollera maskinens status.

Kontrollera maskinens status och information.

- **1** Välj maskinen från [**Registered Device Table**].
- 2 Välj fliken [Device Info].

#### *∭* Memo

- När maskinen är ansluten till nätverket kommer [**Device Status**] att visas.
- Om du vill uppdatera information, klicka på [Update Device Information].

## Ange e-postadressen

Med Användarinställningsplugin kan du registrera maskinens e-postadress eller redigera den.

Det följande förklarar några av funktionerna.

#### ! Notera

 När du använder följande funktioner, var vänlig installera Användarinställningsplugin.

#### Referens

• För information om att installera plugin-programmet, se "Inställning" P. 117.

#### Ikon

Betydelsen av varje ikon visas nedan.

| Ikon      | Information                                           |
|-----------|-------------------------------------------------------|
| Ō         | Registrerar en ny e-postadress.                       |
| ¢۵        | Registrerar en ny<br>e-postadressgrupp.               |
| 1         | Sparar inställningar på<br>maskinen.                  |
| <b>N</b>  | Raderar markerat objekt.                              |
| <b>\$</b> | Raderar markerat objekt och flyttar upp andra objekt. |
| ×         | Raderar alla objekt.                                  |
| -         | Exporterar nuvarande<br>inställningar till en fil.    |

| Ikon       | Information                              |
|------------|------------------------------------------|
| <b></b>    | Importerar inställningar från<br>en fil. |
| <b> </b> ← | Återgå till huvudsidan.                  |

- Exportera adresser till en fil.
- 1 Välj maskinen du vill exportera från, från [**Registered Device Table**].
- 2 Välj fliken [User Setting] .
- 3 Klicka på [E-mail Address Manager].
- **4** Ange administratörslösenordet och klicka på [**OK**].
- 5 Klicka på ୶.
- 6 Ange mappnamnet och namnet på mappen att spara i, och klicka på [Spara].

#### ! Notera

• Efter exporten kan det hända att en redigerad CSV-fil inte blir ordentligt återställd.

#### ■ Importera adresser från en fil.

- 1 Välj från vilken enhet du vill importera, från [**Registered Device Table**].
- 2 Välj fliken [User Setting].
- 3 Klicka på [E-mail Address Manager].
- **4** Ange administratörslösenordet och klicka på [**OK**].
- 5 Klicka på 强.
- 6 Välj [Open] från [Select CSV File].
- 7 Välj den fil som du vill importera och klicka på [**Open**].
- 8 Klicka på [Next].
- 9 Välj inställningarna du vill importera och klicka på [Import].
- 10 Klicka på 📥.

#### 0//Memo

• CSV-filer som exporterats av Outlook Express (Windows e-post och Windows Live e-post) kan också återställas.

## Ställa in snabbval

Du kan registrera och redigera snabbval på maskinen.

Det följande förklarar några av funktionerna.

#### ! Notera

• När du använder snabbvalshanteraren, var vänlig installera Användarinställningsplugin.

#### Referens

• För information om att installera plugin-programmet, se "Inställning" P. 117.

#### Ikon

Betydelsen av varje ikon visas nedan.

| Ikon | Information                                |
|------|--------------------------------------------|
| C+   | Registrera ett nytt<br>snabbvalsnummer.    |
| (A   | Registrera en ny grupp<br>snabbvalsnummer. |

#### *∭* Memo

• De andra ikonernas funktion är samma som förklarats i "Ange e-postadressen" P. 118.

#### Referens

• För information om ikoner, se "Ikon" P. 118.

#### Exportera snabbval till en fil.

- 1 Välj maskinen du vill exportera från, från [**Registered Device Table**].
- 2 Välj fliken [User Setting].
- *3* Klicka på [Speed Dial Manager].
- 4 Ange administratörslösenordet och klicka på [OK].
- 5 Klicka på -
- 6 Ange filnamnet, välj mappen du vill spara filen till, och klicka på [**Spara**].

#### ! Notera

• Efter exporten kan det hända att den redigerade CSV-filen inte blir ordentligt återställd.

## Importera snabbval från en fil.

- 1 Välj från vilken enhet du vill importera, från [**Registered Device Table**].
- 2 Välj fliken [User Setting].
- 3 Klicka på [Speed Dial Manager].
- **4** Ange administratörslösenordet och klicka på [**OK**].
- 5 Klicka på 强.
- 6 Välj [Open] från [Select CSV File].
- 7 Välj den fil som du vill importera och klicka på [**Open**].
- 8 Klicka på [Next].
- *9* Välj inställningarna du vill importera och klicka på [**Import**].

#### 10 Klicka på 📥.

#### 🖉 Memo

 CSV-filer som exporterats av Outlook Express (Windows epost och Windows Live e-post) kan också återställas.

## Ställa in profiler

Du kan registrera och redigera profiler för maskinen.

Det följande förklarar några av funktionerna.

#### ! Notera

 När du använder profilhanteraren, installera då Användarinställningplugin.

#### Referens

• För information om att installera plugin-programmet, se "Inställning" P. 117.

#### Ikon

Betydelsen av varje ikon visas nedan.

| Ikon | Information                                                                                |
|------|--------------------------------------------------------------------------------------------|
| Ē    | Registrerar en ny profil.                                                                  |
|      | Kopierar information om de<br>alternativ som du har kryssat<br>i, och skapar en ny profil. |

#### 0//Memo

• De andra ikonernas funktion är samma som förklarats i "Ange e-postadressen" P. 118.

#### Referens

• För information om ikoner, se "Ikon" P. 118.

## Exportera profiler till en fil.

- 1 Välj maskinen du vill exportera från, från [**Registered Device Table**].
- 2 Välj fliken [User Setting].
- *3* Klicka på [**Profile Manager**].
- **4** Ange administratörslösenordet och klicka på [**OK**].
- 5 Klicka på ♣.
- **6** Kontrollera innehållet i meddelandet som visas och klicka på [**OK**].
- 7 Ange filnamnet, välj mappen du vill spara filen till, och klicka på [**Spara**].

#### ! Notera

• Efter exporten kan det hända att den redigerade CSV-filen inte blir ordentligt återställd.

## ■ Importera profiler från en fil.

- 1 Välj maskinen du vill importera från, från [**Registered Device Table**].
- 2 Välj fliken [User Setting].
- *3* Klicka på [**Profile Manager**].
- **4** Ange administratörslösenordet och klicka på [**OK**].
- 5 Klicka på 🗟.
- *6* Kontrollera innehållet i meddelandet som visas och klicka på [**OK**].
- 7 Välj den fil som du vill importera och klicka på [Open].
- 8 Välj inställningarna du vill importera och klicka på [Import].
- 9 Klicka på 📥.

## Ställa in en PIN-kod

Du kan kontrollera åtkomsten till maskinen.

#### Ikon

Betydelsen av varje ikon visas nedan.

| Ikon | Information                  |  |
|------|------------------------------|--|
| PIŇ  | Registrerar en ny PIN-kod.   |  |
| 2    | Registrerar en ny användare. |  |

## Skapa en ny PIN-kod

- **1** Välj maskinen från [**Registered Device Table**].
- 2 Välj fliken [User Setting].
- *3* Klicka på [**PIN Manager**].
- **4** Ange administratörslösenordet och klicka på [**OK**].
- 5 Klicka på 💷.
- 6 Klicka på M.
- 7 Ange PIN-koden du vill använda.
- **8** Kontrollera varje inställning efter behov och klicka på [**OK**].
- 9 Klicka på 📥.

## ■Ändra PIN-inställningar

- 1 Välj maskinen från [**Registered Device** Table].
- 2 Välj fliken [User Setting].
- *3* Klicka på [**PIN Manager**].
- **4** Ange administratörslösenordet och klicka på [**OK**].
- 5 Klicka på 🛄.
- **6** Välj PIN-koden som du vill ändra inställningarna för.
- 7 Ändra inställningarna efter behov och klicka på [OK].
- 8 Klicka på 📥.

#### ■ Radera en PIN-kod

1 Välj maskinen från [**Registered Device** Table].

- 2 Välj fliken [User Setting].
- 3 Klicka på [PIN Manager].
- **4** Ange administratörslösenordet och klicka på [**OK**].
- 5 Klicka på 🛄.
- **6** Välj kryssrutan för den PIN-kod du vill radera.
- 7 Klicka på 🕐.
- 8 Klicka på [**Ja**] på bekräftelseskärmen.
- 9 Klicka på 📥.

## Exporterar PIN-koden till en fil.

- 1 Välj maskinen du vill exportera från, från [**Registered Device Table**].
- 2 Välj fliken [User Setting].
- 3 Klicka på [PIN Manager].
- 4 Ange administratörslösenordet och klicka på [OK].
- 5 Klicka på 🔢.
- 6 Klicka på ₊.
- 7 Ange filnamnet, välj mappen du vill spara filen till, och klicka på [**Spara**].

#### ! Notera

 Efter exporten kan det hända att den redigerade CSV-filen inte blir ordentligt återställd.

## ■ Importerar PIN-koder från en fil.

- 1 Välj maskinen du vill importera från, från [**Registered Device Table**].
- 2 Välj fliken [User Setting].
- 3 Klicka på [PIN Manager].
- **4** Ange administratörslösenordet och klicka på [**OK**].
- 5 Klicka på 🛄.
- 6 Klicka på ⊾.
- 7 Välj den fil som du vill importera och klicka på [Open].
- 8 Välj inställningarna du vill importera och klicka på [Import].
- 9 Klicka på 📥.

## Skapa en ny användare

- 1 Välj maskinen från [**Registered Device** Table].
- 2 Välj fliken [User Setting].
- 3 Klicka på [PIN Manager].
- **4** Ange administratörslösenordet och klicka på [**OK**].
- 5 Klicka på 者.
- 6 Ange användarnamn och lösenord.
- 7 Välj antingen en befintlig PIN-kod från [**PIN Number**] eller välj [**Create New**].
- 8 När du väljer [Create New], ange PINkoden i [New PIN Number], ställ in varje värde efter behov och klicka på [OK].
- 9 Klicka på [Stäng].
- 10 Klicka på 📥.

#### 000 Memo

- "Admin" kan inte registreras som ett nytt användarnamn.
- ■Ändra användarinställningar
- 1 Välj maskinen från [**Registered Device** Table].
- 2 Välj fliken [User Setting].
- *3* Klicka på [**PIN Manager**].
- 4 Ange administratörslösenordet och klicka på [OK].
- 5 Välj det användarnamn som ska ändras.
- 6 Ändra inställningarna efter behov och klicka på [OK].
- 7 Klicka på 📥.

#### Radera användare

- 1 Välj maskinen från [**Registered Device** Table].
- 2 Välj fliken [User Setting].
- 3 Klicka på [PIN Manager].
- **4** Ange administratörslösenordet och klicka på [**OK**].
- **5** Kryssa i rutan för användaren du vill radera.

- 6 Klicka på ₹.
- 7 Klicka på [**Ja**] på bekräftelseskärmen.
- 8 Klicka på 📥.

## Ställ in en nätverksskanning

Du kan registrera och redigera adresser att använda för nätverksskanningar.

#### Ikon

Betydelsen av varje ikon visas nedan.

| Ikon       | Information                                                       |
|------------|-------------------------------------------------------------------|
| <b>≣</b> † | Registrera en ny<br>sändningsdestination för<br>nätverksskanning. |

000 Memo

• De andra ikonernas funktion är samma som förklarats i "Ange e-postadressen" P. 118.

Referens

• Angående ikoner, se "Ikon" P. 118.

#### Exporterar inställningar för nätverksskanning till en fil.

- 1 Välj enheten du vill exportera från, från [**Registered Device Table**].
- 2 Välj fliken [User Setting].
- 3 Klicka på [Network Scan Manager].
- **4** Ange administratörslösenordet och klicka på [**OK**].
- 5 Klicka på -
- *6* Ange filnamnet, välj mappen du vill spara filen till, och klicka på [**Spara**].

#### ! Notera

• Efter exporten kan det hända att den redigerade CSV-filen inte blir ordentligt återställd.

#### Importerar inställningar för nätverksskanning från en fil.

- 1 Välj från vilken enhet du vill importera, från [**Registered Device Table**].
- 2 Välj fliken [User Setting].
- 3 Klicka på [Network Scan Manager].
- 4 Ange administratörslösenordet och klicka på [OK].
- 5 Klicka på ➡.

- 6 Välj den fil som du vill importera och klicka på [**Open**].
- 7 Välj importinställningarna och klicka på [Import].
- 8 Klicka på 📥.

## Raderar inställningar för nätverksskanning

- 1 Välj maskinen från [**Registered Device** Table].
- 2 Välj fliken [User Setting].
- 3 Klicka på [Network Scan Manager].
- 4 Ange administratörslösenordet och klicka på [**OK**].
- **5** Välj sändningsdestinationen du skulle vilja radera.
- 6 Klicka på ₹.

## Enhetsinställningsplugin

Med enhetsinställningsplugin kan du ändra maskinmenyn och kopiera inställningar till en annan enhet.

#### Ikon

Betydelsen av varje ikon visas nedan.

| Ikon     | Information                                                         |  |  |
|----------|---------------------------------------------------------------------|--|--|
| <b>*</b> | Spara enhetsinställningarna<br>som visas på skärmen till en<br>fil. |  |  |
| <b></b>  | Återställa filinställningar som<br>sparats på en extern fil.        |  |  |

- Spara inställningar till en fil.
- **1** Välj maskinen från [**Registered Device Table**].
- 2 Klicka på fliken [Device Setting].
- *3* Klicka på [Menu settings].
- 4 Klicka på 🖄.
- **5** Ange filnamnet, välj mappen du vill spara filen till, och klicka på [**Spara**].

## Återställa inställningar från en fil

1 Välj maskinen från [**Registered Device** Table].

- *2* Klicka på fliken [**Device Setting**].
- *3* Klicka på [**Menu settings**].
- 4 Klicka på 🖹.
- Kontrollera informationen på meddelandet som visas och klicka på [Ja].
- 6 Välj den fil du skulle vilja återställa och klicka på [Open].
- 7 Klicka på 📥.

## Ställa in lösenord

- 1 Välj maskinen från [**Registered Device** Table].
- 2 Klicka på fliken [Device Setting].
- 3 Klicka på [Change password].
- **4** Mata in ditt nuvarande lösenord och det nya lösenordet och klicka på [**OK**].

## Informationsmeddelandeplugin

Du kan använda informationsmeddelandeplugin för att visa ett meddelande på din dator när ett jobb slutförs. Med detta program tillkallas ett "Event" när ett jobb är slutfört.

#### ! Notera

- Informationsmeddelandeplugin kan användas med enheter anslutna till nätverket.
- Ställa in maskinens tid och tidszon till din dators tid och tidszon.

## Grundinställningar

Du kan ställa in grundinställningar hos Informationsmeddelandeplugin.

- Välj [Alert Info] från menyn [Plugins].
- 2 Välj [Basic settings].
- *3* Ändra inställningarna efter behov.
- 4 Klicka på [Uppdatera].

#### Enhetsinställningar

Inställningarna för Informationsmeddelandeplugin kan ändras för varje enhet

- 1 Välj [Alert Info] från menyn [Plugins].
- 2 Välj [Setting devices].

- *3* Klicka på [**Update device**].
- 4 Välj den enhet du skulle vilja ställa in.
- **5** Ändra inställningarna efter behov och klicka på [**OK**].

#### ■ Filterinställningar

Du kan ställa in villkor för meddelandevisning för sändning eller mottagning av fax, utskrift, eller sändning och mottagning av e-post och internetfaxar.

- Välj [Alert Info] från menyn [Plugins].
- 2 Välj [Filter settings].
- **3** Klicka på den händelseknapp du skulle vilja ställa in.
- 4 Ändra inställningarna efter behov.
- 5 Klicka på [OK].

#### 000 Memo

• Upp till 100 avsändare kan registreras som e-post, internetfax eller faxavsändare.

## ■ Kontrollera loggar

Du kan kontrollera om det finns några förteckningar registrerade för maskinen från händelseloggen.

1 Välj [Alert Info] från menyn [Plugins].

## 2 Välj [Display log].

#### *∭* Memo

- Du kan kontrollera det totala antalet registrerade händelser i [**Log Number List**].
- Du kan se information om registrerade loggar i [Log details].

## Nätverksinställningsplugin

Du kan ställa in nätverket med Configuration Tool. Innan du gör inställningar, var vänlig installera Nätverksinställningsplugin.

#### Referens

• För information om hur du gör nätverksinställningar, se "Ändra nätverksinställningarna från webbsidan" P. 163.

#### Ikon

Betydelsen av varje ikon visas nedan.

| Ikon | Information                        |  |
|------|------------------------------------|--|
| ۵,   | Söker igen efter maskinen.         |  |
| ×    | Ändrar sökvillkor för<br>maskinen. |  |

| Ikon             | Information                                    |
|------------------|------------------------------------------------|
| 4                | Ändrar IP-adress för en<br>maskin.             |
| Ċ                | Startar om maskinen.                           |
| 9 <mark>9</mark> | Ändrar nätverkslösenord.                       |
| q                | Visar den inställda webbsidan<br>för maskinen. |

#### ■ Söker efter maskinen på nätverket Söker efter maskinen.

- 1 Välj [Nätverk Inställning] från menyn [Plug-ins].
- 2 Välj [**Discover Devices**]. Sökresultat visas.

## Ställ in sökvillkor

- 1 Välj [Nätverk Inställning] från menyn [Plug-ins].
- 2 Välj [Environment Settings].
- *3* Ställ in sökinställningarna efter behov och klicka på [**OK**].

## ■Ändra IP-adressen

Ändrar IP-adress för maskinen.

- 1 Välj maskinen från enhetslistan.
- 2 Klicka på 🛼.
- *3* Ändra inställningarna efter behov.
- 4 Klicka på [OK].
- **5** Ange nätverkslösenordet och klicka på [**OK**].

Standardlösenordet är de sista 6 alfanumeriska siffrorna i MAC-adressen.

*6* Klicka på [**OK**] för att starta om maskinen.

## Klona inställningar

#### Klona maskininställningar

Du kan kopiera maskininställningar till en annan enhet.

- 1 Välj källan som ska klonas från [**Registered Device Table**].
- 2 Klicka på fliken [Device Setting].
- *3* Klicka på [**Cloning**].

- 4 Välj målet som ska klonas och klicka på [Kör].
- **5** Mata in lösenordet för källan och målet för kloningen och klicka på [**OK**].

#### ! Notera

- Om [Misslyckades] visas för något av målen har kloning misslyckats. Utför kloning igen för dessa mål.
- Administratörslösenordet, nätverksmenyn och delar av andra menyer klonas inte.

#### Klona användarinställningar

Du kan kopiera användarinställningar till en annan enhet.

- 1 Välj källan som ska klonas från [Registered Device Table].
- 2 Välj fliken [User Setting].
- *3* Klicka på [**Cloning**].
- **4** Ange administratörslösenordet och klicka på [**OK**].
- **5** Välj målet att klona till och kloningsinställningar.
- 6 Klicka på [Kör].
- 7 Ange lösenordet för målet att klona till och klicka på [OK]. Resultat visas.

#### ! Notera

- Om [Misslyckades] visas för något av målen har kloning misslyckats. Utför kloning igen för dessa mål.
- Om kloningskällan använder e-postadresser, snabbuppringning, profiler eller automatisk överföring från kontrollpanelen, webbläsaren eller andra konfigurationsverktyg kan funktionerna som använder dessa funktioner inte klonas.
- Om kloningsmålet använder e-postadresser, snabbuppringning, profiler eller automatisk överföring från kontrollpanelen, webbläsaren eller andra konfigurationsverktyg, eller om tidsbegränsad överföring är registrerad, kan funktionerna som använder dessa funktioner inte klonas.

## Lagringshanterarplugin

Genom att använda Lagringshanterarplugin är det möjligt att lagra jobb på enheter samt lagra formulär och teckensnitt som används för utskrift.

#### ! Notera

- Krypterade säkra jobb stöds inte för jobbhanteringsfunktionen.
- Funktioner som formulärmallar är tillgängliga även om en modell inte är utrustad med ett SD-kort.

Betydelsen av varje ikon visas nedan.

| Ikon | Information                                                                                                    |
|------|----------------------------------------------------------------------------------------------------|
| •    | Skapar ett nytt projekt.                                                                                                    |
| 1    | Öppnar ett befintligt projekt.                                                                                              |
|      | Skriver över och sparar filen<br>med det nu markerade<br>projektet.                                                         |
|      | Tilldelar ett nytt namn till det<br>nu markerade projektet och<br>lagrar det i en fil.                                      |
|      | Lägger till en fil till ett<br>projekt.                                                                                     |
|      | Raderar den markerade filen<br>från projektet.                                                                              |
|      | Visar dialogrutan Filtrera makrofil.                                                                                        |
|      | Konverterar det markerade<br>projektet till ett format som<br>kan laddas ner direkt till en<br>enhet, och skapar en ny fil. |
|      | Skickar en befintlig<br>nedladdad fil till enheten som<br>valts i enhetsvalsområdet.                                        |
| -    | Skickar det markerade<br>projektet till enheten som<br>valts i enhetsvalsområdet.                                           |
| 2    | Skickar filen som valts från<br>projektfönstret till enheten<br>som valts i<br>enhetsvalsområdet.                           |
| 2    | Visar ett<br>Jobbhanteringsfönster för<br>enheten som valts i området<br>för enhetsval.                                     |
| R    | Visar ett<br>Administratörsfunktionsfönst<br>er för enheten som valts i<br>enhetsvalsområdet.                               |

#### Kontrollera det fria utrymmet i SDminneskort eller flashminne

Du kan kontrollera det fria utrymmet i SDminneskort och flashminne.

- 1 Om du klickar på ett enhetsnamn i enhetsvalsområdet vid botten av fönstret för Lagringshanterarplugin så öppnas ett enhetsresursfönster för den valda enheten.
- 2 Dialogrutan visar lagring, partitioner, kataloger och filer genom att kommunicera med enheten.

## Radera oönskade jobb från ett SDminneskort

## Du kan radera utskriftsjobb i ett SD-minneskorts [**COMMON**]-partition.

#### 00 Memo

 Även efter en bekräftelseutskrift eller sparande av utskriftsdata, eftersom jobbet finns kvar i [COMMON]partitionen, om det inte raderas kommer SD-kortets kapacitet att minska.

#### ! Notera

- Krypterade auktoriserade utskrifter kan inte raderas på Lagringshanterarplugin.
- 1 Om du klickar på 🛃 ikonen öppnas dialogrutan Jobbhantering.
- 2 För att visa en specifik användares utskriftsjobb, ange lösenordet och klicka på [Apply job password].
  För att visa alla utskriftsjobb, ange administratörslösenordet och klicka på [Apply administrator password].
  "Administrator password" är lösenordet för administration av enheten.
- *3* Välj det jobb du vill radera och klicka på
   ™ ikonen.
- 4 Klicka på [OK].

## Registrera formulär (formuläröverlägg)

Du kan skapa och registrera överlägg såsom logotyper eller formulär för utskrift. Detta förklarar hur du registrerar formulär.

#### III Referens

• För hur du skriver ut överlägg, se här "Utskrift med överlägg" P. 67.

#### 00 Memo

- När du använder en Windows PS-skrivardrivrutin krävs administratörsrättigheter.
- Windows PCL XPS-skrivardrivrutinen kan inte användas.

## Skapa ett formulär

- 1 Klicka på [Start] och välj sedan [Enheter och skrivare].
- 2 Högerklicka på MB491-ikonen och välj [Skrivaregenskaper]>[OKI MB491(\*)].
  - \* Välj den nödvändiga drivrutinstypen
- 3 Välj fliken [Ports], kontrollera [FILE:] från [Printer Port], och klicka på [OK].

- **4** Skapa ett formulär som du vill registrera på maskinen.
- 5 Välj [Skriv ut] från menyn [Arkiv].
- 6 Klicka på [Inställningar].
   Vid användning av Windows PCL skrivardrivrutin, klicka på [Vektor] i [Utskriftsläge] på [Jobbalternativ]-fliken med hjälp av [OK]tangenten och fortsätt sedan till Steg 9.
- 7 Välj fliken [Jobbalternativ] och klicka på [Formulärmall].
- 8 Välj [Create Form].
- **9** Starta ett utskriftsjobb.
- 10 Ange filnamnet som du skulle vilja spara.
- 11 Gå tillbaka till [Printer Port] från fliken [Ports].

#### Registrera ett formulär på maskinen med hjälp av Lagringshanterarplugin

- 1 Klicka på 🎦 ikonen.
- 2 Klicka på ™ ikonen och markera det skapade formuläret. Formuläret läggs till i projektet.
- 3 Klicka på formulärfilen.
- 4 Ange [ID] och klicka på [OK].

#### ! Notera

• Ändra inte på [Target Volume] och [Path].

#### 00 Memo

- När du använder Windows PS-skrivardrivrutin, ange [Component].
- 5 Välj enheten i enhetsvalsområdet på botten av Lagringshanterarplugins fönster.
- 6 Klicka på 🛓 ikonen.
- 7 Klicka på [**OK**].

## PDF Print Direct (för MB451/MB451w/MB471/ MB471w/MB491/MB491+/MB491+LP/ES4191 MFP/MPS4200mb/MPS4700mb)

Du kan skicka en PDF-fil till maskinen och skriva ut den direkt. Med PDF Print Direct har proceduren för att öppna PDF-filer med program såsom Adobe Reader kortats ned.

#### Skriv ut en PDF-fil.

- 1 Kontrollera att [OKI MB491(\*)] ikonen finns i [Enheter och skrivare]-mappen.
- 2 Högerklicka på den PDF du skulle vilja skriva ut och välj [PDF Print Direct]. Ett fönster visas.
- *3* Välj skrivardrivrutinen från [**Select Printer**].

När du ställer in funktionen för användarverifiering på den valda skrivardrivrutinen, välj [**User Auth**] från menyn [**Printer Settings**].

4 Om du vill skriva ut en krypterad fil, sätt ett kryss i [Set Password] och ange lösenordet.

För att kunna använda samma lösenord efter detta, klicka på [**Save Password**].

**5** Ändra inställningen efter behov och klicka på [**Skriv ut**].

## **Print Job Accounting Client**

Detta är klientprogramvara för redovisning av utskrifter. Du kan ställa in användarnamn och jobbkonto-ID i skrivardrivrutinen.

| Print Job Accounting Client    |        | ? <b>×</b> |
|--------------------------------|--------|------------|
| File Hide Mode Help            |        |            |
| Job Accounting Mode            |        |            |
| Set the same mode for all driv | ers.   |            |
| Driver                         |        |            |
| OKI MB491(PS)                  |        | •          |
| C Tab                          |        |            |
| C Popup                        |        |            |
| C Hide                         |        |            |
| Not supported                  |        |            |
|                                | Change |            |
|                                |        |            |

#### ! Notera

 Om du utför en uppdatering och ominstallation av skrivardrivrutinen kommer det att vara i icke-kompatibelt läge, så var vänlig och ställ den tillbaka till jobbredovisningsläge. Om du använder en funktion med alla skrivardrivrutiner inställda på samma läge behöver du dock inte ställa tillbaka läget.

# Ställa in användarnamn och jobbkonto-ID.

Kan ställa in användarnamn och jobbkonto-ID i skrivardrivrutinens egenskaper.

1 Klicka på [Start] och välj [Alla program]>[Okidata]>[Print Job Accounting Client]>[Change Job Accounting Mode]. 2 Välj den drivrutin du skulle vilja ställa in från drivrutinslistan.

Om du skulle vilja att alla skrivardrivrutiner ställdes in på samma läge, klicka på [Set the same mode for All drivers.].

- *3* Välj [**Tab**] och klicka på [**Change**]. Ett fönster visas.
- 4 Klicka på [OK].
- 5 Välj [Stäng] från menyn [Fil].
- 6 Klicka på [Start] och välj sedan [Enheter och skrivare].
- 7 Högerklicka på skrivarikonen och välj [**Skrivaregenskaper**].
- 8 Välj fliken [Kostnadsberäkning av jobb], mata in användarnamnet och jobbkonto-ID och klicka på [OK].

## Ställa in popup-läge

När du använder denna funktion måste du ange ett användarnamn och jobbkonto-ID när du börjar skriva ut.

- 1 Klicka på [Start] och välj [Alla program]>[Okidata]>[Print Job Accounting Client]>[Change Job Accounting Mode].
- 2 Välj den drivrutin du skulle vilja ställa in från drivrutinslistan.

Om du skulle vilja att alla skrivardrivrutiner ställdes in på samma läge, klicka på [**Set the same mode for All drivers**].

- 3 Välj [Popup] och klicka på [Change].Ett fönster visas.
- 4 Klicka på [OK].
- 5 Välj [Stäng] från menyn [Fil].

## Ställa in ett jobbkonto-ID för varje användare i Dolt läge.

Systemhanteraren kan på förhand skapa och registrera en ID-fil med jobbkonto-ID och användarnamn för användarnamnet man använder för att logga in till Windows. Användaren behöver inte ange sitt användarnamn och jobbkonto-ID vid utskriftsögonblicket eftersom han/hon kan identifieras med detta program.

Dolt läge kan användas för delade skrivare.

 En ID-fil kan skapas i Anteckningar eller med hjälp av kalkylprogram.

#### 000 Memo

- ID-filer registreras i följande ordning. Användarnamn (det användarnamn som skrivs in när du loggar in i Windows), användar-ID (det användar-ID som svarar mot användarnamnet), och användarnamn (det användarnamn som används för utskriftsredovisning).
- Användarnamnet kan utelämnas. Om det utelämnas kommer inloggningsnamnet användas som användarnamn.
- Varje objekt separeras med ett kommatecken.
- För kalkylprogram har varje rad en användare med ett inloggningsnamn, jobbkonto-ID och användarnamn.
- **2** Filen bör sparas i ett CSV extensionformat.
- 3 Klicka på [Start] och välj [Alla program]>[Okidata]>[Print Job Accounting Client]>Välj [Change Job Accounting Mode].
- **4** Välj den drivrutin du skulle vilja ställa in från drivrutinslistan.

Om du skulle vilja att alla skrivardrivrutiner ställdes in på samma läge, klicka på [**Set the same mode for All drivers**].

#### ! Notera

- Om du använder en delad skrivare, var då vänlig och använd inte funktionen som ställer in alla skrivardrivrutiner på samma läge. Om du skriver ut på klientsidan av en delad skrivare kommer inte kontoinformation att skrivas ut.
- 5 Välj [Hide] och klicka på [Change].
- 6 Klicka på [**OK**].
- 7 Välj [Import ID File] från menyn [Hide Mode].
- Ange en fil som skapats i steg 1 och klicka på [Open].
- *9* Bocka ur [Set fixed Job Account ID for all users] från menyn [Hide Mode].
- 10 Välj [Stäng] från menyn [Fil].

## Tilldelar samma ID till alla användare i dolt läge.

 Klicka på [Start] och välj [Alla program]>[Okidata]>[Print Job Accounting Client]>[Change Job Accounting Mode].

2 Välj den drivrutin du skulle vilja ställa in från drivrutinslistan.

Om du skulle vilja att alla skrivardrivrutiner ställdes in på samma läge, klicka på [**Set the same mode for All drivers**].

- *3* Välj [**Hide**] och klicka på [**Change**]. Ett fönster visas.
- 4 Klicka på [OK].
- 5 Välj [Set fixed Job Account ID for all users] från menyn [Hide Mode].
- 6 Välj [Setup Fixed Job Account ID] från menyn [Hide Mode].
- 7 Ange ditt användarnamn och jobbkonto-ID och klicka på [OK].
- 8 Välj [Stäng] från menyn [Fil].

## Skilj inte på användare

Detta innebär att alla jobb har oregistrerade ID. Användarnamnet som används som inloggningsnamn i Windows och jobbkonto-ID är "0". Om det inte är nödvändigt att skilja mellan användarna, använd då "Stöds ej-läget".

- 1 Klicka på [Start] och välj [Alla program]>[Okidata]>[Print Job Accounting Client]>[Change Job Accounting Mode].
- Välj den drivrutin du skulle vilja ställa in från drivrutinslistan.
   Om du skulle vilja att alla skrivardrivrutiner

ställdes in på samma läge, klicka på [Set the same mode for All drivers].

- *3* Välj [Not Supported] och klicka på [Change].
- 4 Klicka på [**OK**].
- 5 Välj [Stäng] från menyn [Fil].

## Språkinställning för kontrollpanelen

Du kan ändra kontrollpanelens visningsspråk och ställa in landskoden, datum och tid.

|    |   |   |   |   |   |    |   | Welcome to the Operator Panel Language Setup                                    |
|----|---|---|---|---|---|----|---|---------------------------------------------------------------------------------|
|    |   |   |   |   |   |    |   | This are not always as the language of the existence dealers are al-            |
|    |   |   |   |   |   |    |   | this program changes the language of the printer's display parter.              |
|    |   |   |   |   |   |    |   |                                                                                 |
|    |   |   |   |   |   |    |   | <ul> <li>Before continuing, please ensure the printer is not in use.</li> </ul> |
|    |   |   |   |   |   |    |   | <ul> <li>To complete the setup, restart the printer.</li> </ul>                 |
|    |   |   |   |   |   |    |   |                                                                                 |
|    |   |   |   |   |   |    |   |                                                                                 |
|    |   |   |   |   |   |    |   |                                                                                 |
|    |   |   |   |   |   |    |   |                                                                                 |
|    |   |   |   |   |   |    |   |                                                                                 |
|    |   |   |   |   |   |    |   |                                                                                 |
|    |   |   |   |   |   |    |   |                                                                                 |
| ۰. | • |   |   |   |   |    |   |                                                                                 |
| 1  | r | ٦ | 1 |   | 2 |    | Т |                                                                                 |
|    | L | L |   | _ | Σ | ١. |   | -                                                                               |
|    |   |   |   |   |   |    |   | To start setup, click "Next".                                                   |
|    |   |   |   |   |   |    |   | To cancel, click "Cancel".                                                      |
|    |   |   |   |   |   |    |   |                                                                                 |
|    |   |   |   |   |   |    |   |                                                                                 |

#### ! Notera

Detta program använder skrivardrivrutinen. Installera skrivardrivrutinen på datorn i förväg.

## Ändra kontrollpanelens visningsspråk

- 1 Slå på strömmen genom att hålla in strömbrytaren i ungefär en sekund.
- **2** Koppla in datorn, och sätt i DVD-skivan med programvara.
- *3* Klicka på [Run setup.exe].
   Om dialogrutan [User Account Control] visas, klicka på [Ja].
- 4 Välj språk och klicka på [Next].
- **5** Välj modell och klicka på [**OK**].
- 6 Läs användarvillkoren och klicka på [I Agree].
- 7 Välj [Device Configuration].
- 8 Klicka på [Change the Printer Display Language].
- 8 Klicka i [Language] och klicka på [Next]. (endast MB451/MB451w/ MB471/MB471w/MB491/MB491+/ MB491+LP/ES4191 MFP/MPS4200mb/ MPS4700mb)
- 10 Klicka på [Next].
- 11 Välj maskinens modellnamn och klicka på [Next].
- 12 Välj språk och klicka på [Next].
- 13 Klicka på [Print Test Page] och klicka sedan på [Next].

- **14** Kontrollera om värdet för menyspråksformatet i steg 13 ligger inom intervallet som visas på skärmen.
- 15 Klicka på [Next].
- **16** Kontrollera inställningarnas innehåll och klicka på [**Inställningar**].
- 17 Klicka på [Finish].
- **18** Kontrollera att det språk du vill använda visas på skärmen på maskinen.
- 19 Starta om maskinen.

#### ! Notera

- Om skärmen för språkval inte väljs, utför då följande procedur.
  - a)[Klicka på [Start] och välj [Sök bland program och filer].
  - b)Skriv in "D:/Utilities/PanelDwn/ oppnIngs.exe" och tryck på <**Enter**>tangenten.
    (Detta exempel visar ett fall med DVDenheten (D:))
  - c)Följ steg 4.

#### Ställ in landskoden (endast MB451/ MB451w/MB471/MB471w/MB491/ MB491+/MB491+LP/ES4191 MFP/ MPS4200mb/MPS4700mb)

- 1 Slå på strömmen genom att hålla in strömbrytaren i ungefär en sekund.
- **2** Koppla in datorn och sätt i DVD-skivan med programvara.
- *3* Klicka på [Run setup.exe].
   Om dialogrutan [User Account Control] visas, klicka på [Ja].
- 4 Välj språk och klicka på [Next].
- 5 Välj modell och klicka på [**OK**].
- 6 Läs användarvillkoren och klicka på [I Agree].
- 7 Välj [Device Configuration].
- 8 Klicka på [Change the Printer Display Language].
- *9* Kryssa i [Landskod] och klicka på [Next].
- 10 Klicka på [Next].
- 11 Välj maskinens modellnamn och klicka på [Next].

- 12 Välj landskod och klicka på [Next].
- 13 Klicka på [Inställningar].

#### Ställ in datum och tid (endast MB451/ MB451w/MB471/MB471w/MB491/ MB491+/MB491+LP/ES4191 MFP/ MPS4200mb/MPS4700mb)

- 1 Slå på strömmen genom att hålla in strömbrytaren i ungefär en sekund.
- **2** Koppla in datorn, och sätt i DVD-skivan med programvara.
- *3* Klicka på [Run setup.exe].
   Om dialogrutan [User Account Control] visas, klicka på [Ja].
- 4 Välj språk och klicka på [Next].
- **5** Välj modell och klicka på [**OK**].
- 6 Läs användarvillkoren och klicka på [I Agree].
- 7 Välj [Device Configuration].
- 8 Klicka på [Change the Printer Display Language].
- *9* Kryssa i [**Date and Time**] och klicka på [**Next**].
- 10 Klicka på [Next].
- 11 Välj maskinens modellnamn och klicka på [Next].
- 12 Ställ in datum och tid och klicka på [Next].
- 13 Klicka på [Inställningar].

## **Network Card Setup**

Du kan konfigurera nätverket med hjälp av verktyget Network Card Setup.

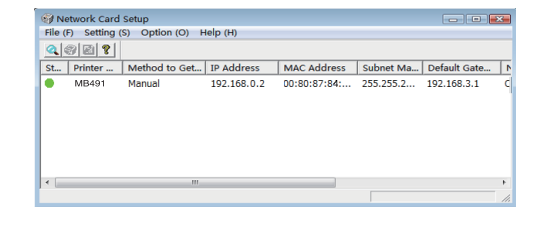

#### Windows-verktyg

## TCP/IP måste vara aktiverat för att du ska kunna använda Network Card Setup.

#### ! Notera

- Detta kräver administratörsbehörighet.
- Även vid anslutning till trådlöst LAN visas den MAC-adress som hör till trådbundet LAN.

#### *∐* Memo

 För att kontrollera maskinens MAC-adress, tryck på
 <SETTING (INSTÄLLNING)>-tangenten och välj [Se Information]>[Nätverk] på maskinens kontrollpanel.

#### Starta verktyget

- **1** Slå på strömmen genom att hålla in strömbrytaren i ungefär en sekund.
- **2** Sätt på datorn, och sätt i DVD-skivan med programvara.
- *3* Klicka på [Run setup.exe].
   Om dialogrutan [User Account Control] visas, klicka på [Ja].
- 4 Välj enheten och klicka på [Next].
- *5* Läs användarvillkoren och klicka på [I Agree].
- 6 Välj [Device Configuration]> [Network Card Setup Utility].

#### Konfigurera nätverksinställningar

- 1 Öppna Network Card Setup.
- *2* Välj maskinen från listan.
- *3* Välj [Setting Printer] från menyn [Inställning].
- **4** Ändra alternativen efter behov och klicka på [**OK**].
- **5** Ange ditt lösenord i [**Lösenord**] och klicka på [**OK**].
  - Standardlösenordet är de sista 6 alfanumeriska siffrorna i nätverksadressen.
  - Lösenordet är skiftlägeskänsligt.
- 6 Klicka på [**OK**] i bekräftelsefönstret.

Maskinen startas om för att aktivera de nya inställningarna. Under omstarten ändras maskinens statusikon till röd. Maskinen startar om, de nya inställningarna aktiveras och statusikonen blir grön.

#### Ställ in webbinställningarna

Du kan öppna webbsidan och ställa in huvudenhetens nätverk.

#### Aktivera webbinställningar

- *1* Öppna Network Card Setup.
- 2 Välj maskinen från listan.
- *3* Välj [**Setting Printer**] från menyn [**Inställning**].
- 4 Klicka på fliken [Printer Web Page].
- **5** Välj [**Printer Web Page Enable**] och klicka på [**OK**].
- 6 Ange ditt lösenord i [Lösenord] och klicka på [OK].
  - Standardlösenordet är de sista 6 alfanumeriska siffrorna i nätverksadressen.
  - Lösenordet är skiftlägeskänsligt.
- 7 Klicka på [**OK**] i bekräftelsefönstret. Nätverkskortet startas om för att aktivera de nya inställningarna. Under omstarten ändras maskinens statusikon till röd. Nätverkskortet startas om, de nya inställningarna aktiveras och statusikonen blir grön.

## ■ Öppna en webbsida

- 1 Öppna Network Card Setup.
- 2 Välj maskinen från listan.
- *3* Välj [**View Web Page**] från menyn [**Inställning**].

Webbsidan laddas om och maskinens statussida visas.

## Ändra lösenordet.

- 1 Öppna Network Card Setup.
- **2** Välj maskinen från listan.
- *3* Välj [Change password] från menyn [Inställning].
- 4 Ange det aktuella lösenordet.
  - Standardlösenordet är de sista 6 alfanumeriska siffrorna i nätverksadressen.
  - Lösenordet är skiftlägeskänsligt.
- Ange det nya lösenordet, och bekräfta genom att ange det igen.
   Lösenordet är skiftlägeskänsligt.
- 6 Klicka på [**OK**] i bekräftelsefönstret.

7

Användbar programvara

## Ändra miljön.

Du kan konfigurera maskinens sökvillkor, timeout-värdet för varje inställning och de alternativ som ska visas i listan.

- 1 Öppna Network Card Setup.
- Välj maskinen från listan. 2
- Välj [Environment Settings] från 3 menyn [**Option**].
- Ställ in inställningarna efter behov och 4 klicka på [**OK**].

## **OKI LPR-verktyget**

Du kan använda verktyget för att skriva ut via nätverk, hantera utskriftsjobb och kontrollera maskinens status.

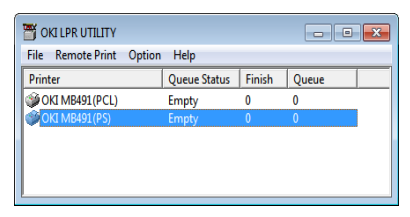

TCP/IP måste vara aktiverat för att du ska kunna använda OKI LPR-verktyget.

#### (! Notera

- OKI LPR-verktyget kan inte användas för delade skrivare.
- Använd standardporten för TCP/IP.
- Även vid anslutning till trådlöst LAN visas den MAC-adress som hör till trådbundet LAN.

## Starta verktyget

Klicka på [Start] och välj [Alla 1 program]>[Okidata]>[OKI LPR Utility]>[OKI LPR Utility].

## Lägga till en skrivare

Du kan lägga till en skrivare med OKI LPRverktyget.

#### (! Notera)

- Detta kräver administratörsbehörighet.
- Om du inte kan lägga till en skrivare i Windows 8/Windows Server 2012/Windows 7/Windows Vista/Windows Server 2008 R2/Windows Server 2008, stäng då först av OKI LPRverktyget, högerklicka på [Start]>[Alla program]>

[Okidata]>[OKI LPR Utility]>[OKI LPR Utility] och välj [Run as administrator] för att starta.

#### 🖉 Memo

- Du kan inte lägga till en skrivare som redan är registrerad • med OKI LPR-verktyget. Om du vill ändra port, välj då [Confirm Connections] i menyn [Remote Print].
- 1 Starta OKI LPR-verktyget.
- 2 Välj [Add Printer] från menyn [Remote Print].
- 3 Välj [Printer Name] och ange IPadressen.

Nätverksskrivare och skrivare som är anslutna till LPR-porten visas inte.

- 4 När en nätverksskrivare väljs, välj då [Discover].
- 5 Klicka på [**OK**].

## Ladda ner filer

Du kan ladda ner filer till en skrivare som lagts till med OKI LPR-verktyget.

- 1 Starta OKI LPR-verktyget.
- 2 Välj skrivare att ladda ner till.
- **3** Välj [**Download**] från menyn [**Remote** Print].
- **4** Välj en fil och klicka på [**Open**].

## Visa maskinens status

- Starta OKI LPR-verktyget. 1
- **2** Välj en skrivare.
- Välj [Printer Status] från [Remote 3 Print].

## Kontrollera/radera/vidarebefordra jobb

Du kan bekräfta och radera utskriftsjobb, och om det inte går att skriva ut eftersom den valda skrivaren är upptagen, avstängd eller har slut på papper kan du vidarebefordra utskriftsjobbet till en annan OKI-skrivare.

#### ! Notera

- Utskriftsjobb kan bara vidarebefordras till OKI-skrivare av samma modell som den som används.
- Du måste lägga till en annan OKI-skrivare av samma modell innan du kan vidarebefordra ett jobb.
- Starta OKI LPR-verktyget.

- 2 Välj [Job Status] från menyn [Remote Print].
- 3 Om du vill radera ett utskriftsjobb, välj då jobbet och välj [Delete Job] från menyn [Job].
- 4 Om du vill vidarebefordra ett utskriftsjobb, välj då jobbet och välj sedan [Redirect] från menyn [Job].

## Vidarebefordra jobb automatiskt

Om du inte kan skriva ut eftersom den valda skrivaren är upptagen, avstängd eller har slut på papper kan du konfigurera inställningarna för att automatiskt vidarebefordra utskriftsjobb till en annan OKI-skrivare.

#### ! Notera

- Utskriftsjobb kan bara vidarebefordras till OKI-skrivare av samma modell som den som används.
- Du måste lägga till en annan OKI-skrivare av samma modell innan du kan vidarebefordra ett jobb.
- Detta kräver administratörsbehörighet.
- 1 Starta OKI LPR-verktyget.
- 2 Välj den skrivare du vill ställa in.
- 3 Välj [Confirm Connections] från menyn [Remote Print].
- 4 Klicka på [Details].
- 5 Välj kryssrutan [Automatic Job Redirect Used].
- 6 Klicka i [**Redirect only at the time of an error**] om du bara vill vidarebefordra jobb när ett fel inträffar.
- 7 Klicka på [Lägg till].
- 8 Ange IP-adressen att vidarebefordra till och klicka på [OK].
- **9** Klicka på [**OK**].

#### Skriva ut med flera skrivare

Du kan skriva ut med flera skrivare med ett enda kommando.

#### ! Notera

- Denna funktion skickar fjärrutskriftsjobb till flera skrivare och skriver ut samtidigt.
- Detta kräver administratörsbehörighet.
- 1 Starta OKI LPR-verktyget.

- 2 Välj den skrivare du vill konfigurera.
- *3* Välj skrivare [**Confirm Connections**] från menyn [**Remote Print**].
- 4 Klicka på [**Details**].
- **5** Välj kryssrutan [**Print to more than one printer at a time**] .
- 6 Klicka på [Val].
- 7 Klicka på [Lägg till].
- 8 Ange IP-adressen för skrivaren som ska användas för samtidig utskrift och klicka på [OK].
- **9** Klicka på [**OK**].

## Öppna en webbsida

Du kan öppna maskinens webbsida från OKI LPR-verktyget.

- 1 Starta OKI LPR-verktyget.
- 2 Välj en skrivare.
- *3* Välj [**Web Setting**] från menyn [**Remote Print**].
  - 0/Memo
  - Du kan inte öppna webbsidan om webbportnumret har ändrats. Utför följande procedur, och konfigurera om OKI LPR-verktygets portnummer.
    - a) Välj en skrivare.
    - b) Välj [Confirm Connections] från [Remote Print].
    - c) Klicka på [Details].
    - d) Ange portnumret i [**Port Numbers**].
    - e) Klicka på [**OK**].

## Lägga till kommentarer till skrivare

Du kan lägga till kommentarer till skrivarna som lagts till med OKI LPR-verktyget, för att kunna identifiera dem.

- 1 Starta OKI LPR-verktyget.
- 2 Välj en skrivare.
- 3 Välj [Confirm Connections] från [Remote Print].
- 4 Ange en kommentar och klicka på [**OK**].
- 5 Välj [Show comments] från menyn [Option].

#### Konfigurera IP-adressen automatiskt

Du kan ställa in så att anslutningen med den ursprungliga skrivaren upprätthålls, även om skrivarens IP-adress ändras.

#### 0/Memo

 IP-adressen kan ändras om DHCP används för att dynamiskt tilldela IP-adresser eller om nätverksadministratören ändrar skrivarens IP-adress.

#### ! Notera

- Detta kräver administratörsbehörighet.
- 1 Starta OKI LPR-verktyget.
- 2 Välj [Inställningar] från menyn [Option].
- 3 Välj kryssrutan [Auto Reconnect] och klicka på [OK].

#### Avinstallera OKI LPR-verktyget

#### ! Notera

- Detta kräver administratörsbehörighet.
- **1** Bekräfta (eller se till) att OKI LPRverktyget är stängt.
- 2 Klicka på [Start] och välj sedan [Alla program]>[Okidata]>[OKI LPR Utility]>[Uninstall OKI LPR Utility]. Om dialogrutan [User Account Control] visas, klicka på [Ja].
- *3* Klicka på [**Ja**] på bekräftelseskärmen.

## **Network Extension**

Med Network Extension kan du kontrollera inställningarna på maskinen och ställa in alternativens sammansättning.

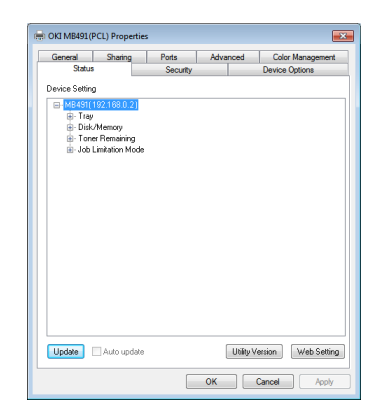

TCP/IP måste vara aktiverat för att du ska kunna använda Network Extension.

#### ! Notera

• Detta kräver administratörsbehörighet.

#### 0//Memo

- Network Extension installeras automatiskt när en skrivardrivrutin installeras genom ett TCP/IP-nätverk.
- Network Extension används genom sammanlänkning med skrivardrivrutinen. Du kan inte välja att bara ha Network Extension installerat.
- Network Extension fungerar bara när skrivardrivrutinen är ansluten till OKI LPR-porten eller standard TCP/IP-porten.

#### Starta verktyget

För att använda Network Extension öppnar du skärmen för skrivarens egenskaper.

- 1 Klicka på [Start] och välj sedan [Enheter och skrivare].
- 2 Högerklicka på skrivarikonen och välj [Skrivaregenskaper].

## Kontrollera maskininställningar

Du kan kontrollera maskinens inställningar.

0//Memo

- Om du använder Network Extension i en miljö som inte stöds kan det hända att fliken [Option] inte visas.
- *1* Öppna skärmen för skrivaregenskaper.

Referens

- "Starta verktyget" P. 133
- 2 Klicka på fliken [Status].
- 3 Klicka på [Uppdatera].
- 4 Klicka på [OK].

Referens

 Klicka på [Web Setting] för att automatiskt starta webbsidan. Du kan ändra maskininställningar på denna webbsidas skärm. Se "Webbsida" P. 113 för mer information.

## Ställa in alternativ automatiskt

Du kan få sammansättningen av alternativ för den anslutna maskinen och automatiskt ställa in skrivardrivrutinen.

0//Memo

• Du kan inte konfigurera detta när du använder Network Extension i miljöer som inte stöds.

#### För Windows PCL/PCL XPS drivrutiner.

1 Öppna skärmen för skrivaregenskaper.

Referens"Starta verktyget" P. 133

- 2 Välj fliken [Enhetsalternativ].
- 3 Klicka på [Hämta skrivarinställningar].
- 4 Klicka på [OK].

## ■ För Windows PS-drivrutiner

1 Öppna skärmen för skrivaregenskaper.

Referens

- "Starta verktyget" P. 133
- 2 Klicka på fliken [Device Settings].
- 3 Klicka på [Get installed options automatically] och klicka sedan på [Inställningar].
- 4 Klicka på [OK].

## Avinstallera verktyget

- 1 Klicka på [Start] och välj sedan [Kontrollpanelen]>[Ongeza au Banua Programu].
- 2 Välj [OKI Network Extension] och klicka på [Radera].
- *3* Följ instruktionerna på skärmen och fullborda avinstallationen.

## TELNET

Du kan konfigurera varje typ av inställning med ett Telnet-kommando.

#### ! Notera

 Telnetåtkomst till maskininställningarna är avstängd i grundinställningarna.
 För att kunna använda Telnet-kommandon ska du ställa in [Telnet] på [Active], antingen på webbsidan eller på

[**Telnet**] på [**Active**], antingen på webbsidan eller på maskinens kontrollpanel.

• För Windows 7/Windows Vista/Windows Server 2008 R2/ Windows Server 2008, är Telnet-kommandona inaktiva i grundinställningarna.

För att kunna använda Telnet-kommandon ska du välja [Start]>[Kontrollpanelen]>[Programs]>[Programs and Features]>[Turn Windows features on or off]. Ställ in [Telnet Client] på aktiv i dialogrutan som visas.

#### 🖉 Memo

- För nästa beskrivning används följande miljö som exempel. Detaljerna kan vara olika beroende på vilket operativsystem du använder.
  - Operativsystem: Windows 7
  - IP-adress: 192.168.0.2
  - MAC-adress: 00:80:87:84:9C:9B
- 1 Klicka på [Start] och välj [Alla program]>[Tillbehör]>[Command Prompt].
- 2 Efter "(Sökväg för drivrutinen) skriver du: /Användare/Användarnamn>" ange "ping (mellanslag) maskinens IP-adress". Tryck på <**Enter** (Enter)>-tangenten och kontrollera att åtkomsten är aktiverad. T.ex.: "C:/Användare/WINDOWS > ping 192.168.0.2"
- 3 Efter "telnet (mellanslag)" anger du maskinens IP-adress och tryck på <Enter (Enter)>-tangenten för att komma åt maskinen via Telnet. T.ex.: "C:/Användare/WINDOWS > telnet 192.168.0.2"
- **4** Efter "inloggning:" ange "root" och tryck på **< Enter** (Enter)**>**.
- 5 Om ett meddelande visas anger du ditt lösenord efter "Lösenord" och trycker på <Enter (Enter)>-tangenten.

Ange till exempel: "lösenord: 849C9B".

#### 00 Memo

- Standard-"root"-lösenordet är de sista 6 alfanumeriska siffrorna i maskinens MAC-adress.
- 6 Om ett menykommando visas ska du ange det menynummer du vill ändra och trycka på < Enter (Enter)>-tangenten.
- 7 Ändra inställningarna efter behov.
- **8** Spara inställningarna och logga ut från maskinen.

## Verktyg för Mac OS X

I detta avsnitt beskrivs verktyg som du kan använda i Mac OS X.

# Språkinställningar för displayen

Du kan ändra det språk som visas i displayen på kontrollpanelen.

|                                                                          | Language version : 1.00            |
|--------------------------------------------------------------------------|------------------------------------|
| Select the Language.                                                     |                                    |
|                                                                          |                                    |
| English                                                                  | ÷                                  |
| utility supports printer Language f<br>k the Language format on the prin | ormat 1.xx.<br>iter Menu Map page. |

- Skriv ut en menykarta för maskinen.
   För att skriva ut inställningarna trycker du på <SETTING (INSTÄLLNING)>-tangenten och väljer [Print Report]>[Menu Map].
- 2 Öppna verktyget språkinställningar för kontrollpanelen.

| I Referens  |               |       |
|-------------|---------------|-------|
| • "Installe | ra verktyg" P | . 112 |

3 Välj en anslutningsmetod.

Ange en IP-adress när du väljer [**TCP/IP**]. Du kan kontrollera IP-adressen på menykartan som du skrev ut i steg 1.

- 4 Klicka på [**OK**].
- 5 För värdet "Language Format" på menykartan ska du kontrollera att värdet som visas på skärmen uppfyller följande villkor.

Condition 1: Första siffran i versionen ska matcha.

Condition 2: Värdet som visas på skärmen ska vara samma som värdet för "Language Format" eller en senare (högre).

#### 🖉 Memo

 Om villkor 1 inte är uppfyllt kan inte språkinställningarna laddas ned. Om villkor 1 inte är uppfyllt kommer ett felmeddelande att visas på kontrollpanelen vid nedladdning. Starta om maskinen för att återställa. Om villkor 1 är uppfyllt, men inte villkor 2, kan du fortfarande använda verktyget, fast en del av namnen på inställningarna kommer att visas på engelska.

6 Välj ett språk.

#### 7 Klicka på [Download].

Språkinställningsfilen kommer att skickas till maskinen, och när det är klart visas ett meddelande.

8 Startar om maskinen.

## **Print Job Accounting Client**

Detta är klientprogramvara för redovisning av utskrifter.

Du kan ställa in användarnamn och användar-ID i skrivardrivrutinen.

| 0              | Print JobA | ccounting |            |
|----------------|------------|-----------|------------|
| UserName       | ID         | Back Next | Save       |
| Administractor | 111        |           | New        |
|                |            |           | Edit       |
|                |            |           | Delete     |
|                |            |           | Delete All |
|                |            |           | Help       |

## Registrera ett användar-ID

**1** Öppna verktyget Print Job Accounting Client.

Referens"Installera verktyg" P. 112

- 2 Klicka på [New].
- 3 Ange inloggningsnamnet för Mac OS X, nytt användarnamn och ett nytt användar-ID, och klicka på [Spara].
- 4 Klicka på [Spara].
- **5** Ange lösenordet och klicka på [**OK**].
- 6 Avsluta Print Job Accounting Client.

# Registrera flera användare på samma gång

Du kan använda en CSV-fil för att registrera flera användar-ID:n och användarnamn på samma gång.

#### 00 Memo

- För följande beskrivning används ett textredigeringsprogram som exempel.
- 1 Starta textredigeringsprogrammet.
- 2 Ange detaljerna i följande ordning: inloggningsnamn, användar-ID, användarnamn, och separera med kommatecken.
- *3* Filen ska sparas i CSV-format.

- **4** Öppna verktyget Print Job Accounting Client.
- 5 Välj [Import] från menyn [Fil].
- 6 Välj den CSV-fil som skapades i 3 och klicka på [Open].
- 7 Klicka på [Spara].
- 8 Ange lösenordet och klicka på [OK].
- **9** Avsluta Print Job Accounting Client.

# Ändra användar-ID och användarnamn.

Du kan använda detta verktyg för att ändra användarnamn och användar-ID.

- **1** Öppna verktyget Print Job Accounting Client.
- 2 Välj den användare du vill ändra och klicka på [Ändra].
- 3 Ange ett nytt användar-ID och användarnamn och klicka på [Spara].
- 4 Klicka på [Spara].
- **5** Ange lösenordet och klicka på [**OK**].
- 6 Avsluta Print Job Accounting Client.

# Radera användar-ID:n och användarnamn

Du kan använda detta verktyg för att radera ett användarnamn och användar-ID.

- **1** Öppna verktyget Print Job Accounting Client.
- 2 Välj den användare du vill radera och klicka på [**Radera**].
- 3 Klicka på [Spara].
- 4 Ange lösenordet och klicka på [OK].
- **5** Avsluta Print Job Accounting Client.

## Verktyget Network Card Setup

Du kan konfigurera nätverket med hjälp av verktyget Network Card Setup.

| 00            | Netw           | ork Card Setup |                   |
|---------------|----------------|----------------|-------------------|
| Printer Name: | IP Assignment: | IP Address:    | MAC Address:      |
| xxxx          | Manual         | 192.168.0.2    | 00.80.87.84.9C.9B |
|               |                |                |                   |
|               |                |                |                   |
|               |                |                |                   |
|               |                |                |                   |
| Help          |                |                |                   |
|               |                |                |                   |

TCP/IP måste vara aktiverat för att du ska kunna använda Network Card Setup.

#### ! Notera

- Konfigurera TCP/IP-inställningarna.
- Även vid anslutning till trådlöst LAN visas den MAC-adress som hör till trådbundet LAN.

## Konfigurera IP-adressen

- **1** Öppna Network Card Setup.
  - Installera verktyg" P. 112
- 2 Välj maskinen.
- *3* Välj [**IP Address...**] från menyn [**Printer**].
- **4** Konfigurera inställningarna och klicka på [**Spara**].
- **5** Ange lösenordet och klicka på [**OK**].
  - Standardlösenordet är de sista 6 alfanumeriska siffrorna i MAC-adressen.
  - Lösenordet är skiftlägeskänsligt.
- 6 Klicka på [OK] för att aktivera de nya inställningarna.
   Starta om maskinens nätverkskort.

#### Konfigurera webbinställningarna

Du kan öppna webbsidan och konfigurera maskinens nätverksinställningar.

#### Aktivera webbinställningar

- 1 Välj [Web Page Settings...] från menyn [Printer].
- 2 Välj [Aktivera] och klicka på [Lägg i].

- *3* Ange ditt lösenord i [**Ange Lösenord**] och klicka på [**OK**].
  - Standardlösenordet är de sista 6 alfanumeriska siffrorna i MAC-adressen.
  - Lösenordet är skiftlägeskänsligt.
- 4 Klicka på [OK] i bekräftelsefönstret.

## ■ Öppna en webbsida

- 1 Öppna Network Card Setup.
- 2 Välj maskinen.
- 3 Välj [View Printer Web Pages] från menyn [Printer].

Webbsidan laddas om och maskinens statussida visas.

## Avsluta Network Card Setup

1 Välj [Quit] från menyn [Arkiv].

## Verktyget Network Scanner Setup

Öppna verktyget Network Scanner Setup för att ställa in anslutningsmålet när du skannar via nätverket för första gången med Mac OS X.

Det är inte nödvändigt att ställa in anslutningsmålet efter den första gången.

#### *[*ℓ/Memo

- För följande beskrivning används ett Adobe Photoshop CS3 som exempel. Detaljerna kan vara olika beroende på vilken applikation du använder.
- Verktyget Network Scanner Setup installeras tillsammans med skannerdrivrutinen.
- Verktyget Network Scanner Setup kan öppnas från [Network Scanner Setup Tool] i [Program]> [OKIDATA]>[Scanner].

#### Skanna via ett nätverk för första gången. (MB441, MB451, MB451w, MB461, MB471, MB471w, MB491, MB491+, ES4161 MFP, ES4191 MFP, MPS4200mb)

- Placera dokumentet med textsidan uppåt i ADF:en eller nedåt på dokumentglaset. Fortsätt till steg 4 när enhetens inställningar för "Skanningsläge" är i "Enkelt läge". Annars utför du Steg 2 och 3.
- 2 Tryck på **<SCAN** (SCANNA)>-tangenten.
- *3* Tryck på ▼ för att välja [Fjärr
   Skanning] och tryck sedan på ∞.

- **4** Starta Adobe Photoshop CS3 på din dator.
- 5 Välj [Import] i [Arkiv], och klicka sedan på [OKI MB4x1\_ES41x1\_MPS42x Network].
- 6 När du skannar via nätverket för första gången visas en dialogruta som informerar om att anslutningsredskapet öppnas. Klicka på [OK].
- Välj anslutningsmålet från dialogrutan
   [Skann inställning], registrera den information som krävs och klicka på
   [OK].
- 8 Från [Arkiv] i Adobe Photoshop CS3 väljer du [Import] och sedan [OKI MB4x1\_ES41x1\_MPS42x Network]. Ett fönster visas.
- **9** Klicka på skanningsknappen. Avläsningen startar.
- 10 Välj [Quit Photoshop] från [Photoshop].

## Skanna via ett nätverk för första gången. (MB461+LP, MB491+LP, MPS4700mb)

- Placera dokumentet med textsidan uppåt i ADF:en eller nedåt på dokumentglaset. Fortsätt till steg 4 när enhetens inställningar för "Skanningsläge" är i "Enkelt läge". Annars utför du Steg 2 och 3.
- 2 Tryck på <**SCAN** (SCANNA)>-tangenten.
- 3 Tryck på ▼ för att välja [Fjärr
   Skanning] och tryck sedan på ∞.
- **4** Starta Adobe Photoshop CS3 på din dator.
- 5 Välj [Import] i [Arkiv], och klicka sedan på [OKI MB4x1+LP\_MPS47x Network].
- 6 När du skannar via nätverket för första gången visas en dialogruta som informerar om att anslutningsredskapet öppnas. Klicka på [OK].
- 7 Välj anslutningsmålet från dialogrutan [Skann inställning], registrera den information som krävs och klicka på [OK].

- 8 Från [Arkiv] i Adobe Photoshop CS3 väljer du [Import] och sedan [OKI MB4x1+LP\_MPS47x Network].
   Ett fönster visas.
- **9** Klicka på skanningsknappen. Avläsningen startar.
- 10 Välj [Quit Photoshop] från [Photoshop].

# 8. Nätverksinställningar

I detta avsnitt beskrivs nätverksinställningarna för maskinen.

## Alternativ för nätverksinställningar

Detta avsnitt beskriver de alternativ som kan ställas in med nätverksfunktionerna.

Du kan skriva ut en lista på nätverksinställningarna och kontrollera de aktuella nätverksinställningarna genom att trycka på **SETTING** (INSTÄLLNING)>-tangenten och välja [**Rapporter**]>[**System**]> [**Nätverks Information**] på kontrollpanelen.

#### Referens

• För information om hur du skriver ut nätverksinställningarna, se "Skriva ut rapporter" P. 76.

Du kan ändra nätverksinställningarna från din maskins webbsida, med verktyget Configuration Tool, TELNET och verktyget Network Card Setup. Se följande tabeller för information om vilka menyer som finns tillgängliga för varje verktyg.

|                                    |                                                   | Objekt    |             |            |                                                                       |                                                                                  |
|------------------------------------|---------------------------------------------------|-----------|-------------|------------|-----------------------------------------------------------------------|----------------------------------------------------------------------------------|
|                                    |                                                   | Verktyget | Network     | Card Setup |                                                                       |                                                                                  |
| Webb<br>sida                       | tion Tool/<br>Nätverks-<br>inställning<br>Plug-in | ställning | Beskrivning |            |                                                                       |                                                                                  |
| Contact<br>Name -<br>Administrator | Contact to<br>Admin                               | -         | -           | -          | (TOM)                                                                 | Anger systemadministratörens kontaktinformation med upp till 225 tecken.         |
| Device<br>Name                     | Device<br>Name                                    | -         | -           | -          | OKI-(maskin-<br>namn)-(sista<br>sex siffrorna i<br>MAC-adres-<br>sen) | Anger maskinnamnet med högst 31<br>tecken.                                       |
| Short<br>Device<br>Name            | Short<br>Device<br>Name                           | -         | -           | -          | (maskin-<br>namn)-(sista<br>sex siffrorna i<br>MAC-adres-<br>sen)     | Ställer in det korta maskinnamnet med<br>högst 15 tecken.                        |
| Location                           | Location                                          | -         | -           | -          | (TOM)                                                                 | Ställer in maskinens plats med max 255 tecken.                                   |
| Asset<br>Number                    | Asset<br>Number                                   | -         | -           | -          | (TOM)                                                                 | Ställer in ett godtyckligt nummer för hantering av maskinen med högst 32 tecken. |

#### ■TCP/IP

| Objekt                        |                          |                                                                 |                                 |                               |                                                                      |                                                                                                    |  |
|-------------------------------|--------------------------|-----------------------------------------------------------------|---------------------------------|-------------------------------|----------------------------------------------------------------------|----------------------------------------------------------------------------------------------------|--|
|                               |                          | Verktyget                                                       | Network (                       | Card Setup                    |                                                                      |                                                                                                    |  |
| Webb<br>sida                  | TELNET                   | Configura-<br>tion Tool/<br>Nätverks-<br>inställning<br>Plug-in | (Windows)                       | (Mac OS X)                    | Fabriksin-<br>ställning                                              | Beskrivning                                                                                                    |  |
| IP Address<br>Set             | IP Address<br>Set        | IP Address<br>Request<br>Method                                 | IP Address<br>Request<br>Method | Get IP<br>address             | AUTO                                                                 | Anger metoden för att tilldela en IP-<br>adress.                                                                                                    |  |
| IP Address                    | IP Address               | IP Address                                                      | IP Address                      | IP Address                    | xxx.xxx.xxx.xxx                                                      | Ställer in en IP-adress.                                                                                                    |  |
| Subnet<br>Mask                | Subnet<br>Mask           | Subnät<br>Mask                                                  | Subnät<br>Mask                  | Subnät<br>Mask                | xxx.xxx.xxx.xxx                                                      | Ställer in en subnätmask.                                                                                                    |  |
| Gateway<br>Address            | Gateway<br>Address       | Default<br>Gateway<br>Address                                   | Default<br>Gateway<br>Address   | Default<br>Gateway<br>Address | 0.0.0.0                                                              | Ställer in en gateway-adress.                                                                                                    |  |
| DNS Server<br>(Primary)       | DNS Server<br>(Pri.)     | -                                                               | -                               | -                             | 0.0.0.0                                                              | Ställer in IP-adressen för en primär<br>DNS-server.<br>Du måste ange detta objekt när du<br>använder ett domännamn för att ange<br>SMTP/POP/LDAP-servern. |  |
| DNS Server<br>(Secondary)     | DNS Server<br>(Sec.)     | -                                                               | -                               | -                             | 0.0.0.0                                                              | Anger IP-adressen för en sekundär<br>DNS-server.<br>Du måste ange detta objekt när du<br>använder ett domännamn för att ange<br>SMTP/POP/LDAP-servern.    |  |
| Dynamic<br>DNS                | Dynamic<br>DNS           | -                                                               | -                               | -                             | Avaktivera                                                           | Anger om informationen till DNS-<br>servern ska registreras när en<br>inställning har ändrats.                                                            |  |
| Domain<br>Name                | Domain<br>Name           | -                                                               | -                               | -                             | (TOM)                                                                | Ställer in det domännamn som<br>maskinen hör till.                                                                                                    |  |
| WINS Server<br>(Primary)      | WINS<br>Server (Pri.)    | -                                                               | -                               | -                             | 0.0.0.0                                                              | Anger namnet eller IP-adressen för<br>WINS-servern (endast för Windows).                                                                                  |  |
| WINS<br>Server<br>(Secondary) | WINS<br>Server<br>(Sec.) | -                                                               | -                               | -                             | 0.0.0.0                                                              | Anger namnet eller IP-adressen för<br>WINS-servern (endast för Windows).                                                                                  |  |
| Scope ID                      | Scope ID                 | -                                                               | -                               | -                             | (TOM)                                                                | Anger Scope-ID för WINS. 1 till 223 tecken kan användas.                                                                                                  |  |
| Windows                       | Windows                  | -                                                               | -                               | -                             | Avaktivera                                                           | Anger om Windows<br>autoavkänningsfunktion ska användas.                                                                                                  |  |
| Macintosh                     | Macintosh                | -                                                               | -                               | -                             | Aktivera                                                             | Anger om Macintoshs<br>autoavkänningsfunktion ska användas.                                                                                               |  |
| Device<br>Name                | Printer<br>Name          | -                                                               | -                               | -                             | OKI-<br>(maskinnamn)-<br>(sista sex<br>siffrorna i MAC-<br>adressen) | Anger regeln för visning av<br>maskinnamnet när<br>autoavkänningsfunktionen är aktiverad.                                                                 |  |
| IPv6                          | IP Version               | -                                                               | -                               | -                             | Avaktivera                                                           | Anger om IPv6 ska användas.                                                                                                    |  |

## ■ NetWare

|                              |                            | Objekt                                                          |           |            |                                                                          |                                                                                                    |
|------------------------------|----------------------------|-----------------------------------------------------------------|-----------|------------|--------------------------------------------------------------------------|----------------------------------------------------------------------------------------------------|
|                              |                            | Verktyget                                                       | Network ( | Card Setup |                                                                          |                                                                                                    |
| Webb<br>sida                 | TELNET                     | Configura-<br>tion Tool/<br>Nätverks-<br>inställning<br>Plug-in | (Windows) | (Mac OS X) | Fabriksin-<br>ställning                                                  | Beskrivning                                                                                                    |
| Print Mode                   | -                          | -                                                               | -         | -          | Print Server                                                             | Anger hur maskinen ska användas,<br>som en skrivarserver eller som en<br>fjärrskrivare.                                                                                                    |
| Connection<br>method         | NetWare<br>Mode            | -                                                               | -         | -          | NDS+Bindery                                                              | Anger prioritetsläget för NetWare.                                                                                                    |
| Communication protocol       | TCP or IPX                 | -                                                               | -         | -          | IPX                                                                      | Välj IPX eller TCP/IP för användning<br>på NetWare.                                                                                                    |
| Print Server<br>Name         | Print Server<br>Name       | -                                                               | -         | -          | OKI-(maskin-<br>namn)-(sista<br>sex siffrorna i<br>MAC-adres-<br>sen)-PS | Anger skrivarservernamnet med högst<br>31 tecken. Detta värde måste vara<br>identiskt med det som angetts i<br>filservern.                                                                                                    |
| Printer Name                 | Printer<br>Name            | -                                                               | -         | -          | OKI-(maskin-<br>namn)-(sista<br>sex siffrorna i<br>MAC-adres-<br>sen)-PR | Anger maskinnamnet när du använder<br>en fjärrskrivare. Detta värde måste<br>vara identiskt med det som angetts i<br>filservern.                                                                                                    |
| Frame Type                   | Frame Type                 | -                                                               | -         | -          | Auto<br>Negotiation                                                      | Anger den ramtyp som maskinen<br>använder på NetWare.                                                                                                    |
| Bindery Mode                 | -                          | -                                                               | -         | -          | Aktivera                                                                 | Anger om bindery-läget ska användas.<br>När du öppnar NetWare 3.12 eller<br>bindery-nätverket hos NetWare 6.0,<br>5.0, eller 4.1, aktivera bindery-läget.<br>När du öppnar NDS i NetWare 6.0,<br>5.0, eller 4.1, avaktivera bindery-<br>läget. |
| File Serve<br>Names          | File Server<br>Name #1-8   | -                                                               | -         | -          | (TOM)                                                                    | Anger namnet på filservern med högst<br>47 tecken. Max 8 servrar kan anges.                                                                                                    |
| Password for<br>File Servers | Password                   | -                                                               | -         | -          | (ТОМ)                                                                    | Ställer in ett lösenord för inloggning<br>på filservern med högst 31 tecken.<br>Du måste ange detta objekt när du<br>ställer in ett lösenord för din maskins<br>filserver.                                                                     |
| Job Polling Rate             | Job Polling<br>Time (sec.) | -                                                               | -         | -          | 4 (sekunder)                                                             | Ställer in intervallerna för åtkomst av utskriftskön.                                                                                                    |
| Tree                         | NDS Tree                   | -                                                               | -         | -          | (TOM)                                                                    | Anger NDS-trädnamnet med högst 31 tecken. Anger trädnamnet som filservern hör till.                                                                                                    |
| Context                      | NDS<br>Context             | -                                                               | -         | -          | (TOM)                                                                    | Anger NDS-kontextnamnet med högst<br>77 tecken. Anger kontextnamnet som<br>skrivarservern hör till.                                                                                                    |
| Job Timeout                  | Job Timeout<br>(sec.)      | -                                                               | -         | -          | 10 (sekunder)                                                            | Anger tiden tills en port frigörs efter<br>att det senaste utskriftsjobbet<br>accepterades.                                                                                                    |
| Print Server<br>Names        | Print Sever<br>Name #1-8   | -                                                               | -         | -          | (TOM)                                                                    | Anger namnet på skrivarservern som<br>ska anslutas till med högst 47 tecken.<br>Max 8 servrar kan anges.                                                                                                    |

#### EtherTalk (endast MB451/MB451w/MB471/MB471w/MB491/MB491+/ MB491+LP/ES4191 MFP/MPS4200mb/MPS4700mb)

|                 |                 | Objekt                                            |                                                 |            |                         |                                                           |
|-----------------|-----------------|---------------------------------------------------|-------------------------------------------------|------------|-------------------------|-----------------------------------------------------------|
|                 |                 | Verktyget                                         | Network Card Setup                              |            |                         |                                                           |
| Webb<br>sida    | TELNET          | tion Tool/<br>Nätverks-<br>inställning<br>Plug-in | ion Tool/<br>Nätverks-<br>nställning<br>Plug-in | (Mac OS X) | Fabriksin-<br>ställning | Beskrivning                                               |
| Zone Name       | Zone Name       | -                                                 | -                                               | -          | *                       | Anger zonnamnet för EtherTalk med högst 32 tecken.        |
| Printer<br>Name | Printer<br>Name | -                                                 | -                                               | -          | (maskinnamn)            | Anger skrivarnamnet för EtherTalk med<br>högst 31 tecken. |

## ■ NBT/NetBEUI

|                              |                                                                                                    | Objekt    |                         |             |                                                              |                                                                                                    |
|------------------------------|----------------------------------------------------------------------------------------------------|-----------|-------------------------|-------------|--------------------------------------------------------------|----------------------------------------------------------------------------------------------------|
|                              |                                                                                                    | Verktyget | Network Card Setup      |             |                                                              |                                                                                                    |
| Webb<br>sida                 | TELNET       Configura-<br>tion Tool/<br>Nätverks-<br>inställning<br>Plug-in       Fabriks<br>ställnin |           | Fabriksin-<br>ställning | Beskrivning |                                                              |                                                                                                    |
| Short<br>Device<br>Name      | Short<br>Device<br>Name                                                                                | -         | -                       | -           | (maskinnamn)-<br>(sista sex<br>siffrorna i MAC-<br>adressen) | Ställer in namnet som ska identifieras på<br>NetBIOS över TCP/NetBEUI med högst<br>15 tecken.<br>I Windows visas det i nätverksdatorns<br>skrivarservergrupp. |
| Workgroup<br>Name            | Workgroup<br>Name                                                                                      | -         | -                       | -           | PrintServer                                                  | Ställer in namnet på arbetsgruppen som ska visas på Windows-nätverksdatorer med högst 15 tecken.                                                              |
| Master<br>Browser<br>Setting | Master<br>Browser<br>Setting                                                                           | -         | -                       | -           | Aktivera                                                     | Anger om master browser ska<br>användas.                                                                                                    |
| Comment                      | Comment                                                                                                | -         | -                       | -           | EthernetBoard<br>OkiLAN 8500e                                | Ställer in en kommentar med högst 48<br>tecken.<br>Den visas när Windows Explorer är i den<br>detaljerade vyn.                                                |

## ■ Inställningar för att skicka e-post

|                             |                            | Objekt                                            |                    |            |           |                                                                                                    |
|-----------------------------|----------------------------|---------------------------------------------------|--------------------|------------|-----------|----------------------------------------------------------------------------------------------------|
|                             |                            | Verktyget                                         | Network Card Setup |            |           |                                                                                                    |
| Webb<br>sida                | TELNET                     | tion Tool/<br>Nätverks-<br>inställning<br>Plug-in | (Windows)          | (Mac OS X) | ställning | Beskrivning                                                                                                    |
| SMTP Send                   | SMTP Send                  | -                                                 | -                  | -          | Aktivera  | Anger om SMTP ska användas (e-post).                                                                                                    |
| SMTP<br>Server              | SMTP<br>Server<br>Name     | -                                                 | -                  | _          | (ТОМ)     | Anger SMTP-servernamnet. Ange<br>domännamnet eller IP-adressen.<br>Du måste konfigurera DNS-<br>inställningarna om du använder ett<br>domännamn. |
| Device<br>E-mail<br>Address | Device<br>Email<br>Address | -                                                 | -                  | -          | (TOM)     | Anger maskinens e-postadress.                                                                                                    |

|                                                 |                                          | Objekt                                            |           |            |                         |                                                                                                    |
|-------------------------------------------------|------------------------------------------|---------------------------------------------------|-----------|------------|-------------------------|----------------------------------------------------------------------------------------------------|
|                                                 |                                          | Verktyget                                         | Network ( | Card Setup |                         |                                                                                                    |
| Webb<br>sida                                    | TELNET                                   | tion Tool/<br>Nätverks-<br>inställning<br>Plug-in | (Windows) | (Mac OS X) | Fabriksin-<br>ställning | Beskrivning                                                                                                    |
| Authenticati<br>on Method                       | SMTP-Auth<br>Method                      | -                                                 | -         | -          | Ingen                   | Anger om SMTP-autentisering ska<br>utföras.                                                                                                 |
| SMTP Port<br>Number                             | SMTP Port<br>Number                      | -                                                 | -         | -          | 25                      | Anger SMTP-portnumret.                                                                                                    |
| SMTP User<br>ID                                 | SMTP<br>Server User<br>ID                | -                                                 | -         | -          | (TOM)                   | Ställer in ett användar-ID för SMTP-<br>autentiseringen.                                                                                    |
| SMTP<br>Password                                | SMTP<br>Server<br>Password               | -                                                 | -         | -          | (TOM)                   | Ställer in ett lösenord för SMTP-<br>autentiseringen.                                                                                       |
| SMTP<br>Encryption                              | SMTP<br>Encryption<br>Algorithm          | -                                                 | -         | -          | Ingen                   | Anger krypteringsmetoden för SMTP<br>(send protocol för e-post).                                                                            |
| -                                               | POP Server<br>Name                       | -                                                 | -         | -          | (TOM)                   | Anger POP-servernamnet. Ange<br>domännamnet eller IP-adressen. Du<br>måste konfigurera DNS-inställningarna<br>om du använder ett domännamn. |
| -                                               | POP Port<br>Number                       | -                                                 | -         | -          | 110                     | Anger portnumret för åtkomst av POP-<br>servern.                                                                                            |
| POP User ID                                     | POP Server<br>UserID                     | -                                                 | -         | -          | (TOM)                   | Ställer in ett användar-ID för åtkomst av POP-servern.                                                                                      |
| POP<br>Password                                 | POP Server<br>Password                   | -                                                 | -         | -          | (TOM)                   | Ställer in ett lösenord för åtkomst av POP-servern.                                                                                         |
| POP<br>Encryption                               | POP<br>Encryption<br>Algorithm           | -                                                 | -         | -          | Ingen                   | Anger krypteringsmetoden för POP-<br>kommunikation.                                                                                         |
| APOP<br>Support                                 | Use APOP                                 | -                                                 | -         | -          | Avaktivera              | Anger om APOP ska användas.                                                                                                    |
| Attached<br>Information<br>Device<br>Model      | Attached<br>Info Device<br>Model         | -                                                 | -         | -          | PÅ                      | Anger om maskinmodellnamnet ska<br>listas i underrättelse via e-post.                                                                       |
| Attached<br>Information<br>Network<br>Interface | Attached<br>Info<br>Network<br>Interface | -                                                 | -         | -          | ΡÅ                      | Anger om nätverksgränssnittsnamnet<br>ska listas i underrättelse via e-post.                                                                |
| Attached<br>Information<br>Serial<br>Number     | Attached<br>Info Serial<br>Number        | -                                                 | -         | -          | ΡÅ                      | Anger om maskinens serienummer ska<br>listas i underrättelse via e-post.                                                                    |
| Attached<br>Information<br>Asset<br>Number      | Attached<br>Info Asset<br>Number         | -                                                 | -         | -          | AV                      | Anger om maskinens tillgångsnummer<br>ska listas i underrättelse via e-post.                                                                |
| Attached<br>Information<br>Device<br>Name       | Attached<br>Info Device<br>Name          | -                                                 | -         | -          | AV                      | Anger om maskinens enhetsnamn ska<br>listas i underrättelse via e-post.                                                                     |
| Attached<br>Information<br>Location             | Attached<br>Info<br>Location             | -                                                 | -         | -          | AV                      | Anger om maskinens plats ska listas i<br>underrättelse via e-post.                                                                          |
| Attached<br>Information<br>IP Address           | Attached<br>Info IP<br>Address           | -                                                 | -         | -          | PÅ                      | Anger om maskinens IP-adress ska<br>listas i underrättelse via e-post.                                                                      |

|                                                    |                                          | Objekt                                                                       |           |            |           |                                                                                                    |
|----------------------------------------------------|------------------------------------------|------------------------------------------------------------------------------|-----------|------------|-----------|----------------------------------------------------------------------------------------------------|
| Webb<br>sida TELN                                  |                                          | Verktyget<br>Configura-<br>tion Tool/<br>Nätverks-<br>inställning<br>Plug-in | Network ( | Card Setup |           |                                                                                                    |
|                                                    | TELNET                                   |                                                                              | (Windows) | (Mac OS X) | ställning | Beskrivning                                                                                                    |
| Attached<br>Information<br>MAC<br>Address          | Attached<br>Info MAC<br>Address          | -                                                                            | -         | -          | AV        | Anger om maskinens MAC-adress ska<br>listas i underrättelse e-post.                                                                               |
| Attached<br>Information<br>Short<br>Device<br>Name | Attached<br>Info Short<br>Device<br>Name | -                                                                            | -         | -          | AV        | Anger om maskinens korta enhetsnamn<br>ska listas i underrättelse via e-post.                                                                     |
| Attached<br>Information<br>Device URL              | Attached<br>Info Device<br>URL           | -                                                                            | -         | -          | AV        | Anger om adressen till maskinens<br>webbsida ska listas i underrättelse via e-<br>post.                                                           |
| Comment                                            | Comment<br>Line 1-4                      | -                                                                            | -         | -          | (ТОМ)     | Ställer in en kommentar som bifogas till<br>underrättelse via e-post. Du kan mata in<br>högst 63 tecken på en rad. Högst 4<br>rader kan användas. |
| Reply-To-<br>Address                               | Reply-To<br>Address                      | -                                                                            | _         | -          | (TOM)     | Anger e-postadressen som används vid<br>svar på e-post. Anger<br>nätverksadministratörens e-postadress.                                           |

## Mottagningsinställningar för e-post

|                         |                                | Objekt                                            |           |            |                         |                                                                                                    |
|-------------------------|--------------------------------|---------------------------------------------------|-----------|------------|-------------------------|----------------------------------------------------------------------------------------------------|
|                         |                                | Verktyget                                         | Network ( | Card Setup | ]                       |                                                                                                    |
| Webb<br>sida            | TELNET                         | tion Tool/<br>Nätverks-<br>inställning<br>Plug-in | (Windows) | (Mac OS X) | Fabriksin-<br>ställning | Beskrivning                                                                                                    |
| Use Protocol            | POP or<br>SMTP                 | -                                                 | -         | -          | Avaktivera              | Anger om mottagningsfunktionen för e-<br>post ska användas. Välj det protokoll<br>som ska användas.                                         |
| POP Server<br>Name      | POP Server                     | -                                                 | -         | -          | (ТОМ)                   | Anger POP-servernamnet. Ange<br>domännamnet eller IP-adressen. Du<br>måste konfigurera DNS-inställningarna<br>om du använder ett domännamn. |
| POP User ID             | POP Server<br>UserID           | -                                                 | -         | -          | (TOM)                   | Ställer in ett användar-ID för åtkomst av POP-servern.                                                                                      |
| POP<br>Password         | POP Server<br>Password         | -                                                 | -         | -          | (TOM)                   | Ställer in ett lösenord för åtkomst av POP-servern.                                                                                         |
| APOP<br>Support         | Use APOP                       | -                                                 | -         | -          | Avaktivera              | Anger om APOP ska användas.                                                                                                    |
| POP Port<br>Number      | POP Port<br>Number             | -                                                 | -         | -          | 110                     | Anger portnumret för åtkomst av POP-<br>servern.                                                                                            |
| POP<br>Encryption       | POP<br>Encryption<br>Algorithm | -                                                 | -         | -          | Ingen                   | Anger krypteringsmetoden för POP-<br>kommunikation.                                                                                         |
| POP Receive<br>Interval | Mail Polling<br>Time (min)     | -                                                 | -         | -          | 5 (minuter)             | Anger intervallet för åtkomst till POP-<br>servern för mottagning av e-post.                                                                |
| Domain<br>Filter        | Domain<br>filter               | -                                                 | -         | -          | Avaktivera              | Anger om domänfiltrering ska användas.                                                                                                    |
|                                                |               | Objekt                                            |                    |            |        |                                                                         |
|------------------------------------------------|---------------|---------------------------------------------------|--------------------|------------|--------|-------------------------------------------------------------------------|
|                                                |               | Verktyget                                         | Network Card Setup |            |        |                                                                         |
| Webb<br>sida                                   | TELNET        | tion Tool/<br>Nätverks-<br>inställning<br>Plug-in | (Windows)          | (Mac OS X) |        | Beskrivning                                                             |
| E-mail from<br>following<br>listed<br>domains. | Filter Policy | -                                                 | -                  | -          | Accept | Anger om e-post från angivna domäner<br>ska accepteras eller blockeras. |
| Domain 1-5                                     | Domain 1-5    | -                                                 | -                  | -          | (TOM)  | Anger domänen för tillämpning av<br>domänfiltrering.                    |
| SMTP<br>Receive Port<br>Number                 | Port Number   | -                                                 | -                  | -          | 25     | Anger portnumret för åtkomst till<br>maskinen via SMTP.                 |

## ■ Inställningar för underrättelse via e-post

|                                    |                                              | Objekt                                                          |           |            |                                           |                                                                                                    |
|------------------------------------|----------------------------------------------|-----------------------------------------------------------------|-----------|------------|-------------------------------------------|----------------------------------------------------------------------------------------------------|
|                                    |                                              | Verktyget                                                       | Network ( | Card Setup |                                           |                                                                                                    |
| Webb<br>sida                       | TELNET                                       | Configura-<br>tion Tool/<br>Nätverks-<br>inställning<br>Plug-in | (Windows) | (Mac OS X) | Fabriksin-<br>ställning                   | Beskrivning                                                                                                    |
| Address 1-5                        | Email<br>Address 1-5                         | -                                                               | -         | -          | (TOM)                                     | Anger mottagarens e-postadress. Du<br>kan ange upp till 5 mottagare.                                                                |
| Error<br>Notification<br>Method    | Notify Mode<br>1-5                           | -                                                               | -         | -          | Meddelande<br>vid förekomst<br>av ett fel | Anger när du ska bli underrättad vid fel.                                                                                           |
| E-mail<br>Notification<br>Interval | Email Alert<br>Interval<br>(Hours) 1-5       | -                                                               | -         | -          | 24 (timmar)                               | Anger intervallet för underrättelse via e-<br>post. Fungerar endast när periodisk<br>underrättelse har angetts.                     |
| Consumable<br>Warning              | Consumable<br>Warning<br>EVENT 1-5           | -                                                               | -         | -          | Immediate                                 | Anger om du ska meddelas om en<br>varning gällande förbrukningsvaror.<br>Fungerar endast när meddelande vid<br>förekomst har valts. |
| Consumable<br>Warning              | Consumable<br>Warning<br>PERIOD 1-5          | -                                                               | -         | -          | Aktivera                                  | Anger om du ska meddelas om en<br>varning gällande förbrukningsvaror.<br>Fungerar endast när periodisk<br>underrättelse har valts.  |
| Consumable<br>Error                | Consumable<br>Error EVENT<br>1-5             | -                                                               | -         | -          | Immediate                                 | Anger om du ska meddelas om fel<br>angående förbrukningsvaror. Fungerar<br>endast när meddelande vid förekomst<br>har valts.        |
| Consumable<br>Error                | Consumable<br>Error<br>PERIOD 1-5            | -                                                               | -         | -          | Aktivera                                  | Anger om du ska meddelas om fel<br>angående förbrukningsvaror. Fungerar<br>endast när periodisk underrättelse har<br>valts.         |
| Maintenance<br>Unit<br>Warning     | Maintenance<br>Unit<br>Warning<br>EVENT 1-5  | -                                                               | -         | -          | 2H0M                                      | Anger om du ska meddelas om en<br>varning angående underhållsenheten.<br>Fungerar endast när meddelande vid<br>förekomst har valts. |
| Maintenance<br>Unit<br>Warning     | Maintenance<br>Unit<br>Warning<br>PERIOD 1-5 | -                                                               | -         | -          | Aktivera                                  | Anger om du ska meddelas om en<br>varning angående underhållsenheten.<br>Fungerar endast när periodisk<br>underrättelse har valts.  |

|                              |                                            | Objekt                                                          |           |            |                         |                                                                                                    |
|------------------------------|--------------------------------------------|-----------------------------------------------------------------|-----------|------------|-------------------------|----------------------------------------------------------------------------------------------------|
|                              |                                            | Verktyget                                                       | Network ( | Card Setup |                         |                                                                                                    |
| Webb<br>sida                 | TELNET                                     | Configura-<br>tion Tool/<br>Nätverks-<br>inställning<br>Plug-in | (Windows) | (Mac OS X) | Fabriksin-<br>ställning | Beskrivning                                                                                                    |
| Maintenance<br>Unit Error    | Maintenance<br>Unit Error<br>EVENT 1-5     | -                                                               | -         | -          | Immediate               | Anger om du ska meddelas om ett fel<br>angående underhållsenheten. Fungerar<br>endast när meddelande vid förekomst<br>har valts.                           |
| Maintenance<br>Unit Error    | Maintenance<br>Unit Error<br>PERIOD 1-5    | -                                                               | -         | -          | Aktivera                | Anger om du ska meddelas om ett fel<br>angående underhållsenheten. Fungerar<br>endast när periodisk underrättelse har<br>valts.                            |
| Paper<br>Supply<br>Warning   | Paper<br>Supply<br>Warning<br>EVENT 1-5    | -                                                               | -         | -          | 0H15M                   | Anger om du ska meddelas om en<br>varning gällande papper. Fungerar<br>endast när meddelande vid förekomst<br>har valts.                                   |
| Paper<br>Supply<br>Warning   | Paper<br>Supply<br>Warning<br>PERIOD 1-5   | -                                                               | -         | -          | Aktivera                | Anger om du ska meddelas om en<br>varning gällande papper. Fungerar<br>endast när periodisk underrättelse har<br>valts.                                    |
| Paper<br>Supply Error        | Paper<br>Supply Error<br>EVENT 1-5         | -                                                               | -         | -          | Immediate               | Anger om du ska meddelas om fel<br>angående papper. Fungerar endast när<br>meddelande vid förekomst har valts.                                             |
| Paper<br>Supply Error        | Paper<br>Supply Error<br>PERIOD 1-5        | -                                                               | -         | -          | Aktivera                | Anger om du ska meddelas om fel<br>angående papper. Fungerar endast när<br>periodisk underrättelse har valts.                                              |
| Printing<br>Paper<br>Warning | Printing<br>Paper<br>Warning<br>EVENT 1-5  | -                                                               | -         | -          | Avaktivera              | Anger om du ska meddelas om en<br>varning angående pappersmatning.<br>Fungerar endast när meddelande vid<br>förekomst har valts.                           |
| Printing<br>Paper<br>Warning | Printing<br>Paper<br>Warning<br>PERIOD 1-5 | -                                                               | -         | -          | Avaktivera              | Anger om du ska meddelas om en<br>varning angående pappersmatning.<br>Fungerar endast när periodisk<br>underrättelse har valts.                            |
| Printing<br>Paper Error      | Printing<br>Paper Error<br>EVENT 1-5       | -                                                               | -         | -          | 2НОМ                    | Anger om du ska meddelas om fel<br>angående pappersmatning. Fungerar<br>endast när meddelande vid förekomst<br>har valts.                                  |
| Printing<br>Paper Error      | Printing<br>Paper Error<br>PERIOD 1-5      | -                                                               | -         | -          | Aktivera                | Anger om du ska meddelas om fel<br>angående pappersmatning. Fungerar<br>endast när periodisk underrättelse har<br>valts.                                   |
| Storage<br>Device<br>Warning | Storage<br>Device<br>EVENT 1-5             | -                                                               | -         | -          | Avaktivera              | Anger om du ska meddelas om en<br>varning gällande lagringsenheten.<br>Fungerar endast när meddelande vid<br>förekomst har valts.                          |
| Storage<br>Device<br>Warning | Storage<br>Device<br>PERIOD 1-5            | -                                                               | -         | -          | Aktivera                | Anger om du ska meddelas om en<br>varning gällande lagringsenheten.<br>Fungerar endast när periodisk<br>underrättelse har valts.                           |
| Print Result<br>Warning      | Print Result<br>Warning<br>EVENT 1-5       | -                                                               | -         | -          | Avaktivera              | Anger om du ska meddelas om en<br>varning angående ett fel som påverkar<br>utskriftsresultaten. Fungerar endast när<br>meddelande vid förekomst har valts. |
| Print Result<br>Warning      | Print Result<br>Warning<br>PERIOD 1-5      | -                                                               | -         | -          | Aktivera                | Anger om du ska meddelas om en<br>varning angående ett fel som påverkar<br>utskriftsresultaten. Fungerar endast när<br>periodisk underrättelse har valts.  |

|                                 |                                            | Objekt                                            |           |            |            |                                                                                                    |
|---------------------------------|--------------------------------------------|---------------------------------------------------|-----------|------------|------------|----------------------------------------------------------------------------------------------------|
|                                 |                                            | Verktyget                                         | Network ( | Card Setup | ]          |                                                                                                    |
| Webb<br>sida                    | TELNET                                     | tion Tool/<br>Nätverks-<br>inställning<br>Plug-in | (Windows) | (Mac OS X) | ställning  | Beskrivning                                                                                                    |
| Print Result<br>Error           | Print Result<br>Error EVENT<br>1-5         | -                                                 | -         | -          | 2H0M       | Anger om du ska meddelas om ett fel<br>som påverkar utskriftsresultaten.<br>Fungerar endast när meddelande vid<br>förekomst har valts. |
| Print Result<br>Error           | Print Result<br>Error<br>PERIOD 1-5        | -                                                 | -         | -          | Aktivera   | Anger om du ska meddelas om ett fel<br>som påverkar utskriftsresultaten.<br>Fungerar endast när periodisk<br>underrättelse har valts.  |
| Interface<br>Anomaly<br>Warning | Interface<br>Warning<br>EVENT 1-5          | -                                                 | -         | -          | Avaktivera | Anger om du ska meddelas om en<br>varning gällande gränssnittet. Fungerar<br>endast när meddelande vid förekomst<br>har valts.         |
| Interface<br>Anomaly<br>Warning | Interface<br>Warning<br>PERIOD 1-5         | -                                                 | -         | -          | Avaktivera | Anger om du ska meddelas om en<br>varning gällande gränssnittet. Fungerar<br>endast när periodisk underrättelse har<br>valts.          |
| Interface<br>Anomaly<br>Error   | Interface<br>Error EVENT<br>1-5            | -                                                 | -         | -          | 2H0M       | Anger om du ska meddelas om fel<br>angående gränssnittet. Fungerar endast<br>när meddelande vid förekomst har valts.                   |
| Interface<br>Anomaly<br>Error   | Interface<br>Error<br>PERIOD 1-5           | -                                                 | -         | -          | Aktivera   | Anger om du ska meddelas om fel<br>angående gränssnittet. Fungerar endast<br>när periodisk underrättelse har valts.                    |
| Security<br>Warning             | Security<br>Warning<br>EVENT 1-5           | -                                                 | -         | -          | Avaktivera | Anger om du ska meddelas om en<br>varning gällande säkerhetsfunktionen.<br>Fungerar endast när meddelande vid<br>förekomst har valts.  |
| Security<br>Warning             | Security<br>Warning<br>PERIOD 1-5          | -                                                 | -         | -          | Avaktivera | Anger om du ska meddelas om en<br>varning gällande säkerhetsfunktionen.<br>Fungerar endast när periodisk<br>underrättelse har valts.   |
| Scanner<br>Warning              | Scanner<br>Warning/<br>Error EVENT<br>1-5  | -                                                 | -         | -          | Avaktivera | Anger om du ska meddelas om en<br>varning angående skannern. Fungerar<br>endast när meddelande vid förekomst<br>har valts.             |
| Scanner<br>Warning              | Scanner<br>Warning/<br>Error<br>PERIOD 1-5 | -                                                 | -         | -          | Avaktivera | Anger om du ska meddelas om en<br>varning angående skannern. Fungerar<br>endast när periodisk underrättelse har<br>valts.              |
| Scanner<br>Error                | Scanner<br>Warning/<br>Error EVENT<br>1-5  | -                                                 | -         | -          | Avaktivera | Anger om du ska meddelas om fel<br>angående skannern. Fungerar endast<br>när meddelande vid förekomst har valts.                       |
| Scanner<br>Error                | Scanner<br>Warning/<br>Error<br>PERIOD 1-5 | -                                                 | -         | -          | Avaktivera | Anger om du ska meddelas om fel<br>angående skannern. Fungerar endast<br>när periodisk underrättelse har valts.                        |
| Fax Warning                     | FAX<br>Warning/<br>Error EVENT<br>1-5      | -                                                 | -         | -          | Avaktivera | Anger om du ska meddelas om en<br>varning gällande faxfunktionen.<br>Fungerar endast när meddelande vid<br>förekomst har valts.        |
| Fax Warning                     | FAX<br>Warning/<br>Error<br>PERIOD 1-5     | -                                                 | -         | -          | Avaktivera | Anger om du ska meddelas om en<br>varning gällande faxfunktionen.<br>Fungerar endast när periodisk<br>underrättelse har valts.         |

|              |                                        | Objekt                                                                                                    |           |             |            |                                                                                                    |
|--------------|----------------------------------------|----------------------------------------------------------------------------------------------------|-----------|-------------|------------|----------------------------------------------------------------------------------------------------|
|              |                                        | Verktyget<br>Configura-<br>tion Tool/<br>Nätverks-<br>inställning<br>Plug-in       Network Card Setup         (Windows)       (Mac OS X) | Network ( | Card Setup  |            |                                                                                                    |
| Webb<br>sida | TELNET                                 |                                                                                                    | ställning | Beskrivning |            |                                                                                                    |
| Fax Error    | FAX<br>Warning/<br>Error EVENT<br>1-5  | -                                                                                                    | -         | -           | Avaktivera | Anger om du ska meddelas om fel<br>angående faxfunktionen. Fungerar<br>endast när meddelande vid förekomst<br>har valts. |
| Fax Error    | FAX<br>Warning/<br>Error<br>PERIOD 1-5 | -                                                                                                    | -         | -           | Avaktivera | Anger om du ska meddelas om fel<br>angående faxfunktionen. Fungerar<br>endast när periodisk underrättelse har<br>valts.  |
| Other Error  | Other Error<br>EVENT 1-5               | -                                                                                                    | -         | -           | 2H0M       | Anger om du ska bli underrättad vid<br>andra fel. Fungerar endast när<br>meddelande vid förekomst har valts.             |
| Other Error  | Other Error<br>PERIOD 1-5              | -                                                                                                    | -         | -           | Aktivera   | Anger om du ska bli underrättad vid<br>andra fel. Fungerar endast när periodisk<br>underrättelse har valts.              |

## ■ SNMP

|                                           |                       | Objekt                                                          |           |            |                         |                                                                                                    |
|-------------------------------------------|-----------------------|-----------------------------------------------------------------|-----------|------------|-------------------------|----------------------------------------------------------------------------------------------------|
|                                           |                       | Verktyget                                                       | Network ( | Card Setup |                         |                                                                                                    |
| Webb<br>sida                              | TELNET                | Configura-<br>tion Tool/<br>Nätverks-<br>inställning<br>Plug-in | (Windows) | (Mac OS X) | Fabriksin-<br>ställning | Beskrivning                                                                                                    |
| Use SNMP<br>Settings                      | SNMP<br>Version       | -                                                               | -         | -          | SNMPv3+v1               | Anger SNMP-versionen.                                                                                                    |
| User Name                                 | User Name             | -                                                               | -         | -          | root                    | Ställer in användarnamnet i SNMPv3 med högst 32 tecken.                                                                                              |
| Authenticati<br>on Settings<br>Passphrase | Auth<br>Passphrase    | -                                                               | -         | -          | (ТОМ)                   | Ställer in lösenordet som krävs för att<br>skapa en autentiseringsnyckel för<br>autentisering av SNMPv3-paket. 8 till 32<br>tecken kan användas.     |
| -                                         | Auth Key              | -                                                               | -         | -          | (ТОМ)                   | Ställer in autentiseringsnyckeln för<br>autentisering av SNMPv3-paket i HEX-<br>kod. Max antal tecken beror på den<br>algoritm du väljer.            |
| Authenticati<br>on Settings<br>Algorithm  | Auth<br>Algorithm     | -                                                               | -         | -          | MD5                     | Anger algoritmen för autentisering av SNMPv3-paket.                                                                                                  |
| Encryption<br>Settings<br>Passphrase      | Privacy<br>Passphrase | -                                                               | -         | -          | (ТОМ)                   | Ställer in det lösenord som krävs för att<br>skapas en autentiseringsnyckel för<br>kryptering av SNMPv3-paket. 8 till 32<br>tecken kan användas.     |
| -                                         | Privacy Key           | -                                                               | -         | -          | (TOM)                   | Ställer in den autentiseringsnyckel som<br>krävs för kryptering av SNMPv3-paket i<br>HEX-kod. Sexton oktetter (32 tecken i<br>HEX-kod) kan användas. |
| Encryption<br>Settings<br>Algorithm       | Privacy<br>Algorithm  | -                                                               | -         | -          | DES                     | Anger algoritmen för kryptering av SNMPv3-paket. Du kan inte ändra detta värde.                                                                      |
| New SNMP<br>Read<br>Community             | Read<br>Community     | -                                                               | _         | -          | public                  | Ställer in read community för SNMPv1 med högst 15 tecken.                                                                                            |

|                                |                    | Objekt                                            |                    |            |           |                                                            |
|--------------------------------|--------------------|---------------------------------------------------|--------------------|------------|-----------|------------------------------------------------------------|
|                                |                    | Verktyget                                         | Network Card Setup |            |           |                                                            |
| Webb<br>sida                   | TELNET             | tion Tool/<br>Nätverks-<br>inställning<br>Plug-in | (Windows)          | (Mac OS X) | ställning | Beskrivning                                                |
| New SNMP<br>Write<br>Community | Write<br>Community | -                                                 | -                  | -          | public    | Ställer in write community för SNMPv1 med högst 15 tecken. |

## ■ SNMP-trap

|                                   |                                     | Objekt                                                          |           |            |                           |                                                                                                    |
|-----------------------------------|-------------------------------------|-----------------------------------------------------------------|-----------|------------|---------------------------|----------------------------------------------------------------------------------------------------|
|                                   |                                     | Verktyget                                                       | Network ( | Card Setup | -                         |                                                                                                    |
| Webb<br>sida                      | TELNET                              | Configura-<br>tion Tool/<br>Nätverks-<br>inställning<br>Plug-in | (Windows) | (Mac OS X) | Fabriksin-<br>ställning   | Beskrivning                                                                                                    |
| Printer Trap<br>Community<br>Name | Prn-Trap<br>Community               | -                                                               | -         | -          | public                    | Ställer in community-namnet för en skrivar-trap med högst 31.                                                                                                    |
| Address 1-5                       | TCP #1-5<br>Trap<br>Address         | -                                                               | -         | -          | 0.0.0.0                   | Anger trap-destinationen i TCP/IP. Du kan ange upp till 5 mottagare.                                                                                                    |
| Trap Enable<br>1-5                | TCP #1-5<br>Trap Enable             | -                                                               | -         | -          | Avaktivera                | Anger om en skrivar-trap ska användas i TCP #1-5.                                                                                                    |
| Printer<br>Reboot 1-5             | TCP #1-5<br>Printer<br>Reboot Trap  | -                                                               | -         | -          | Avaktivera                | Anger om ett SNMP-meddelande ska<br>skickas när maskinen har startats om.                                                                                                    |
| Receive<br>Illegal Trap<br>1-5    | TCP #1-5<br>Receive<br>Illegal Trap | -                                                               | -         | -          | Avaktivera                | Anger om en trap ska användas när<br>något annat communitynamn än det<br>som ställts in i [ <b>Printer Trap</b><br><b>Community Name Set</b> ] används för att<br>få åtkomst till maskinen. |
| Online 1-5                        | TCP #1-5<br>Online Trap             | -                                                               | -         | -          | Avaktivera                | Anger om ett SNMP-meddelande ska<br>skickas varje gång maskinen går online.                                                                                                    |
| Offline 1-5                       | TCP #1-5<br>Offline Trap            | -                                                               | -         | -          | Avaktivera                | Anger om ett SNMP-meddelande ska<br>skickas varje gång maskinen går offline.                                                                                                    |
| Paper Out<br>1-5                  | TCP #1-5<br>Paper Out<br>Trap       | -                                                               | -         | -          | Avaktivera                | Anger om ett SNMP-meddelande ska<br>skickas när maskinen får slut på papper.                                                                                                    |
| Paper Jam<br>1-5                  | TCP #1-5<br>Paper Jam<br>Trap       | -                                                               | -         | -          | Avaktivera                | Anger om ett SNMP-meddelande ska<br>skickas vid pappersstopp.                                                                                                    |
| Cover Open<br>1-5                 | TCP #1-5<br>Cover Open<br>Trap      | -                                                               | -         | -          | Avaktivera                | Anger om ett SNMP-meddelande ska<br>skickas varje gång maskinens lock<br>öppnas.                                                                                                    |
| Printer Error<br>1-5              | TCP #1-5<br>Printer Error<br>Trap   | -                                                               | -         | -          | Avaktivera                | Anger om ett SNMP-meddelande ska<br>skickas när ett fel inträffar.                                                                                                    |
| IPX                               | IPX Trap<br>Net/Address             | -                                                               | -         | -          | 00000000:00<br>0000000000 | Anger trap-destinationen i IPX. Anger<br>värdet som<br>"(nätverksadress):(nodadress)". Du kan<br>endast ange en adress.                                                                     |
| IPX Trap<br>Enable                | IPX Trap<br>Enable                  | -                                                               | -         | -          | Avaktivera                | Anger om en skrivar-trap ska användas i<br>IPX.                                                                                                    |
| IPX Online                        | IPX Online<br>Trap                  | -                                                               | -         | -          | Avaktivera                | Anger om ett SNMP-meddelande ska<br>skickas varje gång maskinen går online.                                                                                                    |

|                      |                           | Objekt                                            |                    |            |            |                                                                                  |
|----------------------|---------------------------|---------------------------------------------------|--------------------|------------|------------|----------------------------------------------------------------------------------|
|                      |                           | Verktyget                                         | Network Card Setup |            |            |                                                                                  |
| Webb<br>sida         | TELNET                    | tion Tool/<br>Nätverks-<br>inställning<br>Plug-in | (Windows)          | (Mac OS X) | ställning  | Beskrivning                                                                      |
| IPX Offline          | IPX Offline<br>Trap       | -                                                 | -                  | -          | Avaktivera | Anger om ett SNMP-meddelande ska<br>skickas varje gång maskinen går offline.     |
| OPX Paper<br>Out     | IPX Paper<br>Out Trap     | -                                                 | -                  | -          | Avaktivera | Anger om ett SNMP-meddelande ska<br>skickas när maskinen får slut på papper.     |
| IPX Paper<br>Jam     | IPX Paper<br>Jam Trap     | -                                                 | -                  | -          | Avaktivera | Anger om ett SNMP-meddelande ska skickas vid pappersstopp.                       |
| IPX Cover<br>Open    | IPX Cover<br>Open Trap    | -                                                 | -                  | -          | Avaktivera | Anger om ett SNMP-meddelande ska<br>skickas varje gång maskinens lock<br>öppnas. |
| IPX Printer<br>Error | IPX Printer<br>Error Trap | -                                                 | -                  | -          | Avaktivera | Anger om ett SNMP-meddelande ska<br>skickas när ett fel inträffar.               |

## ■ IPP

|                               |        | Objekt                                            |           |            |                         |                                                                                                    |
|-------------------------------|--------|---------------------------------------------------|-----------|------------|-------------------------|----------------------------------------------------------------------------------------------------|
|                               |        | Verktyget                                         | Network ( | Card Setup |                         |                                                                                                    |
| Webb<br>sida                  | TELNET | tion Tool/<br>Nätverks-<br>inställning<br>Plug-in | (Windows) | (Mac OS X) | Fabriksin-<br>ställning | Beskrivning                                                                                                    |
| IPP                           | -      | -                                                 | -         | -          | Avaktivera              | Anger om IPP ska användas.                                                                                                    |
| Message from<br>Administrator | -      | -                                                 | -         | -          | (ТОМ)                   | Mata in ett meddelande på ett språk<br>som stämmer överens med det språk<br>som valts i [ <b>Character Encoding</b> ] och<br>[ <b>Language</b> ]. |
| Charset                       | -      | -                                                 | -         | -          | UTF-8                   | Anger en teckenkodning som ska<br>användas när inställningar skickas till<br>maskinen.                                                            |
| Language                      | -      | -                                                 | -         | -          | EN-US                   | Anger det språk som används i<br>inställningar som innehåller<br>teckensträngar.                                                                  |
| Authentication                | -      | -                                                 | -         | -          | INGEN                   | Anger om autentisering ska användas vid IPP-utskrift.                                                                                             |
| User Name<br>1-50             | -      | -                                                 | -         | -          | (TOM)                   | Om du väljer [ <b>BASIC</b> ] i<br>[ <b>Authentifiering</b> ], ange ett<br>användarnamn med högst 63 tecken.                                      |
| Password<br>1-50              | -      | -                                                 | -         | -          | (TOM)                   | Om du väljer [ <b>BASIC</b> ] i<br>[ <b>Authentifiering</b> ], ange ett lösenord<br>med högst 16 tecken.                                          |

## ■ Windows Rally

|              |           | Objekt                                            |                    |                  |           |                                     |
|--------------|-----------|---------------------------------------------------|--------------------|------------------|-----------|-------------------------------------|
|              |           | Verktyget                                         | Network Card Setup |                  |           |                                     |
| Webb<br>sida | TELNET    | tion Tool/<br>Nätverks-<br>inställning<br>Plug-in | (Windows)          | lows) (Mac OS X) | ställning | Beskrivning                         |
| WSD Print    | WSD Print | -                                                 | -                  | -                | Aktivera  | Anger om WSD-utskrift ska användas. |
| WSD Scan     | WSD Scan  | -                                                 | -                  | -                | Aktivera  | Anger om WSD-skanning ska användas. |
| LLTD         | LLTD      | -                                                 | -                  | -                | Aktivera  | Anger om LLTD ska användas.         |

## ■ IEEE802.1X

|                                  |                                                                                               | Objekt                  |             |                    |                                                             |                                                                                                    |
|----------------------------------|-----------------------------------------------------------------------------------------------|-------------------------|-------------|--------------------|-------------------------------------------------------------|----------------------------------------------------------------------------------------------------|
|                                  |                                                                                               | Verktyget               | Network (   | Network Card Setup |                                                             |                                                                                                    |
| Webb<br>sida                     | b TELNET Configura-<br>tion Tool/<br>Nätverks-<br>inställning<br>Plug-in (Windows) (Mac OS X) | Fabriksin-<br>ställning | Beskrivning |                    |                                                             |                                                                                                    |
| IEEE802.1X                       | 802.1X                                                                                        | -                       | -           | -                  | Avaktivera                                                  | Anger om IEEE802.1X ska användas.                                                                                                    |
| EAP Type                         | EAP Type                                                                                      | -                       | -           | -                  | EAP-TLS                                                     | Anger EAP-metoden.                                                                                                    |
| EAP User                         | EAP User                                                                                      | -                       | -           | -                  | (TOM)                                                       | Anger det användarnamn som ska<br>användas för EAP med högst 64 tecken.                                                                                                    |
| EAP<br>Password                  | EAP<br>Password                                                                               | -                       | -           | -                  | (TOM)                                                       | Anger det lösenord som ska användas<br>för EAP med högst 64 tecken. Gäller<br>endast när [ <b>PEAP</b> ] har valts i [ <b>EAP</b><br><b>Type</b> ].                                     |
| Client<br>Certificate<br>Setting | Use SSL<br>Certificate                                                                        | -                       | -           | -                  | Använd SSL/<br>TLS-certifikat<br>för EAP-<br>autentisering. | Anger om ett SSL/TLS-certifikat ska<br>användas i IEEE802.1X-autentisering.<br>Otillgängligt när inget SSL/TLS-certifikat<br>är installerat. Fungerar endast när EAP-<br>TLS har valts. |
| CA<br>Certification<br>Setting   | Authenticate<br>Server                                                                        | -                       | -           | -                  | Authenticate<br>Server                                      | Anger om ett CA-certifikat ska användas<br>för autentisering av det certifikat som<br>skickas från RADIUS-servern.                                                                      |
| -                                | EAP retry                                                                                     | -                       | -           | -                  | 3                                                           | Anger antal återförsök för IEEE802.1X-<br>autentisering.                                                                                                    |
| -                                | EAP timeout                                                                                   | -                       | -           | -                  | 40                                                          | Anger timeout-värdet vid väntan på svar<br>från servern vid IEEE802.1X-<br>autentisering.                                                                                               |

## Serverinställningar för säkra protokoll (Kerberos)

|              |                | Objekt                                                                       |                    |            |           |                                                    |
|--------------|----------------|------------------------------------------------------------------------------|--------------------|------------|-----------|----------------------------------------------------|
|              |                | Verktyget<br>Configura-<br>tion Tool/<br>Nätverks-<br>inställning<br>Plug-in | Network Card Setup |            |           |                                                    |
| Webb<br>sida | TELNET         |                                                                              | (Windows)          | (Mac OS X) | ställning | Beskrivning                                        |
| Domain       | Domain<br>Name | -                                                                            | -                  | -          | (TOM)     | Anger realm-namnet för Kerberos-<br>autentisering. |

## ■ LDAP-serverinställningar

|                      |                                     | Objekt                                                          |                    |            |                         |                                                                                                    |
|----------------------|-------------------------------------|-----------------------------------------------------------------|--------------------|------------|-------------------------|----------------------------------------------------------------------------------------------------|
|                      |                                     | Verktyget                                                       | Network Card Setup |            |                         |                                                                                                    |
| Webb<br>sida         | TELNET                              | Configura-<br>tion Tool/<br>Nätverks-<br>inställning<br>Plug-in | (Windows)          | (Mac OS X) | Fabriksin-<br>ställning | Beskrivning                                                                                                    |
| LDAP Server          | LDAP Server                         | -                                                               | -                  | -          | (ТОМ)                   | Anger LDAP-servernamnet. Ange<br>domännamnet eller IP-adressen. Du<br>måste konfigurera DNS-inställningarna<br>om du använder ett domännamn. |
| Port Number          | LDAP Port<br>Number                 | -                                                               | -                  | -          | 389                     | Anger portnumret för LDAP-servern.                                                                                                    |
| Timeout              | LDAP<br>Timeout                     | -                                                               | -                  | -          | 30                      | Anger timeout-värdet vid väntan på svar<br>från LDAP-servern.                                                                                |
| Max. Entries         | Max Entry                           | -                                                               | -                  | -          | 100                     | Anger max antal sökresultat.                                                                                                    |
| Search Root          | Search Root                         | -                                                               | -                  | -          | (TOM)                   | Anger var sökningen ska ske (BaseDN) i<br>LDAP-sökning.                                                                                      |
| User Name<br>1       | User Name<br>1                      | -                                                               | -                  | -          | cn                      | Anger det attributnamn som söks efter som användarnamn.                                                                                      |
| User Name<br>2       | User Name<br>2                      | -                                                               | -                  | -          | sn                      |                                                                                                    |
| User Name<br>3       | User Name<br>3                      | -                                                               | -                  | -          | givenName               |                                                                                                    |
| Mail Address         | Mail Address                        | -                                                               | -                  | -          | mail                    | Anger det attributnamn som söks efter som användarnamn.                                                                                      |
| Additional<br>Filter | Additional<br>Filter                | -                                                               | -                  | -          | (TOM)                   | Anger ytterligare filter för LDAP-sökning.                                                                                                   |
| Method               | Authenticati<br>on Method           | -                                                               | -                  | -          | Anonym                  | Anger autentiseringsmetoden för LDAP-<br>servern.                                                                                            |
| User ID              | Authenticati<br>on User ID          | -                                                               | -                  | -          | (TOM)                   | Ställer in ett användar-ID för åtkomst av LDAP-servern.                                                                                      |
| Password             | Authenticati<br>on User<br>Password | -                                                               | -                  | -          | (TOM)                   | Ställer in ett lösenord för åtkomst av<br>LDAP-servern.                                                                                      |
| Encryption           | Encryption<br>Algorithm             | -                                                               | -                  | -          | Ingen                   | Anger krypteringsmetoden för LDAP-<br>kommunikation.                                                                                         |

## E-postserverinställningar

|                     |                                 | Objekt                                                                       |                    | Fabrikain  |           |                                                                                                    |
|---------------------|---------------------------------|------------------------------------------------------------------------------|--------------------|------------|-----------|----------------------------------------------------------------------------------------------------|
|                     |                                 | Verktyget<br>Configura-<br>tion Tool/<br>Nätverks-<br>inställning<br>Plug-in | Network Card Setup |            |           |                                                                                                    |
| Webb<br>sida        | TELNET                          |                                                                              | (Windows)          | (Mac OS X) | ställning | Beskrivning                                                                                                    |
| SMTP<br>Server      | SMTP<br>Server<br>Name          | -                                                                            | -                  | -          | (ТОМ)     | Anger SMTP-servernamnet. Ange<br>domännamnet eller IP-adressen.<br>Du måste konfigurera DNS-<br>inställningarna om du använder ett<br>domännamn. |
| SMTP Port<br>Number | SMTP Port<br>Number             | -                                                                            | -                  | -          | 25        | Anger SMTP-portnumret.                                                                                                    |
| SMTP<br>Encryption  | SMTP<br>Encryption<br>Algorithm | -                                                                            | -                  | -          | Ingen     | Anger krypteringsmetoden för SMTP send protocol (e-post).                                                                                        |

|                           |                                | Objekt                                            |           |            |                           |                                                                                                    |
|---------------------------|--------------------------------|---------------------------------------------------|-----------|------------|---------------------------|----------------------------------------------------------------------------------------------------|
|                           |                                | Verktyget                                         | Network ( | Card Setup | - Fabriksin-<br>ställning |                                                                                                    |
| Webb<br>sida              | TELNET                         | tion Tool/<br>Nätverks-<br>inställning<br>Plug-in | (Windows) | (Mac OS X) |                           | Beskrivning                                                                                                    |
| POP3 Server               | POP Server                     | -                                                 | -         | -          | (ТОМ)                     | Anger POP-servernamnet. Ange<br>domännamnet eller IP-adressen.<br>Du måste konfigurera DNS-<br>inställningarna om du använder ett<br>domännamn. |
| POP3 Port<br>Number       | POP Port<br>Number             | -                                                 | -         | -          | 110                       | Anger portnumret för åtkomst av POP-<br>servern.                                                                                                |
| POP<br>Encryption         | POP<br>Encryption<br>Algorithm | -                                                 | -         | -          | Ingen                     | Anger krypteringsmetoden för POP-<br>kommunikation.                                                                                             |
| Authenticati<br>on Method | SMTP-Auth<br>Method            | -                                                 | -         | -          | Ingen                     | Anger om SMTP-autentisering ska<br>utföras.                                                                                                    |
| SMTP User<br>ID           | SMTP Server<br>User ID         | -                                                 | -         | -          | (TOM)                     | Ställer in ett användar-ID för SMTP-<br>autentiseringen.                                                                                        |
| SMTP<br>Password          | SMTP<br>Server<br>Password     | -                                                 | -         | -          | (TOM)                     | Ställer in ett lösenord för SMTP-<br>autentiseringen.                                                                                           |
| POP User ID               | POP Server<br>UserID           | -                                                 | -         | -          | (TOM)                     | Ställer in ett användar-ID för åtkomst av POP-servern.                                                                                          |
| POP<br>Password           | POP Server<br>Password         | -                                                 | -         | -          | (TOM)                     | Ställer in ett lösenord för åtkomst av POP-servern.                                                                                             |
| APOP<br>Support           | Use APOP                       | -                                                 | -         | -          | Avaktivera                | Anger om APOP ska användas.                                                                                                    |

## Säkerhet

|                              |                                  | Objekt                                          |                                    |                                  |            |                                                                                                    |
|------------------------------|----------------------------------|-------------------------------------------------|------------------------------------|----------------------------------|------------|----------------------------------------------------------------------------------------------------|
|                              |                                  | Verktyget                                       | Network (                          | Card Setup                       |            |                                                                                                    |
| Webb<br>sida                 | /ebb TELNET tic<br>sida Ins<br>F |                                                 | (Windows)                          | (Mac OS X)                       | ställning  | Beskrivning                                                                                                    |
| -                            | TCP/IP                           | -                                               | -                                  | -                                | Aktivera   | Anger om TCP/IP ska användas.                                                                                                    |
| NetBEUI                      | NetBEUI                          | -                                               | -                                  | -                                | Avaktivera | Anger om NetBEUI ska användas.                                                                                                    |
| NetBIOS<br>over TCP          | NetBIOS<br>over TCP              | -                                               | -                                  | -                                | Aktivera   | Ställer in om NetBIOS ska användas över TCP.                                                                                        |
| NetWare                      | NetWare                          | -                                               | -                                  | -                                | Avaktivera | Anger om NetWare ska användas.                                                                                                    |
| EtherTalk                    | EtherTalk                        | -                                               | -                                  | -                                | Avaktivera | Anger om EtherTalk ska användas<br>(endast MB451/MB451w/MB471/<br>MB471w/MB491/MB491+/MB491+LP/<br>ES4191 MFP/MPS4200mb/MPS4700mb). |
| Web (Port<br>Number:<br>80)  | WEB<br>(Default<br>Port 80)      | Enhetsinstäl<br>Iningar<br>(webb) -<br>Aktivera | Skrivarinstäl<br>Iningar<br>(webb) | Inställningar<br>för<br>webbsida | Aktivera   | Anger om webbsidan ska användas för<br>åtkomst till maskinen.                                                                       |
| Web                          | Web (IPP)                        | -                                               | -                                  | -                                | 80         | Anger portnumret för åtkomst av maskinens webbsida.                                                                                 |
| IPP (Port<br>Number:<br>631) | IPP (Default<br>Port 631)        | -                                               | -                                  | -                                | Avaktivera | Anger om IPP ska användas.                                                                                                    |

|                               |                  | Objekt                                                          |                   |                   |                                                |                                                                                                    |
|-------------------------------|------------------|-----------------------------------------------------------------|-------------------|-------------------|------------------------------------------------|----------------------------------------------------------------------------------------------------|
|                               |                  | Verktyget                                                       | Network (         | Card Setup        |                                                |                                                                                                    |
| Webb<br>sida                  | TELNET           | Configura-<br>tion Tool/<br>Nätverks-<br>inställning<br>Plug-in | (Windows)         | (Mac OS X)        | Fabriksin-<br>ställning                        | Beskrivning                                                                                                    |
| Telnet                        | Telnet           | -                                                               | -                 | -                 | Avaktivera                                     | Anger om TELNET ska användas för<br>åtkomst av maskinen.                                                                                                    |
| FTP                           | FTP              | -                                                               | -                 | -                 | Avaktivera                                     | Anger om FTP ska användas för åtkomst<br>av maskinen.                                                                                                    |
| SNMP                          | SNMP             | -                                                               | -                 | -                 | Aktivera                                       | Anger om SNMP ska användas för<br>åtkomst av maskinen.                                                                                                    |
| POP                           | POP3<br>(E-Mail) | -                                                               | -                 | -                 | Avaktivera                                     | Anger om POP3 ska användas.                                                                                                    |
| POP                           | POP              | -                                                               | -                 | -                 | 110                                            | Anger portnumret för POP3.                                                                                                    |
| SNTP                          | SNTP             | -                                                               | -                 | -                 | Avaktivera                                     | Anger om SNTP ska användas.                                                                                                    |
| Local Ports                   | Local Ports      | -                                                               | -                 | -                 | Aktivera                                       | Anger om ett unikt protokoll ska<br>användas.                                                                                                    |
| -                             | SMTP<br>(E-Mail) | -                                                               | -                 | -                 | Aktivera                                       | Anger om SMTP-send ska användas.                                                                                                    |
| SMTP Send                     | SMTP Send        | -                                                               | -                 | -                 | 25                                             | Anger portnummer för SMTP-send.                                                                                                    |
| SMTP<br>Receive               | SMTP<br>Receive  | -                                                               | -                 | -                 | 25                                             | Anger portnummer för SMTP-receive.                                                                                                    |
| Change<br>Network<br>Password | Password         | Ändra<br>lösenord                                               | Ändra<br>lösenord | Ändra<br>lösenord | (sista sex<br>siffrorna i<br>MAC-<br>adressen) | Ställer in ett nytt administratörslösenord<br>med högst 15 tecken. Lösenordet är<br>skiftlägeskänsligt. Detta lösenord<br>används endast när du ändrar<br>inställningar från verktygen.<br>Administratörslösenordet som ställts in<br>på maskinen kan inte ändras från detta<br>objekt. |

## ■ IP-filtrering

|                       |                                    | Objekt                                            |           |            |                         |                                                                                                    |  |
|-----------------------|------------------------------------|---------------------------------------------------|-----------|------------|-------------------------|----------------------------------------------------------------------------------------------------|--|
|                       |                                    | Verktyget                                         | Network ( | Card Setup |                         | Beskrivning                                                                                                    |  |
| Webb<br>sida          | TELNET                             | tion Tool/<br>Nätverks-<br>inställning<br>Plug-in | (Windows) | (Mac OS X) | Fabriksin-<br>ställning |                                                                                                    |  |
| IP Filtering          | IP Filtering                       | -                                                 | -         | -          | Avaktivera              | Anger om IP-filtrering ska användas.<br>Du måste konfigurera följande<br>inställningar i denna kategori när du<br>aktiverar IP-filtrering. Om du inte gör<br>det kan du inte nå maskinen via TCP/<br>IP. |  |
| Start Address<br>1-10 | Start<br>Address<br>#1-10          | -                                                 | -         | -          | 0.0.0.0                 | Anger IP-adresser som beviljas<br>åtkomst till maskinen. Du kan ange<br>en individuell adress eller ett<br>adressintervall.                                                                              |  |
| End Address<br>1-10   | End Address<br>#1-10               | -                                                 | -         | -          | 0.0.0.0                 |                                                                                                    |  |
| Printing<br>1-10      | IP Address<br>Range<br>#1-10 Print | -                                                 | -         | -          | Avaktivera              | Anger om utskriftsjobb tillåts från<br>angivna IP-adresser.                                                                                                    |  |

|                                          |                                               | Objekt                                            |           |            |                         |                                                                                                    |
|------------------------------------------|-----------------------------------------------|---------------------------------------------------|-----------|------------|-------------------------|----------------------------------------------------------------------------------------------------|
|                                          |                                               | Verktyget                                         | Network ( | Card Setup | Fabriksin-<br>ställning | Beskrivning                                                                                                    |
| Webb<br>sida                             | TELNET                                        | tion Tool/<br>Nätverks-<br>inställning<br>Plug-in | (Windows) | (Mac OS X) |                         |                                                                                                    |
| Configuration 1-<br>10                   | IP Address<br>Range<br>#1-10<br>Configuration | -                                                 | -         | -          | Avaktivera              | Anger om inställningar kan ändras<br>från angivna IP-adresser.                                                                                                    |
| Administrator's<br>IP Address<br>setting | Admin IP<br>Address                           | -                                                 | -         | -          | 0.0.0.0                 | Anger administratörens IP-adress<br>automatiskt. Endast denna adress<br>har alltid åtkomst till maskinen.<br>När administratören ansluter till<br>maskinen via en proxyserver tillåts all<br>åtkomst via proxyservern. |

## ■ Filtrering av MAC-adress

|                                                         |                             | Objekt                                            |           |            |                       |                                                                                                    |
|---------------------------------------------------------|-----------------------------|---------------------------------------------------|-----------|------------|-----------------------|----------------------------------------------------------------------------------------------------|
|                                                         |                             | Verktyget                                         | Network ( | Card Setup | <b>Fabril</b> atio    |                                                                                                    |
| Webb<br>sida                                            | TELNET                      | tion Tool/<br>Nätverks-<br>inställning<br>Plug-in | (Windows) | (Mac OS X) | ställning             | Beskrivning                                                                                                    |
| MAC Address<br>Filtering                                | MAC<br>Address<br>Filtering | -                                                 | -         | -          | Avaktivera            | Anger om filtrering av MAC-adress ska<br>användas. Denna funktion används för<br>kontroll av åtkomst via MAC-adresser.<br>Du måste konfigurera följande<br>inställningar i denna kategori när du<br>aktiverar filtrering av MAC-adress.<br>Annars kan du inte nå maskinen via<br>ett nätverk. |
| Communication<br>from the<br>following MAC<br>Addresses | MAC<br>Address<br>Access    | -                                                 | -         | -          | Accept                | Anger om angivna MAC-adresser ska<br>beviljas åtkomst till maskinen eller ej.                                                                                                    |
| MAC Address<br>1-50                                     | MAC<br>Address<br>#1-50     | -                                                 | -         | -          | 00:00:00:00:<br>00:00 | Anger de MAC-adresser filtreringen gäller.                                                                                                    |
| Administrator's<br>MAC Address<br>setting               | Admin MAC<br>Address        | -                                                 | -         | -          | 00:00:00:00:<br>00:00 | Anger administratörens MAC-adress<br>automatiskt. Endast denna adress har<br>alltid åtkomst till maskinen.<br>När administratören ansluter till<br>maskinen via en proxyserver tillåts all<br>åtkomst via proxyservern.                                                                       |

## Kryptering (SSL/TLS)

|                                       |                                       | Objekt                                                          |           |            |                                        |                                                                                                    |
|---------------------------------------|---------------------------------------|-----------------------------------------------------------------|-----------|------------|----------------------------------------|----------------------------------------------------------------------------------------------------|
|                                       |                                       | Verktyget                                                       | Network ( | Card Setup |                                        |                                                                                                    |
| Webb<br>sida                          | TELNET                                | Configura-<br>tion Tool/<br>Nätverks-<br>inställning<br>Plug-in | (Windows) | (Mac OS X) | Fabriksin-<br>ställning                | Beskrivning                                                                                                    |
| HTTP/IPP                              | HTTP/IPP                              | -                                                               | -         | -          | AV                                     | Anger om HTTP/IPP-kommunikation ska krypteras.                                                                                                    |
| HTTP/IPP<br>Cipher<br>Strength        | HTTP/IPP<br>Cipher<br>Strength        | -                                                               | -         | -          | Standard                               | Anger om HTTP/IPP-kommunikation ska<br>krypteras.                                                                                                    |
| FTP Receive                           | FTP Receive                           | -                                                               | -         | -          | AV                                     | Anger om mottagning via FTP ska<br>krypteras.                                                                                                    |
| FTP Receive<br>Cipher<br>Strength     | FTP Receive<br>Cipher<br>Strength     | -                                                               | -         | -          | Standard                               | Anger krypteringsstyrkan vid<br>mottagning via FTP.                                                                                                    |
| SMTP<br>Receive                       | SMTP<br>Receive                       | -                                                               | -         | -          | AV                                     | Anger om mottagning via SMTP ska<br>krypteras.                                                                                                    |
| SMTP<br>Receive<br>Cipher<br>Strength | SMTP<br>Receive<br>Cipher<br>Strength | -                                                               | -         | -          | Standard                               | Anger krypteringsstyrkan vid<br>mottagning via SMTP.                                                                                                    |
| Select<br>Certificate<br>Type         | -                                     | -                                                               | -         | -          | Använd<br>självsignerade<br>certifikat | Skapar ett självsignerat certifikat.<br>Skapar dessutom ett CSR att skicka till<br>en certifikatutfärdare och installerar ett<br>certifikat som utfärdats av en<br>certifikatutfärdare. |
| Common<br>Name                        | -                                     | -                                                               | -         | -          | (Maskinens<br>IP-adress)               | Maskinens IP-adress anges när du<br>skapar ett självsignerat certifikat.                                                                                                    |
| Organization                          | -                                     | -                                                               | -         | -          | (TOM)                                  | Anger det officiella namnet på den<br>organisation du tillhör med högst 64<br>tecken.                                                                                                   |
| Organizational<br>Unit                | -                                     | -                                                               | -         | -          | (TOM)                                  | Anger namnet på den undergrupp (t.ex.<br>filial) du tillhör med högst 64 tecken.                                                                                                    |
| Locality                              | -                                     | -                                                               | -         | -          | (TOM)                                  | Anger namnet på den plats du befinner<br>dig på med högst 128 tecken.                                                                                                    |
| State/<br>Province                    | -                                     | -                                                               | -         | -          | (TOM)                                  | Anger namnet på den stat eller provins<br>du befinner dig i med högst 128 tecken.                                                                                                    |
| Country/<br>Region                    | -                                     | -                                                               | -         | -          | (TOM)                                  | Anger landskod eller regionskod med 2 tecken.                                                                                                    |
| Key<br>Exchange<br>Method             | -                                     | -                                                               | -         | -          | RSA                                    | Anger nyckelmetoden för krypterad kommunikation.                                                                                                    |
| Key Size                              | -                                     | -                                                               | -         | -          | 1024 bit                               | Anger nyckelstorleken för krypterad kommunikation.                                                                                                    |

## ■ IPSec

|                                        |        | Objekt                                                          |           |            |                         |                                                                            |
|----------------------------------------|--------|-----------------------------------------------------------------|-----------|------------|-------------------------|----------------------------------------------------------------------------|
|                                        |        | Verktyget                                                       | Network ( | Card Setup |                         |                                                                            |
| Webb<br>sida                           | TELNET | Configura-<br>tion Tool/<br>Nätverks-<br>inställning<br>Plug-in | (Windows) | (Mac OS X) | Fabriksin-<br>ställning | Beskrivning                                                                |
| IPSec                                  | IPSec  | -                                                               | -         | -          | Avaktivera              | Anger om IPSec ska användas.                                               |
| IP Address<br>1-50                     | -      | -                                                               | -         | -          | 0.0.0.0                 | Anger den värd som tillåts kommunicera<br>via IPSec.                       |
| IKE<br>Encryption<br>Algorithm         | -      | -                                                               | -         | -          | 3DES-CBC                | Anger krypteringsmetoden för IKE.                                          |
| IKE Hash<br>Algorithm                  | -      | -                                                               | -         | -          | SHA-1                   | Anger hash-metoden för IKE.                                                |
| Diffie-<br>Hellman<br>Group            | -      | -                                                               | -         | -          | Group2                  | Anger den Diffie-Hellman-grupp som ska<br>användas för "Phase 1 Proposal". |
| LifeTime                               | -      | -                                                               | -         | -          | 28800<br>(sekunder)     | Anger livslängden för "ISAKMP SA".                                         |
| Pre-shared<br>Key                      | -      | -                                                               | -         | -          | (TOM)                   | Anger den i förväg delade nyckeln.                                         |
| Key PFS                                | -      | -                                                               | -         | -          | NOPFS                   | Anger om Key PFS (Perfect Forward Secrecy) ska användas.                   |
| Key PFS<br>Diffie-<br>Hellman<br>Group | -      | -                                                               | -         | -          | Ingen                   | Anger den Diffie-Hellman grupp som<br>används av Key PFS.                  |
| ESP                                    | -      | -                                                               | -         | -          | Aktivera                | Anger om ESP (Encapsulating Security<br>Payload) ska användas.             |
| ESP<br>Encryption<br>Algorithm         | -      | -                                                               | -         | -          | 3DES-CBC                | Anger krypteringsalgoritmen för ESP.                                       |
| ESP<br>Authenticati<br>on<br>Algorithm | -      | -                                                               | -         | -          | SHA-1                   | Anger autentiseringsalgoritmen för ESP.                                    |
| АН                                     | -      | -                                                               | -         | -          | Aktivera                | Anger om AH (Authentication Header)<br>ska användas.                       |
| AH<br>Authenticati<br>on<br>Algorithm  | -      | -                                                               | -         | -          | SHA-1                   | Anger autentiseringsalgoritmen för AH.                                     |
| LifeTime                               | -      | -                                                               | -         | -          | 3600<br>(sekunder)      | Anger livslängden för "IPSec SA".                                          |

## ■ Underhåll

|                                                      |                                                     | Objekt                                            |           |            |                         |                                                                                                    |
|------------------------------------------------------|-----------------------------------------------------|---------------------------------------------------|-----------|------------|-------------------------|----------------------------------------------------------------------------------------------------|
|                                                      |                                                     | Verktyget                                         | Network ( | Card Setup |                         |                                                                                                    |
| Webb<br>sida                                         | TELNET                                              | tion Tool/<br>Nätverks-<br>inställning<br>Plug-in | (Windows) | (Mac OS X) | Fabriksin-<br>ställning | Beskrivning                                                                                                    |
| Reset<br>Network<br>Card                             | Reset<br>Network<br>Card                            | -                                                 | -         | -          | Avaktivera              | Används för att starta om nätverkskort                                                                                                    |
| Restore<br>Network<br>Card to<br>Factory<br>Defaults | Restore<br>Network<br>Card to<br>Factory<br>Default | -                                                 | -         | -          | Avaktivera              | Använd för att återställa<br>nätverksinställningarna till<br>fabriksinställningarna.                                                                                 |
| Network<br>Scale                                     | LAN Scale<br>Setting                                | -                                                 | -         | -          | Normal                  | Använd fabriksinställningsvärdet.<br>[ <b>SMALL</b> ] rekommenderas endast när du<br>använder ett litet lokalt nätverk till vilket<br>ett fåtal datorer är anslutna. |
| Network PS-<br>Protocol                              | -                                                   | -                                                 | -         | -          | RAW                     | Anger protokollet för kommunikation av PostScript-data via nätverket.                                                                                                |
| HEX Dump                                             | HEX Dump<br>Mode                                    | -                                                 | -         | -          | NEJ                     | Anger om du vill visa mottagna<br>utskriftsdata med 16 hexadecimals<br>notation.<br>Vid omstart av maskinen avaktiveras<br>detta läge.                               |
| HUB Link<br>Setting                                  | HUB Link<br>Setting                                 | -                                                 | -         | -          | Auto<br>Negotiation     | Anger hastigheten och<br>kommunikationsmetoden mellan hubben<br>och maskinen.                                                                                        |
| TCP ACK                                              | -                                                   | -                                                 | -         | -          | Type1                   | Ändra inställningen när utskrift tar<br>mycket lång tid.                                                                                                    |

## Tidsinställningar (SNTP-inställningar)

|                            |                      | Objekt                                            |                    |            |                    |                                                                                       |  |
|----------------------------|----------------------|---------------------------------------------------|--------------------|------------|--------------------|---------------------------------------------------------------------------------------|--|
|                            |                      | Verktyget                                         | Network Card Setup |            | <b>Fabril</b> atio |                                                                                       |  |
| Webb<br>sida               | TELNET               | tion Tool/<br>Nätverks-<br>inställning<br>Plug-in | (Windows)          | (Mac OS X) | ställning          | Beskrivning                                                                           |  |
| Time Setup                 | -                    | -                                                 | -                  | -          | ONLINE             | Anger metod för inställning av datum och tid (manuell eller automatisk).              |  |
| SNTP Server<br>(Primary)   | NTP Server<br>(Pri.) | -                                                 | -                  | -          | (TOM)              | Anger IP-adressen för den primära<br>SNTP-servern för att få den aktuella<br>tiden.   |  |
| SNTP Server<br>(Secondary) | NTP Server<br>(Sec.) | -                                                 | -                  | -          | (TOM)              | Anger IP-adressen för den sekundära<br>SNTP-servern för att få den aktuella<br>tiden. |  |
| Time Zone                  | Local Time<br>Zone   | -                                                 | -                  | -          | -12:00             | Anger tidsskillnaden mellan GMT och din<br>lokala tid.                                |  |

## Direktutskrift

|                    |        | Objekt                                            |                    |            |            |                                                                                             |  |
|--------------------|--------|---------------------------------------------------|--------------------|------------|------------|---------------------------------------------------------------------------------------------|--|
|                    |        | Verktyget                                         | Network Card Setup |            |            |                                                                                             |  |
| Webb<br>sida       | TELNET | tion Tool/<br>Nätverks-<br>inställning<br>Plug-in | (Windows)          | (Mac OS X) | ställning  | Beskrivning                                                                                 |  |
| Paper Tray         | -      | -                                                 | -                  | -          | Fack 1     | Ange vilket fack som skall användas för<br>utskriftsjobb.                                   |  |
| Copies             | -      | -                                                 | -                  | -          | 1          | Anger antal kopior.                                                                         |  |
| Collate            | -      | -                                                 | -                  | -          | Aktivera   | Anger om utskriften ska sorteras.                                                           |  |
| Fit to page        | -      | -                                                 | -                  | -          | Aktivera   | Anger om dokumentets storlek ska<br>passas till pappersstorleken.                           |  |
| Duplex<br>printing | -      | -                                                 | -                  | -          | (TOM)      | Anger om och hur ett duplexjobb ska<br>bindas ihop.                                         |  |
| Page Select        | -      | -                                                 | -                  | -          | Avaktivera | Anger vilka sidor som ska skrivas ut.                                                       |  |
| PDF<br>Password    | -      | -                                                 | -                  | -          | Avaktivera | Välj det här alternativet och ange<br>lösenordet när du skriver ut en<br>krypterad PDF-fil. |  |

# Konfigurera trådlöst LAN från webbsidan (endast MB451w/MB471w)

I detta avsnitt beskrivs hur du anger nätverksinställningar för trådlöst LAN från maskinens webbsida.

För att komma åt maskinens webbsida måste datorn uppfylla följande villkor:

- TCP/IP är aktiverat.
- Microsoft Internet Explorer 6.0 eller senare, Safari 3.0 eller senare eller Firefox 3.0 eller senare är installerat.

#### 00 Memo

- Se till att säkerhetsinställningarna i webbläsaren är inställda på en mellannivå eller att cookies är tillåtna.
- Du måste logga in som administratör för att kunna öppna menyn [Administratörsinställning]. Det fabriksinställda administratörslösenordet är "aaaaaa".

#### Referens

• En del av följande inställningar kan göras med andra verktyg. Mer information finns i "Alternativ för nätverksinställningar" P. 139.

Du måste ange inställningar för trådlös eller trådbunden anslutning innan du konfigurerar från webbsidan.

#### ! Notera

Om WPA-EAP eller WPA2-EAP har angetts som säkerhetsmetod måste inställningarna på menyn [IEEE802.1x] ha angetts i förväg.

## IEEE802.1X-inställningar

**1** Gå till maskinens webbsida och logga in som administratör.

Användarnamnet är "root" och standardlösenordet är "aaaaaa".

- *2* Klicka på fliken [IEEE802.1X].Använda EAP-TLS:
  - a) Välj [Avaktivera] för [IEEE802.1X].
  - b) Välj [EAP-TLS] för [EAP-typ].
  - c) Ange ett användarnamn i [EAPanvändare].
  - d) Välj [Använd inte SSL/TLS-certifikat för EAP-autentisering.] och klicka sedan på [Importera].
  - e) Ange certifikatets filnamn. Endast en PKCS#12 kan importeras.
  - f) Ange certifikatets lösenord och klicka sedan på [**OK**].
  - g) Välj [**Autentiseringsserver**] och klicka sedan på [**Importera**].
  - h) Ange CA-certifikatets filnamn och klicka sedan på [**OK**].
  - Ange certifikatet som är utfärdat av certifikatutfärdaren, vilken är den utfärdare som RADIUS-servern erhöll certifikatet från. En PEM-, DER- och PKCS#7-fil kan importeras.
  - j) Klicka på [Skicka].

k) Fortsätt till "Inställningar för trådlöst LAN" när huvudenheten ansluts till Internet.

#### ! Notera

 När [WPA-EAP] eller [WPA2-EAP] ställs in som säkerhetsmetod och [EAP-TLS] väljs som [EAP Type], kan du inte välja [Not authenticate Server].

## Använda PEAP:

- a) Välj [Avaktivera] för [IEEE802.1X].
- b) Välj [**PEAP**] för [**EAP-typ**].
- c) Ange ett användarnamn i [EAPanvändare].
- d) Ange ett lösenord i [EAP-lösenord].
- e) Välj [**Autentiseringsserver**] och klicka sedan på [**Importera**].
- f) Ange CA-certifikatets filnamn och klicka sedan på [**OK**].
- g) Ange certifikatet som är utfärdat av certifikatutfärdaren, vilken är den utfärdare som RADIUS-servern erhöll certifikatet från. En PEM-, DER- och PKCS#7-fil kan importeras.
- h) Klicka på [Skicka].
- i) Fortsätt till "Inställningar för trådlöst LAN" när huvudenheten ansluts till Internet.

## Inställningar för trådlöst LAN

- 1 Logga in som administratör.
- 2 Klicka på fliken [Network Manager].
- *3* Klicka på menyn [Wireless LAN Settings].
- 4 Välj [Basic Settings] i fältet [Network Connection] under [Wireless].

| Network Connection | Wired 💌                              |
|--------------------|--------------------------------------|
| SSID               | Wired -<br>Wireless (1-32 characters |

#### *[*∕∕/Memo

- Standardinställningen är "Avaktiverad".
- *5* I [**SSID**] anger du SSID-namnet för den trådlösa åtkomstpunkt du vill ansluta till.

| acters) |
|---------|
|         |

• "Disabled" är standardinställning.

6 I [Security method] väljer du samma säkerhetsinställning som för den trådlösa åtkomstpunkt du vill ansluta till. Beroende på vilken säkerhetsmetod du väljer ska du ange någon av inställningarna (1) - (3) nedan. Om du väljer [Disable] trycker du på [Send] längst ned till vänster i webbläsaren. (Rekommenderas inte av säkerhetsskäl.)

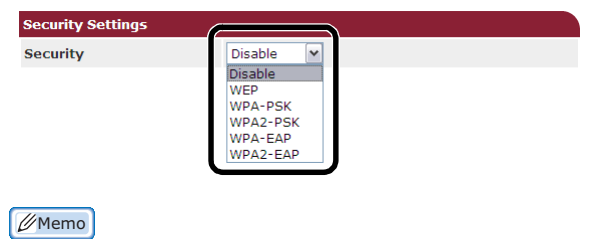

• Standardinställningen är "Disable".

## (1) När du väljer WEP:

 a) När du väljer [WEP] visas [WEP KEY].
 Ange samma nyckel som den WEPkodnyckel som har angetts för den trådlösa åtkomstpunkt du vill ansluta till.

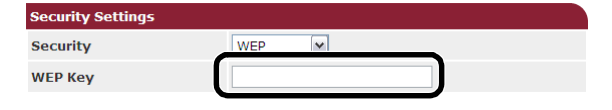

### ! Notera

• Det finns ingen inställning för WEP-nyckelindexet. WEP-nyckelindexet kommunicerar med den trådlösa åtkomstpunkten som 1.

#### 00 Memo

- När kodnyckeln har angetts visas den som "\*"-tecken av säkerhetsskäl.
- (2) När du väljer WPA-PSK eller WPA2-PSK:
- a) När du väljer [WPA-PSK] eller [WPA2-PSK] visas [Encryption type] och [Pre Shared Key].
- b) I [Encryption type] väljer du den krypteringstyp (TKIP eller AES) som har angetts för den trådlösa åtkomstpunkt du vill ansluta till.

| Security Settings   |             |  |  |  |  |
|---------------------|-------------|--|--|--|--|
| Security            | WPA-PSK V   |  |  |  |  |
| WPA Encryption Type | AES         |  |  |  |  |
| WPA Pre-shared Key  | TKIP<br>AES |  |  |  |  |
|                     |             |  |  |  |  |

#### 000 Memo

8

 Standardinställningen är "TKIP". Beroende på modell av trådlös åtkomstpunkt kan blandad TKIP/AES stödas. I detta fall är det lämpligt att använda AES.

c) I [**Pre Shared Key**] anger du samma nyckel som den utdelade kodnyckel som har angetts för den trådlösa åtkomstpunkt du vill ansluta till.

| Security Settings   |         |
|---------------------|---------|
| Security            | WPA-PSK |
| WPA Encryption Type | TKIP    |
| WPA Pre-shared Key  |         |
|                     |         |

### 🖉 Memo

 När kodnyckeln har angetts visas den som "\*"-tecken av säkerhetsskäl.

- (3) När du väljer WPA-EAP eller WPA2-EAP:
- a) När du väljer [**WPA-EAP**] eller [**WPA2-EAP**] visas [**Encryption type**].
- b) I [Encryption type] väljer du den krypteringstyp (TKIP eller AES) som har angetts för den trådlösa åtkomstpunkt du vill ansluta till.

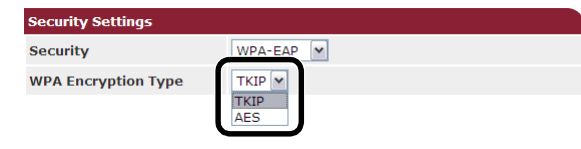

7 När du är klar med alla grundinställningar och säkerhetsinställningar trycker du på knappen [Send] längst ned till vänster i webbläsaren för att de ska aktiveras. Det kan ta upp till en minut för att ansluta till den trådlösa åtkomstpunkten. Om anslutningen misslyckas ska du konfigurera om inställningarna för trådlöst, antingen direkt från kontrollpanelen eller genom att byta till trådbundet LAN från kontrollpanelen och ange de trådlösa inställningarna från webbsidan.

# Ändra nätverksinställningarna från webbsidan

I detta avsnitt beskrivs hur du ändrar nätverksinställningar från maskinens webbsida.

För att komma åt maskinens hemsida måste datorn uppfylla följande villkor:

- TCP/IP är aktiverat.
- Microsoft Internet Explorer 6.0 eller senare, Safari 3.0 eller senare, eller Firefox 3.0 eller senare är installerat.
- Se till att säkerhetsinställningarna i webbläsaren är inställda på en mellannivå, eller att cookies är tillåtna.
- Du måste logga in som administratör för att kunna öppna menyn [Admin Inställning]. Det förinställda administratörslösenordet är "aaaaaa".

#### Referens

• Några av följande inställningar kan göras med andra verktyg. Se "Alternativ för nätverksinställningar" P. 139 för mer information.

# Kryptera kommunikation via SSL/TLS

Du kan kryptera kommunikationen mellan din dator och maskinen. Kommunikationen krypteras med SSL/TLS i följande fall:

- Ändring av maskininställningarna från webbsidan
- IPP-utskrift
- Direktutskrift
- LDAP-sökning
- Datautskick via SMTP eller FTP
- Utskrift av mottagna data via SMTP eller FTP

## Skapa ett certifikat

Du kan skapa ett certifikat på webbsidan. Följande två certifikat är tillgängliga:

- Ett självsignerat certifikat.
- Ett certifikat som skapas av en certifikatutfärdare.

#### ! Notera

- Om du ändrar maskinens IP-adress efter att du har skapat ett certifikat blir certifikatet ogiltigt. Se till att inte ändra maskinens IP-adress efter att du har skapat ett certifikat.
- **1** Gå till maskinens webbsida och logga in som administratör.
- 2 Välj [Admin Inställning].
- 3 Välj [Network Manager]>[Security]> [Encryption (SSL/TLS)].
- **4** Följ instruktionerna på skärmen för att ange detaljerade inställningar.

#### 0//Memo

- Maskinens IP-adress ställs in som [Common Name].
- 5 Klicka på [Send].

- *6* Kontrollera inställningarna och klicka på [**OK**].
- 7 Om du skapar ett självsignerat certifikat, följ instruktionerna på skärmen och stäng webbsidan. Gå sedan till "Aktivera kryptering".
   Om du får ett certifikat utfärdat av en

certifikatutfärdare, gå till steg 8.8 Följ instruktionerna på skärmen för att skicka ett CSR till en certifikatutfärdare.

- **9** Klicka på [**OK**].
- **10** Följ instruktionerna på skärmen för att installera ett certifikat från certifikatutfärdaren.
- 11 Klicka på [Send].
- 12 Gå till "Aktivera kryptering".

## Aktivera kryptering

Efter att ha skapat ett certifikat, utför följande åtgärder för att aktivera kryptering.

När du ändrar inställningarna från webbsidan för att aktivera kryptering är kommunikationen krypterad omedelbart efter att ändringen har gjorts.

- **1** Utför "Skapa ett certifikat" steg 1 till 3 för att öppna krypteringsskärmen.
- 2 Välj [Aktivera] för önskat protokoll på vilket krypteringen används.
- *3* Klicka på [Encryption Strength Settings].
- 4 Välj krypteringsstyrka och klicka på [OK].

## 5 Klicka på [Send].

## Öppna webbsidan

### // Memo

- Se till att aktivera protokollet för vilket kryptering används i "Aktivera kryptering" P. 163.
- 1 Starta en webbläsare.
- 2 Ange "https://din maskins IP-adress" i adressfältet och tryck sedan på <Enter>.

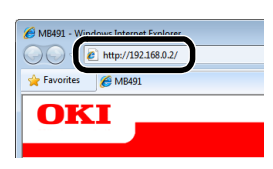

## IPP-utskrift

Med IPP-utskrift kan du överföra utskriftsjobbsdata från din dator till maskinen via Internet.

## Aktivera IPP-utskrift

IPP-utskrift är avaktiverat i fabriksinställningarna. För att utföra IPP-utskrift måste du först aktivera IPP.

- **1** Gå till maskinens webbsida och logga in som administratör.
- 2 Välj [Admin Inställning].
- 3 Välj [Network Manager]>[IPP].
- 4 Välj [Aktivera].
- 5 Klicka på [Send].
- Ställ in din maskin som en IPPskrivare (endast för Windows)

Lägg till din maskin till din dator som en IPP-skrivare.

- 1 Klicka på [Start] och välj [Enheter och skrivare]>[Lägg till en skrivare].
- 2 I guiden [Lägg till skrivare], välj [Lägg till en nätverksskrivare, trådlös skrivare eller Bluetooth?skrivare].
- *3* Välj [**Skrivaren jag vill använda finns inte med i listan**] i listan över tillgängliga skrivare.
- 4 Välj [Välj en delad skrivare efter namn].

- 5 Ange "http://din maskins IP-adress/ipp" eller "http://din maskins IP-adress/ipp/ lp" och klicka sedan på [Nästa].
- 6 Klicka på [Disk finns].
- **7** Sätt in DVD-ROM-skivan med programvara i datorn.
- 8 Ange följande värde i [Copy from], och klicka sedan på [Use].
  - För PCL-drivrutin, "D:\Drivers\EN\PCL".
  - För PS-drivrutin, "D:\Drivers\EN\PS".
  - För PCL XPS-drivrutin, "D:\Drivers\EN\XPS".

#### 🖉 Memo

• I exemplen ovan är DVD-ROM-drivrutinen installerad som D-enheten.

- **9** Välj NFL-filen och klicka på [**Open**].
- **10** Klicka på [**OK**].
- 11 Välj en modell och klicka på [OK].
- 12 Klicka på [Next].
- 13 Klicka på [Finish].
- 14 Skriv ut testsidan när installationen är slutförd.

## Ställa in din maskin som en IPPskrivare (endast för Mac OS X)

Lägg till din maskin till din dator som en IPPskrivare.

**1** Sätt in DVD-skivan med programvara i datorn och installera drivrutinen.

#### Referens

• "Grundläggande användarmanualen"

- 2 Välj "Systeminställningar" från Applemenyn.
- *3* Klicka på [Skrivare och fax].
- 4 Klicka på [+].
- 5 Klicka på fliken [IP].
- 6 Från [Protokoll] väljer du [IPP -Internet Printing Protocol].
- 7 Ange maskinens IP-adress i [Adress].
- **8** Ange "ipp/Ip" i [**Kö**].
- 9 Klicka på [Lägg till].
- 10 Klicka på [Fortsältte].

11 Bekräfta att maskinen är registrerad i [Skrivare och fax].

## Utföra IPP-utskrift

#### 00 Memo

- Följande steg förklaras genom att använda Anteckningar som exempel. Stegen och menyerna kan variera beroende på det program du använder.
- 1 Öppna den fil du vill skriva ut.
- 2 Från menyn [Fil], välj [Skriv ut].
- 3 Välj IPP-skrivaren du skapade från [Select Printer] och klicka sedan på [Skriv ut].

# Kryptera kommunikation genom IPSec

Du kan kryptera kommunikationen mellan din dator och maskinen.

Kommunikationen krypteras av IPSec. När IPSec är aktiverat tillämpas kryptering för alla program med hjälp av IP-protokoll.

Du kan ange upp till 50 värdar genom deras IPadresser. När en värd som inte är registrerad försöker få tillgång till maskinen avvisas den. När du försöker få tillgång till en värd som inte är registrerad blir försöket ogiltigt.

Var noga med att konfigurera maskinen i förväg, innan du konfigurerar din dator.

#### *[*ℓ/Memo

• Du måste ha ordnat en i förväg delad nyckel.

## Konfigurera din maskin

För att aktivera IPSec måste din maskin först konfigureras från webbsidan.

#### ! Notera

 När du aktiverar IPSec kommer all kommunikation som är till och från en värd som inte angivits i denna procedur att avvisas.

#### 00 Memo

- Var noga med att notera de värden du anger i dessa steg. De är nödvändiga när du konfigurerar IPSecinställningarna på din dator.
- **1** Gå till maskinens webbsida och logga in som administratör.
- 2 Välj [Admin Inställning].
- 3 Välj [Network Manager]>[Security]> [IPSec].

**4** Följ instruktionerna på skärmen för att ange detaljerade inställningar.

#### 00 Memo

• Antingen [**ESP**] eller [**AH**] måste vara aktiverade i konfigurationen för "Phase2 Proposal".

## 5 Klicka på [Send].

Nätverkskortet startas om för att aktivera de nya inställningarna.

#### ! Notera

 Om du inte lyckades sätta upp IPSec på grund av en motsättning mellan de angivna parametrarna, kommer du inte kunna nå webbsidan. I detta fall bör du antingen avaktivera IPSec från maskinens kontrollpanel eller initialisera nätverksinställningarna.

## Konfigurera din dator

### 🖉 Memo

- Var noga med att konfigurera maskinen i förväg, innan du konfigurerar din dator.
- Klicka på [Start] och välj
   [Kontrollpanelen]>[System och säkerhet]>[Administrationsverktyg].
- 2 Dubbelklicka på [Lokal säkerhetsprincip].
- *3* På fönstret [Lokal säkerhetsprincip], klicka på [IP-säkerhetsprinciper -Lokal dator].
- 4 Från menyn [Åtgärd], välj [Skapa IPsäkerhetsprincip].
- **5** På [**Guiden IP-säkerhetsprincip**], klicka på [**Nästa**].
- 6 Ange ett [Namn], och en [Beskrivning] och klicka sedan på [Nästa].
- Välj kryssrutan [Aktivera standardsvarsregeln (endast tidigare Windows-versioner)] och klicka sedan på [Nästa].
- 8 Välj [**Redigera egenskaper**] och klicka sedan på [**Slutför**].
- **9** På fönstret för IP säkerhetspolicyns egenskaper, välj fliken [**Allmänt**].
- 10 Klicka på [Inställningar].

Nätverksinställningar

11 På fönstret [Inställningar för nyckelutbyte], ange ett värde (minuter) för [Autentisera och skapa ny nyckel var].

#### ! Notera

- Ange samma värde som [**Lifetime**] angivit i konfigurationen för "Phase 1 Proposal" i "Konfigurera din maskin". Även om [**Lifetime**] anges i sekunder, ange ett värde i minuter för detta steg.
- 12 Klicka på [Metoder].
- 13 På fönstret [Säkerhetsmetoder för nyckelutbyte], klicka på [Lägg till].
- 14 Ange [Integritetsalgoritm], [Krypteringsalgoritm] och [Diffie-Hellman-grupp].

### ! Notera

- Välj samma värde som angavs i [IKE Encryption Algorithm], [IKE Hush Algorithm], och [Diffie-Hellman Group] vid tidpunkten då "Phase 1 Proposal" konfigurerades i "Konfigurera din maskin" P. 165.
- **15** Klicka på [**OK**].
- 16 På fönstret [Säkerhetsmetoder för nyckelutbyte], klicka på [OK].
- 17 På fönstret [Inställningar för nyckelutbyte], klicka på [OK].
- **18** På fönstret för IP säkerhetspolicyns egenskaper, välj fliken [**Regler**].
- 19 Klicka på [Lägg till].
- 20 På [Guiden Säkerhetsregel], klicka på [Nästa].
- 21 På skärmen [Tunnelslutpunkt], välj [Den här regeln anger inte någon tu nnel] och klicka sedan på [Nästa].
- 22 På skärmen [Nätverkstyp], välj
   [Alla nätverksanslutningar] och klicka sedan på [Nästa].
- 23 På skärmen [IP-filterlista], klicka på [Lägg till].
- 24 På fönstret [IP-filterlista], klicka på [Lägg till].
- 25 På [Guiden IP-filter], klicka på [Nästa].
- 26 På skärmen [Egenskaper för IPfilterbeskrivning och spegling], klicka på [Nästa].

- **27** På skärmen [**IP-trafikkälla**], klicka på [**Nästa**].
- 28 På skärmen [IP-trafikmål], klicka på [Nästa].
- 29 På skärmen [IP-trafikmål], klicka på [Nästa].
- 30 Klicka på [Slutför].
- *31* På fönstret [**IP-filterlista**], klicka på [**OK**].
- 32 På [Guiden Säkerhetsregel], välj det nya IP-filtret från listan och klicka sedan på [Nästa].
- *33* På skärmen [**Filteråtgärd**], klicka på [**Lägg till**].
- *34* På [Guiden Filteråtgärd], klicka på [Nästa].
- 35 På skärmen [Filteråtgärdens namn], mata in ett [Namn] och en [Beskrivning] och klicka sedan på [Nästa].
- 36 På skärmen [Allmänna alternativ för filteråtgärden], välj
   [Förhandla om säkerhetsnivå] och klicka sedan på [Nästa].
- 37 På skärmen [Kommunikation med datorer som inte stöder IPsec], välj [Tillåt inte osäker kommunikation] och klicka sedan på [Nästa].
- 38 På skärmen [IP-trafiksäkerhet], välj
   [Anpassad ] och klicka sedan på
   [Inställningar].
- *39* På fönstret
   [Anpassade säkerhetsinställningar], konfigurera inställningarna och klicka sedan på [OK].
  - ! Notera

- **40** På skärmen [**IP-trafiksäkerhet**], klicka på [**Nästa**].
- **41** Välj [**Redigera egenskaper**] och klicka sedan på [**Slutför**].

<sup>•</sup> Konfigurera inställningarna för AH och ESP till samma inställningar som konfigurerats för "Phase 2 Proposal" i "Konfigurera din maskin" P. 165.

- 42 På fönstret filteråtgärdsegenskaper, välj [Använd sessionsnyckel för PFS ?Per fect Forward Secrecy?] om du vill aktivera Key PFS.
- 43 Välj

[Acceptera osäker kommunikation m en svara alltid med IPsec] om du utför IPSec-kommunikation genom den globala IPv6-adressen.

- 44 Klicka på [OK].
- **45** Välj den nya filteråtgärden och klicka sedan på [**Nästa**].
- **46** På skärmen [**Autentiseringsmetod**] väljer du autentiseringsmetoden du vill använda och klickar sedan på [**Nästa**].
- 47 Klicka på [Slutför].
- **48** På fönstret för IP säkerhetspolicyns egenskaper, klicka på [**OK**].
- **49** På fönstret [**Lokal säkerhetsprincip**] väljer du den nya IP säkerhetspolicyn.
- 50 Från menyn [Åtgärd], välj [Tilldela].
- **51** Se till att [**Principen har tilldelats**] visas som [**Ja**] för den nya IP säkerhetspolicyn.
- 52 Klicka på [X] på skärmen [Lokal säkerhetsprincip].

## Kontrollera åtkomst med hjälp av IP-adress (IP-filtrering)

Du kan kontrollera åtkomst till maskinen med hjälp av IP-adressen. Du kan ställa in om konfigurering eller utskrift från de angivna IPadresserna ska tillåtas. IP-filtrering är avaktiverad i fabriksinställningarna.

#### ! Notera

- Var noga med att ange rätt IP-adress. Om du anger en felaktig IP-adress kan du inte få tillgång till maskinen genom att använda IP-protokollet.
- När du aktiverar IP-filtrering avvisas åtkomst till och från en värd som inte angivits i dessa steg.

// Memo

- Du kan bara använda IPv4 för IP-filtrering.
- **1** Gå till maskinens webbsida och logga in som administratör.
- 2 Välj [Admin Inställning].

## 3 Välj [Network Manager]>[Security]> [IP Filtering].

**4** Följ instruktionerna på skärmen för att ange detaljerade inställningar.

#### ! Notera

- Om ingenting är registrerat i [Administrator's IP Address to Register] kan det hända att du inte kan nå maskinen beroende på det angivna IPadressintervallet.
- Om du använder en proxyserver kan det hända att [Your Current Local Host/Proxy IP Address] och din värds IP-adress inte stämmer överens.

### **5** Klicka på [**Send**].

Nätverkskortet startas om för att aktivera de nya inställningarna.

## Kontrollera åtkomst med hjälp av MAC-adress (MACadressfiltrering)

Du kan kontrollera åtkomst till maskinen med hjälp av MAC-adressen. Du kan tillåta eller avvisa åtkomst från angivna MAC-adresser.

#### ! Notera

 Var noga med att ange rätt MAC-adress. Om du anger fel MAC-adress kan du inte få tillgång till maskinen genom ett nätverk.

#### *[*ℓ/Memo

- Du kan inte ange att acceptera eller avvisa för varje adress individuellt.
- **1** Gå till maskinens webbsida och logga in som administratör.
- 2 Välj [Admin Inställning].
- 3 Välj [Network Manager]>[Security]> [MAC Address Filtering].
- **4** Följ instruktionerna på skärmen för att ange detaljerade inställningar.

#### ! Notera

- Om ingenting är registrerat i [Administrator's MAC Address to Register] kan det hända att du inte kan nå maskinen beroende på angiven MAC-adress.
- Om du använder en proxyserver kan det hända att [Your Current Local Host/Proxy MAC Address] och din värds MAC-adress inte stämmer överens.
- 5 Klicka på [Send].

Nätverkskortet startas om för att aktivera de nya inställningarna.

## Felrapport via e-post (E-postvarning)

Du kan ställa in så att maskinen skickar ett felmeddelande via e-post när ett fel inträffar. Du kan ställa in när du vill bli meddelad:

- Periodiskt
- Endast när ett fel inträffar

## Konfigurera maskinen

Du kan konfigurera inställningarna för underrättelse via e-post på webbsidan.

#### // Memo

- Om du har konfigurerat inställningarna för Skanna till epost / Skanna till internetfax som beskrivs i den "grundläggande användarmanualen" är serverkonfigurationen färdig.
- När du specificerar ett domännamn i [SMTP Server], konfigurera då DNS-servern i inställningen [TCP/IP].
- Du måste ställa in mailsevern för att maskinen ska kunna sända e-post. Kontakta nätverksadministratören för information om mailserverinställningarna.
- Om du använder Internet Explorer 7, se då till att konfigurera nedanstående inställningar innan du skickar ett testmeddelande. I webbläsaren, välj [Tools]> [Internet Options] och klicka sedan på [Custom Level] på fliken [Security]. Välj sedan [Aktivera] i [Allow websites to prompt for information using scripted windows].
- **1** Gå till maskinens webbsida och logga in som administratör.
- 2 Välj [Admin Inställning].
- 3 Välj [Network Manager]>[Epost]> [Send Settings].
- **4** Följ instruktionerna på skärmen för att ange detaljerade inställningar.
- 5 Välj [Set detail of the SMTP Protocol].
- 6 Om nödvändigt kan du konfigurera [Security Settings], [Configure attached information] och [Others].
- Klicka på [Send].
   Nätverkskortet startas om för att aktivera de nya inställningarna.

## Regelbundet meddelande

- **1** Gå till maskinens webbsida och logga in som administratör.
- 2 Välj [Admin Inställning].

- 3 Välj [Network Manager]>[Epost]> [Alert Settings].
- **4** Ange en e-postadress som ska ta emot meddelandena.
- 5 Klicka på [Inställning] för den specificerade adressen.
   [Kopia] är användbart om du vill tillämpa meddelandeinställningarna på en annan adress.
- *6* Följ instruktionerna på skärmen för att specificera detaljerade inställningar.
- 7 Klicka på [OK].
- 8 Klicka på [View a summary of current configuration] för att kontrollera de aktuella inställningarna och klicka sedan på [X] och stäng fönstret.

Du kan också kontrollera de aktuella inställningarna för upp till två adresser i huvudfönstret. Välj den adress som ska kontrolleras från listan.

## 9 Klicka på [Send].

Nätverkskortet startas om för att aktivera de nya inställningarna.

#### 0//Memo

• Om inget fel har specificerats skickas inget epostmeddelande.

## Meddelande när ett fel inträffar

**1** Utför steg 1 till 6 i "Regelbundet meddelande".

När ett fel eller varning som ska meddelas väljs visas ett fönster för att specificera tiden mellan att felet inträffar och att meddelandet skickas ut.

2 Specificera tiden för att skicka ett meddelande om fel och klicka sedan på [OK].

Om du specificerar en längre tid blir du bara meddelad om fel som pågår en längre tid.

- **3** Klicka på [**OK**].
- 4 Klicka på [View a summary of current configuration] för att kontrollera de aktuella inställningarna och klicka sedan på [X] och stäng fönstret.

Du kan också kontrollera de aktuella inställningarna för upp till två adresser i huvudfönstret. Välj den adress som ska kontrolleras från listan.

## 5 Klicka på [Send].

Nätverkskortet startas om för att aktivera de nya inställningarna.

## Använda SNMPv3

Om du använder en SNMP-hanterare som stödjer SNMPv3 krypteras maskinens handhavande med SNMP.

- **1** Gå till maskinens webbsida och logga in som administratör.
- 2 Välj [Admin Inställning].
- 3 Välj [Network Manager]>[SNMP]> [Inställning].
- **4** Följ instruktionerna på skärmen för att ange detaljerade inställningar.
- 5 Klicka på [Send].

Nätverkskortet startas om för att aktivera de nya inställningarna.

#### // Memo

 Din maskin har en SNMP-agent. Du kan bekräfta och ändra maskininställningarna genom en kommersiellt tillgänglig SNMP-agent. För maskinens MIB, se DVD-skivan med programvara och kontrollera "README"-filen i mappen [Misc]>[MIB].

## Använda IPv6

Din maskin har stöd för IPv6. Maskinen erhåller IPv6-adressen automatiskt. Du kan inte ställa in IPV6-adressen manuellt.

Maskinen stödjer följande protokoll:

- För utskrift:
  - LPR
  - IPP
  - RAW (Port9100)
  - FTP
- För konfiguration:
  - HTTP
  - SNMPv1/v3
  - Telnet

Åtgärden bekräftas under särskilda villkor för följande program.

| Protokoll | OS                                                                       | Tillämpning                | Villkor        |
|-----------|--------------------------------------------------------------------------|----------------------------|----------------|
| LPD       | <ul> <li>Windows 7</li> <li>Windows Vista</li> <li>Windows XP</li> </ul> | LPR<br>(Kommandotolken)    | *1, 2, 3       |
| Port9100  | <ul><li>Windows 7</li><li>Windows Vista</li></ul>                        | LPRng                      | *1, 2, 3       |
| FTP       | <ul> <li>Windows 7</li> <li>Windows Vista</li> <li>Windows XP</li> </ul> | FTP<br>(Kommandotolken)    | *1, 2, 3       |
|           | • Mac OS X                                                               | FTP (Terminal)             | *1, 2, 3       |
| НТТР      | <ul> <li>Windows XP</li> </ul>                                           | Internet Explorer<br>6.0   | *1, 2, 3       |
|           | • Mac OS X                                                               | Safari (2.0-<br>v412.2)    | *1, 2,<br>3, 4 |
| Telnet    | <ul> <li>Windows 7</li> <li>Windows Vista</li> <li>Windows XP</li> </ul> | Telnet<br>(Kommandotolken) | *1, 2, 3       |
|           | • Mac OS X                                                               | Telnet (Terminal)          | *1, 2, 3       |

- \*1)För att ange ett värdnamn, redigera värdens fil eller tillträde via DNSservern.
- \*2)På Telnet, när bara IPv6 är aktiverad kan du inte ange ett värdnamn genom DNS-servern.
- \*3) Du kan inte ange ett värdnamn när du använder en länk-lokal adress för att få tillträde.
- \*4) Ange en IPv6-adress omsluten av hakparenteser.

#### ! Notera

• För att använda IPv6 på Windows XP, installera IPv6.

## **Aktivera IPv6**

- **1** Gå till maskinens webbsida och logga in som administratör.
- 2 Välj [Admin Inställning].
- 3 Välj [Nätverk]>[TCP/IP].
- 4 Välj [Aktivera] för [IPv6].
- Klicka på [Submit].
   Nätverkskortet startas om för att aktivera de nya inställningarna.

## Kontrollera IPv6-adress

IPv6-adressen tilldelas automatiskt.

## 1 Välj [View Info].

2 Välj [Nätverk]>[TCP/IP].

#### 000 Memo

• När den globala adressen bara visas som nollor kan det vara ett fel på grund av att routern används.

#### Referens

 Du kan också kontrollera IPv6-adressen i nätverksrapporten från maskinen genom att trycka på
 SETTING (INSTÄLLNING)>-tangenten och sedan välja [Report Print]>[View Info]>[Nätverks Information].
 För information om rapporten och hur du skriver ut den, se "Skriva ut rapporter" P. 76.

## Använda IEEE802.1X

Din maskin stödjer IEEE802.1X-autentiseringen.

Se till att konfigurera din maskin och din dator i förväg innan du går igenom följande steg.

#### Referens

• Se den "grundläggande användarmanualen" för information om grundinställningen och IP-adressen.

## Konfigurera din maskin för IEEE802.1X

## Använda PEAP

- **1** Gå till maskinens webbsida och logga in som administratör.
- 2 Välj [Admin Inställning].
- 3 Välj [Network Manager]> [IEEE802.1X].
- 4 Välj [Aktivera] för [IEEE802.1X].
- 5 Välj [PEAP] för [EAP Type].
- 6 Ange ett användarnamn i [EAP User].
- 7 Ange ett lösenord i [EAP Password].
- 8 Välj [Authenticate Server] och klicka sedan på [Import].
- **9** Ange CA-certifikatets filnamn och klicka sedan på [**OK**].

Ange certifikatet utfärdat av certifikatsutfärdaren, vilket är den certifikatutfärdare som RADIUSservern erhöll certifikatet från. En PEM, DER och PKCS#7-fil kan importeras.

## 10 Klicka på [Send].

Nätverkskortet startas om för att aktivera de nya inställningarna.

- **11** När standby-skärmen visas på maskinen håller du ner strömbrytaren i ungefär en sekund för att stänga av strömmen.
- **12** Gå till "Ansluta din maskin till en autentiseringsbrytare" P. 171.

## Använda EAP-TLS

- **1** Gå till maskinens webbsida och logga in som administratör.
- 2 Välj [Admin Inställning].
- 3 Välj [Network Manager]> [IEEE802.1X].
- 4 Välj [Aktivera] för [IEEE802.1X].
- 5 Välj [EAP-TLS] för [EAP Type].
- 6 Ange ett användarnamn i [EAP User].
- 7 Välj [Do not use SSL/TLS Certificate for EAP authentication] och klicka sedan på [Import].
- **8** Ange certifikatets filnamn. Endast en PKCS#12 kan importeras.
- **9** Ange certifikatets lösenord och klicka sedan på [**OK**].
- **10** Välj [**Authenticate Server**] och klicka sedan på [**Import**].
- **11** Ange CA-certifikatets filnamn och klicka sedan på [**OK**].

Ange certifikatet utfärdat av certifikatsutfärdaren, vilket är den certifikatutfärdare som RADIUSservern erhöll certifikatet från. En PEM, DER och PKCS#7-fil kan importeras.

12 Klicka på [Send].

Nätverkskortet startas om för att aktivera de nya inställningarna.

- **13** När standby-skärmen visas på maskinen håller du ner strömbrytaren i ungefär en sekund för att stänga av strömmen.
- **14** Gå till "Ansluta din maskin till en autentiseringsbrytare" P. 171.

## Ansluta din maskin till en autentiseringsbrytare

- **1** Se till att maskinen är avstängd.
- **2** Anslut en nätverkskabel till nätverksporten.
- **3** Anslut nätverkskabeln till autentiseringsporten på en autentiseringsbrytare.
- **4** Slå på strömmen genom att hålla in strömbrytaren i ungefär en sekund.
- 5 Ställ in maskinen.

#### Referens

• Se den grundläggande användarmanualen för information om grundinställningen.

## Konfigurera LDAP-server

#### Referens

- Kontakta nätverksadministratören för information om LDAP-servern och krypteringsinställningen.
- **1** Gå till maskinens webbsida och logga in som administratör.
- 2 Välj [Admin Inställning].
- 3 Välj [Network Manager]>[LDAP Server Inställning].
- **4** Mata in LDAP-serverns domännamn eller IP-adress i [**LDAP Server**].
- **5** Mata in LDAP-serverns portnummer i [**Port Number**].
- 6 Ange ett timeout-värde för att vänta på sökresultaten i [**Timeout**].
- 7 Ange ett värde för det maximala antalet poster i sökresultaten i [Max. antal adr.].
- *8* Ange en BaseDN för åtkomst till LDAPservern i [**DN Name**].
- 9 Ange attributnamn att söka efter som användarnamnet i [Anv. Namn].
   Se till att ange ett värde för [Name 1].
- **10** Ange en e-postadress att söka efter i [**Mail Address**].
- **11** Ange ett sökvillkor i [**Mera Filter**] om det är nödvändigt.

12 Välj den autentiseringsmetod du vill använda i [Metod].

#### ! Notera

 När du väljer [Anonym] eller [Enkel] misslyckas användarautentisering med LDAP. Du måste välja [Digest-MD5] eller [Säkert Protokoll] om du konfigurerar LDAP-servern för användarautentisering.

#### 00 Memo

- När du väljer [**Digest-MD5**] måste du konfigurera DNS-serverinställningen.
- När du väljer [**Säkert Protokoll**] måste du konfigurera DNS-servern och inställningarna för säkert protokoll-servern.
- 13 Om du inte väljer [Anonym] i steg 12 anger du användar-ID och lösenord för att logga in på LDAP-servern.
- 14 Välj krypteringsmetoden i [Kryptering].

## 15 Klicka på [Send].

Nätverkskortet startas om för att aktivera de nya inställningarna.

## Konfigurera säkra protokoll

Autentisering med hjälp av Kerberos-servern är tillgängligt när du når LDAP-servern. Se till att slutföra SNTP- och DNS-serverinställningarna för att använda säkert protokoll.

- **1** Gå till maskinens webbsida och logga in som administratör.
- 2 Välj [Admin Inställning].
- 3 Välj [Network Manager]>[Säk.Skydd ServInst.].
- 4 Ange ett realm-namn i [Domain Name].
- **5** Klicka på [**Send**].

Nätverkskortet startas om för att aktivera de nya inställningarna.

- 171 -

# Skriva ut utan skrivardrivrutin (direktutskrift)

## Skriva ut PDF-filer

Du kan skriva ut PDF-filer utan att installera skrivardrivrutinen. Ange den fil du vill skriva ut på webbsidan och skicka den till maskinen.

#### 0//Memo

- Ytterligare RAM-minne kan behövas, beroende på PDFfilen.
- Beroende på PDF-filen kanske den inte skrivs ut korrekt. Om utskriften blir fel, öppna då filen med Adobe Reader och skriv sedan ut den.
- **1** Gå in på maskinens webbsida.
- 2 Klicka på [Direct Print].
- 3 Välj [Web Printing].
- **4** Följ instruktionerna på skärmen för att ange detaljerade inställningar.
- **5** Kontrollera inställningarna och klicka sedan på [**OK**].

Data skickas till maskinen och utskriften startas.

# Konfigurera servern för att skriva ut filer som bifogats med e-post

Du kan skriva ut filer som maskinen tar emot som bifogats med e-post.

#### 000 Memo

- Upp till 10 filer kan skrivas ut. Maximal storlek för varje fil är 8 MB.
- PDF, JPEG och TIFF-filer kan skrivas ut.
- Ytterligare RAM-minne kan behövas, beroende på PDFfilen.
- Beroende på PDF-filen kanske den inte skrivs ut korrekt. Om utskriften blir fel, öppna då filen med Adobe Reader och skriv sedan ut den.

## Konfiguration för POP

- **1** Gå till maskinens webbsida och logga in som administratör.
- 2 Välj [Admin Inställning].
- 3 Välj [Network Manager]>[Epost]> [Inställning av kvitto].
- 4 Välj [POP3] och klicka sedan på [To STEP2].

**5** Följ instruktionerna på skärmen för att ange detaljerade inställningar.

## 00 Memo

- Se till att specificera korrekta inställningar för mailservern. Om du aktiverar APOP kanske epostmeddelanden inte tas emot korrekt om mailservern inte stödjer APOP-protokollet.
- När du specificerar ett domännamn för mailservern, konfigurera då DNS-servern i inställningen [TCP/IP].

## 6 Klicka på [Send].

#### *[*ℓ/Memo

• E-postmeddelanden kanske inte tas emot korrekt om POPservern inte stödjer SSL-kryptering.

## ■ Konfiguration för SMTP

- **1** Gå till maskinens webbsida och logga in som administratör.
- 2 Välj [Admin Inställning].
- 3 Välj [Network Manager]>[Epost]> [Inställning av kvitto].
- 4 Välj [SMTP] och klicka sedan på [To STEP2].
- **5** Följ instruktionerna på skärmen för att ange detaljerade inställningar.
- 6 Klicka på [Send].

## Ändra inställningar för EtherTalk (endast för Mac OS ) (endast MB451/MB451w/MB471/MB471w/MB491/MB491+/ MB491+LP/ES4191 MFP/MPS4200mb/MPS4700mb)

#### ! Notera

• EtherTalk kan inte användas med Mac OS X 10.6 eller senare.

## Ändra EtherTalk-maskinnamn

- **1** Gå till maskinens webbsida och logga in som administratör.
- 2 Välj [Admin Inställning].
- 3 Välj [Nätverk]>[EtherTalk].
- 4 Ange ett nytt namn i [**Printer Name**].
- 5 Klicka på [Submit].

## Ändra EtherTalk-zon

- **1** Gå till maskinens webbsida och logga in som administratör.
- 2 Välj [Admin Inställning].
- *3* Välj [Nätverk]>[EtherTalk].
- 4 Ange ett nytt zonnamn i [Zone Name].
- 5 Klicka på [Submit].
- ! Notera
- Se till att specificera en zon inom samma segment.

# Övriga funktioner

Detta avsnitt förklarar hur man initialiserar nätverksinställningarna och hur man ställer in maskinen och datorn för att använda DHCP.

## Initialisera nätverksinställningar

#### ! Notera

- Denna procedur initialiserar alla nätverksinställningar.
- 1 Tryck på **SETTING** (INSTÄLLNING)>tangenten.
- 2 Tryck på ▼, välj [Admin Inställning]
   och tryck sedan på ∞.
- *3* Ange administratörslösenordet.
- **4** Välj [**Enter**] och tryck sedan på ∞.
- 5 Tryck på ▼, välj [NätverksMeny] och tryck sedan på ∞.
- 6 Kontrollera att [Nätverks Inställningar] är valt och tryck sedan på ∞.
- 7 Tryck på ▼, välj [Fabriks Inställning] och tryck sedan på ∞.
- 8 Kontrollera att [Kör] är valt och tryck sedan på ∞.
- 9 På bekräftelseskärmen, tryck på ◀ eller
   ▶, välj [Ja] och tryck sedan på ∞.
   Nätverkskortet startas om för att initialisera de nya inställningarna.

## Använda DHCP

Du kan erhålla en IP-adress från DHCP-servern.

#### ! Notera

- Du måste vara auktoriserad som administratör.
- Nätverkssystemet kan sluta fungera om du anger en felaktig IP-adress.

🖉 Memo

• Du kan erhålla en IP-adress från BOOTP-servern.

## Konfigurera DHCP-server

DHCP tilldelar en IP-adress till varje värd på TCP/ IP-nätverket.

#### ! Notera

 Maskinen måste ha en statisk IP-adress om du vill skriva ut via nätverk. För information om att tilldela en statisk IPadress, se DHCP-serverns användarmanual.

#### 🖉 Memo

- Följande operativsystem stöds:
  - Windows Server 2008 R2, Windows Server 2008 och Windows Server 2003
- Följande steg förklaras genom att använda Windows Server 2008 som exempel. Stegen och menyerna kan variera beroende på det operativsystem som används.
- 1 Klicka på [Start] och välj [Administrationsverktyg]> [Serverhanteraren].

Om [**DHCP**] redan visas i [**Administrationsverktyg**], fortsätt då till steg 8.

- 2 Välj [Lägg till roller] i området [Rollsammanfattning].
- *3* På [Guiden Lägg till roller], klicka på [Nästa].
- 4 Välj [Seva ya DHCP] och klicka sedan på [Nästa].
- **5** Följ instruktionerna på skärmen och konfigurera inställningarna efter behov.
- 6 Kontrollera inställningarna på skärmen [Confirm Installation Selection] och klicka på [Installera].
- 7 Klicka på [**Stäng**] när installationen är slutförd.
- 8 Klicka på [Start] och välj
   [Administrationsverktyg]>[DHCP] för att starta guiden [DHCP].
- **9** Välj den server som ska användas i DHCP-listan.
- 10 Från menyn [Åtgärd], välj [Nytt scope].

**11** Följ instruktionerna på skärmen i [**Guiden Nytt scope**] och konfigurera inställningarna efter behov.

#### 0//Memo

- Se till att konfigurera standardinställningarna för gateway.
- På skärmen [Aktivera scope], välj [Yes, I want to activate the scope now].
- 12 Klicka på [Slutför].
- **13** Välj nytt scope från DHCP-listan och välj sedan [**Reservationer**].
- 14 Från menyn [Åtgärd], välj [Ny reservation].
- 15 Konfigurera inställningarna.
- 16 Klicka på [Lägg till].
- 17 Klicka på [Stäng].
- 18 Från menyn [Arkiv], välj [Avsluta].

## Konfigurera maskinen

Följande förklarar hur man konfigurerar maskinen att använda DHCP/BOOTP.

Notera att eftersom DHCP/BOOTP-protokollet är aktiverat som standard från fabriken behöver du inte utföra denna procedur.

#### // Memo

- Följande steg förklaras genom att använda Network Card Setup som exempel. Stegen och menyerna kan variera beroende på den programvara du använder.
- **1** Slå på strömmen genom att hålla in strömbrytaren i ungefär en sekund.
- **2** Slå på datorn och sätt i DVD-skivan med programvara.
- *3* Klicka på [Run setup.exe].
   Om dialogrutan [User Account Control] visas, klicka på [Ja].
- 4 Välj modell och klicka sedan på [Next].
- *5* Läs licensavtalet och klicka på [**I Agree**].
- 6 Välj [Device Configuration]> [Network Card Setup].
- 7 Välj maskinen från listan.
- 8 Från menyn [Inställning], välj [Skrivarinställning].

- 9 Ange IP-adressen och klicka sedan på [OK].
- **10** Ange lösenordet i [**Ange Lösenord**] och klicka sedan på [**OK**].
  - Standardlösenordet är de sista sex siffrorna i MAC-adressen.
  - Lösenordet är skiftlägeskänsligt.
- 11 Klicka på [**OK**] i bekräftelsefönstret.

Maskinen startas om för att aktivera de nya inställningarna. Maskinens statusikon ändras till röd under omstarten. Statusikonen ändras till grön när maskinen har startats om och de nya inställningarna har aktiverats.

**12** Från menyn [**Fil**], välj [**Exit**] och stäng Network Card Setup.

Nätverksinställningar

# 9. Inställningar för funktionerna autoleverans och lagring av överföringsdata (endast för MB491/MB491+LP/ES4191 MFP/ MPS4200mb/MPS4700mb)

Detta kapitel förklarar hur man konfigurerar inställningarna för funktionerna autoleverans och lagring av överföringsdata.

Maskinen innehåller funktionerna autoleverans och lagring av överföringsdata. Dessa funktioner kan användas för fax, internetfax och e-post. Du kan konfigurera inställningarna för dessa funktioner med maskinens webbläsarverktyg.

#### ! Notera

• Även vid anslutning till trådlöst LAN visas den MAC-adress som hör till trådbundet LAN.

#### // Memo

- Maskinens förinställda administratörslösenord är "aaaaaa".
- Internet Explorer 8 används här som exempel. Detaljerna kan variera beroende på vilken webbläsare som används.

#### I Referens

• Se "Webbsida" P. 113 för information om webbläsarverktyget.

## Vidarebefordra mottagen data som digital data (autoleverans)

Detta kapitel förklarar autoleveransfunktionen och hur man konfigurerar dess inställningar.

Autoleveransfunktionen vidarebefordrar automatiskt mottagna data till angivna mottagare. Du kan ange upp till fem e-postadresser och en nätverksmapp som mottagare.

Denna funktion kan användas för mottagna fax, internetfax och filer som bifogats e-postmeddelanden. Data vidarebefordras som PDF eller TIFF-filer beroende på filformatet på data som tas emot.

Du kan registrera upp till 100 mottagare för vidarebefordring för autoleveransfunktionen.

#### **//**Memo

- Om faxmottagningsläget är inställt på [Forward Mode] vidarebefordras data inte automatiskt med denna funktion.
- Mottagna data levereras som en PDF-fil.
- Om den mottagna filen som bifogats med ett e-postmeddelande är något annat än en PDF, JPEG eller TIFF-fil vidarebefordras den inte.
- Texten i mottagna e-postmeddelanden kan inte vidarebefordras.
- Storleken på data som denna funktion kan hantera är begränsad.
- Om SD-minneskortets kapacitet inte räcker till för att spara ett mottaget internetfax eller en fil som bifogats ett epostmeddelande utförs inte autoleverans.

# Konfiguration för autoleveransfunktionen

#### Referens

- Du måste konfigurera serverinställningarna i förväg. Se den grundläggande användarmanualen för information om hur man konfigurerar serverinställningarna.
- Om du ska ange en nätverksmapp, registrera då en profil i förväg. För information om att registrera en profil, se den grundläggande användarmanualen.
- Starta din webbläsare.

2 Ange "http://maskinens IP-adress" i adressfältet och tryck på tangenten <Enter>.

#### Referens

• För information om maskinens IP-adress, se den grundläggande användarmanualen.

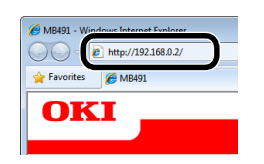

*3* Klicka på [**Administrator Login** (Administrator Login)].

| View Info   Direct Print | Links                           |                   |
|--------------------------|---------------------------------|-------------------|
| View Information         | Information                     |                   |
| Status                   | Device Name                     | OKI-MB491-028697  |
| Counter                  | IP Address                      | 192.168.0.2       |
| Supplies Life            | MAC Address                     | 00:80:87:02:86:97 |
| Network                  | Location                        |                   |
| System                   | Serial Number                   |                   |
|                          | Asset Number                    |                   |
| Administrator Login      | Contact Name<br>- Administrator |                   |
| Administrator Login      | Tray1                           | A4                |
|                          | MP Tray                         | A4                |
|                          | Duplex                          | Installed         |
|                          | SD Memory Card                  | Installed         |
|                          | Memory                          | 320 MB            |
|                          | Version Information             | n                 |
|                          | CU                              | S0.36             |

- 4 Ange "admin" i [Anv. Namn], ange maskinens administratörslösenord i [Lösenord] och klicka sedan på [OK].
- 5 Klicka på [SKIP (SKIP)].

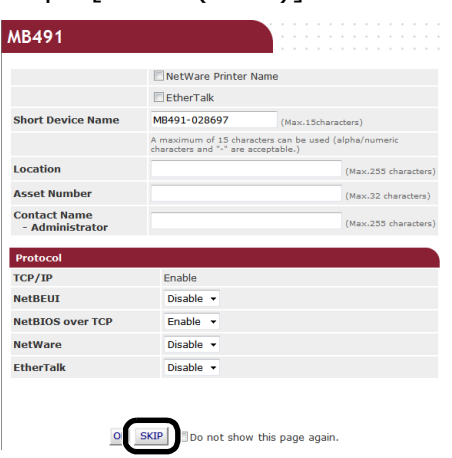

*6* Välj [**Transmission Settings** (Transmission Settings)].

| MB491                       |                                      |                           | Refresh Statu       | is Window |
|-----------------------------|--------------------------------------|---------------------------|---------------------|-----------|
| View Info   Paper Setup   I | <u>List   Admin Setup   Job List</u> | Direct Prir   Transmissio | n Settings Links    |           |
| View Information            | Telemention                          |                           | Remaining Toner :   |           |
| Status                      | Davias Name                          | OKI M0401 000607          | Black:              | 90        |
| Counter                     | Device Name                          | OKI-MB491-028697          |                     |           |
| O Supplies Life             | IP Address                           | 192.108.0.2               | Print Service       | Enabled   |
|                             | MAC Address                          | 00:80:87:02:86:97         | LPR                 | •         |
| Usage Report                | Location                             |                           | Port9100            | 0         |
| Network                     | Serial Number                        |                           | FTP                 | 0         |
| System                      | Asset Number                         |                           | IPP                 | 0         |
|                             | Contact Name<br>- Administrator      |                           | NetWare<br>PServer  | 0         |
|                             | Tray1                                | A4                        | NetWare<br>RPrinter | 0         |
|                             | MP Tray                              | A4                        | EtherTalk           | 0         |
|                             | Duplex                               | Installed                 | NotREUT             | õ         |
|                             | SD Memory Card                       | Installed                 | NetDEDI             | 0         |
|                             | Memory                               | 320 MB                    | Setting Service     | Enabled   |
|                             | Varcian Information                  |                           | SNMP                | 0         |
|                             | version information                  |                           | WEB                 | 0         |
|                             | cu                                   | 50.36                     | Telnet              | 0         |
|                             | PU                                   | B2.06.00                  | NetBEUI             | 0         |
|                             | Network Firmware                     | 01.03-spl01               |                     |           |
|                             | Web Remote                           | t0.01                     |                     |           |

7 Klicka på [**New** (New)] på sidan [**Automated Delivery Setup** (Automated Delivery Setup)].

| MB491                                                                     |      |                                                          |           |               |
|---------------------------------------------------------------------------|------|----------------------------------------------------------|-----------|---------------|
| View Info   Paper Setup   List                                            | Admi | <u>n Setup   Job List   Direct Print   Transm</u>        | ission Se | ttings  Links |
| Transmission Setup     Automated Delivery Setup     Transmission Settings | Aut  | omated Delivery Setup<br>omated Delivery Status 🔘 (Stop) |           | 1234510>>     |
|                                                                           | No.  | Delivery Settings                                        | Status    | Operation     |
|                                                                           | 1    | 1                                                        | OFF       | Edit Delete   |
|                                                                           | 2    | 2                                                        | OFF       | Edit Delete   |
|                                                                           | 3    |                                                          | OFF       | New           |
|                                                                           | 4    |                                                          | OFF       | New           |
|                                                                           | 5    |                                                          | OFF       | New           |
|                                                                           | 6    |                                                          | OFF       | New           |
|                                                                           | 7    |                                                          | OFF       | New           |
|                                                                           | 8    |                                                          | OFF       | New           |
|                                                                           | 9    |                                                          | OFF       | New           |
|                                                                           | 10   |                                                          | OFF       | New           |

**8** Ange ett namn i [**Automated Delivery** (Automated Delivery)].

| You can configure Automated Delivery in this page. When<br>page without any change, please press "Back" button in th<br>to other page with different way, you will not be able to e<br>"Addressbook/Profile/Automated Delivery/Transmission" se<br>set by "Address info lock time-out". |                                                               |  |  |  |
|----------------------------------------------------------------------------------------------------|---------------------------------------------------------------|--|--|--|
| Automated<br>Delivery                                                                                                    | FX                                                            |  |  |  |
| Automated<br>Delivery                                                                                                    | OFF -                                                         |  |  |  |
| Search field                                                                                                    | Received E-mail(InternetFAX)     Pre     Received Fax     Pre |  |  |  |
| Deliver To                                                                                                    | E-mail -<br>address: _<br>-<br>-<br>Edit                      |  |  |  |
|                                                                                                    | Folder: -                                                     |  |  |  |
| Print                                                                                                    | OFF -                                                         |  |  |  |

| 9                                                                    | Välj<br><b>Del</b>                         | [ <b>På</b> (ON)<br>ivery (Au                                                                               | ] för [ <b>Automated</b><br>tomated Delivery)].                                                                                                    |  |  |
|----------------------------------------------------------------------|--------------------------------------------|----------------------------------------------------------------------------------------------------|----------------------------------------------------------------------------------------------------|--|--|
|                                                                      |                                            | Automated Deliv                                                                                             | verv Setup                                                                                                    |  |  |
|                                                                      |                                            | You can configure<br>page without any<br>to other page with<br>"Addressbook/Prof<br>set by "Address in      | Automated Delivery in this page. When<br>change, please press "Back" button in t<br>different way, you will not be able to<br>ile/Automated Delivery/Transmission" se<br>fo lock time-out".       |  |  |
|                                                                      |                                            | Automated<br>Delivery                                                                                       | FX                                                                                                    |  |  |
|                                                                      |                                            | Automated<br>Delivery                                                                                       | ON V                                                                                                    |  |  |
|                                                                      |                                            | Search field                                                                                                | Received E-mail(InternetFAX)     Pro     Received Fax     Pro                                                                                                    |  |  |
|                                                                      |                                            |                                                                                                    | E-mail -<br>address: _<br>-<br>-<br>-                                                                                                    |  |  |
|                                                                      |                                            | Deliver To                                                                                                  | Edit                                                                                                    |  |  |
|                                                                      |                                            |                                                                                                    | Folder: -                                                                                                    |  |  |
|                                                                      |                                            | Print                                                                                                    | OFF -                                                                                                    |  |  |
|                                                                      |                                            | Submit                                                                                                    | Back When you want to set above, press                                                                                                    |  |  |
| <b>10</b> Välj en kryssruta i [ <b>Search field</b> (Search field)]. |                                            |                                                                                                    |                                                                                                    |  |  |
|                                                                      |                                            | You can configure<br>page without any o<br>to other page with<br>"Addressbook/Profil<br>set by "Address inf | Automated Delivery in this page. When y<br>change, please press "Back" button in thi<br>different way, you will not be able to ed<br>e/Automated Delivery/Transmission" sett<br>o lock time-out". |  |  |
|                                                                      |                                            | Automated                                                                                                   | FX                                                                                                    |  |  |
|                                                                      |                                            | Automated                                                                                                   | ON -                                                                                                    |  |  |
|                                                                      |                                            | Search field                                                                                                | Received E-mail(InternetFAX)     Pefe     Received Fax     Pefe                                                                                                    |  |  |
|                                                                      | Deliver To                                 | E-mail -<br>address: _<br>-<br>-<br>Edit                                                                    |                                                                                                    |  |  |
|                                                                      |                                            |                                                                                                    | Folder: -                                                                                                    |  |  |
|                                                                      |                                            | Print                                                                                                    | OFF -                                                                                                    |  |  |
|                                                                      |                                            | Submit                                                                                                    | Back When you want to set above, press "Si<br>When you want to move to other page                                                                                                    |  |  |
| 11                                                                   | 11 Välj [AV (OFF)] för [Skriv ut (Print)]. |                                                                                                    |                                                                                                    |  |  |

Om du väljer [**På**] skrivs mottagen data ut.

| Automated Deliv                                                                                             | ery Setup                                                                                                    |
|----------------------------------------------------------------------------------------------------|----------------------------------------------------------------------------------------------------|
| You can configure<br>page without any of<br>to other page with<br>"Addressbook/Profi<br>set by "Address inf | Automated Delivery in this page. When you move to other<br>change, please press "Back" button in this page. If you move<br>different way, you will not be able to edit<br>le/Automated Delivery/Transmission" settings in time that is<br>fo lock time-out". |
| Automated<br>Delivery                                                                                       | FX (1-15 characters)                                                                                                    |
| Automated<br>Delivery                                                                                       | ON •                                                                                                    |
| Search field                                                                                                | Received E-mail(InternetFAX)         Preferences           Received Fax         Preferences                                                                                                    |
| Deliver To                                                                                                  | E-mail To : oki@mail.co.jp<br>address: _<br>                                                                                                    |
| Print                                                                                                    | Edit<br>Delete                                                                                                    |
| Submit                                                                                                    | Back When you want to set above, press "Submit" button.                                                                                                    |

12 Konfigurera en e-postmottagare.

a) Klicka på [Ändra (Edit)] i fältet [E-mail address].

| Automated Delive                                                                                                | ry Setup                                                                                                    |
|----------------------------------------------------------------------------------------------------|----------------------------------------------------------------------------------------------------|
| You can configure a<br>page without any of<br>to other page with<br>"Addressbook/Profil<br>set by "Address info | utomated Delivery in this page. When you move to other<br>hange, please press "Back" button in this page. If you move<br>different way, you will not be able to edit<br>/Automated Delivery/Transmission" settings in time that is<br>lock time-out". |
| Automated<br>Delivery                                                                                           | FX (1-15 characters)                                                                                                    |
| Automated<br>Delivery                                                                                           | ON 🔻                                                                                                    |
| Search field                                                                                                    | Received E-mail(InternetFAX)         Preferences           Received Fax         Preferences                                                                                                    |
| Deliver To                                                                                                    | E-mail To : oki@mail.co.jp<br>address: _<br>                                                                                                    |
|                                                                                                    | Folder: 1 Edit Delete                                                                                                    |
|                                                                                                    |                                                                                                    |

Submit Back When you want to set above, press "Submit" button. When you want to move to other page, press "Back" button.

b) Ange en mottagande e-postadress och klicka på [**Lägg till** (Add)].

| Edit           | To 🗸 oki@mail.co.jp                | Ac |
|----------------|------------------------------------|----|
| E-mail address | Address Book Group                 |    |
| Address List   |                                    |    |
|                | Delete selected address Delete all |    |
| ОК Е           | Back                               |    |

 c) Kontrollera att den angivna adressen är listad i fältet [Adress Lista (Address List)] och klicka sedan på [OK (OK)].

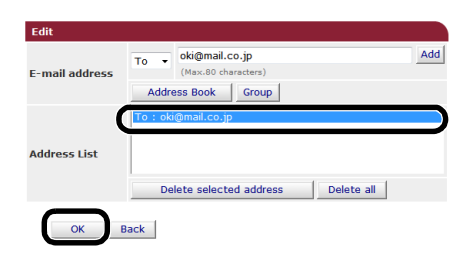

- **13** Konfigurera en nätverksmappsdestination.
  - a) Klicka på [**Ändra** (Edit)] i [**Mapp**].

| Hatomated Ben                                                                                               | ery Setup                                                                                                    |
|----------------------------------------------------------------------------------------------------|----------------------------------------------------------------------------------------------------|
| You can configure<br>page without any of<br>to other page with<br>"Addressbook/Profi<br>set by "Address inf | Automated Delivery in this page. When you move to other<br>hange, please press 'Back' button in this page. If you move<br>different way, you will not be able to edit<br>#/Automated Delivery/Transmission' settings in time that is<br>lock time-out". |
| Automated<br>Delivery                                                                                       | FX (1-15 characte                                                                                                    |
| Automated<br>Delivery                                                                                       | ON -                                                                                                    |
| Search field                                                                                                | Received E-mail(InternetFAX)     Preferences     Received Fax     Preferences                                                                                                    |
| Deliver To                                                                                                  | E-mail To : oki@mail.co.jp<br>address: _<br>                                                                                                    |
|                                                                                                    | OFF -                                                                                                    |

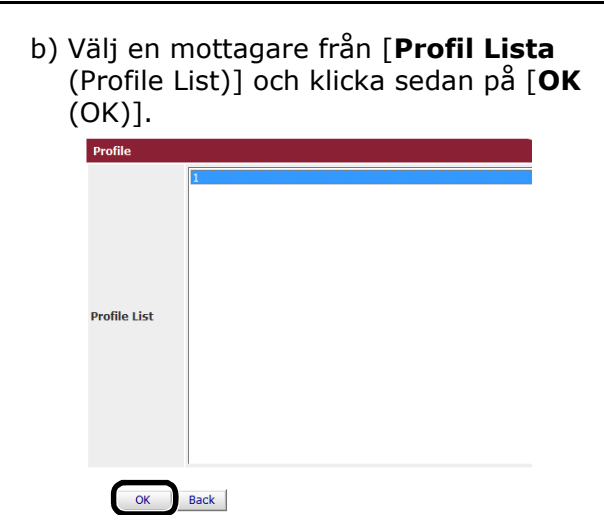

14 Klicka på [Submit (Submit)].

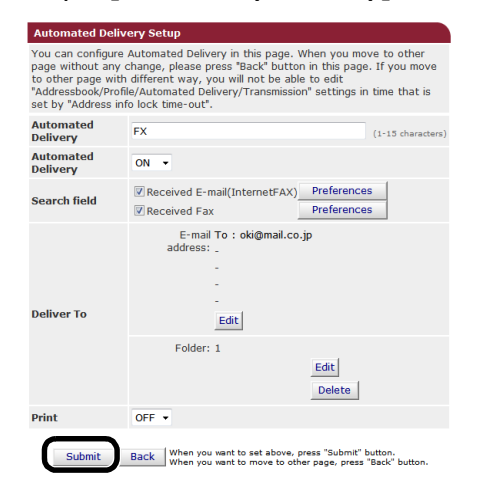

9

## Spara överförda och mottagna data (Transmission Data Save)

Detta kapitel förklarar funktionen för att spara överförda data och hur man konfigurerar inställningar för den.

Funktionen för att spara överförda data sparar automatiskt sända och mottagna data i en specificerad nätverksmapp. Du kan bara specificera en nätverksmapp.

Du kan använda denna funktion för sända fax, internetfax, faxservern och filer som bifogats med epostmeddelanden och mottagna fax, internetfax och filer som bifogats med e-postmeddelanden. Data sparas som PDF- eller TIFF-filer beroende på filformatet på originaldata.

#### ! Notera

- När följande funktioner används kan funktionen för att spara överförda data inte utföras:
  - Realtidsöverföring
  - Polling-överföring genom kommunikation med F-kodsanslagstavla
  - Mottagning med konfidentiell F-kodskommunikation

#### *[*ℓ/Memo

- Det sända eller mottagna faxet sparas som en PDF-fil.
- Om den mottagna filen som bifogats med ett e-postmeddelande är något annat än en PDF, JPEG eller TIFF-fil sparas den inte.
- Brödtexten i e-postmeddelanden kan inte sparas.
- Storleken på data som denna funktion kan hantera är begränsad.
- Om SD-minneskortets kapacitet inte räcker till för att spara ett skickat eller mottaget internetfax eller en fil som bifogats med ett e-postmeddelande eller skickats med en faxserver, sparas inte överförda data.

## Konfigurera funktionen för att spara överförda data

#### Referens

- Du måste konfigurera serverinställningarna i förväg. Se den grundläggande användarmanualen för information om hur man konfigurerar serverinställningarna.
- Registrera en profil i förväg. För information om att registrera en profil, se den grundläggande användarmanualen.
- 1 Starta din webbläsare.
- 2 Ange "http://maskinens IP-adress" i adressfältet och tryck på tangenten <Enter>.

#### Referens

• För information om maskinens IP-adress, se den grundläggande användarmanualen.

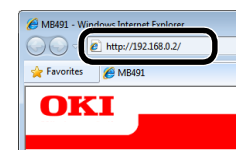

*3* Klicka på [**Administrator Login** (Administrator Login)].

| MB491                                       |                     |                   |
|---------------------------------------------|---------------------|-------------------|
| <u> View Info</u>   <u>Direct Print</u>   L | inks                |                   |
| View Information                            | Information         |                   |
| 🗉 Status                                    | Device News         | OVE MEMOR ADDRESS |
| Counter                                     | Device Name         | 0KI-MB491-028097  |
| 🗆 Supplies Life                             | IP Address          | 192.100.0.2       |
| B Notwork                                   | MAC Address         | 00:80:87:02:86:97 |
| @ Network                                   | Location            |                   |
| System                                      | Serial Number       |                   |
|                                             | Asset Number        |                   |
|                                             | - Administrator     |                   |
| Administrator Login                         |                     |                   |
|                                             | Tray1               | A4                |
|                                             | MP Tray             | A4                |
|                                             | Duplex              | Installed         |
|                                             | SD Memory Card      | Installed         |
|                                             | Memory              | 320 MB            |
|                                             |                     |                   |
|                                             | Version Information | n                 |

4 Ange "admin" i [Anv. Namn], ange maskinens administratörslösenord i [Lösenord] och klicka sedan på [OK].
Profile List)].

Sent E-mail Settings

Category

Sent E-mail (Internet Fax , FaxServer) ON 👻

10 Klicka på [Select Profile List (Select

Submit Cancel Press Submit to send changes. Press Cancel to clear changes.

(Profile List)] och klicka sedan på [OK

11 Välj en mottagare från [Profil Lista

Select Profile List

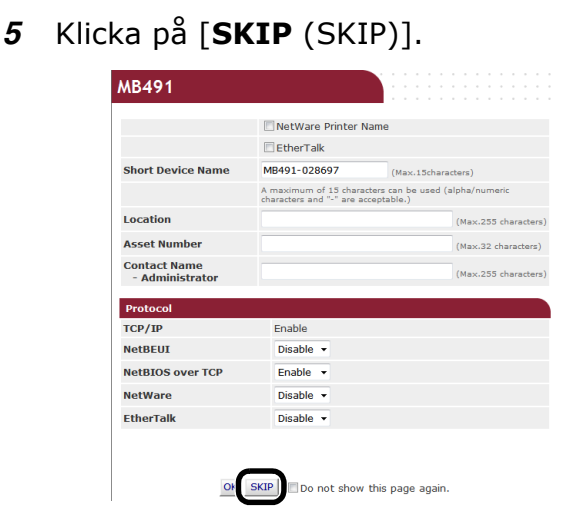

*6* Välj [**Transmission Settings** (Transmission Settings)].

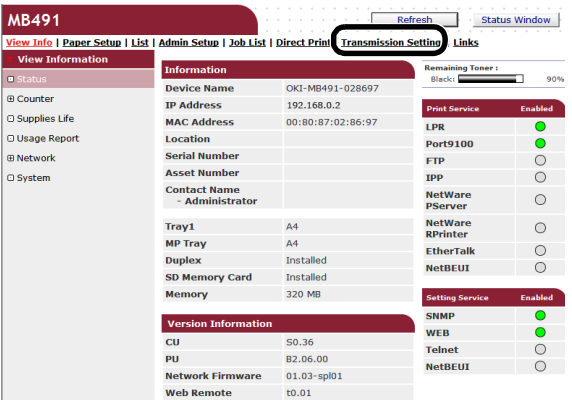

7 Välj [**Transmission Settings** (Transmission Settings)].

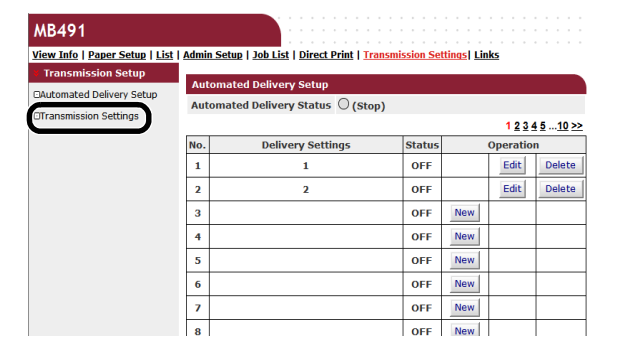

8 Klicka på [Ändra (Edit)] för det önskade alternativet.

| Transmission Settings                     |        |      |
|-------------------------------------------|--------|------|
| Category                                  | Status |      |
| Sent E-mail<br>(Internet Fax , FaxServer) | OFF    | Edit |
| Received E-mail<br>(Internet Fax)         | OFF    | Edit |
| Transmitted Fax                           | OFF    | Edit |
| Received Fax                              | OFF    | Edit |

Submit Cancel Press Submit to send changes. Press Cancel to clear changes.

Select Profile List

9 Välj [På (ON)].

Category

nt E-mail Settings nt E-mail ternet Fax , FaxServer)

|  | Profile List |  |
|--|--------------|--|
|  |              |  |
|  |              |  |

(OK)].

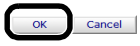

## 12 Klicka på [Submit (Submit)].

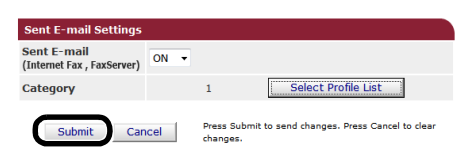

# 10.Felsökning

I detta kapitel förklaras begränsningarna när det gäller att initialisera, radera och uppdatera drivrutiner, och i viloläget.

# Initialisera

Detta avsnitt förklarar hur man initialiserar ett SD-minneskort och flashminne, och hur man återställer utrustningen till standardinställningarna.

Du kan radera data eller inställningar lagrade på maskinen för att återställa inställningarna vid inköpstillfället.

#### ! Notera

• I standardinställningarna kan inte [Starta] väljas eftersom [Startlås] är inställt på [Aktivera]. [Ställ in [Startlås] på [Avaktivera] i [Lagring Underh. Inställning]. För information om grundlåset, se "Hantering" P. 106.

#### // Memo

• För att få åtkomst till menyn [Admin Inställning] krävs ett administratörslösenord. Standardlösenordet är "aaaaaaa".

# Initialisera ett SD-minneskort (endast för MB491/MB491+LP/ES4191 MFP/ MPS4200mb/MPS4700mb)

Genomför initialisering av ett SD-kort när du sätter in ett kort som antingen har använts i annan utrustning eller när det inte har känts igen ordentligt.

Ett SD-minneskort används som lagring för spooling när du kopierar sektorer, sparar säker utskrift/krypterad utskriftsdata, formulärdata och makron. Initialisering raderar lagrad data.

Ett SD-minneskort har tre partitioner. De är PS, Common och PCL. När den initialiseras delas den upp i partitioner igen. Du kan också formatera enskilda partitioner individuellt.

## Formatera hela området

Du kan också formatera hela utrymmet i SDminneskortet som sitter i maskinen.

#### ! Notera

- När du initialiserar alla utrymmen i ett SD-minneskort, raderas följande data:
  - [Lagrad jobbdata som lyder under [Säker utskrift], [Krypterad säker utskrift] eller [Store to SD Card].
  - Anpassad demodata
  - Teckensnittsdata
- **1** Tryck på **<SETTING** (INSTÄLLNING)>- tangenten.
- 2 Tryck på ▼ för att välja [Admin
   Inställning] och tryck sedan på .

- *3* Ange administratörslösenordet.
- 4 Välj [Enter] och tryck sedan på ∞.
- **5** Tryck på ▼ för att välja [Hantering] och tryck sedan på ≪.
- 6 Tryck på ▼ för att välja [SD Kort Inställning] och tryck sedan på ∞.
- 7 Kontrollera att [**Starta**] är valt och tryck sedan på ⊛.
- **8** Kontrollera att [**Kör**] är valt och tryck sedan på ⊛.

Ett meddelade visas som bekräftar att systemet startas om automatiskt om du fortsätter. Välj [**Ja**] för att fortsätta.

## Formatera en särskild partition

Du kan initialisera en särskild partition av SDminneskortets 3 partitioner (PS, Common och PCL).

#### ! Notera

- När du initialiserar en partition raderas följande data:
  - PS: Teckensnittsdata i PS-utrymmet
  - Common: Jobbdata och demodata lagrat med [Säker utskrift], [Krypterad säker utskrift] eller [Store to SD Card].
  - PCL: Teckensnittsdata i PCL-utrymmet
- **1** Tryck på **<SETTING** (INSTÄLLNING)>- tangenten.

- 2 Tryck på ▼ för att välja [Admin Inställning] och tryck sedan på ...
- 3 Ange administratörslösenordet.
- 4 Välj [Enter] och tryck sedan på ∞.
- **5** Tryck på ▼ för att välja [Hantering] och tryck sedan på .
- 6 Tryck på ▼ för att välja [SD Kort Inställning] och tryck sedan på ∞.
- 7 Tryck på ▼ för att välja [Formattera Partition] och tryck sedan på ⊛.
- 8 Tryck på ▼ för att välja den partition du vill initialisera och tryck sedan på ∞.
   Ett meddelade visas som bekräftar att systemet startas om automatiskt om du fortsätter. Välj [Ja] för att fortsätta.

## Initisalisera flashminne

Flashminne har sparade e-postmallar, etc., lagrat på det.

Använd följande steg för att initialisera.

#### ! Notera

- När du initialiserar flashminne raderas följande data:
  - Anpassad demodata
  - Teckensnittsdata
- 1 Tryck på **SETTING** (INSTÄLLNING)>tangenten.
- 2 Tryck på ▼ för att välja [Admin Inställning] och tryck sedan på ...
- 3 Ange administratörslösenordet.
- **4** Välj [**Enter**] och tryck sedan på ∞.
- **5** Tryck på ▼ för att välja [Hantering] och tryck sedan på ∞.
- 6 Tryck på ▼ för att välja [Flash Minne Inställningar] och tryck sedan på .
- 7 Kontrollera att [**Starta**] är valt och tryck sedan på ∞.
- 8 Kontrollera att [Kör] är valt och tryck sedan på ∞.

Ett meddelade visas som bekräftar att systemet startas om automatiskt om du fortsätter. Välj [**Ja**] för att fortsätta.

# Återställa maskininställningarna

Du kan återställa de konfigurerade inställningarna till deras standardinställning.

#### ! Notera

- När du initialiserar utrustningsinställningarna raderas följande data:
  - Lagrade dokument på F-kodsanslagstavlan
  - Faxjobb som inte har skickats
  - Faxjobb som tagits emot i F-kodsmoderlådan.
  - Registrerade jobbmakron
  - Uppringningsloggar
  - E-postloggar
- **1** Tryck på **<SETTING** (INSTÄLLNING)>- tangenten.
- 2 Tryck på ▼ för att välja [Admin Inställning] och tryck sedan på .
- *3* Ange administratörslösenordet.
- **4** Välj [**Enter**] och tryck sedan på ∞.
- **5** Tryck på ▼ för att välja [Hantering] och tryck sedan på .
- 6 Tryck på ▼ för att välja [Återställ Inställningar] och tryck sedan på ...
- 7 Kontrollera att [Kör] är valt och tryck sedan på ⊛.

Ett meddelade visas som bekräftar att systemet startas om automatiskt om du fortsätter. Välj [**Yes**] för att fortsätta.

10

# Radera eller uppdatera drivrutinerna

I detta avsnitt förklaras hur du raderar eller uppdaterar drivrutinerna du använder.

! Notera

 Proceduren och skärmen kan skilja sig i enlighet med den skrivardrivrutin och version för Windows eller Mac OS X som du använder.

# Radera en skrivar- eller faxdrivrutin

Du kan avinstallera skrivar- och faxdrivrutiner.

## För Windows

#### ! Notera

- Du måste vara inloggad som administratör för att slutföra denna procedur.
- Starta om datorn innan du börjar ta bort en drivrutin.
- 1 Klicka på [Start] och välj sedan [Enheter och skrivare].
- 2 Högerklicka på ikonen OKI MB491 och välj [Ta bort enhet].

Om du har angett flera skrivardrivrutiner, välj [**Ta bort enhet**]>[**OKI MB491(\*)**]. \* Välj den typ av drivrutin du vill ta bort.

**3** Om ett bekräftelsemeddelande visas, klicka på [**Ja**].

#### ! Notera

- Om ett meddelande visas som säger att enheten används, starta om datorn och försök igen från steg 1 till 2.
- 4 Klicka på [Printer server properties] i det övre fältet med någon av ikonerna markerade i [Skrivare och fax ].
- 5 Välj fliken [Drivers].
- 6 Om [Change Driver Settings] visas, klicka på den.
- 7 Välj den drivrutin du vill ta bort och klicka på [**Radera**].
- 8 Om ett meddelande visas som frågar dig om du vill ta bort endast drivrutinen eller drivrutinen och drivrutinspaketet från ditt system. Välj att ta bort drivrutinen och drivrutinspaketet och klicka sedan på [OK].
- **9** Om ett bekräftelsemeddelande visas, klicka på [**Ja**].

 10 Om dialogrutan [Remove Driver Package] visas klickar du på [Radera]> [OK].

#### ! Notera

• Om borttagningen avvisas startar du om datorn och utför procedurerna 4-10 igen.

- 11 Klicka på [Stäng] i dialogrutan [Printer Server Properties].
- 12 Starta om datorn.

## För Mac OS X

## ■ För Mac OS X 10.5-10.8

- 1 Från Apple-menyn väljer du [Systeminställningar].
- Välj [Skrivare och skanner]. (För Mac OS X 10.7 till 10.8)
  Välj [Skrivare och fax]. (För Mac OS X 10.5 och 10.6)
- Välj den enhet du vill ta bort och klicka sedan på [-].
   Om ett bekräftelsemeddelande visas klickar du på [Ta bort skrivare] (för Mac OS X 10.5 kommer detta att vara [OK]).
- Stäng dialogrutan [Skrivare och skanner]. (För Mac OS X 10.7 till 10.8) Stäng dialogrutan [Skrivare och fax]. (För Mac OS X 10.5 och 10.6)
- **5** Sätt in DVD-skivan med programvara i datorn.
- 6 Dubbelklicka på [OKI]>[Drivers]>[PS] eller [PCL]>[UnInstaller].
- 7 Kontrollera namnet på modellen som ska avinstalleras och klicka på [**OK**].
- 8 Mata in administratörslösenordet och klicka på [OK].
- **9** Ta ut DVD-skivan med programvara från datorn.

## ■ För Mac OS X 10.4.0-10.4.11

- 1 Välj [Verktygsprogram] från menyn [Flytta].
- 2 Klicka på fliken [Printer Setup Utility].
- *3* Välj den enhet du vill ta bort och klicka på [**"Backsteg**].
- 4 Stäng dialogrutan [Printer List].
- **5** Avinstallera drivrutinen genom att använda installationsprogrammet.
  - Referens
  - För "För Mac OS X 10.5-10.8" P. 184, följ proceduren i 5-9.

## Uppdatera en skrivar- eller faxdrivrutin

Du kan uppdatera skrivar- och faxdrivrutiner.

## För Windows

#### ! Notera

- Du måste vara inloggad som administratör för att slutföra denna procedur.
- Starta om datorn innan du börjar ta bort en drivrutin.
- 1 Klicka på [Start] och välj sedan [Enheter och skrivare].
- Högerklicka på ikonen OKI MB491 och välj [Printing preferences].
   Om du har installerat flera skrivardrivrutiner, välj [Skrivaregenskaper]>[OKI MB491(\*)].

\* Välj den typ av drivrutin du vill ta bort.

*3* Klicka på [**About**] i fliken [**Inställningar**].

För en PS-drivrutin väljer du fliken [**Print Options**] och klickar på [**About**].

- **4** Kontrollera versionsinformationen och klicka sedan på [**OK**].
- **5** Radera den drivrutin du vill uppdatera.

#### ! Notera

 Radera alla drivrutiner av samma typ (PCL, PS, PCL XPS, och FAX-drivrutiner) för att säkerställa uppdatering.

#### Referens

• "Radera en skrivar- eller faxdrivrutin" P. 184

6 Installera en ny drivrutin.

#### Referens

• Se den grundläggande användarmanualen för information om hur du installerar en drivrutin.

### För Mac OS X

1 Radera en drivrutin.

Referens

- "Radera en skrivar- eller faxdrivrutin" P. 184
- 2 Installera en ny drivrutin.

Referens

• Se den grundläggande användarmanualen för information om hur du installerar en drivrutin.

# Radera en skannerdrivrutin

#### Du kan radera skannerdrivrutiner.

! Notera

• Du måste vara inloggad som administratör för att slutföra denna procedur.

### **För Windows**

- 1 Klicka på [Start] och välj sedan [Kontrollpanelen]>[Avinstallera ett program].
- 2 Välj [OKI MB4x1/ES41x1/MPS42x Scanner] (för MB441, MB451, MB451w, MB461, MB471, MB471w, MB491, MB491+, ES4161 MFP, ES4191 MFP, MPS4200mb) eller [OKI MB4x1+LP/MPS47x Scanner] (för MB461+LP, MB491+LP, MPS4700mb) och klicka på [Uninstall].

Om dialogrutan [**User Account Control**] visas, klicka på [**Ja**].

- 3 Om ett bekräftelsemeddelande visas, klicka på [Ja].
- **4** Klicka på [**Finish**] på skärmen [**Uninstallation Complete**].

För Mac OS X (MB441, MB451, MB451w, MB461, MB471, MB471w, MB491, MB491+, ES4161 MFP, ES4191 MFP, MPS4200mb)

1 Från hårddisken väljer du [Bibliotek]> [Image Capture]>[TWAIN Data Sources]. 10

- 2 Beroende på metoden för att ansluta maskinen, kommer följande filer att raderas.
  - Nätverksanslutning: OKI MB4x1\_ES41x1\_MPS42x Network Driver.ds
  - USB-anslutning: OKI MB4x1\_ES41x1\_MPS42x USB Driver.ds
- *3* Stäng dialogrutan [**TWAIN Data Sources**].
- 4 Från hårddisken väljer du [**Bibliotek**]> [**Image Capture**]>[**Devices**].
- 5 Radera [OKI Scanner].
- 6 Stäng dialogrutan [Devices].
- 7 Från hårddisken väljer du [**Program**]> [**Okidata**]>[**Scanner**].
- 8 Radera verktyget network scanner setup.
- 9 Starta om datorn.

## För Mac OS X (MB461+LP, MB491+LP, MPS4700mb)

- 1 Från hårddisken väljer du [Bibliotek]> [Image Capture]>[TWAIN Data Sources].
- 2 Beroende på metoden för att ansluta maskinen, kommer följande filer att raderas.
  - Nätverksanslutning: OKI MB4x1+LP\_MPS47x Network Driver.ds
  - USB-anslutning: OKI MB4x1+LP\_MPS47x USB Driver.ds
- *3* Stäng dialogrutan [**TWAIN Data Sources**].
- 4 Från hårddisken väljer du [**Bibliotek**]> [**Image Capture**]>[**Devices**].
- 5 Radera [OKI Scanner].
- 6 Stäng dialogrutan [Devices].
- 7 Från hårddisken väljer du [**Program**]> [**Okidata**]>[**Scanner**].
- 8 Radera verktyget network scanner setup.
- 9 Starta om datorn.

# Uppdatera en skannerdrivrutin

Du kan uppdatera skannerdrivrutiner.

! Notera

• Du måste vara inloggad som administratör för att slutföra denna procedur.

## För Windows

- 1 Klicka på [Start], högerklicka på [Dator] Välj [Egenskaper].
- 2 Klicka på [Enhetshanteraren].
   Om dialogrutan [User Account Control] visas, klicka på [Ja].
- 3 Högerklicka på ikonen [MB4x1/ ES41x1/MPS42x] (för MB441, MB451, MB451w, MB461, MB471, MB471w, MB491, MB491+, ES4161 MFP, ES4191 MFP, MPS4200mb) eller [MB4x1+LP/ MPS47x] (för MB461+LP, MB491+LP, MPS4700mb) på [Imaging Device] och klicka på [Properties].
- **4** Kontrollera versionen av skannerdrivrutinen på [**Drivers**].
- **5** Radera skannerdrivrutinen.

Referens

- "Radera en skannerdrivrutin" P. 185
- 6 Installera en ny skannerdrivrutin.

Referens

• Se den grundläggande användarmanualen för information om hur du installerar en drivrutin.

# För Mac OS X

1 Radera skannerdrivrutinen.

Referens

- "Radera en skannerdrivrutin" P. 185
- 2 Installera en ny skannerdrivrutin.

#### Referens

• Se den grundläggande användarmanualen för information om hur du installerar en drivrutin.

# 11.Appendix

I detta kapitel förklaras utskriftsjobbsredovisning.

# Om att använda utskriftsjobbsredovisning

Genom att använda utskriftsjobbsredovisning kan du erhålla loggen som används för denna maskin.

#### // Memo

• Följande förklaring är olika för olika versioner av utskriftsjobbsredovisning.

#### ! Notera

• Om utskriftsjobbsredovisning är inkluderad i maskinen kommer den att skriva ut konfigurationsrapporten när "JobAccounting: ON".

# Antalet jobbkonto-ID och loggar som kan användas.

Antalet jobbkonto-ID som kan registreras och antalet loggar som kan sparas i standardtillståndet är som visas i följande tabell:

 MB441/MB451/MB451w/MB461/MB461+LP/MB471/ MB471w/MB491+/ES4161 MFP

| Jobbkon<br>to-ID | Logg        |  |
|------------------|-------------|--|
| 100              | Omkring 200 |  |

 MB491/MB491+LP/ES4191 MFP/MPS4200mb/ MPS4700mb

| Jobbkon<br>to-ID | Logg         |  |
|------------------|--------------|--|
| 100              | Omkring 5000 |  |

0/Memo

• Detta värde kan variera beroende på loggarnas innehåll.

Appendix

# Sakregister

# A

| ActKey45                            |
|-------------------------------------|
| Administratörsinställning<br>75, 88 |
| Administratörslösenord              |
|                                     |
| Adressbok80                         |
| Användarinstallation 108            |
| Autoleverans 176                    |
| Automatisk växling av<br>fack63     |
| Automatisk<br>återuppringning 19    |
| Automatiskt val av fack 62          |
| Avancerat läge42                    |
| Avbryta ett faxjobb 32              |
| Avsändaradress                      |
| Avsändarnamn17                      |

# В

| Behålla pappersstorlek 63 |
|---------------------------|
| Bekräfta nummer 27        |
| Blandade storlekar 14     |
| Brödtext 36               |
| Bulletinlåda 24           |

# С

| Configuration Tool | 117 |
|--------------------|-----|
| CSV-fil            | 32  |

# D

| Dela sidor 28       | 3 |
|---------------------|---|
| Densitet 37         | 7 |
| DHCP 174            | 1 |
| Direktutskrift 172  | 2 |
| Dokumenttyp 37      | 7 |
| DSN 48              | 3 |
| Duplexskanning 16   | 5 |
| Duplexutskrifter 58 | 3 |
|                     |   |

# Ε

| 170 |
|-----|
| 72  |
| 106 |
| 139 |
|     |

| E-postadress118           |
|---------------------------|
| E-postserverinställningar |
| 152                       |
| EtherTalk142, 172         |
| Etiketter54               |
|                           |

# F

# G

| Gruppera | .31 |
|----------|-----|
| Gråskala | .40 |

# Н

| Hantering | 106 |
|-----------|-----|
|           |     |

# Ι

| IEEE802.1X151, 160, 170               |
|---------------------------------------|
| Informationsmeddelande                |
|                                       |
| Initialisera ett<br>SD-minneskort 182 |
| Initialisera<br>nätverksinställningar |
| 174                                   |
| Initisalisera flashminne              |
|                                       |

| Inställningar för att<br>skicka e-post142           |
|-----------------------------------------------------|
| Inställningar för utskrift från<br>ett USB-minne 96 |
| Internetfaxinställning 93                           |
| IP-filtrering 154, 167                              |
| IPP150                                              |
| IPP-utskrift164                                     |
| IPSec 157, 165                                      |
| IPv6169                                             |
|                                                     |

# J

| Jobbkonto-ID1       | .26 |
|---------------------|-----|
| Jobbmakro           | 73  |
| JOBBMAKRO-tangenten | 73  |

# Κ

| Kantborttagning 12                                |
|---------------------------------------------------|
| Kerberos 151, 171                                 |
| Kommunikation via F-<br>kodsanslagstavla 22       |
| Komprimeringsnivå 40                              |
| Konfidentiell kommunikation<br>med F-kod 22       |
| Konfidentiella dokument                           |
|                                                   |
| Kontinuerlig Skanning 16                          |
| Kontrollera åtkomst med hjälp<br>av IP-adress167  |
| Kontrollera åtkomst med hjälp<br>av MAC-adress167 |
| Kopia av ID-kort 12                               |
| Kopiering 10                                      |
| Kopieringsinställning 89                          |
| Krypterad PDF 38                                  |
| Krypterad säker utskrift 66                       |
| Kryptering (SSL/TLS)156                           |
| Kuvert 53                                         |
|                                                   |

# L

| Lagra utskriftsdata      | . 68 |
|--------------------------|------|
| LDAP-server              | 171  |
| LDAP-serverinställningar |      |
|                          | 152  |
| LPD                      | 169  |

#### Μ

| Manuell utskrift51           |
|------------------------------|
| Manuell                      |
| ateruppringning 19           |
| Manuell överföring 20        |
| Marginaler13                 |
| Marginalreducering 28        |
| Maskininställningar77, 183   |
| MDN48                        |
| Minneskapacitet85            |
| Minnesöverföring 19          |
| Mottagare för                |
| nätverksskanning 84          |
| Mottagningsinställningar för |
| e-post 144                   |
| Multifacket (MP) 51          |

## Ν

| Namn på skannerdrivrutin<br>46                                       |
|----------------------------------------------------------------------|
| NBT/NetBEUI                                                          |
| NetWare 141                                                          |
| Network Card Setup                                                   |
|                                                                      |
| Network Extention 133                                                |
| N-på-110                                                             |
| Nätverksinställning                                                  |
| 100 100                                                              |
|                                                                      |
| Nätverkskonfiguration 46                                             |
|                                                                      |
| Nätverkskonfiguration 46<br>Nätverksmeny 101<br>Nätverksskanning 122 |

# 0

OKI LPR-verktyget ... 71, 133

## Ρ

| PaperPort41, 43                |
|--------------------------------|
| Papper med anpassad<br>storlek |
| Pappersinställning             |
| Pappersstorlek55, 58           |
| PC skanningsläge 49            |
| PDF Print Direct 126           |
| PEAP 160, 170                  |
| PIN-kod 120                    |
| Prefix                         |
| Print Job Accounting           |
|                                |

| PrintSuperVision111   |
|-----------------------|
| Profil 82, 119        |
| PS Gamma              |
| Adjuster-verktyg 115  |
| PS-fel72              |
| PS-fil (Postscript)71 |
|                       |

# R

| Radera faxdrivrutin 184   |
|---------------------------|
| Radera skannerdrivrutiner |
|                           |
| Radera skrivardrivrutiner |
|                           |
| Rapporter                 |
| Realtidsöverföring19      |
| Reduceringsvärde28        |
|                           |

## S

| Serverinställningar för      |
|------------------------------|
| säkra protokoll151           |
| Sidordning59                 |
| Skala till sidor58           |
| Skanna35                     |
| Skanna till e-post35         |
| Skanna till faxserver34      |
| Skanna till fjärrdator49     |
| Skanna till lokal dator47    |
| Skannerinställning94         |
| Skanningsstorlek37           |
| Skicka fax                   |
| Dator                        |
| Grupplistor for adressater   |
| Skriva ut E1                 |
| Skilva ut filer com bifegate |
| med e-post                   |
| Skriva ut med ett            |
| lösenord65                   |
| Skriva ut omslag61           |
| Skriva ut till en fil71      |
| Skrivarteckensnitt70         |
| Snabbinställning 75, 87      |
| Snabbval119                  |
| Snabbvalslista78             |
| SNMP148                      |
| SNMP-trap149                 |
| SNMPv3                       |
| SNTP-inställningar158        |

| Sortera                     |
|-----------------------------|
| Sortera konjor              |
| Sortera sidor 59            |
| 501 tera sidor              |
| Spara dokumentinställningar |
|                             |
| Spara toner 64              |
| Språkinställning för        |
| kontrolipanelen128          |
| Språkinställningar för      |
| displayen135                |
| SSID 103, 161               |
| SSL/TLS 156, 163            |
| Standardlösenord 39         |
| Stora mottagna bilder 28    |
| Ställ in sändningstid 21    |
| Ställa in datum och tid     |
| automatiskt 108, 114        |
| Subadress 23                |
| Svara på samtal 29          |
| Svara till adress 35        |
| Säker utskrift 65           |
| Säkerhet153                 |
| Säkert protokoll171         |
| Säkert skanningsläge 49     |

## Т

| TCP/IP140                 |
|---------------------------|
| Teckensnitt från dator 70 |
| Tel Prioritet-läge        |
| Telefonbok 30, 32, 81     |
| TELNET134                 |
| Tidsinställningar (SNTP-  |
| inställningar)158         |
| Time-out för svar 29      |
| Titel74                   |
| Transmission Data Save    |
|                           |
| Trådlös Inställning 88    |
| Trådlöst LAN160           |
| TWAIN för nätverk 49      |
| TWAIN-drivrutin 41        |
|                           |

## U

| Underhåll                | 158 |
|--------------------------|-----|
| Underrättelse via e-post |     |
|                          | 168 |
| Uppdatera faxdrivrutiner |     |
|                          | 185 |

| Uppdatera skannerdrivrutiner<br>186 |
|-------------------------------------|
| Uppdatera skrivardrivrutiner<br>    |
| Upprepa11                           |
| Upprepad utskrift 68                |
| Utskick20, 26                       |
| Utskrift av broschyr 60             |
| Utskrift med överlägg 67            |
| Utskriftsinställningar 97           |
| Utskriftsjobbsredovisning           |
|                                     |
| Utskriftskvalitet 61                |

### V

| . 67      |
|-----------|
| 110       |
| er<br>137 |
| . 29      |
| 106       |
| . 85      |
|           |

#### W

| Web Driver Installer 111                    |
|---------------------------------------------|
| Webbsida113, 163                            |
| WEP161                                      |
| WEP-Nyckel 103                              |
| WIA 43                                      |
| Windows Rally 151                           |
| WPA i förväg delad nyckel                   |
| 103                                         |
|                                             |
| WPA2-EAP 162                                |
| WPA2-EAP 162<br>WPA2-PSK                    |
| WPA2-EAP 162<br>WPA2-PSK 161<br>WPA-EAP 162 |
| WPA2-EAP                                    |

# Å

# Ä

Ämne ...... 35

# Ö

|                                  | * | ٠ | ٠ | ٠ | ٠ | ٠ | • | ۰ | ۰ | ٠ | ٠ | ۰ | • | ٠ | ٠ | • | ۰ | ٠ | ٠ | ٠ | ۰ | • | ٠ | ٠ |
|----------------------------------|---|---|---|---|---|---|---|---|---|---|---|---|---|---|---|---|---|---|---|---|---|---|---|---|
|                                  | • | • | ٠ | • | ٠ | • | ٠ | • | • | • | ٠ | • | • | • | • | ٠ | • | ٠ | • | • | ٠ | • | • | • |
|                                  | ٠ | ٠ | • | ٠ | ٠ | ٠ | ٠ | ٠ | ٠ | ٠ | • | ٠ | • | ٠ | • | ٠ | ٠ | ٠ | ٠ | ٠ | ٠ | ٠ | • | • |
|                                  | • | • | • | * | • | • | ٠ | ٠ | ٠ | • | ٠ | ٠ | • | • | • | ٠ | ٠ | • | ٠ | ٠ | ٠ | • | • | ٠ |
| Oki Data Corporation             | ٠ | • | • | • | ٠ | • | ٠ | ٠ | ٠ | • | ٠ | ٠ | ٠ | • | • | ٠ | ٠ | ٠ | ٠ | ٠ | ٠ | • | ٠ | • |
| 4-11-22 Shibaura Minato-ku Tokyo | • | • | • | • | • | • | ٠ | ٠ | ٠ | • | ٠ | ٠ | • | • | • | ٠ | • | ٠ | ٠ | ٠ | ٠ | • | • | • |
| 108-8551, Japan                  | ٠ | ٠ | ٠ | * | ٠ | ٠ | ٠ | ٠ | ٠ | ٠ | ٠ | ٠ | • | ٠ | ٠ | ٠ | ٠ | ٠ | ٠ | ٠ | ٠ | ٠ | ٠ | ٠ |
| 100 0001, Supun                  | ٠ | ٠ | • | • | ٠ | • | ٠ | ٠ | ٠ | • | ٠ | ٠ | ٠ | ٠ | • | ٠ | ٠ | ٠ | ٠ | ٠ | ٠ | ٠ | ٠ | • |
|                                  | • | ٠ | • | • | • | ٠ | • | ٠ | ٠ | • | ٠ | ٠ | • | ٠ | ٠ | • | ٠ | ٠ | • | ٠ | ٠ | • | ٠ | ٠ |
| www.okiprintingsolutions.com     | • | ٠ | • | • | • | ٠ | • | ٠ | ٠ | ٠ | ٠ | ٠ | • | ٠ | ٠ | • | • | ٠ | ٠ | ٠ | • | • | ٠ | ٠ |
|                                  | • | ٠ | • | ٠ | * | ٠ | ٠ | ٠ | ٠ | ٠ | ٠ | ٠ | • | ٠ | ٠ | ٠ | ٠ | ٠ | ٠ | ٠ | ٠ | • | ٠ | ٠ |
|                                  | • | ٠ | ٠ | ٠ | ٠ | ٠ | ٠ | ٠ | ٠ | ٠ | ٠ | ٠ | ٠ | ٠ | ٠ | ٠ | ٠ | ٠ | ٠ | ٠ | ٠ | ٠ | ٠ | • |
|                                  | * |   |   |   |   |   |   |   |   |   |   |   |   |   |   |   |   |   |   |   |   |   |   |   |